# Betriebsanleitung **FLOWSIC500**

Ultraschall-Gaszähler mit optionaler Mengenumwertung

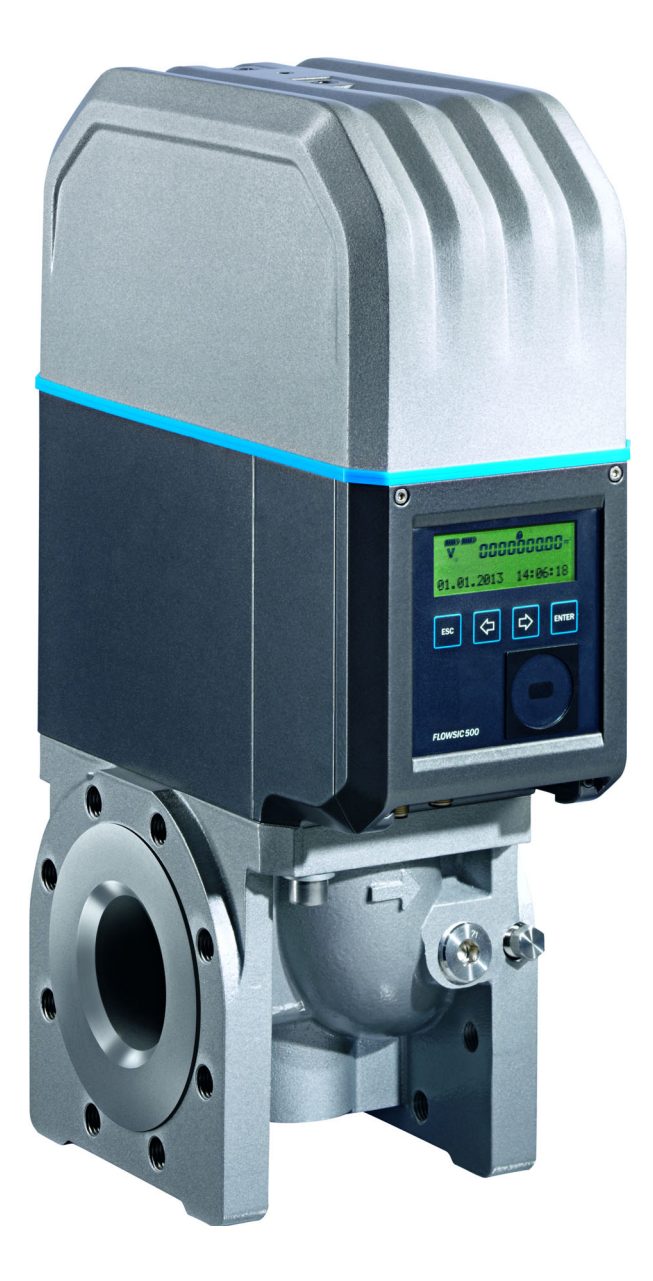

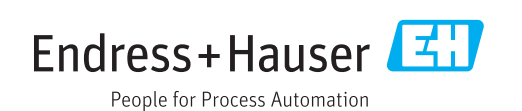

### Beschriebenes Produkt

Produktname: FLOWSIC500

#### Hersteller

Endress+Hauser SICK GmbH+Co. KG Bergener Ring 27 01458 Ottendorf-Okrilla Deutschland

#### **Rechtliche Hinweise**

Dieses Werk ist urheberrechtlich geschützt. Die dadurch begründeten Rechte bleiben bei der Firma Endress+Hauser SICK GmbH+Co. KG. Die Vervielfältigung des Werks oder von Teilen dieses Werks ist nur in den Grenzen der gesetzlichen Bestimmungen des Urheberrechtsgesetzes zulässig.

Jede Änderung, Kürzung oder Übersetzung des Werks ohne ausdrückliche schriftliche Zustimmung der Firma Endress+Hauser SICK GmbH+Co. KG ist untersagt.

Die in diesem Dokument genannten Marken sind Eigentum ihrer jeweiligen Inhaber.

© Endress+Hauser SICK GmbH+Co. KG. Alle Rechte vorbehalten.

#### Originaldokument

Dieses Dokument ist ein Originaldokument der Endress+Hauser SICK GmbH+Co. KG.

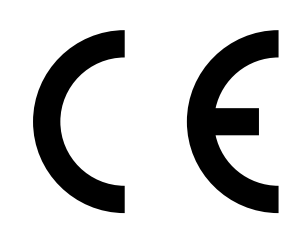

BETRIEBSANLEITUNG 8029794/AE00/V4-4/2024-12

#### Glossar

| AC    | Alternating Current (Wechselstrom)                                                                                                    |
|-------|----------------------------------------------------------------------------------------------------|
| AI    | Aluminium                                                                                                    |
| ATEX  | Atmosphères Explosifs: Kürzel europäischer<br>Normen, die die Sicherheit in explosionsgefährde-<br>ten Bereichen betreffen                                                                                 |
| CSA   | Canadian Standards Association (www.csa.ca)                                                                                                    |
| DC    | Direct Current (Gleichstrom)                                                                                                    |
| HF    | Hochfrequenz, z. B. HF-Pulse                                                                                                    |
| IEC   | International Electrotechnical Comission                                                                                                    |
| IECEx | IEC-System zur Zertifizierung nach Normen für<br>Geräte zur Verwendung in explosionsgefährdeter<br>Umgebung                                                                                                |
| IPxy  | Ingress Protection: Schutzart eines Geräts nach<br>IEC/DIN EN 60529; x spezifiziert den Schutz gegen<br>Berührung und Fremdkörper, y den Schutz gegen<br>Feuchtigkeit.                                     |
| NF    | Niederfrequenz z. B NF-Pulse                                                                                                    |
| NAMUR | Abkürzung für »Normen-Arbeitsgemeinschaft für<br>Mess- und Regeltechnik in der chemischen Indust-<br>rie«, jetzt »Interessengemeinschaft Automatisie-<br>rungstechnik der Prozessindustrie« (www.namur.de) |
| pTZ   | Mengenumwertung als Funktion des Drucks, der<br>Temperatur und unter Berücksichtigung des Real-<br>gasfaktors                                                                                              |
| ΤΖ    | Mengenumwertung als Funktion der Temperatur<br>und eines festen Druckwerts und unter Berücksich-<br>tigung des Realgasfaktors                                                                              |

# Warnsymbole

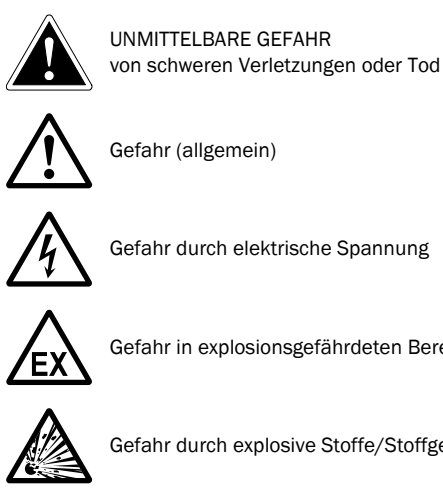

Gefahr in explosionsgefährdeten Bereichen

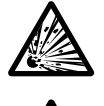

Gefahr durch explosive Stoffe/Stoffgemische

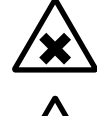

Gefahr durch gesundheitsschädliche Stoffe

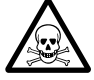

Gefahr durch giftige Stoffe

# Warnstufen/Signalwörter

#### GEFAHR

Gefahr für Menschen mit der sicheren Folge schwerer Verletzungen oder des Todes.

#### WARNUNG

Gefahr für Menschen mit der möglichen Folge schwerer Verletzungen oder des Todes.

#### VORSICHT

Gefahr mit der möglichen Folge minder schwerer oder leichter Verletzungen.

#### WICHTIG

Gefahr mit der möglichen Folge von Sachschäden.

# Hinweissymbole

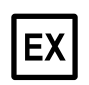

Hinweis zur Beschaffenheit des Produktes in Bezug auf Explosionsschutz (allgemein)

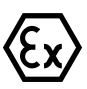

Hinweis zur Beschaffenheit des Produktes in Bezug auf die Explosionsschutzverordnung ATEX

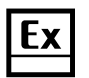

Hinweis zur Beschaffenheit des Produktes in Bezug auf den Explosionsschutz nach dem IECEx-Schema.

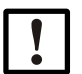

Wichtige technische Information für dieses Produkt

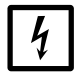

Wichtige Information zu elektrischen oder elektronischen Funktionen

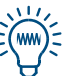

Tipp

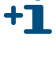

Zusatzinformation

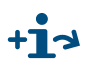

Hinweis auf Information an anderer Stelle

4

| 1     | Wichtige Hinweise                                | 9        |
|-------|--------------------------------------------------|----------|
| 1.1   | Die wichtigsten Gefahren 1                       | 10       |
| 1.2   | Zu diesem Dokument 1                             | 10       |
| 1.3   | Bestimmungsgemäße Verwendung 1                   | 11       |
| 1.3.1 | Zweck des Geräts 1                               | 11       |
| 1.3.2 | Produktidentifikation 1                          | 11       |
| 1.3.3 | Betrieb in explosionsgefährdeten Bereichen 1     | 12       |
| 1.3.4 | Brennbares Gas 1                                 | 12       |
| 1.3.5 | Anwendungseinschränkungen 1                      | 13       |
| 1.3.6 | Reinigung1                                       | 13       |
| 1.4   | Verantwortung des Anwenders 1                    | 14       |
| 1.5   | Zusätzliche Dokumentationen/Informationen1       | 15       |
| 1.6   | Information zu Cybersecurity-Bedrohungen 1       | 16       |
| 2     | Produktbeschreibung                              | 17       |
| 2.1   | Messprinzip                                      | 18       |
| 2.1.1 | Gaszähler                                        | 18       |
| 2.1.2 | Mengenumwertung (optional)1                      | 18       |
| 2.2   | Systemkomponenten                                | 19       |
| 2.2.1 | Adapter                                          | 19       |
| 2.2.2 | Gaszähler                                        | 20       |
| 2.2.3 | Zählergrößen                                     | 20       |
| 2.3   | Bediensoftware FLOWgate <sup>™</sup> 2           | 21       |
| 2.3.1 | Übersicht                                        | 21       |
| 2.3.2 | Systemvoraussetzungen2                           | 22       |
| 2.3.3 | Zugriffsrechte                                   | 22       |
| 2.4   | Schnittstellen                                   | 23       |
| 2.4.1 | Impuls- und Statusausgänge 2                     | 23       |
| 2.4.2 | Encoder-Zählwerk                                 | 23       |
| 2.4.3 |                                                  | 24       |
| 2.4.4 |                                                  | 24       |
| 2.5   | Zahlwerke                                        | 24       |
| 2.5.1 | Rücketrömung                                     | 24<br>27 |
| 2.5.2 |                                                  | 24<br>25 |
| 2.0   |                                                  | 20       |
| 2.6.2 | Archive                                          | 26       |
| 2 7   | Geräteontion                                     | 26       |
| 2.7   | Mengenumwertung                                  | 26       |
| 2.7.1 | Lastgangspeicher mit Höchsthelastungsanzeige     | 29       |
| 2.7.3 | Erweiterung Messfähigkeit bis zu 30% Wasserstoff | 30       |
| 2.7.4 | Gas Quality Indicator (GQI)                      | 30       |
| 2.8   | Eichschutz                                       | 31       |
| 2.8.1 | Eichschutzschalter                               | 31       |
| 2.8.2 | Eichtechnisches Logbuch                          | 31       |
| 2.8.3 | Gasparameter-Logbuch                             | 33       |
| 2.9   | Versiegelung                                     | 34       |
| 2.10  | PowerIn Technology <sup>TM</sup>                 | 36       |

| 3              | Installation                                                     | 7        |
|----------------|------------------------------------------------------------------|----------|
| 3.1            | Gefahren bei der Installation                                    | 8        |
| 3.2            | Allgemeine Hinweise                                              | 8        |
| 3.2.1          | Anlieferung3                                                     | 8        |
| 3.2.2          | Transport3                                                       | 9        |
| 3.3            | Mechanische Installation                                         | 9        |
| 3.3.1          | Vorbereitungen                                                   | 9        |
| 3.3.2          | Auswahl der Anbauflansche, Dichtungen und sonstigen Bauteile4    | 0        |
| 3.3.3          | Einbau in die Rohrleitung4                                       | .3       |
| 3.4            | Elektrische Installation                                         | 6        |
| 3.4.1          | Anforderungen an den Einsatz in explosionsgefährdeten Bereichen4 | 6        |
| 3.4.2          | Voraussetzungen zum elektrischen Anschluss                       | 8        |
| 3.4.3          | Elektronikdeckel offnen und schließen                            | 8        |
| 3.4.4          | Elektrische Anschlüsse                                           | .9<br>:0 |
| 3.4.5          | Pin-Belegung der Steckverbinder                                  | 1        |
| 347            | DO Parametrierschalter (Open Collector - Namur)                  | 4        |
| 3.4.8          | Kabelspezifikation                                               | 5        |
| 3.4.9          | Betrieb mit externer Stromversorgung5                            | 6        |
| 3.4.10         | Betrieb mit Batterie                                             | 7        |
| 3.5            | Installation externer Druck- und Temperatursensoren5             | 9        |
| 3.5.1          | Steckverbinderabdeckung montieren5                               | 9        |
| 3.5.2          | Drucksensor installieren6                                        | 1        |
| 3.5.3          | Temperatursensor installieren6                                   | 5        |
| 3.6            | Displayschutz (Option) montieren6                                | 5        |
| 4              | Inbetriebnahme6                                                  | 7        |
| 4.1            | Allgemeine Hinweise                                              | 8        |
| 4.2            | Inbetriebnahme am Display6                                       | 8        |
| 4.2.1          | Ablauf der Inbetriebnahme6                                       | 8        |
| 4.2.2          | Datum und Uhrzeit einstellen6                                    | 9        |
| 4.2.3          | Mengenumwertung konfigurieren (Geräteoption)                     | 9        |
| 4.2.4          | Gerätestatus kontrollieren7                                      | 0        |
| 4.3            | Inbetriebnahme mit der Bediensoftware FLOWgate <sup>TM</sup> 7   | 1        |
| 4.3.1          | Verbindung zum Gerät herstellen7                                 | 1        |
| 4.3.2          | Inbetriebnahme-Assistent                                         | 2        |
| 4.3.3          | Sommer-/ Winterzeit-Einstellungen aktivieren und konfigurieren   | 6        |
| 4.3.4<br>4.2 F | Stromversorgung kontigurieren                                    | 1        |
| 4.3.3          |                                                                  | ŏ        |

| 5                                                                                                    | Bedienung                                                                                                    | 79                                                                                                    |
|----------------------------------------------------------------------------------------------------|----------------------------------------------------------------------------------------------------|----------------------------------------------------------------------------------------------------|
| 5.1                                                                                                    | Bedieneinheit                                                                                                    | 80                                                                                                    |
| 5.2                                                                                                    | Bedienung über das Display                                                                                                    | 80                                                                                                    |
| 5.2.1                                                                                                    | Anzeige in der Symbolleiste                                                                                                    | . 81                                                                                                    |
| 5.2.2                                                                                                    | Batteriefüllstandsanzeige                                                                                                    | 81                                                                                                    |
| 5.2.3                                                                                                    | Hauptanzeige (ohne Geräteoption Mengenumwertung)                                                                                                    | . 82                                                                                                    |
| 5.2.4                                                                                                    | Hauptanzeige (mit Geräteoption Mengenumwertung)                                                                                                    | . 84                                                                                                    |
| 5.2.5                                                                                                    | Parametrierung der Hauptanzeige                                                                                                    | 88                                                                                                    |
| 5.2.6                                                                                                    | FLOWSIC500 Menü                                                                                                    | 88                                                                                                    |
| 5.2.7                                                                                                    | Benutzerlevel wechseln                                                                                                    | 97                                                                                                    |
| 5.2.8                                                                                                    | Sprache einstellen                                                                                                    | 97                                                                                                    |
| 5.2.9                                                                                                    | Gerätemodus ändern                                                                                                    | 97                                                                                                    |
| 5.2.10                                                                                                    | Parameter ändern                                                                                                    | 98                                                                                                    |
| 5.2.11                                                                                                    | Störvolumen zurücksetzen                                                                                                    | 98                                                                                                    |
| 5.2.12                                                                                                    | Ereignisübersicht zurücksetzen                                                                                                    | 98                                                                                                    |
| 5.2.13                                                                                                    | Batteriewechsel bestätigen                                                                                                    | 99                                                                                                    |
| 5.2.14                                                                                                    | Externe Stromversorgung prüfen                                                                                                    | 99                                                                                                    |
| 5.2.15                                                                                                    | Display testen                                                                                                    |                                                                                                    |
| 5.2.16                                                                                                    | Archiveintrage durchsuchen                                                                                                    | 99                                                                                                    |
| 6                                                                                                    | Störungen beseitigen                                                                                                    | . 101                                                                                                    |
| 6.1                                                                                                    | Kundendienst kontaktieren                                                                                                    | . 102                                                                                                    |
| 6.2                                                                                                    | Statusmeldungen                                                                                                    | . 102                                                                                                    |
| 6.3                                                                                                    | Weitere Meldungen im Ereignislogbuch                                                                                                    | . 104                                                                                                    |
| 6.4                                                                                                    | Diagnasa Sassian arstallan                                                                                                    | 105                                                                                                    |
| 0.4                                                                                                    |                                                                                                    | . 105                                                                                                    |
| 0.4<br><b>7</b>                                                                                                    | Wartung und Zählertausch                                                                                                    | 105                                                                                                    |
| 7<br>7                                                                                                    | Wartung und Zählertausch                                                                                                    | . 105                                                                                                    |
| 7.1                                                                                                    | Wartung und Zählertausch         Hinweise zum Umgang mit Lithiumbatterien                                                                                                    | . 105<br>. 107<br>. 108                                                                                                    |
| 7.1<br>7.1.1                                                                                                    | Wartung und Zählertausch         Hinweise zum Umgang mit Lithiumbatterien         Hinweise zur Lagerung und zum Transport                                                                                                    | . 105<br>. 107<br>. 108<br>. 109                                                                                                    |
| <b>7</b><br>7.1<br>7.1.1<br>7.1.2                                                                                                    | Wartung und Zählertausch         Hinweise zum Umgang mit Lithiumbatterien         Hinweise zur Lagerung und zum Transport         Hinweise zur Entsorgung                                                                                                    | . 105<br>. 107<br>. 108<br>. 109<br>. 109                                                                                                    |
| <b>7</b><br>7.1<br>7.1.1<br>7.1.2<br>7.2                                                                                                    | Wartung und Zählertausch         Hinweise zum Umgang mit Lithiumbatterien         Hinweise zur Lagerung und zum Transport         Hinweise zur Entsorgung         Wartung bei externer Stromversorgung                                                                                                    | . 105<br>. 107<br>. 108<br>. 109<br>. 109<br>. 110                                                                                                    |
| 7.1<br>7.1.1<br>7.1.2<br>7.2<br>7.2.1                                                                                                    | Wartung und Zählertausch         Hinweise zum Umgang mit Lithiumbatterien         Hinweise zur Lagerung und zum Transport         Hinweise zur Entsorgung         Wartung bei externer Stromversorgung         Lebensdauer der Back-up-Batterie                                                                                                    | . 105<br>. 107<br>. 108<br>. 109<br>. 109<br>. 110<br>. 110                                                                                                    |
| 7.1<br>7.1.1<br>7.1.2<br>7.2<br>7.2.1<br>7.2.2                                                                                                    | Wartung und Zählertausch         Hinweise zum Umgang mit Lithiumbatterien         Hinweise zur Lagerung und zum Transport         Hinweise zur Entsorgung         Wartung bei externer Stromversorgung         Lebensdauer der Back-up-Batterie         Back-up-Batterie wechseln                                                                                                    | . 105<br>. 107<br>. 108<br>. 109<br>. 109<br>. 109<br>. 110<br>. 110<br>. 110                                                                                                    |
| <b>7</b><br>7.1<br>7.1.1<br>7.1.2<br>7.2<br>7.2.1<br>7.2.2<br>7.3                                                                                                    | Wartung und Zählertausch         Hinweise zum Umgang mit Lithiumbatterien         Hinweise zur Lagerung und zum Transport         Hinweise zur Entsorgung         Wartung bei externer Stromversorgung         Lebensdauer der Back-up-Batterie         Back-up-Batterie wechseln         Wartung bei Batteriebetrieb                                                                                                    | . 105<br>. 107<br>. 108<br>. 109<br>. 109<br>. 109<br>. 110<br>. 110<br>. 111                                                                                                    |
| <b>7</b><br>7.1<br>7.1.1<br>7.1.2<br>7.2<br>7.2.1<br>7.2.2<br>7.3<br>7.3.1                                                                                                    | Wartung und Zählertausch         Hinweise zum Umgang mit Lithiumbatterien         Hinweise zur Lagerung und zum Transport         Hinweise zur Entsorgung         Wartung bei externer Stromversorgung         Lebensdauer der Back-up-Batterie         Back-up-Batterie wechseln         Wartung bei Batteriebetrieb         Lebensdauer der Batteriepacks                                                                                                    | . 105<br>. 107<br>. 108<br>. 109<br>. 109<br>. 110<br>. 110<br>. 110<br>. 111<br>. 111                                                                                                    |
| 7<br>7.1<br>7.1.1<br>7.1.2<br>7.2<br>7.2.1<br>7.2.2<br>7.3<br>7.3.1<br>7.3.2                                                                                                    | Wartung und Zählertausch         Hinweise zum Umgang mit Lithiumbatterien         Hinweise zur Lagerung und zum Transport         Hinweise zur Entsorgung         Wartung bei externer Stromversorgung         Lebensdauer der Back-up-Batterie         Back-up-Batterie wechseln         Wartung bei Batteriebetrieb         Lebensdauer der Batteriepacks         Batteriepacks wechseln                                                                                                    | . 105<br>. 107<br>. 108<br>. 109<br>. 109<br>. 110<br>. 110<br>. 111<br>. 111<br>. 111                                                                                                    |
| 7.1<br>7.1.1<br>7.1.2<br>7.2<br>7.2.1<br>7.2.2<br>7.3<br>7.3.1<br>7.3.2<br>7.4                                                                                                    | Wartung und Zählertausch         Hinweise zum Umgang mit Lithiumbatterien         Hinweise zur Lagerung und zum Transport         Hinweise zur Entsorgung         Wartung bei externer Stromversorgung         Lebensdauer der Back-up-Batterie         Back-up-Batterie wechseln         Wartung bei Batteriebetrieb         Lebensdauer der Batteriepacks         Batteriepacks wechseln         Zählertausch                                                                                                    | . 103<br>. 107<br>. 108<br>. 109<br>. 109<br>. 109<br>. 110<br>. 110<br>. 110<br>. 111<br>. 111<br>. 111<br>. 113                                                                                                    |
| <b>7</b><br>7.1<br>7.1.1<br>7.1.2<br>7.2<br>7.2.1<br>7.2.2<br>7.3<br>7.3.1<br>7.3.2<br>7.4<br>7.4.1                                                                                                    | Wartung und Zählertausch         Hinweise zum Umgang mit Lithiumbatterien         Hinweise zur Lagerung und zum Transport         Hinweise zur Entsorgung         Wartung bei externer Stromversorgung         Lebensdauer der Back-up-Batterie         Back-up-Batterie wechseln         Wartung bei Batteriebetrieb         Lebensdauer der Batteriepacks         Batteriepacks wechseln         Zählertausch         Voraussetzungen für den Zählertausch                                                                                                    | . 105<br>. 107<br>. 108<br>. 109<br>. 109<br>. 110<br>. 110<br>. 111<br>. 111<br>. 111<br>. 113<br>. 113                                                                                                    |
| <b>7</b><br>7.1<br>7.1.1<br>7.1.2<br>7.2<br>7.2.1<br>7.2.2<br>7.3<br>7.3.1<br>7.3.2<br>7.4<br>7.4.1<br>7.4.2                                                                                                    | Wartung und Zählertausch         Hinweise zum Umgang mit Lithiumbatterien         Hinweise zur Lagerung und zum Transport         Hinweise zur Entsorgung         Wartung bei externer Stromversorgung         Lebensdauer der Back-up-Batterie         Back-up-Batterie wechseln         Wartung bei Batteriebetrieb         Lebensdauer der Batteriepacks         Batteriepacks wechseln         Zählertausch         Voraussetzungen für den Zählertausch         Gefahren beim Zählertausch                                                                                                    | . 105<br>. 107<br>. 108<br>. 109<br>. 109<br>. 110<br>. 110<br>. 111<br>. 111<br>. 111<br>. 113<br>. 113<br>. 113                                                                                                    |
| <b>7</b><br>7.1<br>7.1.1<br>7.1.2<br>7.2<br>7.2.1<br>7.2.2<br>7.3<br>7.3.1<br>7.3.2<br>7.4<br>7.4.1<br>7.4.2<br>7.4.3<br>7.4.3                                                                                                    | Wartung und Zählertausch         Hinweise zum Umgang mit Lithiumbatterien         Hinweise zur Lagerung und zum Transport         Hinweise zur Entsorgung         Wartung bei externer Stromversorgung         Lebensdauer der Back-up-Batterie         Back-up-Batterie wechseln         Wartung bei Batteriebetrieb         Lebensdauer der Batteriepacks         Batteriepacks wechseln         Zählertausch         Voraussetzungen für den Zählertausch         Gefahren beim Zählertausch         Ablauf des Zählertauschs                                                                                                    | . 105<br>. 107<br>. 108<br>. 109<br>. 109<br>. 110<br>. 110<br>. 110<br>. 111<br>. 111<br>. 111<br>. 113<br>. 113<br>. 113                                                                                                    |
| <b>7</b> 7.1         7.1.1         7.1.2         7.2         7.2.1         7.2.2         7.3         7.3.1         7.3.2         7.4         7.4.1         7.4.3         7.4.4                                                                                                    | Wartung und Zählertausch         Hinweise zum Umgang mit Lithiumbatterien         Hinweise zur Lagerung und zum Transport         Hinweise zur Entsorgung         Wartung bei externer Stromversorgung         Lebensdauer der Back-up-Batterie         Back-up-Batterie wechseln         Wartung bei Batteriebetrieb         Lebensdauer der Batteriepacks         Batteriepacks wechseln         Zählertausch         Voraussetzungen für den Zählertausch         Gefahren beim Zählertauschs         Benötigte Werkzeuge und Hilfsmittel                                                                                                    | . 105<br>. 107<br>. 108<br>. 109<br>. 109<br>. 109<br>. 110<br>. 110<br>. 110<br>. 111<br>. 111<br>. 111<br>. 113<br>. 113<br>. 113<br>. 113<br>. 114                                                                                           |
| <b>7</b> 7.1         7.1.1         7.1.2         7.2         7.2.1         7.2.2         7.3         7.3.1         7.3.2         7.4         7.4.1         7.4.2         7.4.3         7.4.4         7.4.5                                                                                                    | Wartung und Zählertausch         Hinweise zum Umgang mit Lithiumbatterien         Hinweise zur Lagerung und zum Transport         Hinweise zur Entsorgung         Wartung bei externer Stromversorgung         Lebensdauer der Back-up-Batterie         Back-up-Batterie wechseln         Wartung bei Batteriebetrieb         Lebensdauer der Batteriepacks         Batteriepacks wechseln         Zählertausch         Voraussetzungen für den Zählertausch         Gefahren beim Zählertauschs         Benötigte Werkzeuge und Hilfsmittel         Übersicht                                                                                                    | . 105<br>. 107<br>. 108<br>. 109<br>. 109<br>. 110<br>. 110<br>. 110<br>. 111<br>. 111<br>. 111<br>. 113<br>. 113<br>. 113<br>. 113<br>. 113<br>. 114<br>. 115                                                                                  |
| <b>7</b> 7.1         7.1.1         7.1.2         7.2         7.2.1         7.2.2         7.3         7.3.1         7.3.2         7.4         7.4.1         7.4.2         7.4.3         7.4.4         7.4.5         7.4.6         7.4.7                                                                          | Wartung und Zählertausch         Hinweise zum Umgang mit Lithiumbatterien         Hinweise zur Lagerung und zum Transport         Hinweise zur Entsorgung         Wartung bei externer Stromversorgung         Lebensdauer der Back-up-Batterie         Back-up-Batterie wechseln         Wartung bei Batteriebetrieb         Lebensdauer der Batteriepacks         Batteriepacks wechseln         Zählertausch         Voraussetzungen für den Zählertausch         Gefahren beim Zählertausch         Ablauf des Zählertauschs         Benötigte Werkzeuge und Hilfsmittel         Übersicht         Anwenderspezifische Parametrierung des installierten Gaszählers sichern                                                                                                    | . 105<br>. 107<br>. 108<br>. 109<br>. 109<br>. 110<br>. 110<br>. 111<br>. 111<br>. 111<br>. 113<br>. 113<br>. 113<br>. 113<br>. 113<br>. 114<br>. 115<br>. 116                                                                                  |
| <b>7</b> 7.1         7.1.1         7.1.2         7.2         7.2.1         7.2.2         7.3         7.3.1         7.3.2         7.4         7.4.1         7.4.2         7.4.3         7.4.4         7.4.5         7.4.6         7.4.7                                                                          | Wartung und Zählertausch         Hinweise zum Umgang mit Lithiumbatterien         Hinweise zur Lagerung und zum Transport         Hinweise zur Entsorgung         Wartung bei externer Stromversorgung         Lebensdauer der Back-up-Batterie         Back-up-Batterie wechseln         Wartung bei Batteriebetrieb         Lebensdauer der Batteriepacks         Batteriepacks wechseln         Zählertausch         Voraussetzungen für den Zählertausch         Gefahren beim Zählertausch         Ablauf des Zählertauschs         Benötigte Werkzeuge und Hilfsmittel         Übersicht         Anwenderspezifische Parametrierung des installierten Gaszählers sichern         Elektrische Anschlüsse entfernen                                                                                                    | . 105<br>. 107<br>. 108<br>. 109<br>. 109<br>. 110<br>. 110<br>. 110<br>. 111<br>. 111<br>. 111<br>. 113<br>. 113<br>. 113<br>. 113<br>. 113<br>. 114<br>. 115<br>. 116<br>. 117                                                                |
| <b>7</b> 7.1         7.1.1         7.1.2         7.2         7.2.1         7.2.2         7.3         7.3.1         7.3.2         7.4         7.4.1         7.4.2         7.4.3         7.4.5         7.4.6         7.4.7         7.4.8         7.4.9                                                            | Wartung und Zählertausch         Hinweise zum Umgang mit Lithiumbatterien         Hinweise zur Lagerung und zum Transport         Hinweise zur Entsorgung         Wartung bei externer Stromversorgung         Lebensdauer der Back-up-Batterie         Back-up-Batterie wechseln         Wartung bei Batteriebetrieb         Lebensdauer der Batteriepacks         Batteriepacks wechseln         Zählertausch         Voraussetzungen für den Zählertausch         Gefahren beim Zählertausch         Ablauf des Zählertauschs         Benötigte Werkzeuge und Hilfsmittel         Übersicht         Anwenderspezifische Parametrierung des installierten Gaszählers sichern         Elektrische Anschlüsse entfernen         Installierten Gaszähler ausbauen         Frsatz-Gaszähler montieren                                                                                                    | . 105<br>. 107<br>. 108<br>. 109<br>. 109<br>. 109<br>. 110<br>. 110<br>. 110<br>. 111<br>. 111<br>. 111<br>. 113<br>. 113<br>. 113<br>. 113<br>. 113<br>. 114<br>. 115<br>. 116<br>. 117<br>. 118<br>. 122                                     |
| <b>7</b> 7.1         7.1.1         7.1.2         7.2         7.2.1         7.2.2         7.3         7.3.1         7.3.2         7.4         7.4.1         7.4.2         7.4.3         7.4.4         7.4.5         7.4.6         7.4.7         7.4.8         7.4.9         7.4 10                               | Wartung und Zählertausch         Hinweise zum Umgang mit Lithiumbatterien         Hinweise zur Lagerung und zum Transport         Hinweise zur Entsorgung         Wartung bei externer Stromversorgung         Lebensdauer der Back-up-Batterie         Back-up-Batterie wechseln         Wartung bei Batteriebetrieb         Lebensdauer der Batteriepacks         Batteriepacks wechseln         Zählertausch         Voraussetzungen für den Zählertausch         Gefahren beim Zählertausch         Ablauf des Zählertauschs         Benötigte Werkzeuge und Hilfsmittel         Übersicht         Anwenderspezifische Parametrierung des installierten Gaszählers sichern         Elektrische Anschlüsse entfernen         Installierten Gaszähler ausbauen         Ersatz-Gaszähler montieren         Dichtheitstest durchführen                                                                                               | . 105<br>. 107<br>. 108<br>. 109<br>. 109<br>. 110<br>. 110<br>. 110<br>. 111<br>. 111<br>. 111<br>. 113<br>. 113<br>. 113<br>. 113<br>. 113<br>. 113<br>. 114<br>. 115<br>. 116<br>. 117<br>. 118<br>. 122                                     |
| <b>7</b> 7.1         7.1.1         7.1.2         7.2         7.2.1         7.2.2         7.3         7.3.1         7.3.2         7.4         7.4.3         7.4.3         7.4.4         7.4.5         7.4.6         7.4.7         7.4.8         7.4.9         7.4.10         7.4.11                              | Wartung und Zählertausch         Hinweise zum Umgang mit Lithiumbatterien         Hinweise zur Lagerung und zum Transport         Hinweise zur Entsorgung         Lebensdauer der Back-up-Batterie         Back-up-Batterie wechseln         Wartung bei Batteriebetrieb         Lebensdauer der Batteriepacks         Batteriepacks wechseln         Zählertausch         Voraussetzungen für den Zählertausch         Gefahren beim Zählertausch         Ablauf des Zählertauschs         Benötigte Werkzeuge und Hilfsmittel         Übersicht         Anwenderspezifische Parametrierung des installierten Gaszählers sichern         Elektrische Anschlüsse entfernen         Installierten Gaszähler ausbauen         Ersatz-Gaszähler montieren         Dichtheitstest durchführen         Parameter-Back-up einspielen                                                                                                    | . 105<br>. 107<br>. 108<br>. 109<br>. 109<br>. 110<br>. 110<br>. 110<br>. 111<br>. 111<br>. 111<br>. 111<br>. 113<br>. 113<br>. 113<br>. 113<br>. 113<br>. 113<br>. 114<br>. 115<br>. 116<br>. 117<br>. 118<br>. 122<br>. 124<br>. 127          |
| <b>7</b> 7.1         7.1.1         7.1.2         7.2         7.2.1         7.2.2         7.3         7.3.1         7.3.2         7.4         7.4.1         7.4.2         7.4.3         7.4.4         7.4.5         7.4.6         7.4.7         7.4.8         7.4.9         7.4.10         7.4.11         7.4.12 | Wartung und Zählertausch         Hinweise zum Umgang mit Lithiumbatterien         Hinweise zur Lagerung und zum Transport         Hinweise zur Entsorgung         Wartung bei externer Stromversorgung         Lebensdauer der Back-up-Batterie         Back-up-Batterie wechseln         Wartung bei Batteriebetrieb         Lebensdauer der Batteriepacks         Batteriepacks wechseln         Zählertausch         Voraussetzungen für den Zählertausch         Gefahren beim Zählertausch         Ablauf des Zählertauschs         Benötigte Werkzeuge und Hilfsmittel         Übersicht         Anwenderspezifische Parametrierung des installierten Gaszählers sichern         Elektrische Anschlüsse entfernen         Installierten Gaszähler ausbauen         Ersatz-Gaszähler montieren         Dichtheitstest durchführen         Parameter-Back-up einspielen         Funktion des neu installierten Gaszählers prüfen | . 105<br>. 107<br>. 108<br>. 109<br>. 109<br>. 110<br>. 110<br>. 110<br>. 111<br>. 111<br>. 111<br>. 111<br>. 113<br>. 113<br>. 113<br>. 113<br>. 113<br>. 113<br>. 114<br>. 115<br>. 116<br>. 117<br>. 118<br>. 122<br>. 124<br>. 127<br>. 131 |

| 7.5          | Funktionsprüfung eines Druck- oder Temperatursensors                  |
|--------------|-----------------------------------------------------------------------|
| 7.6          | Austausch eines externen Druck- oder Temperatursensors                |
| 7.6.1        | Drucksensor austauschen                                               |
| 7.6.2        | Temperatursensor austauschen    133                                   |
| 8            | Zubehör und Ersatzteile                                               |
| 8.1          | Zubehör                                                               |
| 8.1.1        | Zubehör Gaszähler                                                     |
| 8.1.2        | Zubehör Mengenumwertung (Geräteoption) 137                            |
| 8.1.3        | Zubehör Transport                                                     |
| 8.2          | Ersatzteile                                                           |
| 8.2.1        | Ersatzteile Gaszähler                                                 |
| 8.2.2        | Ersatzteile Mengenumwertung (Geräteoption)                            |
| 9            | Anhang                                                                |
| 9.1          | Konformitäten und Technische Daten140                                 |
| 9.1.1        | CE-Kennzeichnung                                                      |
| 9.1.2        | Normenkompatibilität                                                  |
| 9.1.3        | Technische Daten                                                      |
| 9.1.4        | Auslegungsdruck und Auslegungstemperatur                              |
| 9.1.5        | Durchflussraten                                                       |
| 9.1.6        | Überlastsicherheit                                                    |
| 9.2          | Applikationsgrenzen                                                   |
| 9.2.1        | Druckverlust                                                          |
| 9.2.2        | Methankonzentration (CH <sub>4</sub> ) im Erdgas146                   |
| 9.2.3        | Kohlendioxidkonzentration (CO <sub>2</sub> ) im Erdgas 147            |
| 9.2.4        | Schallgeschwindigkeit148                                              |
| 9.3          | Mengenumwertung: Eingangsgrößen und Grenzwerte der Algorithmen 149    |
| 9.3.1        | SGERG88                                                               |
| 9.3.2        | AGA 8 Gross method 1 und 2                                            |
| 9.3.3        | AGA NX-19 und NX-19 mod                                               |
| 9.3.4        | AGA NX-19 MOD. GUST                                                   |
| 9.3.3        | GERG91 III00                                                          |
| 9.3.0<br>0 / | Adao-9200 (Ada-o Detali)                                              |
| 0.5          |                                                                       |
| 9.5<br>0 E 1 | Iypenschlider                                                         |
| 9.5.1        | Typopschild Druckgorätorichtlinio                                     |
| 9.5.2        | Maßzeichnungen 156                                                    |
| 0.7          |                                                                       |
| 9.7          | Deienielinstelletienen                                                |
| 9.0<br>0.0   |                                                                       |
| 9.9          | Anschlussschemata für den Betrieb des FLOWSIC500 gemäß CSA            |
| 9.10         | Anschlussschemata für den Betrieb des FLOWSIC500 gemäß ATEX/IECEx 168 |

8

# **FLOWSIC500**

# **1** Wichtige Hinweise

Die wichtigsten Gefahren Zu diesem Dokument Bestimmungsgemäße Verwendung Verantwortung des Anwenders Zusätzliche Dokumentationen/Informationen Information zu Cybersecurity-Bedrohungen

# **Die wichtigsten Gefahren**

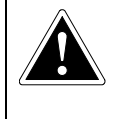

#### GEFAHR: Explosionsgefahr bei Beschädigung des Gaszählers

Durch den Gaszähler strömt Erdgas mit Leitungsdruck. Bei Beschädigung des Gaszählers kann Erdgas ausströmen und es besteht Explosionsgefahr.

- Mögliche Beschädigung des Gaszählers verhindern. Gegebenenfalls stabile Schutzvorrichtungen anbringen.
- Bei Beschädigung des Gaszählers: Sofort die Erdgaszufuhr abstellen und FLOWSIC500 mit Inertgas spülen.

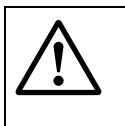

# WARNUNG: Gefahr bei Undichtigkeit

Der Betrieb im undichten Zustand ist nicht zulässig und möglicherweise gefährlich.

Die Dichtheit der Installationen regelmäßig prüfen.

# 1.2 Zu diesem Dokument

Dieses Handbuch beschreibt:

- die Gerätekomponenten,
- die Installation,
- und den Betrieb des FLOWSIC500.

Es enthält die zum gefahrlosen Betrieb des FLOWSIC500 wichtigen Sicherheitshinweise.

#### Anwendungsbereich des Dokuments

Dieses Dokument gilt für FLOWSIC500 mit Firmware-Version 2.15.00 und höher.

# 1.3 Bestimmungsgemäße Verwendung

#### 1.3.1 Zweck des Geräts

Das FLOWSIC500 dient der Messung des Gasvolumens, des Volumenstroms und der Gasgeschwindigkeit von Erdgas in Rohrleitungen.

Das FLOWSIC500 mit optionaler Mengenumwertung dient der Messung des Gasvolumens und der Umrechnung des gemessenen Gasvolumens auf die Basisbedingungen sowie der Datenregistrierung von Zählerständen, Maxima und weiteren Daten.

#### 1.3.2 **Produktidentifikation**

| Produktname: | FLOWSIC500                      |
|--------------|---------------------------------|
|              | Endress+Hauser SICK GmbH+Co. KG |
| Horetollor:  | Bergener Ring 27                |
| nersteller.  | 01458 Ottendorf-Okrilla         |
|              | Deutschland                     |

Die Typenschilder für messtechnische und elektrische Parameter befinden sich am Gaszähler. Das Typenschild für die Druckgeräterichtlinie befindet sich am Adapter. Beispiele für die Typenschilder siehe  $\rightarrow$  S. 153, §9.5.

#### Bild 1

# Kennzeichnung gemäß ATEX/IECEx

Position der Typenschilder

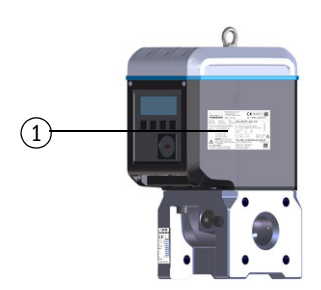

Kennzeichnung gemäß CSA

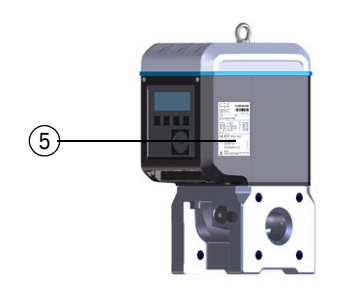

- 1 Typenschild messtechnische und elektrische Parameter (Metrologie und Elektronik)
- 2 Pin-Belegung der Steckverbinder
- 3 Typenschild Druckgeräterichtlinie

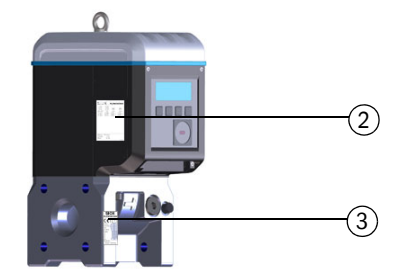

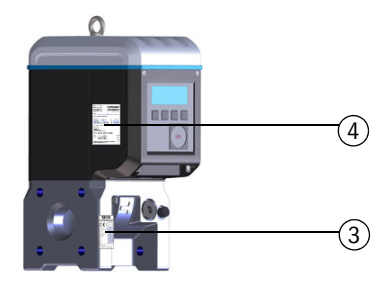

- 4 Typenschild elektrische Parameter (Elektronik)
- 5 Typenschild messtechnische Parameter (Metrologie)

# 1.3.3 Betrieb in explosionsgefährdeten Bereichen

**EX** Das FLOWSIC500 ist zur Verwendung in explosionsgefährdeten Bereichen geeignet:

ATEX: II 2G Ex ia [ia] IIB T4 Gb, II 2G Ex ia [ia] IIC T4 Gb, II 2G Ex op is IIC T4 Gb IECEx: Ex ia [ia] IIB T4 Gb, Ex ia [ia] IIC T4 Gb, Ex op is IIC T4 Gb US/C: Class I Division 1, Groups C, D T4, Ex/AEx ia IIB T4 Ga

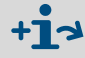

Weitere Informationen zu explosionsgefährdeten Bereichen  $\rightarrow$  S. 46, §3.4.1.

# Besondere Bedingungen für die Verwendung (gekennzeichnet durch den Buchstaben X nach der Zertifikatsnummer)

- Kunststoffteile des Elektronikgehäuses: Unter bestimmten extremen Umständen in Gasgruppe IIC können ungeschützte Kunststoffteile und nicht-geerdete Gehäuseteile aus Metall ein zündfähiges Maß an elektrostatischer Aufladung erreichen.
   Daher muss der Benutzer/Installateur Vorkehrungen treffen, um dem Aufbau elektrostatischer Aufladung zu vorzubeugen, z. B. die Bauteile lokalisieren, bei denen ein ladungsgenerierender Mechanismus auftreten könnte (z. B. durch Wind verursachte Staubablagerungen) und diese mit einem feuchten Lappen reinigen.
- 2 Transportable Batteriepacks aus Kunststoff: Für transportable Betriebsmittel mit einem Gehäuse aus Kunststoff, Metall oder einer Kombination aus beidem sind keine Vorkehrungen gegen elektrostatische Entladung erforderlich, es sei denn, es wurde ein signifikanter Mechanismus zur Erzeugung statischer Elektrizität festgestellt. Wenn aber ein ladungsgenerierender Mechanismus identifiziert wurde, z. B. wiederholtes Reiben an der Kleidung, sind geeignete Vorsichtsmaßnahmen zu ergreifen, z. B. die Verwendung von anti-statischem Schuhwerk.
- 3 Die Ultraschallwandler sind aus Titan gefertigt. Der Rohradapter und Teile des Elektronikgehäuses können aus Aluminium gefertigt sein. In seltenen Fällen können Zündquellen durch Aufschläge oder Funken aufgrund von Reibung entstehen. Dies muss bei der Installation berücksichtigt werden.
- 4 Die maximale piezoelektrische Energie, die durch Aufschlag auf die Ultraschallwandler frei werden kann, überschreitet die Grenze für Gasgruppe IIC, die in Absatz 10.7 der EN 60079-11:2012 spezifiziert ist. Dies muss bei der Installation berücksichtigt werden.
- **5** Das Gerät ist nicht in der Lage, der in Abschnitt 6.3.13 der EN 60079-11:2012 geforderten 500 V Isolationsprüfung standzuhalten (außer an den optisch isolierten Eingängen/Ausgängen). Dies muss bei der Installation des Geräts berücksichtigt werden.

#### 1.3.4 Brennbares Gas

 FLOWSIC500 ist zur Messung brennbarer und gelegentlich zündfähiger Gase entsprechend Zone 1 und 2 geeignet.

#### 1.3.5 Anwendungseinschränkungen

- Entnehmen Sie die Konfiguration Ihres FLOWSIC500 dem Typenschild.
- Prüfen Sie, ob das FLOWSIC500 für Ihre Anwendung (z. B. Gasbedingungen) geeignet ausgestattet ist.

WARNUNG: Gefahr durch Materialermüdung Das FLOWSIC500 ist für den Einsatz unter überwiegend statischer Belastung konzipiert. Maximal zulässiger Gradient des statischen Druckes: 3 bar/s (45 psi/sec) Die Anzahl der vollständigen Be- und Entspannungsvorgänge soll im Betrieb gering gehalten werden. Das Gerät nach Erreichen von 500 Zyklen tauschen. WICHTIG: Das FLOWSIC500 ist zur Messung von sauberem und trockenem Erdgas ausgelegt. Wenn das Gas Verschmutzungen enthält: Betreiberseitig einen geeigneten Filter oder ein Kegelsieb vor dem Gaszähler installieren. WICHTIG: Das FLOWSIC500 ist für den Einsatz in Leitungen unter innerem Überdruck • innerhalb der am Gerät spezifizierten Parameter geeignet. Das Gerät ist konform der Druckgeräterichtlinie 2014/68/EU. Der Anwender ist dafür verantwortlich, dass die auf dem Typenschild abgebildeten Maximalwerte für Druck und Temperatur im Betrieb nicht überschritten werden. Reinigung WICHTIG: Hinweise zur Reinigung Das FLOWSIC500 nur mit einem feuchten Lappen reinigen. Zur Reinigung keine Lösungsmittel verwenden. Zur Reinigung nur Materialien verwenden, die Oberfläche des FLOWSIC500 nicht beschädigen.

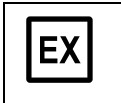

#### WICHTIG:

Bitte beachten Sie die besonderen Bedingungen für die Verwendung in explosionsgefährdeten Bereichen,  $\rightarrow$  S. 12, §1.3.3.

1.3.6

# 1.4 Verantwortung des Anwenders

- Nehmen Sie das FLOWSIC500 nur in Betrieb, wenn Sie die Betriebsanleitung gelesen haben.
- ► Beachten Sie alle Sicherheitshinweise.
- Wenn Sie etwas nicht verstehen: Kontaktieren Sie bitte den Endress+Hauser Kundendienst.

#### Vorgesehener Anwender

Das FLOWSIC500 darf nur von Fachkräften bedient werden, die aufgrund ihrer fachlichen Ausbildung und ihrer Kenntnisse der einschlägigen Bestimmungen die ihnen übertragenen Arbeiten beurteilen und Gefahren erkennen können.

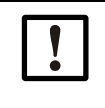

#### WICHTIG:

Als Fachkräfte gelten Personen nach DIN VDE 0105 oder IEC 364 oder direkt vergleichbaren Normen.

Die genannten Personen müssen genaue Kenntnisse über betriebsbedingte Gefahren z. B. durch heiße, giftige, explosive oder unter Druck stehende Gase, Gas-Flüssigkeitsgemische oder sonstige Medien sowie ausreichende Kenntnisse des Messsystems durch Schulungen besitzen.

#### Korrekte Verwendung

- Das FLOWSIC500 nur so verwenden, wie es in dieser Betriebsanleitung beschrieben ist (→ S. 11, §1.3.1). Für andere Verwendungen trägt der Hersteller keine Verantwortung.
- Am FLOWSIC500 keine Arbeiten und Reparaturen durchführen, die nicht in diesem Handbuch beschrieben sind.
- Am und im FLOWSIC500 keine Bauteile entfernen, hinzufügen oder verändern, sofern dies nicht in offiziellen Informationen des Herstellers beschrieben und spezifiziert ist. Andernfalls
  - entfällt jede Gewährleistung des Herstellers,
  - kann das FLOWSIC500 gefahrbringend werden,
  - erlischt die Zulassung für den Einsatz in explosionsgefährdeten Bereichen,
  - erlischt die Zulassung f
    ür den Einsatz in Leitungen mit einem inneren 
    Überdruck gr
    ößer 0,5 bar (7,25 psi).

#### Kennzeichnung von Gefahren am Gerät

WARNUNG: Kennzeichnung von Gefahren am Gerät

Das folgende Symbol weist direkt am Gerät auf wichtige Gefahren hin:

 Die Betriebsanleitung in allen Fällen konsultieren, in denen das Symbol am Gerät angebracht ist oder auf dem Display angezeigt wird.

#### Besondere lokale Bedingungen

Die am Einsatzort geltenden lokalen Gesetze, Vorschriften und unternehmensinternen Betriebsanweisungen beachten.

#### Aufbewahren der Dokumente

Diese Betriebsanleitung

- Zum Nachschlagen bereit halten,
- An neue Besitzer weitergeben.

# 1.5 Zusätzliche Dokumentationen/Informationen

Einige Parametrierungen, Gerätekomponenten und -eigenschaften hängen von der individuellen Gerätekonfiguration ab. Diese individuelle Gerätekonfiguration wird in der mitgelieferten Gerätedokumentation beschrieben:

- Konformitätserklärung
- Materialprüfzeugnis
- Abnahmeprüfzeugnis
  - Gerätekonfigurationsblatt
  - Prüfprotokoll Encoder (optional)
  - Prüfprotokoll ND-Kalibrierung (optional)
  - Labels nach DgRL 2014/68/EU, Anh 1 Pkt 3.3
- Ausgedruckter Parameterreport
- Zum Download verfügbar:
  - Betriebsanleitung
  - Bediensoftware FLOWgate<sup>TM</sup>
  - FLOWgate<sup>TM</sup> Software-Anleitung
  - Zertifikate
  - Anleitungen/Informationen zu Zubehörteilen
  - Kalibrieranweisung
  - Modbus-Spezifikation

15

# 1.6 Information zu Cybersecurity-Bedrohungen

Eine Absicherung gegen Cybersecurity-Bedrohungen setzt ein umfassendes Cybersecurity-Konzept voraus, das kontinuierlich überprüft und aufrechterhalten werden muss.

Ein geeignetes Konzept besteht aus organisatorischen, technischen, prozessualen, elektronischen und physischen Abwehrebenen und berücksichtigt angemessene Maßnahmen für die unterschiedlichen Risikoarten. Die in diesem Produkt umgesetzten Maßnahmen können die Absicherung gegen Cybersecurity-Bedrohungen nur dann unterstützen, wenn das Produkt im Rahmen eines solchen Konzepts verwendet wird.

Auf der Hersteller-Website finden Sie weitere Informationen, z. B.:

- Allgemeine Informationen zu Cybersecurity
- Kontaktmöglichkeit zur Meldung von Schwachstellen
- Informationen zu bekannten Schwachstellen (Security Advisories)

# **FLOWSIC500**

# 2 Produktbeschreibung

Messprinzip Systemkomponenten Bediensoftware FLOWgate<sup>TM</sup> Schnittstellen Zählwerke Datenverarbeitung Geräteoption Eichschutz Versiegelung PowerIn Technology<sup>TM</sup> Bild 2

### 2.1 **Messprinzip**

#### 2.1.1 Gaszähler

Das FLOWSIC500 arbeitet nach dem Prinzip der Ultraschall-Laufzeitdifferenzmessung.

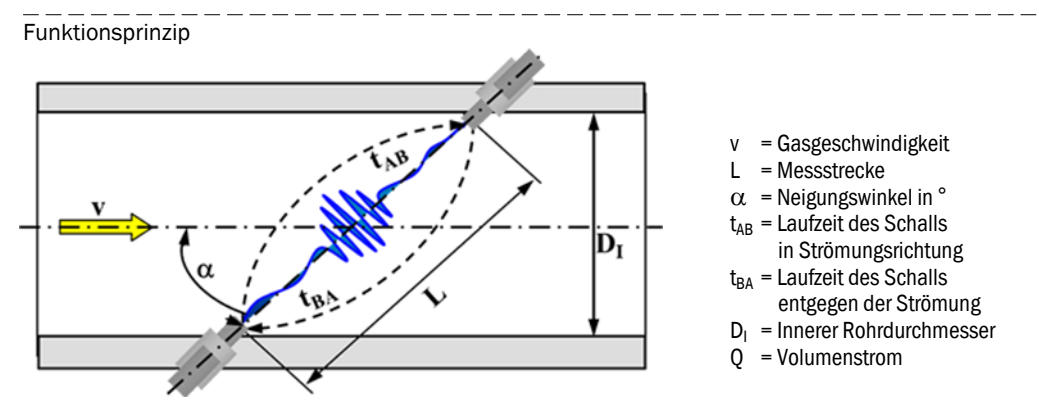

Die gemessenen Signallaufzeiten  $t_{AB}$  und  $t_{BA}$  werden durch die aktuelle Schall- und Strömungsgeschwindigkeit des Gases definiert.

Die Gasgeschwindigkeit v wird aus der Differenz der Signallaufzeiten ermittelt. Änderungen der Schallgeschwindigkeit durch Druck- oder Temperaturschwankungen haben damit bei diesem Messverfahren keinen Einfluss auf die ermittelte Gasgeschwindigkeit.

Der Volumenstrom wird intern im FLOWSIC500 aus der Gasgeschwindigkeit und dem Durchmesser der Messsektion des Gaszählers errechnet:

$$Q = \frac{\pi}{4}D_I^2 \cdot \frac{L}{2\cos\alpha} \cdot \frac{t_{BA} - t_{AB}}{t_{AB} \cdot t_{BA}}$$

#### 2.1.2 Mengenumwertung (optional)

Die integrierte Mengenumwertung rechnet das gemessene Gasvolumen vom Messzustand in den Basiszustand um.

V<sub>b</sub> = Volumen im Basiszustand

Berechnung gemäß EN 12405:

$$V_{b} = C \cdot V_{m}$$

$$C = \frac{p}{p_{b}} \cdot \frac{T_{b}}{T} \cdot \frac{Z_{b}}{Z}$$

$$C = -\frac{p}{p_{b}} \cdot \frac{T_{b}}{T} \cdot \frac{Z_{b}}{Z}$$

$$C = \frac{p}{p_{b}} \cdot \frac{T_{b}}{T} \cdot \frac{Z_{b}}{Z}$$

$$C = -\frac{p}{p_{b}} \cdot \frac{T_{b}}{T} \cdot \frac{Z_{b}}{Z}$$

$$C = -\frac{p}{p_{b}} \cdot \frac{T_{b}}{T} \cdot \frac{Z_{b}}{Z}$$

$$C = -\frac{p}{p_{b}} \cdot \frac{T_{b}}{T} \cdot \frac{Z_{b}}{Z}$$

$$C = -\frac{p}{p_{b}} \cdot \frac{T_{b}}{T} \cdot \frac{Z_{b}}{Z}$$

$$C = -\frac{p}{p_{b}} \cdot \frac{T_{b}}{T} \cdot \frac{Z_{b}}{Z}$$

$$C = -\frac{p}{p_{b}} \cdot \frac{T_{b}}{T} \cdot \frac{Z_{b}}{Z}$$

$$C = -\frac{p}{p_{b}} \cdot \frac{T_{b}}{T} \cdot \frac{Z_{b}}{Z}$$

$$C = -\frac{p}{p_{b}} \cdot \frac{T_{b}}{T} \cdot \frac{Z_{b}}{Z}$$

$$C = -\frac{p}{p_{b}} \cdot \frac{T_{b}}{T} \cdot \frac{Z_{b}}{Z}$$

$$C = -\frac{p}{p_{b}} \cdot \frac{T_{b}}{T} \cdot \frac{Z_{b}}{Z}$$

$$C = -\frac{p}{p_{b}} \cdot \frac{T_{b}}{T} \cdot \frac{Z_{b}}{Z}$$

$$C = -\frac{p}{p_{b}} \cdot \frac{T_{b}}{T} \cdot \frac{Z_{b}}{Z}$$

$$C = -\frac{p}{p_{b}} \cdot \frac{T_{b}}{T} \cdot \frac{Z_{b}}{Z}$$

$$C = -\frac{p}{p_{b}} \cdot \frac{T_{b}}{T} \cdot \frac{Z_{b}}{Z}$$

$$C = -\frac{p}{p_{b}} \cdot \frac{T_{b}}{T} \cdot \frac{Z_{b}}{Z}$$

$$C = -\frac{p}{p_{b}} \cdot \frac{T_{b}}{T} \cdot \frac{Z_{b}}{Z}$$

$$C = -\frac{p}{p_{b}} \cdot \frac{T_{b}}{T} \cdot \frac{Z_{b}}{Z}$$

$$C = -\frac{p}{p_{b}} \cdot \frac{T_{b}}{T} \cdot \frac{Z_{b}}{Z}$$

$$C = -\frac{p}{p_{b}} \cdot \frac{T_{b}}{T} \cdot \frac{Z_{b}}{Z}$$

$$C = -\frac{p}{p_{b}} \cdot \frac{T_{b}}{T} \cdot \frac{Z_{b}}{Z}$$

$$C = -\frac{p}{p_{b}} \cdot \frac{T_{b}}{T} \cdot \frac{Z_{b}}{Z}$$

$$C = -\frac{p}{p_{b}} \cdot \frac{T_{b}}{T} \cdot \frac{Z_{b}}{Z}$$

$$C = -\frac{p}{p_{b}} \cdot \frac{T_{b}}{T} \cdot \frac{Z_{b}}{Z}$$

$$C = -\frac{p}{p_{b}} \cdot \frac{T_{b}}{T} \cdot \frac{Z_{b}}{Z}$$

$$C = -\frac{p}{p_{b}} \cdot \frac{T_{b}}{T} \cdot \frac{Z_{b}}{Z}$$

$$C = -\frac{p}{p_{b}} \cdot \frac{T_{b}}{T} \cdot \frac{Z_{b}}{Z}$$

$$C = -\frac{p}{p_{b}} \cdot \frac{T_{b}}{T} \cdot \frac{Z_{b}}{Z}$$

$$C = -\frac{p}{p_{b}} \cdot \frac{T_{b}}{T} \cdot \frac{Z_{b}}{Z}$$

$$C = -\frac{p}{p_{b}} \cdot \frac{T_{b}}{T} \cdot \frac{Z_{b}}{Z}$$

$$C = -\frac{p}{p_{b}} \cdot \frac{T_{b}}{T} \cdot \frac{Z_{b}}{Z}$$

$$C = -\frac{p}{p_{b}} \cdot \frac{T_{b}}{T} \cdot \frac{Z_{b}}{Z}$$

$$C = -\frac{p}{p_{b}} \cdot \frac{T_{b}}{T} \cdot \frac{Z_{b}}{Z}$$

$$C = -\frac{p}{p_{b}} \cdot \frac{T_{b}}{T} \cdot \frac{Z_{b}}{Z}$$

$$C = -\frac{p}{p_{b}} \cdot \frac{T_{b}}{T} \cdot \frac{Z_{b}}{Z}$$

$$C = -\frac{p}{p_{b}} \cdot \frac{T_{b}}{T} \cdot \frac{Z_{b}}{Z}$$

$$C = -\frac{p}{p_{b}} \cdot \frac{T_{b}}{T} \cdot \frac{Z_{b}}{Z}$$

$$C = -\frac{p}{p_{b}} \cdot \frac{T_{b}}{T} \cdot \frac{Z_{b}}{Z}$$

$$C = -\frac{p}{p_{b}} \cdot \frac{T_{b}}{T} \cdot \frac{Z_{b}}{Z}$$

$$C = -\frac{p}{p_{b}} \cdot \frac{T_{b}}{T} \cdot \frac{Z_{b}}{Z}$$

$$C = -\frac{p}{p_{b}} \cdot \frac{T_{b}}{T} \cdot \frac{Z_{b}}{Z}$$

$$C = -$$

Der Messzustand wird mit Druck- und Temperatursensoren ermittelt oder als Ersatzwert eingegeben.

Zur besseren Lesbarkeit werden in diesem Dokument folgende Kurzformen verwendet:

- Volumen im Basiszustand (Normvolumen) = Basisvolumen
- Volumen im Messzustand (Betriebsvolumen) = Messvolumen

18

+7

\_\_\_\_\_

#### 2.2 Systemkomponenten

Das Messsystem FLOWSIC500 besteht aus:

- dem Gaszähler FLOWSIC500,
- dem Adapter zum Einbau in die Rohrleitung und
- optionalen p&T Sensoren für die Geräteoption Mengenumwertung.

Bild 3 Komponenten des FLOWSIC500

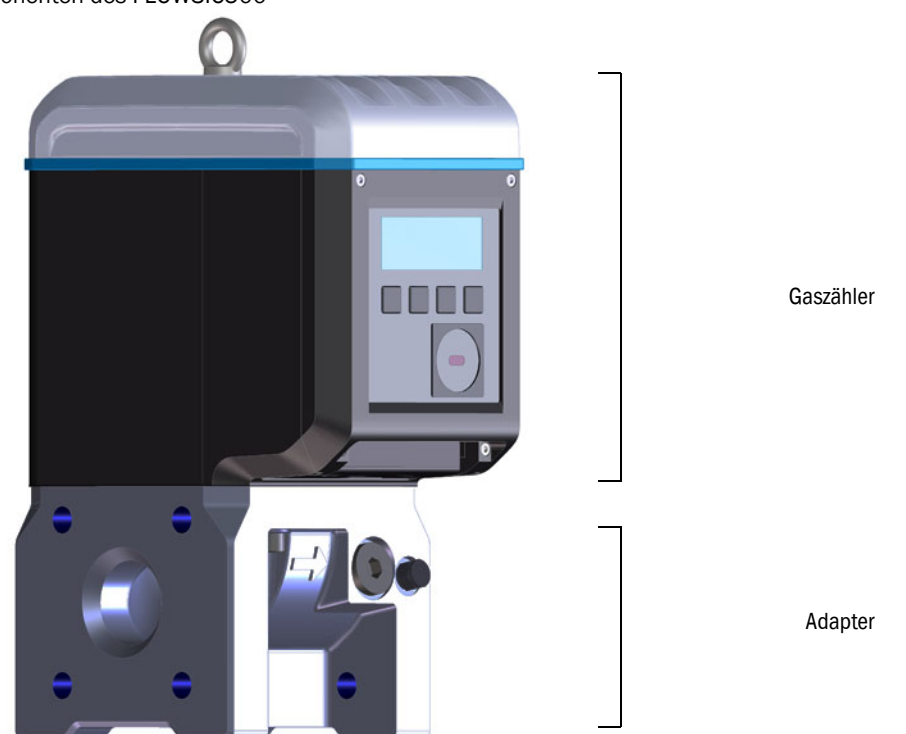

#### 2.2.1 Adapter

Der Adapter ist in verschiedenen Flanschnormen und Einbaulängen verfügbar, um den Gaszähler mit der Anlagenrohrleitung zu verbinden.

Je nach Ausführung ist der Adapter für die Montage an Leitungsflansche PN16 nach DIN EN1092-1, CL150 nach ASME B16.5 oder 1,6MPa nach GOST 12815-80 vorgesehen.

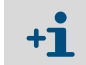

Verfügbare Baulängen: → S. 156, §9.6.

#### 2.2.2 Gaszähler

Durch einen internen Strömungsgleichrichter wird der Gasstrom im Gaszähler so konditioniert, dass Strömungsprofilstörungen durch Rohrbögen in der Einlauf- oder Auslaufstrecke oder in das Rohr ragende Bauteile (z. B. Temperaturtasche) keinen Einfluss auf die Messergebnisse haben.

Der Gaszähler kann ausgetauscht werden, ohne dass der Adapter aus der Rohrleitung ausgebaut werden muss.

Der Gaszähler verfügt über:

- Bedieneinheit,
- optische und elektrische Schnittstellen,
- Messzelle mit Ultraschallwandlern,
- Elektronik.

In der Produktvariante Gaszähler mit Mengenumwertung und integrierten Druck- und Temperaturaufnehmern sind im Gaszähler zusätzlich der kalibrierte Druckaufnehmer und der kalibrierte Temperaturaufnehmer montiert.

#### 2.2.3 Zählergrößen

Verfügbare Zählergrößen → S. 156, §9.6.

#### Bediensoftware FLOWgate<sup>™</sup> 2.3

Die Bediensoftware FLOWgate<sup>TM</sup> ermöglicht einen anwenderfreundlichen Zugriff auf alle Messwerte des Geräts.

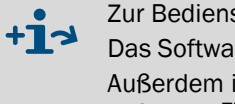

Zur Bediensoftware FLOWgate<sup>™</sup> siehe "Software Manual FLOWgate<sup>™</sup>". Das Software Manual ist zum Download verfügbar. Außerdem ist das Software Manual über die Hilfefunktion der Bediensoftware FLOWgate<sup>TM</sup> verfügbar.

#### Übersicht 2.3.1

#### Software-Funktionen

- Übersicht über Messwerte
- Inbetriebnahme-Assistent
- Parametermodifikation
- Logbuch- und Archivmanagement
- Kalibrierung
- Diagnosedaten
- Service-Handlungen
- Sessionbrowser

Bild 4

#### Software-Plattform FLOWgate<sup>TM</sup> – FLOWSIC500 "Übersicht"

| / 🔒 🖦 💷 🔛 🕀                                          | Q (m'/h) Q <sub>C</sub> (m'/h) p(bar(a)) T(*C) VOG(m/s) SOS(m/s)<br>0 0 1.006 23.648 0 345.794         | ÜBERS                                |
|------------------------------------------------------|----------------------------------------------------------------------------------------------------|--------------------------------------|
| LWERKE                                               |                                                                                                    | SAMMELSTATUS                         |
| bedingungen 000000,000                               | Normbedingungen 000000,000                                                                             | Konfigurationsmodus ist aktiv.       |
| nen V<br>000000,000                                  | Volumen Vc<br>m <sup>3</sup> 000000,000                                                                | Letztes Rückstelidatum               |
| olumen Verror 000000,000 men Rückwärts               | Störvolumen         Vc, error           m³         000000,000           Totalvolumen         Vc, total |                                      |
| GENUMWERTUNG                                         | 0,9806747                                                                                              | 1,000121                             |
| TEKENNUNG<br>17060010 0x9EED<br>nummer Firmware CRC  | LOKALISIERUNG<br>FLOWSIC500                                                                            |                                      |
| 2.05.00 0xAC3D<br>Itstellenversion Metrologische CRC | Station / Beschreibung                                                                                 | SICK Engineering GmbH                |
| 2.05.00 0x2696 Justage CRC                           | Bergener Ring<br>Adresse                                                                               | 27, 01458 Ottendorf-Okrilla, Germany |

21

#### 2.3.2 Systemvoraussetzungen

- Microsoft Windows 7/8/10
- Min. 1,8 GHz CPU
- Min. 1 GB RAM
- Ca. 100 MB freier Speicherplatz (ohne .NET framework)
- USB- oder serielle Schnittstelle
- Empfohlene Mindestbildschirmauflösung: 1024 x 768 Pixel, optimale Bildschirmauflösung 1368 x 768 Pixel
- Microsoft .NET framework 4.6 oder höher

Für den Fall, dass der Nutzer kein Administrator ist, müssen für die Installation<br/>folgende Einträge in der Registry bzw. für das System konfiguriert sein:

- AlwaysInstallElevated = 1
- EnableUserControl = 1

Support: http://msdn.microsoft.com/en-us/library/aa367561(v=vs.85).aspx

# 2.3.3 Zugriffsrechte

| Gerätefunktion                                       | Gast | Nutzer 3 | Nutzer 2 | Nutzer 1 | Aut. Nutzer 3 | Aut. Nutzer 2 | Aut. Nutzer 1 |
|------------------------------------------------------|------|----------|----------|----------|---------------|---------------|---------------|
| Standard Passwort                                    | -    | 1111     | 1111     | 1111     | 2222          | 2222          | 2222          |
| Nutzer deaktivierbar                                 | -    | Х        | Х        | -        | х             | х             | -             |
| Parameter und Messwerte lesen                        | X    | X        | X        | X        | Х             | Х             | Х             |
| Datenarchive lesen                                   | -    | х        | х        | х        | х             | х             | Х             |
| Änderung nicht eichrechtlich<br>relevanter Parameter | -    | X        | X        | X        | x             | X             | X             |
| Änderung eichrechtlich relevanter<br>Parameter       | -    | -        | -        | -        | X             | X             | X             |
| Nutzerverwaltung                                     | -    | -        | -        | -        | -             | -             | Х             |
| Kalibriermodus                                       | -    | -        | -        | -        | х             | х             | Х             |
| Konfigurationsmodus                                  | -    | -        | -        | -        | X             | x             | X             |
| Test Digitalausgänge                                 | -    | -        | -        | -        | x             | x             | x             |

# 2.4 Schnittstellen

Das FLOWSIC500 unterstützt verschiedene digitale und serielle Schnittstellen. Die Konfiguration der Schnittstellen im Auslieferzustand wird in der zum jeweiligen Gerät beigelegten Auslieferdokumentation beschrieben.

|                   |                                                           | -          |              |                              |              |            |            |            |
|-------------------|-----------------------------------------------------------|------------|--------------|------------------------------|--------------|------------|------------|------------|
| Typ-<br>schlüssel | I/0: F                                                    | I/0: G     | I/O: H       | I/O: I oder J                | I/0: K       | I/0: L     | I/0: M     | I/O: N     |
|                   | NF                                                        | HF         | Encoder + NF | RS485                        | Encoder + HF | 2 x NF     | RS485 + HF | RS485 + NF |
| D0_0              | -                                                         | HF-Impulse | Encoder      | -                            | Encoder      | -          | HF-Impulse | -          |
| D0_1              | Normalbetrieb: Diagnosewarnung, Prüfmodus:<br>Prüfimpulse |            | HF-Impulse   | wie Konfig. F,<br>G, H, I, J | -            | -          |            |            |
| D0_2              | NF-Impulse                                                | -          | -            | -                            | -            | NF-Impulse | -          | NF-Impulse |
| D0_3              | Störung                                                   | Störung    | NF-Impulse   | -                            | Störung      | NF-Impulse | -          | -          |
| Seriell           | -                                                         | -          | -            | RS485                        | -            | -          | RS485      | RS485      |

 Tabelle 1
 Schnittstellenkonfigurationen

• Angaben zu ex-technischen Kennwerten und Bemessungsspannung  $\rightarrow$  S. 46, § 3.4.

 Details zu den standardmäßig verfügbaren Schnittstellenkonfigurationen → S. 51, §3.4.6.

### 2.4.1 Impuls- und Statusausgänge

Das FLOWSIC500 verfügt über 4 digitale Schaltausgänge. Die digitalen Schaltausgänge D0\_0, D0\_2 und D0\_3 sind galvanisch getrennt nach EN 60947-5-6 ausgeführt.

Alternativ können die digitalen Schaltausgänge DO\_2 und DO\_3 auch als Open Collector konfiguriert werden.

Bei der Verwendung als Impulsausgang können am digitalen Schaltausgang DO\_0 maximal 2 kHz und an den digitalen Schaltausgängen DO\_2 und DO\_3 maximal 100 Hz ausgegeben werden. Bei der Nutzung als Statusausgang kann die Statusinformation "Gültigkeit der Messung" oder das Ergebnis der Selbstdiagnose dargestellt werden.

Der digitale Schaltausgang DO\_1 ist nicht galvanisch getrennt. Im Normalbetrieb wird am DO\_1 die Diagnosewarnung ausgegeben, im Prüfmodus werden Prüfimpulse ausgegeben. Die digitalen Schaltausgänge werden synchron einmal pro Sekunde aktualisiert.

# 2.4.2 Encoder-Zählwerk

Alternativ kann der NAMUR-Schaltausgang DO\_0 so konfiguriert werden, dass mittels asynchroner serieller Kommunikation der Zählerstand des Zählwerks Vm, Zählerstatus und eine Zählerkennung ausgegeben werden. Dies erlaubt den Anschluss von Mengenumwertern mit einem geeigneten Eingang für Encoder-Zählwerke.

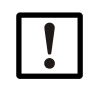

#### WICHTIG:

Bei Encoder-Kommunikation ist sicherzustellen, dass die übertragene Stellenanzahl bzw. Zählwerksauflösung vom angeschlossenen Mengenumwerter verarbeitet werden kann.

Am FLOWSIC500 kann bei geöffnetem Eichschutzschalter eine Parameteränderung mit der Bediensoftware FLOWgate<sup>TM</sup> vorgenommen werden.

#### 2.4.3 Serielle Datenschnittstelle

Die serielle Schnittstelle ist als fremdgespeiste RS485 ausgeführt und benötigt zum Betrieb eine externe eigensichere Stromversorgung.

Maximale Kabellänge für die RS485-Schnittstelle: 300 m

#### 2.4.4 **Optische Datenschnittstelle**

Das FLOWSIC500 verfügt an der Frontseite über eine optische Schnittstelle gemäß IEC 62056-21 mit einer bitseriellen, asynchronen Datenübertragung.

Die Schnittstelle kann zum Auslesen von Daten und Parameterwerten sowie zur Parametrierung des FLOWSIC500 genutzt werden.

### 2.5 Zählwerke

#### 2.5.1 Gerätestatus und verwendete Zählwerke

Das FLOWSIC500 enthält abhängig von der Konfiguration verschiedene Volumenzählwerke. In der Konfiguration als Gaszähler wird ein Zähler V geführt. Im Fall einer Störung des Gaszählers wird das gemessene Volumen zusätzlich im Störvolumenzähler errV erfasst.

#### Tabelle 2 Gerätestatus und verwendete Zählwerke

| Status  | Zählwerk |      |  |  |
|---------|----------|------|--|--|
|         | V        | errV |  |  |
| Betrieb | •        |      |  |  |
| Störung | •        | •    |  |  |

In der Konfiguration als Gaszähler mit integrierter Mengenumwertung (Geräteoption) werden ein Gaszähler Vm, ein Basisvolumenzähler Vb und ein Gesamtvolumenzähler Vbtot geführt. Bei Störungen erfolgt keine Erfassung der Messwerte im Basisvolumenzähler Vb, sondern das umgewertete Volumen wird im Störmengenzähler errVb erfasst.

Tabelle 3

Gerätestatus und verwendete Zählwerke (mit Geräteoption Mengenumwertung)

| Status  | Zählwerk |       |       |    |       |  |
|---------|----------|-------|-------|----|-------|--|
|         | Vb       | errVb | Vbtot | Vm | errVm |  |
| Betrieb | •        |       | •     | •  |       |  |
| Störung |          | •     | •     | •  | •     |  |

Die Störvolumenzähler können von berechtigten Nutzern (Nutzerlevel "Autorisierter Nutzer") zurückgesetzt werden  $\rightarrow$  S. 98, §5.2.11.

#### 2.5.2 Rückströmung

Das FLOWSIC500 ist unidirektional ausgeführt und verfügt über eine konfigurierbare Schleichmengenunterdrückung, die werkseitig auf einen Wert von 1 m<sup>3</sup> (35 ft<sup>3</sup>) eingestellt ist.

Bei Rückströmung werden die Zählwerke angehalten und das Volumen in ein separates Pufferzählwerk gezählt. Bei anschließendem Normalbetrieb wird zunächst das Pufferzählwerk mit dem Durchfluss verrechnet.

Erst nachdem die zurückgeströmte Menge durchgeflossen ist, werden die Zählwerke wieder inkrementiert.

Bei Rückströmung geht der Zähler erst dann in Störung, wenn das vorkonfigurierte Puffervolumen überschritten wurde. Am Gerät wird dann eine Fehlermeldung angezeigt.

Die Schleichmengenunterdrückung (Messschwelle niedriger Durchfluss) und das Puffervolumen (Grenzwert Rückstromvolumen) können mit der Bediensoftware FLOWgate<sup>TM</sup> während der Inbetriebnahme konfiguiert ( $\rightarrow$  S. 73, §4.3.2.3) oder nach der Inbetriebnahme im Menü "Parameteränderung" im Bereich "Warnungen" angepasst werden.

24

# 2.6 **Datenverarbeitung**

### 2.6.1 Logbücher

Das FLOWSIC500 speichert Ereignisse und Parameteränderungen in folgenden Logbüchern:

Ereignislogbuch

Alle Ereignisse mit Zeitstempel, angemeldetem Nutzer und Zählwerksstand, max. Anzahl Einträge: 1000

Wenn das Ereignislogbuch zu 90 % voll ist, wechselt das FLOWSIC500 in den Gerätestatus "Warnung", am Display wird die Warnung W-2001 angezeigt.

Wenn das Ereignislogbuch voll ist, wechselt das FLOWSIC500 in den Gerätestatus "Störung", am Display wird der Fehler E-3001 angezeigt ( $\rightarrow$  S. 102, §6.2, "Statusmeldungen").

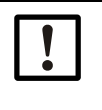

#### WICHTIG:

Wenn das optionale Feature "Lastgangspeicher mit Höchstbelastungsanzeige" aktiviert ist und das Ereignislogbuch voll ist, kann die Geräte-Uhrzeit korrigiert werden, auch wenn der Vorgang nicht protokolliert wird. Dass die Uhrzeit gesetzt wurde, geht aus dem Status des Messperiodeneintrags hervor. Die Aktualisierung liegt in der Verantwortung des Messstellenbetreibers.

• Parameterlogbuch

Alle Parameteränderungen mit Zeitstempel, angemeldetem Nutzer, Zählwerksstand, altem und neuem Parameterwert und Registernummer, max. Anzahl Einträge: 250 Wenn das Parameterlogbuch voll ist, werden die ältesten Einträge überschrieben.

• Eichtechnisches Logbuch

Alle Änderungen ausgewählter eichrechtlich relevanter Parameter ( $\rightarrow$  S. 31, §2.8.2) bei aktiviertem Eichschutzschalter mit Zeitstempel, angemeldetem Nutzer, Zählwerksstand, altem und neuem Parameterwert und Registernummer, max. Anzahl Einträge: 100 Wenn das eichtechnische Logbuch voll ist, können eichtechnisch relevante Parameter nur noch nach Öffnen des Eichschutzschalters geändert werden. Das FLOWSIC500 wechselt in den Gerätestatus "Warnung", am Display wird die Warnung W-2002 angezeigt ( $\rightarrow$  S. 102, §6.2, "Statusmeldungen").

Gasparameter-Logbuch

Alle Änderungen von Parametern der Gaszusammensetzung für die Mengenumwertung mit Zeitstempel, angemeldetem Nutzer, Zählwerksstand, altem und neuem Parameterwert und Registernummer, max. Anzahl Einträge: 150

Wenn das Gasparameter-Logbuch voll ist, werden die ältesten Einträge überschrieben.

Die Datenspeicherung erfolgt in einen nichtflüchtigen Speicher. Alle Logbücher können mit der Bediensoftware FLOWgate<sup>TM</sup> eingesehen, gespeichert und zurückgesetzt werden. Das Ereignislogbuch kann nach der Anmeldung als "Nutzer" oder "Autorisierter Nutzer" am Gerät eingesehen werden.

Folgende Parameter werden angezeigt:

- Ereignistyp,
- Anzahl der Ereignisse,
- Kurzbeschreibung, Zeitstempel.

#### 2.6.2 Archive

Die integrierte Datenregistrierung speichert Zählerstände, Maxima und weitere Daten in folgenden Archiven:

Messperiodenarchiv

Speicherung der Zählwerke und Daten nach Ablauf der Messperiode (Standard = 60 min). Die Messperiode ist einstellbar  $\rightarrow$  S. 93, §5.2.6.9.

- Tagesarchiv
   Speicherung der Z\u00e4hlwerke und Daten zum Zeitpunkt der definierten Gasstunde (Standard = 06:00 Uhr)
- Monatsarchiv

Speicherung der Zählwerke und Daten zum Zeitpunkt des definierten Gastags (Standard = 1. Tag im Monat)

+12 Erläuterungen zur Datenstruktur und Speichertiefe sind im Technical Bulletin "Datenregistrierung" verfügbar.

Das Dokument ist zum Download verfügbar.

# 2.7 Geräteoption

#### 2.7.1 Mengenumwertung

Der FLOWSIC500 Gaszähler mit Mengenumwertung erfasst das Gasvolumen bei Messbedingungen und rechnet dieses in das Basisvolumen um.

Die Umrechnung des Gasvolumens erfolgt wahlweise (ab Werk konfiguriert) als Zustandsmengenumwertung (pTZ) oder Temperaturmengenumwertung (TZ). Die Konfiguration als Temperaturmengenumwertung rechnet mit dem Ersatzwert des Messdrucks.

Die Messbedingungen werden mit Druck- und Temperatursensoren erfasst oder als Ersatzwerte eingegeben.

Die Erfassung der Messwerte und die anschließende Berechnung der Zustandszahl erfolgen standardmäßig alle 30 s. Das Aktualisierungsintervall kann eingestellt werden  $\rightarrow$  S. 91, §5.2.6.5, "Berechnung".

Die Kompressibilitätszahl (K-Zahl) wird je nach Konfiguration mit einer der folgend genannten Berechnungsmethoden ermittelt oder kann als Festwert eingegeben werden:

- Festwert
- SGERG88
- AGA 8 Gross method 1
- AGA 8 Gross method 2
- AGA NX-19
- AGA NX-19 mod.
- AGA NX-19 mod. GOST
- GERG91 mod.
- AGA8-92DC (AGA-8 Detail)

Das FLOWSIC500 überprüft die zulässigen Eingabegrenzen der Parameter für die gewählte Berechnungsmethode. Liegt einer der Eingabewerte außerhalb der Grenzwerte, schaltet das FLOWSIC500 in den Störungszustand und verwendet für die Berechnung des Basisvolumens den Ersatzwert der Kompressibilitätszahl.

Ein Absolutdruckaufnehmer (optional: Relativdruckaufnehmer) EDT23 bzw. das funktionskompatible Nachfolgemodell EDT96 und ein Temperaturaufnehmer EDT34 bzw. das funktionskompatible Nachfolgemodell EDT87 messen die aktuellen Messbedingungen und übertragen den Sensortyp, den Messwert sowie den Sensorstatus über eine digitale Schnittstelle. Das FLOWSIC500 liest automatisch den gültigen Messbereich und periodisch den aktuellen Status und den Messwert.

Ein Sensor wird für die Messung nur dann aktiviert, wenn die konfigurierte Seriennummer mit der übertragenen Seriennummer des Sensors übereinstimmt.

Wenn kein Sensor erkannt wird oder ein Sensor nicht korrekt funktioniert, verwendet das FLOWSIC500 automatisch den eingetragenen Ersatzwert (= Festwert) der Zustandsgröße.

In diesem Fall schaltet das FLOWSIC500 in den Störungszustand und speichert das mit dem Ersatzwert für Druck oder Temperatur berechnete Basisvolumen in den Störvolumenzähler.

Wenn nicht anders spezifiziert, wird das FLOWSIC500 mit den folgenden Standardeinstellungen geliefert:

Tabelle 4Standardeinstellungen

| Einheitensystem                                 | SI                                       | Imperial                                  |
|-------------------------------------------------|------------------------------------------|-------------------------------------------|
| Einheit T                                       | °C                                       | °F                                        |
| Einheit p                                       | bar                                      | psi                                       |
| Symbole nach                                    | EN 12405                                 | API                                       |
| Berechnungsmethode                              | SGERG88                                  | AGA 8 Gross method 1                      |
| Referenzbedingungen<br>für Dichte und Brennwert | (T1/T2/p2)<br>25 °C/0 °C/1,01325 bar (a) | (T1/T2/p2)<br>60 °F/60 °F/14,7300 psi (a) |
| Basisdruck                                      | 1,01325 bar (a)                          | 14,7300 psi (a)                           |
| Basistemperatur                                 | 0°C                                      | 60 °F                                     |

#### 2.7.1.1 Integrierte Druck- und Temperatursensoren

Das FLOWSIC500 mit Mengenumwertung und integrierten Druck- und Temperatursensoren weist keine externen Komponenten auf. Die internen Druck- und Temperatursensoren sind bereits ab Werk montiert und kalibriert. Die Messpunkte befinden sich im Gaszähler. Damit erfordert das FLOWSIC500 keine zusätzliche Installation von Sensoren zur Bestimmung des Messzustandes und ist nach der Konfiguration der Mengenumwertung sofort betriebsbereit.

#### 2.7.1.2 Externe Druck- und Temperatursensoren

Das FLOWSIC500 mit Mengenumwertung und externen Sensoren wird an Messstellen eingesetzt, wo eine Betriebspunktprüfung/Kalibrierung des Druck- oder Temperatursensors in der Anlage erforderlich ist.

Für die Prüfung des Drucksensors wird die Installation eines Dreiwege-Prüfhahns empfohlen, der den Drucksensor vom Messdruck trennt und einen Prüfanschluss bereit stellt.

In  $\rightarrow$  Bild 5 ist ein FLOWSIC500 mit externen Sensoren und Prüfventil BDA04 für Gastemperaturen bis -25 °C dargestellt.

Bild 5 FLOWSIC500 mit externen Sensoren und Prüfventil BDA04

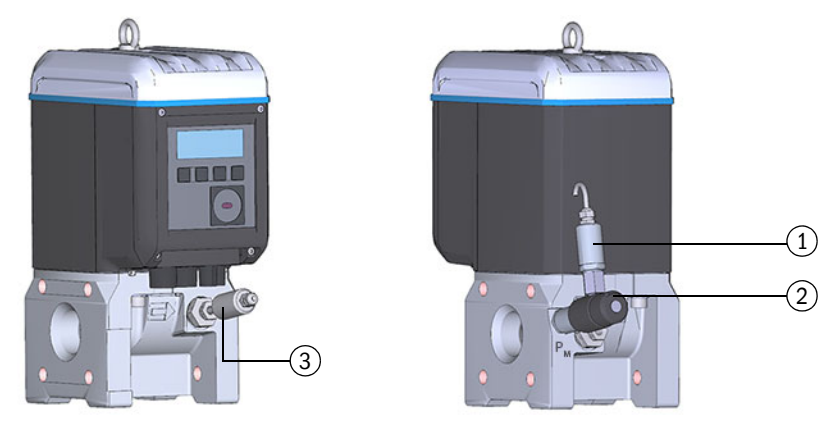

- 1 Drucksensor
- 2 Prüfventil BDA04
- 3 Temperatursensor

Für Gastemperaturen bis -40°C wird ein Dreiwege-Prüfhahn ( $\rightarrow$  Bild 6) eingesetzt, der neben dem FLOWSIC500 montiert wird.

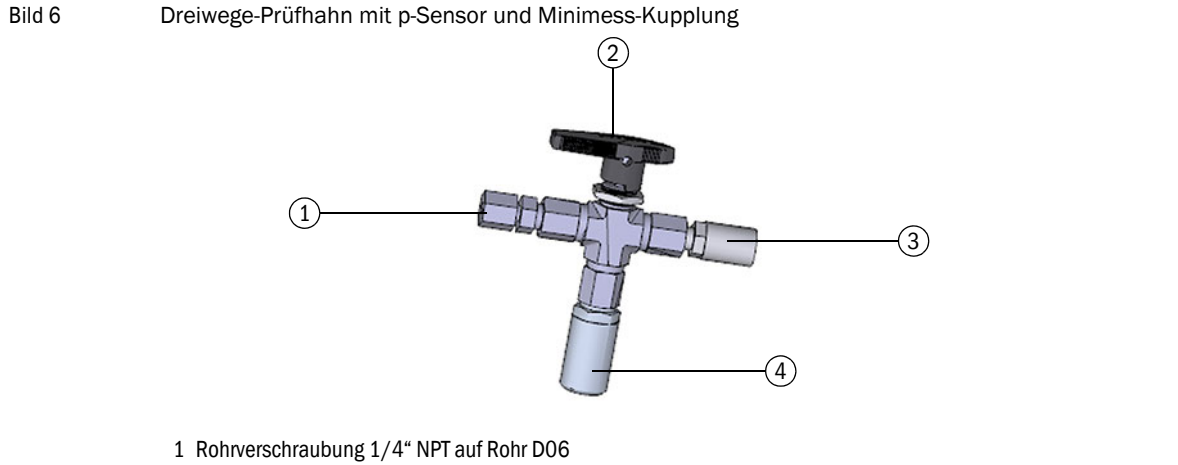

- oder Rohrverschraubung 1/4" NPT auf Rohr 1/4"
- 2 Handhebel
- 3 Prüfanschluss (Minimess-Kupplung)
- 4 Drucksensor, Anschlussgewinde G  $1/4^{\scriptscriptstyle \rm H}$

#### 2.7.2 Lastgangspeicher mit Höchstbelastungsanzeige

Für FLOWSIC500 mit integrierter Mengenumwertung steht das optionale Feature "Lastgangspeicher mit Höchstbelastungsanzeige" zur Verfügung.

Das Feature wird optional ab Werk aktiviert und erweitert die Archiveinträge von Messperioden-, Tages- und Monatsarchiv um zusätzliche Details, u. a. Zeitstempel von Mess- und Prozessgrößen, T<sub>min</sub>, T<sub>max</sub> und Flowtime.

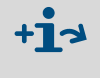

Erläuterungen zur Datenstruktur und Speichertiefe sind im Technical Bulletin "Datenregistrierung" verfügbar.

Das Dokument ist zum Download verfügbar.

Die Archivinhalte können am Display angezeigt werden. Außerdem steht eine Suchfunktion zur Verfügung, siehe  $\rightarrow$  S. 99, §5.2.16. Die Abfrage der Messdaten sowie die externe Zeitsynchronisation sind außerdem über die RS485-Schnittstelle möglich.

Mit Beenden der aktuellen Messperiode werden die Verbrauchs- und Prozesswerte dieser Periode für die Aktualisierung der messperiodenbezogenen Tages- und Monatsextremwerte verwendet.

Mit Beenden des aktuellen Tages werden die Verbrauchs- und Prozesswerte dieses Tages für die Aktualisierung der tagesbezogenen Monatsextremwerte verwendet.

Wenn das Feature "Lastgangspeicher mit Höchstbelastungsanzeige" aktiviert ist, prüft das FLOWSIC500 beim Beenden der Messperiode bzw. der Tagesperiode, ob die Messperiode bzw. die Tagesperiode noch gültig ist.

Wenn die Periode gültig ist, wird der Verbrauch dieser Periode für die Aktualisierung der Tages- und Monatsextremwerte verwendet.

Bei folgenden Ereignissen wird ein Periodeneintrag als ungültig markiert:

- wenn eine Geräte-Störung vorliegt,
- wenn die Soll-Aufzeichnungsdauer nicht eingehalten wurde,
- durch Uhrzeit-Verstellen über die Synchronisierungsgrenze hinaus,
- wenn die Differenz der Zeitstempel von Start und Ende nicht zur Soll-Periodendauer passt.

Für die Höchstbelastungsfunktion können auf dem Display die gespeicherten Messwerte für die aktuell laufenden und die vorherigen, d. h. zuletzt abgeschlossenen, Intervalle dargestellt werden, siehe  $\rightarrow$  S. 96, §5.2.6.10.

Die Maxima (†) der jeweils letzten 24 Monate werden in das Monatsarchiv gespeichert und können ebenfalls am Display eingesehen werden.

#### 2.7.3 Erweiterung Messfähigkeit bis zu 30% Wasserstoff

Das FLOWSIC500 verfügt standardmäßig über die Fähigkeit einen Wasserstoffanteil von bis zu 10 % im Erdgas zu messen. Ab dem Firmwarestand 2.17.00 kann mit einer zusätzlichen Lizenz dieser Bereich bis auf 30 % erweitert werden. Die Genauigkeitsklasse 1.0 wird dabei stehts eingehalten.

Die Lizenz kann bei der Gerätebestellung bereits ab Werk aktiviert werden oder nachträglich bei Endress+Hauser bezogen werden. Bei Lizenzaktivierung bei Gasdurchflusszählern im Feld müssen die nationalen Regularien berücksichtigt werden.

#### 2.7.4 Gas Quality Indicator (GQI)

Bei der Inbetriebnahme des FLOWSIC500 (ab FW2.15) kann die aktuelle Gaszusammensetzung und eine zulässige Abweichung über den Gas Quality Indicator (GQI) in FLOWgate<sup>™</sup> parametriert werden. Die Gasqualität wird kontinuierlich überwacht. Wird die Gaszusammensetzung durch Beimischung von anderen Gasarten z.B. Biogas verändert, erhält der Betreiber eine Statusinformation, sobald der Gas Quality Indicator (GQI) des FLOWSIC500 die parametrierte zulässige Abweichung überschreitet. Änderungen der Gasqualität können damit erkannt werden.

Ab der Firmware 2.17 kann über eine Option/Lizenz mit dem Gasqualitätsindikator der Wasserstoffanteil im Erdgas überwacht werden. Als Grundlage für die Überwachung muss dazu die Gaszusammensetzung des Erdgases im Zähler mit FLOWgate™ parametriert werden. Wird bei schwankender Wasserstoffeinspeisung der eingestellte Grenzwert überschritten, meldet der FLOWSIC500 dies über den Status an den Betreiber zurück. Auf diese Weise lassen sich Veränderungen des Wasserstoffanteils und damit auch der Heizwerte in Echtzeit erkennen. Der Gas Quality Indicator basierend auf i-diagnostics™ bildet die Grundlage für das Sicherstellen vertraglich zugesagter Gasqualitäten wo keine Gasqualitätsmessung mittels eines Gas-Chromatographen bzw. keine Messung des Wasserstoffanteils verfügbar ist.

Bei einem Zähler im Feld ist eine Aktivierung des Features über eine Endress+Hauser Lizenz nur unter Berücksichtigung der nationalen Regularien möglich.

# 2.8 Eichschutz

#### 2.8.1 Eichschutzschalter

Auf der Platine befindet sich ein Eichschutzschalter zur Sicherung der eichrechtlich relevanten Parameter. Dies betrifft alle Werte, die die Volumenzählung und die Mengenumwertung beeinflussen.

Bild 7

Eichschutzschalter auf der Platine

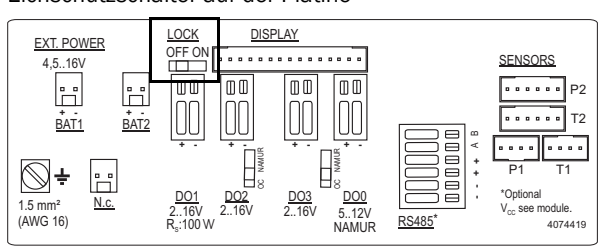

Der Eichschutzschalter ist durch die Klemmraumabdeckung und ein Siegel gesichert.

#### 2.8.2 Eichtechnisches Logbuch

Ausgewählte eichrechtlich relevante Parameter können bei geschlossenem Eichschutzschalter und nach Anmeldung als berechtigter Nutzer geändert werden.

Um die Rückverfolgbarkeit dieser Parameteränderungen zu garantieren, wird ein Eintrag im eichtechnischen Logbuch erzeugt. Der Eintrag enthält Zeitstempel, alten und neuen Wert des geänderten Parameters, Zählerstand V (bei Gaszähler) oder Vb (bei Gaszähler mit Geräteoption Mengenumwertung) und den angemeldeten Nutzer.

Das eichtechnische Logbuch kann maximal 100 Einträge beinhalten. Wenn das eichtechnische Logbuch voll ist, wechselt das FLOWSIC500 in den Status "Warnung".

Das eichtechnische Logbuch kann nur bei geöffnetem Eichschutzschalter geleert werden. Parameteränderungen der folgenden Parameter werden ins eichtechnische Logbuch eingetragen, solange noch freie Einträge vorhanden sind:

Tabelle 5 Eichrechtlich relevante Parameter - Gaszähler

| Parameter                   | Beschreibung                                       |
|-----------------------------|----------------------------------------------------|
| Max. Rückströmungsvolumen   | Puffervolumen bei Rückströmung                     |
| Symbole für Messwertanzeige | Auf dem Display verwendete Symbole (Formelzeichen) |

#### Tabelle 6

Eichrechtlich relevante Parameter - Gaszähler mit Mengenumwertung

| Parameter                   | Beschreibung                                                                                       |
|-----------------------------|----------------------------------------------------------------------------------------------------|
| Max. Rückströmungsvolumen   | Puffervolumen bei Rückströmung                                                                     |
| Symbole für Messwertanzeige | Auf dem Display verwendete Symbole (Formelzeichen)                                                 |
| Berechnungsintervall        | Zykluszeit für die Aktualisierung von Messwerten (Druck, Temperatur) und die Berechnung der K-Zahl |
| Berechnungsmethode          | Berechnungsmethode für die Kompressibilitätszahl                                                   |
| Überprüfung Wertebereich    | Prüfung der Eingabeparameter für die Umwertealgorithmen                                            |
| Referenzbedingungen         | Referenzbedingungen für Dichte und Brennwert                                                       |
| Brennwert Einheit           | Einheit für Brennwert                                                                              |
| Auswahl Dichtewert          | Auswahl, ob relative Dichte oder Normdichte                                                        |
| Basisdruck                  | Druck Normbedingungen                                                                              |
| Basistemperatur             | Temperatur Normbedingungen                                                                         |
| K-Zahl (konst.)             | Zahl für die Methode "Festwert" und Ersatzwert, wenn die<br>Berechnung der K-Zahl gestört ist      |
| Ersatzwert Molare Masse     | Ersatzwert, wenn die Berechnung der molaren Masse gestört ist                                      |
| p Alarmuntergrenze          | Kundenseitig einstellbare untere Warngrenze für den Druck                                          |
| p Alarmobergrenze           | Kundenseitig einstellbare obere Warngrenze für den Druck                                           |
| p Ersatzwert                | Festwert/Ersatzwert des Messdrucks                                                                 |
| p Einheit                   | Einheit für Druckwerte                                                                             |
| Atmosphär. Druck            | Umgebungsdruck                                                                                     |
| p Seriennummer              | Seriennummer des Drucksensors                                                                      |
| p Offset                    | Offset für Justage des Drucksensors                                                                |
| p Justagefaktor             | Faktor für Justage des Drucksensors                                                                |
| T Alarmuntergrenze          | Kundenseitig einstellbare untere Warngrenze für die Temperatur                                     |
| T Alarmobergrenze           | Kundenseitig einstellbare obere Warngrenze für die Temperatur                                      |
| T Ersatzwert                | Festwert/Ersatzwert der Messtemperatur                                                             |
| T Einheit                   | Einheit für Temperaturwerte, verwendet für Eingabe und Anzeige                                     |
| T Seriennummer              | Seriennummer des Temperatursensors                                                                 |
| T Offset                    | Offset für Justage des Temperatursensors                                                           |
| T Justagefaktor             | Faktor für Justage des Temperatursensors                                                           |
| Messperiode                 | Periode für das Abrechnungsarchiv                                                                  |
| Gasstunde                   | Abrechnungsstunde für das Tagesarchiv                                                              |
| Gastag                      | Abrechnungstag für das Monatsarchiv                                                                |

#### 2.8.3 Gasparameter-Logbuch

Im Gasparameter-Logbuch werden alle Änderungen von Parametern der Gaszusammensetzung für die Mengenumwertung gespeichert.

Der Eintrag enthält Zeitstempel, alten und neuen Wert des geänderten Parameters, Zählerstand Vb, den angemeldeten Nutzer und die Registernummer. Das Gasparameter-Logbuch kann maximal 150 Einträge beinhalten. Wenn das Gasparameter-Logbuch voll ist, werden die ältesten Einträge überschrieben.

Das Gasparameter-Logbuch kann nur bei geöffnetem Eichschutzschalter geleert werden.

 Tabelle 7
 Parameter der Gaszusammensetzung für die Mengenumwertung

| Parameter                            | Beschreibung                                                                     |
|--------------------------------------|----------------------------------------------------------------------------------|
| Relative Dichte                      | Verhältnis der Dichte des Gases zur Dichte von Luft bei Referenz-<br>bedingungen |
| Normdichte                           | Normdichte des Gases bei Referenzbedingungen                                     |
| Brennwert                            | Brennwert des Gases (bei Referenzbedingungen)                                    |
| Kohlendioxid CO <sub>2</sub>         | CO <sub>2</sub> -Anteil im Gas                                                   |
| Wasserstoff H <sub>2</sub>           | H <sub>2</sub> -Anteil im Gas                                                    |
| Stickstoff N <sub>2</sub>            | N <sub>2</sub> -Anteil im Gas                                                    |
| Methan CH <sub>4</sub>               | Methan-Anteil im Gas                                                             |
| Ethan C <sub>2</sub> H <sub>6</sub>  | Ethan-Anteil im Gas                                                              |
| Propan                               | Propan-Anteil im Gas                                                             |
| Wasser H <sub>2</sub> 0              | Wasserdampf-Anteil im Gas                                                        |
| Schwefelwasserstoff H <sub>2</sub> S | Schwefelwasserstoff-Anteil im Gas                                                |
| Kohlenmonoxid CO                     | Kohlenmonoxid-Anteil im Gas                                                      |
| Sauerstoff O <sub>2</sub>            | Sauerstoff-Anteil im Gas                                                         |
| i-Butan                              | i-Butan-Anteil im Gas                                                            |
| n-Butan                              | n-Butan-Anteil im Gas                                                            |
| i-Pentan                             | i-Pentan-Anteil im Gas                                                           |
| n-Pentan                             | n-Pentan-Anteil im Gas                                                           |
| n-Hexan                              | Hexan-Anteil im Gas                                                              |
| n-Heptan                             | Heptan-Anteil im Gas                                                             |
| n-Oktan                              | Oktan-Anteil im Gas                                                              |
| n-Nonan                              | Nonan-Anteil im Gas                                                              |
| n-Dekan                              | Dekan-Anteil im Gas                                                              |
| Helium                               | Helium-Anteil im Gas                                                             |
| Argon                                | Argon-Anteil im Gas                                                              |

# 2.9 Versiegelung

Das ist FLOWSIC500 ist werkseitig an der Haube durch eine Siegelmarke gesichert. Gaszähler und Adapter können auf dem Umfang zueinander durch eine Benutzersicherung (Klebemarke) gesichert werden, die zu etwa gleichen Teilen auf Gaszähler und Adapter geklebt wird.

Optional kann der Elektronikdeckel nach dem Abschluss der Installation kundenseitig gegen unbefugtes Öffnen gesichert werden.

Bild 8 Werkseitige Sicherung der Abdeckhaube auf dem Gaszähler

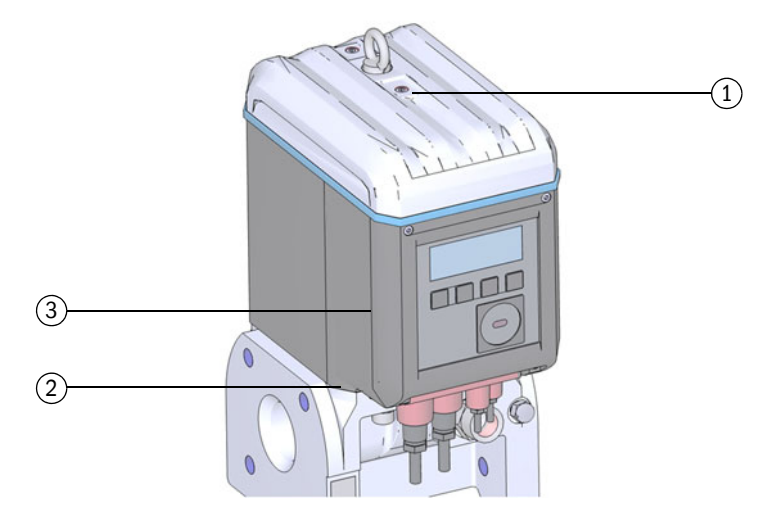

1 Position der Sicherungsmarke

2 Mögliche Position der Sicherungsmarke Adapter

3 Mögliche Position der Sicherungsmarke Elektronikdeckel

Zusätzlich verfügt das FLOWSIC500 über Sicherungsstellen an der Klemmraumabdeckung und an der Steckverbinderabdeckung.

Die Sicherung der Schnittstellen und des Eichschalters durch die Klemmraumabdeckung erfolgt durch eine Klebemarke.

Bei der Inbetriebnahme muss die Steckverbinderabdeckung entsprechend den nationalen Regelungen gesichert werden. Die Sicherung kann durch eine Klebemarke, die zu etwa gleichen Teilen auf die Abdeckung und das Gehäuse geklebt wird, oder alternativ mit Hilfe der Kreuzlochschrauben, einem straff gespannten Siegeldraht und einer Drahtplombe erfolgen. Bild 9

Sicherung von Klemmraum- und Steckverbinderabdeckung

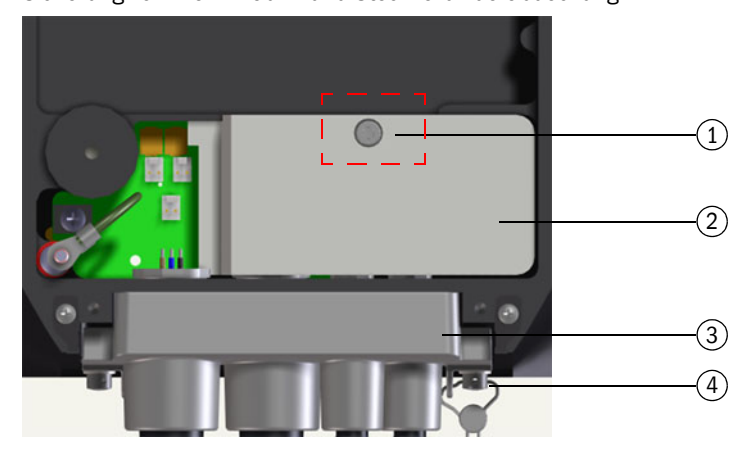

- 1 Position der Sicherungsmarke
- 2 Klemmraumabdeckung (Sicherung des Klemmraums)
- 3 Steckverbinderabdeckung
- 4 Kreuzlochschraube, Draht und Drahtplombe (Sicherung der Steckverbinderabdeckung)

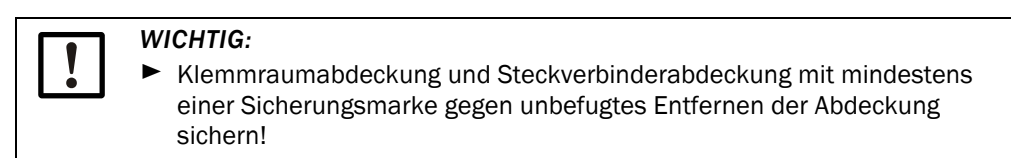

Sicherung des Temperatursensors (Beispiel)

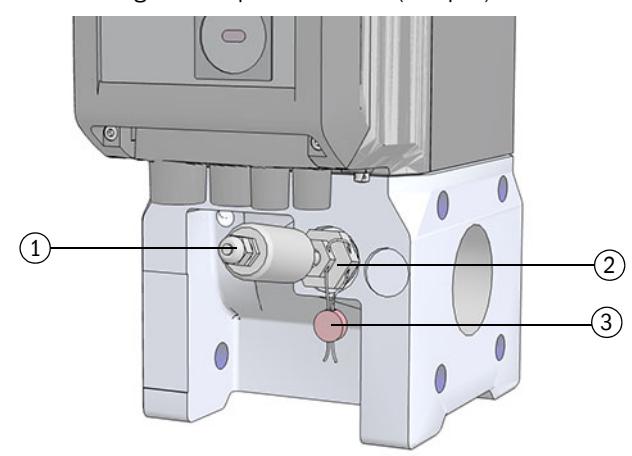

- 1 Temperatursensor
- 2 Sicherungsmutter
- 3 Drahtplombe

#### Bild 11

Sicherung des Drucksensors (Beispiel)

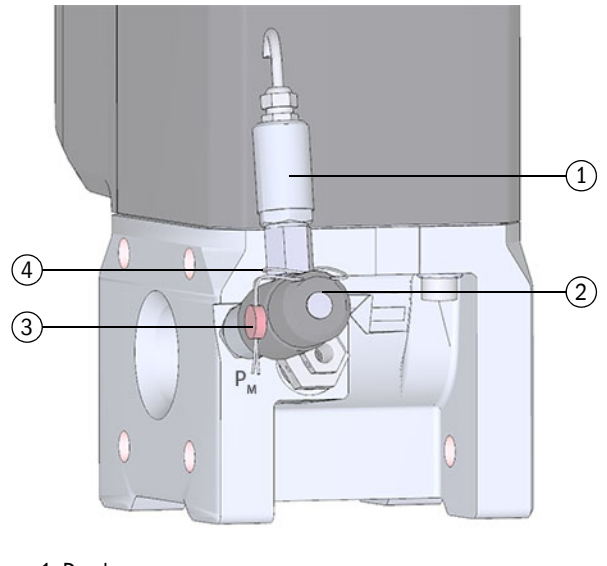

1 Drucksensor

- 2 Prüfventil BDA04
- 3 Drahtplombe

4 Drahtschlaufe

# 2.10 PowerIn Technology<sup>TM</sup>

Das FLOWSIC500 ist in folgenden Konfigurationen verfügbar:

- Für den Betrieb mit externer eigensicherer Stromversorgung und Back-up-Batterie (Back-up-Dauer: ca. 3 Monate).
- Energie-autarke Ausführung: 2 interne Langzeit-Batteriepacks (typische Lebensdauer: mind. 5 Jahre).

Wenn der erste Batteriepack aufgebraucht ist, wird automatisch auf den zweiten Pack umgeschaltet und im Display wird eine Meldung angezeigt ( $\rightarrow$  S. 80, §5.2).
# FLOWSIC500

# **3** Installation

Gefahren bei der Installation Allgemeine Hinweise Mechanische Installation Elektrische Installation Installation externer Druck- und Temperatursensoren Displayschutz (Option) montieren

# **Gefahren bei der Installation**

# VORSICHT: Allgemeine Risiken bei der Installation

- Die zutreffenden gesetzlichen Vorschriften, allgemeinen Standards und Richtlinien beachten.
- Lokale Sicherheitsvorschriften, Betriebsanweisungen und Sonderregelungen beachten.
- ▶ Die Sicherheitshinweise auf  $\rightarrow$  S. 10, §1.1 beachten.
- Die Sicherheitsanforderungen der Druckgeräterichtlinie 2014/68/EU oder ASME B31.3 für die Montage von Druckgeräten einschließlich Verbindung verschiedener Druckgeräte einhalten.
- Das die Montagearbeiten durchführende Personal muss mit den Richtlinien und Normen für die Errichtung von Rohrleitungen vertraut sein und entsprechend qualifiziert sein, z. B. nach DIN EN 1591-4.

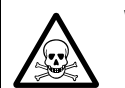

#### **WARNUNG:** Gefahren durch das Gas in der Anlage

Folgende Umstände können ein erhöhtes Risiko verursachen:

- Giftiges oder gesundheitsgefährdendes Gas
- Explosives Gas
- Hoher Gasdruck
- Installations-, Wartungs- und Reparaturarbeiten nur durchführen, wenn die Anlage drucklos ist.

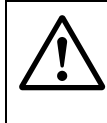

#### WARNUNG: Gefahren bei Installationsarbeiten

- An der Leitung keine Schweißarbeiten bei eingebautem Zähler durchführen.
- Vorgeschriebene und zugelassene Verfahrensweisen sorgfältig einhalten.
- Vorschriften des Anlagenbetreibers beachten und einhalten.
- Ausgeführte Arbeiten sorgfältig prüfen. Dichtheit und Festigkeit sicherstellen.

Andernfalls können Gefahren entstehen und der sichere Betrieb ist nicht gewährleistet.

# 3.2 Allgemeine Hinweise

# 3.2.1 Anlieferung

Das FLOWSIC500 wird in einer stabilen Verpackung vormontiert angeliefert.

- Beim Auspacken das Gerät auf Transportschäden untersuchen.
- Eventuell aufgetretene Schäden dokumentieren und dem Hersteller mitteilen.

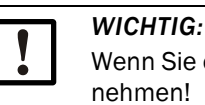

Wenn Sie eine Beschädigung feststellen, das FLOWSIC500 nicht in Betrieb nehmen!

► Den Lieferumfang auf Vollständigkeit kontrollieren.

# Zum Standardlieferumfang gehören:

- FLOWSIC500 (Gaszähler und Adapter, montiert),
- Back-up-Batterie (bei Gerätekonfiguration für externe Stromversorgung), oder
- 2 Batteriepacks (bei Gerätekonfiguration für Batteriebetrieb).

# 3.2.2 Transport

- ► Bei allen Transport- und Lagerarbeiten sicherstellen, dass:
  - das FLOWSIC500 jederzeit gut gesichert ist,
  - Maßnahmen zur Verhinderung mechanischer Schäden ergriffen wurden,
  - die Umgebungsbedingungen innerhalb der spezifizierten Grenzen liegen.

# 3.3 Mechanische Installation

#### VORSICHT: Allgemeine Risiken bei der Installation

- Die zutreffenden gesetzlichen Vorschriften, allgemeinen Standards und Richtlinien beachten.
- Lokale Sicherheitsvorschriften, Betriebsanweisungen und Sonderregelungen beachten.
- ▶ Die Sicherheitshinweise auf  $\rightarrow$  S. 10, §1.1 beachten.
- Die Sicherheitsanforderungen der Druckgeräterichtlinie 2014/68/EU oder ASME B31.3 für die Montage von Druckgeräten einschließlich Verbindung verschiedener Druckgeräte einhalten.
- Das die Montagearbeiten durchführende Personal muss mit den Richtlinien und Normen für die Errichtung von Rohrleitungen vertraut sein und entsprechend qualifiziert sein, z. B. nach DIN EN 1591-4.

Das FLOWSIC500 benötigt im Allgemeinen keine gerade Ein- und Auslaufstrecke und kann direkt nach Krümmungen im Rohr eingebaut werden.

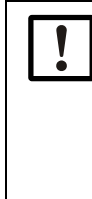

#### WICHTIG: Anforderungen an die Installation

- In einem Abstand bis 5 DN stromaufwärts zum Adapter dürfen folgende Elemente nicht vorkommen:
  - Ein Ventil, das nicht immer vollständig geöffnet betrieben wird,
  - ein Druckregler.
- Der Temperaturaufnehmer darf sich maximal 5 DN hinter dem Gaszähler befinden. Alternativ kann der Temperaturaufnehmer in die optionalen Tauchhülsen im Adapter eingesetzt werden.
- Einschränkungen aus der Bauartzulassung im konkreten Einsatzfall beachten!

# 3.3.1 Vorbereitungen

- ► Einen geeigneten Montageort auswählen. Dabei auf ausreichende Montageabstände achten (→ Tabelle 12).
- Die folgenden Hilfsmittel werden zur Installation des FLOWSIC500 benötigt:
  - Hebezeug (Tragkraft entsprechend den Massenangaben  $\rightarrow$  S. 156, §9.6),
  - Ringschlüssel passender Größe zur Flanschmontage,
  - Drehmomentschlüssel,
  - Flanschdichtungen,
  - Metallfreies bzw. f
    ür Aluminium geeignetes Schmiermittel, z. B. OKS 235, zur Vermeidung von Fresserscheinungen bei der Gewindemontage.

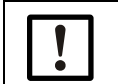

WICHTIG:

Keine Kupferpaste verwenden!

- Innensechskantschlüssel SW3,
- Lecksuchspray.

\_ \_ \_ \_ \_ \_ \_ \_ \_ \_

# 3.3.2 Auswahl der Anbauflansche, Dichtungen und sonstigen Bauteile

Für die Flanschverbindungen ausschließlich Rohrleitungsflansche, Bolzen, Muttern und Dichtungen verwenden, die für den maximalen Betriebsdruck, die maximale Betriebstemperatur sowie die Umgebungs- und Einsatzbedingungen (externe und interne Korrosion) geeignet sind.

Eine Liste der empfohlenen Bolzen ist in  $\rightarrow$  Tabelle 8 ersichtlich, eine Liste der empfohlenen Dichtungen ist in  $\rightarrow$  Tabelle 9 ersichtlich.

Für Geräte mit Zulassung nach GOST ist eine Liste der empfohlenen Bolzen in  $\rightarrow$  Tabelle 10 ersichtlich, eine Liste der empfohlenen Dichtungen ist in  $\rightarrow$  Tabelle 11 ersichtlich.

Bild 12 Abmessungen der Dichtungen

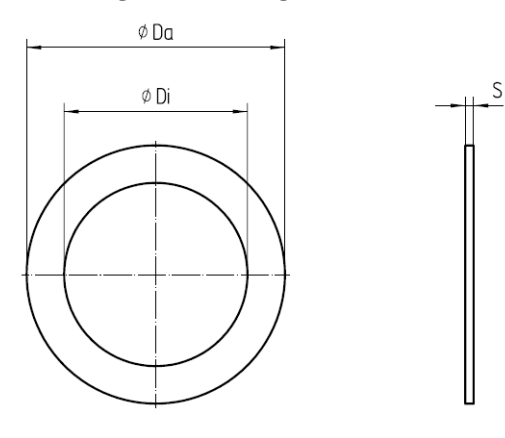

Tabelle 8

Bolzen und Anzugsdrehmomente

| Gerät/Flanschtyp | Bolzen                                                                                                | Scheibe                                                                                                 | Mutter                                                                                   | Anzugsdrel | nmoment    |
|------------------|----------------------------------------------------------------------------------------------------|----------------------------------------------------------------------------------------------------|------------------------------------------------------------------------------------------|------------|------------|
| PN16 / EN1092-1  | 1                                                                                                    |                                                                                                    |                                                                                          |            |            |
| DN50/ PN16       | 4Stck DIN835-<br>M16x45-A2-70                                                                         | 4Stck. DIN125-<br>A17-A4                                                                                | 4Stck. ISO4032-<br>M16-A4-70                                                             | 130 Nm     | 96 lbf ft  |
| DN80/ PN16       | 8Stck. DIN835-                                                                                        | 8Stck. DIN125-                                                                                          | 8Stck. ISO4032-                                                                          | 130 Nm     | 96 lbf ft  |
| DN100/ PN16      | M16x45-A2-70                                                                                          | A17-A4                                                                                                  | M16-A4-70                                                                                |            |            |
| DN150/ PN16      | 8Stck. DIN835-<br>M20x55-A2-70                                                                        | 8Stck. DIN125-<br>A21-A2                                                                                | 8Stck. ISO4032-<br>M20-A2-70                                                             | 250 Nm     | 184 lbf ft |
| Class 150 / ASME | B16.5                                                                                                 |                                                                                                    |                                                                                          |            |            |
| 2"/ CI150        | 4pc. Double end<br>threaded stud Ø 5/8",<br>length 3.5" - ASME                                        | 4pc. Type A plain<br>washer (narrow<br>series) Ø 5/8" -                                                 | 4pc. Hex flat nut<br>(UNC series)<br>Ø 5/8" -                                            | 140 Nm     | 103 lbf ft |
| 3"/ CI150        | B18.31.2,<br>ASTM A193 Grade<br>B8M                                                                   | ANSI B18.22.1,<br>grade 8 stainless<br>steel                                                            | ANSI B18.2.2,<br>ASTM A194 Grade<br>8MA                                                  |            |            |
| 4"/ CI150        | 8pc. Double end<br>threaded stud Ø 5/8",<br>length 3.5" - ASME<br>B18.31.2,<br>ASTM A193 Grade<br>B8M | 8pc. Type A plain<br>washer (narrow<br>series) Ø 5/8" -<br>ANSI B18.22.1,<br>grade 8 stainless<br>steel | 8pc. Hex flat nut<br>(UNC series)<br>Ø 5/8" -<br>ANSI B18.2.2,<br>ASTM A194 Grade<br>8MA | 140 Nm     | 103 lbf ft |
| 6"/ CI150        | 8pc. Double end<br>threaded stud Ø 3/4",<br>length 4.0" - ASME<br>B18.31.2,<br>ASTM A193 Grade<br>B8M | 8pc. Type A plain<br>washer (narrow<br>series) Ø 3/4" -<br>ANSI B18.22.1,<br>grade 8 stainless<br>steel | 8pc. Hex flat nut<br>(UNC series)<br>Ø 3/4" -<br>ANSI B18.2.2,<br>ASTM A194 Grade<br>8MA | 240 Nm     | 177 lbf ft |

#### Tabelle 9

| Dichtungen       |                        |         |        |                           |  |  |
|------------------|------------------------|---------|--------|---------------------------|--|--|
| Gerät/Flanschtyp | Da <sup>[1]</sup> [mm] | Di [mm] | S [mm] | Werkstoff                 |  |  |
| PN16 / EN1092-1  |                        |         |        |                           |  |  |
| DN50/ PN16       | 107                    | 61      |        |                           |  |  |
| DN80/ PN16       | 142                    | 90      |        | novaproce® ELEVIELE / 815 |  |  |
| DN100/ PN16      | 162                    | 115     | Z      | novapiess@ reckible/ 015  |  |  |
| DN150/ PN16      | 218                    | 169     |        |                           |  |  |
| Class 150 / ASME | B16.5                  |         |        |                           |  |  |
| 2"/CI150         | 105                    | 60      |        |                           |  |  |
| 3"/ CI150        | 137                    | 89      | 2      | novanross® ELEVIELE /815  |  |  |
| 4"/ CI150        | 175                    | 114     | 2      | novapress@ FLEXIBLE/ 815  |  |  |
| 6"/CI150         | 222                    | 168     |        |                           |  |  |

[1] Da = Außendurchmesser, Di = Innendurchmesser, S = Dicke,  $\rightarrow$  Bild 12

#### Empfohlene Bolzen und Dichtungen nach GOST

Tabelle 10

# Bolzen und Anzugsdrehmomente

| Gerät/Flanschtyp          | Bolzen                          | Scheibe                   | Mutter                        | Anzugsdrehmoment |
|---------------------------|---------------------------------|---------------------------|-------------------------------|------------------|
| PN16 / GOST 128           | 15-80                           |                           |                               |                  |
| DN50/ PN16<br>Series 1+2  | 4 Stck. DIN835-<br>M16x45-A2-70 | 4 Stck. DIN125-<br>A17-A4 | 4 Stck. ISO4032-<br>M16-A4-70 | 130 Nm           |
| DN80/ PN16<br>Series 1    | 8 Stck. DIN835-<br>M16x45-A2-70 | 8 Stck. DIN125-<br>A17-A4 | 8 Stck. ISO4032-<br>M16-A4-70 | 130 Nm           |
| DN80/ PN16<br>Series 2    | 4 Stck. DIN835-<br>M16x45-A2-70 | 4 Stck. DIN125-<br>A17-A4 | 4 Stck. ISO4032-<br>M16-A4-70 | 130 Nm           |
| DN100/ PN16<br>Series 1+2 | 8Stck. DIN835-<br>M16x45-A2-70  | 8 Stck. DIN125-<br>A17-A4 | 8 Stck. ISO4032-<br>M16-A4-70 | 130 Nm           |
| DN150/ PN16               | 8 Stck. DIN835-<br>M20x55-A2-70 | 8 Stck. DIN125-<br>A21-A2 | 8 Stck. ISO4032-<br>M20-A2-70 | 250 Nm           |
| PN16 / EN1092-1           |                                 | •                         |                               |                  |
| DN50/ PN16                | 4 Stck DIN835-<br>M16x45-A2-70  | 4Stck. DIN125-<br>A17-A4  | 4Stck. ISO4032-<br>M16-A4-70  | 130 Nm           |
| DN80/ PN16                | 8 Stck. DIN835-<br>M16x45-A2-70 | 8Stck. DIN125-<br>A17-A4  | 8Stck. ISO4032-<br>M16-A4-70  | 130 Nm           |
| DN100/ PN16               | 8 Stck. DIN835-<br>M16x45-A2-70 | 8 Stck. DIN125-<br>A17-A4 | 8 Stck. ISO4032-<br>M16-A4-70 | 130 Nm           |
| DN150/ PN16               | 8 Stck. DIN835-<br>M20x55-A2-70 | 8 Stck. DIN125-<br>A21-A2 | 8 Stck. ISO4032-<br>M20-A2-70 | 250 Nm           |

Tabelle 11

| Dichtungen                |                        |         |                          |                            |
|---------------------------|------------------------|---------|--------------------------|----------------------------|
| Gerät/Flanschtyp          | Da <sup>[1]</sup> [mm] | Di [mm] | S [mm]                   | Werkstoff                  |
| PN16 / GOST 128           | 15-80                  |         |                          |                            |
| DN50/ PN16<br>Series 1+2  | 107                    | 61      |                          |                            |
| DN80/ PN16<br>Series 1    | 142                    | 90      |                          |                            |
| DN80/ PN16<br>Series 2    | 142                    | 90      | 2 novapress® FLEXIBLE/81 | novapress® FLEXIBLE/815    |
| DN100/ PN16<br>Series 1+2 | 162                    | 115     |                          |                            |
| DN150/ PN16<br>Series 1+2 | 218                    | 169     |                          |                            |
|                           |                        |         |                          |                            |
| PN16 / EN1092-1           |                        |         |                          |                            |
| DN50/ PN16                | 107                    | 61      |                          |                            |
| DN80/ PN16                | 142                    | 90      | 2                        | novapross@ ELEVIRI E / 815 |
| DN100/ PN16               | 162                    | 115     | 2                        | novapresse relatible/ 813  |
| DN150/ PN16               | 218                    | 169     | 1                        |                            |

[1] Da = Außendurchmesser, Di = Innendurchmesser, S = Dicke,  $\rightarrow$  Bild 12

# 3.3.3 Einbau in die Rohrleitung

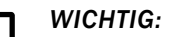

Die Hebeöse ist nur für den Transport des Messgerätes ausgelegt. Das FLOWSIC500 darf an dieser Öse nicht mit zusätzlichen Lasten gehoben und transportiert werden.

- Das FLOWSIC500 darf am Hebezeug beim Transport nicht schwingen oder kippen.
- Das FLOWSIC500 darf sich beim Transport nicht drehen, da dadurch die Hebeöse herausgedreht werden könnte.

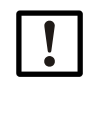

#### WICHTIG: Strömungsrichtung des Gases beachten

Auf dem Adapter ist die vorgeschriebene Strömungsrichtung mit einem Pfeil gekennzeichnet.

Pfeilrichtung und Strömungsrichtung des Gases müssen übereinstimmen.

 Das FLOWSIC500 in Strömungsrichtung einbauen.
 Wenn das FLOWSIC500 entgegen der vorgeschriebenen Strömungsrichtung eingebaut wird, signalisiert das Gerät eine Störung.

Das FLOWSIC500 kann horizontal oder vertikal eingebaut werden. Die Bedieneinheit lässt sich um  $\pm$  90° drehen ( $\rightarrow$  S. 49, §3.4.4).

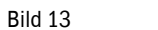

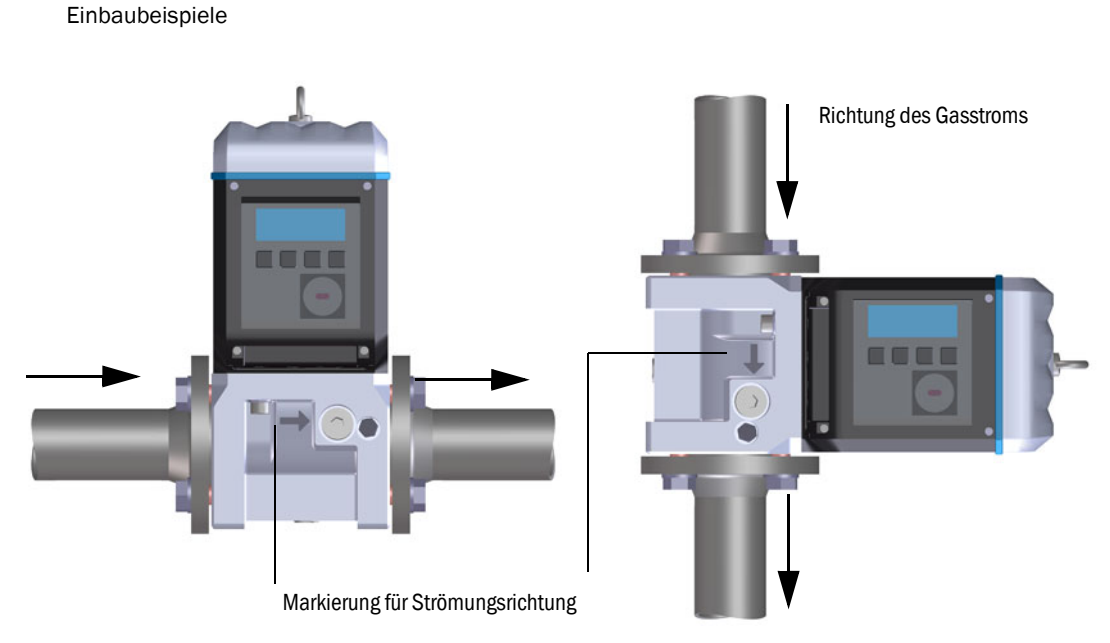

#### 3.3.3.1 Montageabstände

Um sicherzustellen, dass genügend Platz für einen Tausch des Gaszählers vorhanden ist, müssen ausreichende Montageabstände eingehalten werden. Der Abstand nach oben wird benötigt, um den Gaszähler abzunehmen und wieder auf den Adapter aufzusetzen. Der Abstand nach unten wird benötigt, um die Schrauben zu lösen und herauszunehmen oder wieder einzusetzen und Werkzeug entsprechend anzusetzen.

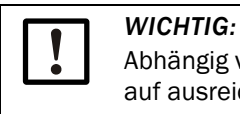

Abhängig vom verwendeten Werkzeug muss je nach Installationsort zusätzlich auf ausreichende seitliche Abstände geachtet werden.

Bild 14

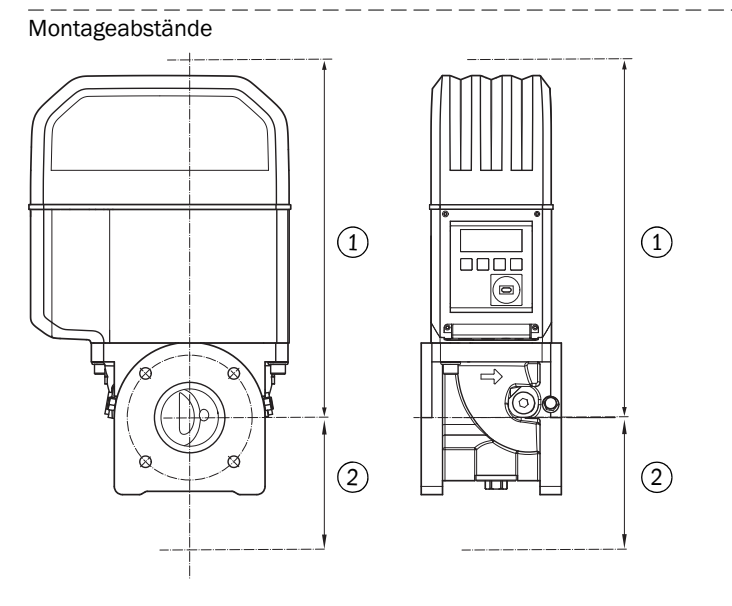

- 1 Abstand nach oben
- 2 Abstand nach unten

| Fabelle 12 | Benötigter minimale | er Abstand ausgehend | von der Rohrachse |
|------------|---------------------|----------------------|-------------------|
|            |                     |                      |                   |

| Nennweite | Abstand nach oben,<br>ohne Hebeöse |       | Abstand nach oben,<br>mit Hebeöse |       | Abstand nach unten |      |
|-----------|------------------------------------|-------|-----------------------------------|-------|--------------------|------|
|           | [mm]                               | [in]  | [mm]                              | [in]  | [mm]               | [in] |
| DN50/2"   | 300                                | 11,81 | 340                               | 13,39 | 200                | 7,87 |
| DN80/3"   | 460                                | 18,11 | 510                               | 20,08 | 250                | 9,84 |
| DN100/4"  | 520                                | 20,47 | 570                               | 22,44 | 320                | 12,6 |
| DN150/6"  | 520                                | 20,47 | 570                               | 22,44 | 320                | 12,6 |

# 3.3.3.2 Drehmoment auf die Rohrleitung

WICHTIG:

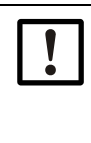

Wenn das FLOWSIC500 so eingebaut ist, dass der Gaszähler seitlich von der Rohrleitung absteht, wirkt durch das Gewicht des Gaszählers ein Drehmoment auf die Rohrleitung.

Stellen Sie sicher, dass die Rohrleitung den Gaszähler halten kann → S. 45, Tabelle 13.

# Tabelle 13Drehmoment auf die Rohrleitung

| Nennweite | Drehmoment |          |  |
|-----------|------------|----------|--|
|           | [Nm]       | [lbf ft] |  |
| DN50/2"   | 6          | 5        |  |
| DN80/3"   | 16         | 12       |  |
| DN100/4"  | 31         | 23       |  |
| DN150/6"  | 31         | 23       |  |

# 3.3.3.3 Montage in der Rohrleitung

- 1 Geeignete Bolzen auswählen. Empfohlene Bolzen → Tabelle 8.
- 2 FLOWSIC500 mit dem Hebezeug an der vorgesehenen Stelle der Rohrleitung positionieren.

Die Rohrleitungen spannungsfrei an das einzubauende Gerät heranführen!

- 3 Dichtungen einfügen und ausrichten.
- 4 Bolzen mit Schmiermittel bestreichen.
- 5 Die verwendeten Bolzen zunächst von Hand bis zum Anschlag in den Adapter einschrauben.
  - Die Bolzen nach DIN835 mit dem kürzeren Gewindeende einschrauben.
  - Die Bolzen nach ASME B18.31.2 können mit einem beliebigen Ende eingeschraubt werden.
- 6 Prüfen, ob die Gewindelänge im Adapter vollständig ausgenutzt ist.
- 7 Dann Unterlegscheiben und Muttern montieren und von Hand anschrauben.
- 8 Prüfen, ob die Gewindelänge der Mutter vollständig ausgenutzt ist. Gegebenenfalls andere Bolzenlänge verwenden.
- 9 Korrekte Lage der Flanschdichtungen überprüfen.
- 10 Muttern gleichmäßig über Kreuz schrittweise bis zum Erreichen des vorgeschriebenen Anzugsmomentes festdrehen (→ Tabelle 8).

Dabei auf spannungsfreien Sitz der Flansche achten.

- 11 Druck in Rohrleitung langsam erhöhen. Gradient: Max. 3 bar/min (45 psi/min)
- 12 Dichtheitstest der Rohrleitung (nach Angaben des Betreibers der Rohrleitung) durchführen.

#### **Elektrische Installation** 3.4

#### Anforderungen an den Einsatz in explosionsgefährdeten Bereichen 3.4.1

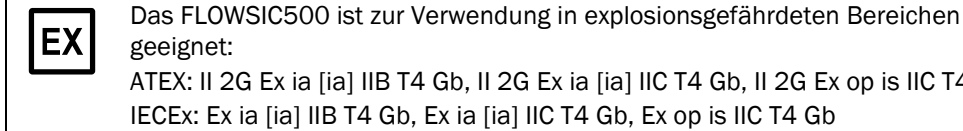

ΈХ

geeignet: ATEX: II 2G Ex ia [ia] IIB T4 Gb, II 2G Ex ia [ia] IIC T4 Gb, II 2G Ex op is IIC T4 Gb IECEx: Ex ia [ia] IIB T4 Gb, Ex ia [ia] IIC T4 Gb, Ex op is IIC T4 Gb US/C: Class I Division 1, Groups C, D T4, Ex/AEx ia IIB T4 Ga

Bei FLOWSIC500 die in explosionsgefährdeten Bereichen eingesetzt werden: Installation, Inbetriebnahme, Wartung und Pr
üfung d
ürfen nur von erfahrenem Personal ausgeführt werden, das Kenntnisse über die Regeln und Vorschriften für explosionsgefährdete Bereiche hat, insbesondere:

- Zündschutzarten
- Installationsregeln
- Bereichseinteilung
- Alle geltenden IEC Normen einhalten.

FLOWSIC500 ist zur Messung brennbarer und gelegentlich zündfähiger Gase entsprechend Zone 1 und 2 geeignet.

# Grundsätzliche Anforderungen

- Die Dokumentation zur Zoneneinteilung gemäß IEC60079-10 muss vorliegen
- Das FLOWSIC500 muss auf Eignung für den konkreten Ensatzort überprüft sein, die Ex-Kennzeichnung auf dem Gerät muss den Anforderungen entsprechen.
- Nach der Installation und vor der ersten Inbetriebnahme muss eine Überprüfung des gesamten Equipments und der Anlage in Übereinstimmung mit IEC 60079-17 erfolgen.

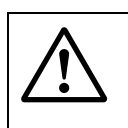

#### WARNUNG: Explosionsgefahr

Alle elektrischen Anschlüsse des FLOWSIC500 sind nur zum Anschluss an bescheinigte eigensichere Stromkreise zugelassen.

Für die Zusammenschaltung mit dem zugehörigen eigensicheren Equipment ist der Nachweis der Eigensicherheit in Übereinstimmung mit IEC 60079-14 zu erbringen.

Anderenfalls kann die Eigensicherheit des FLOWSIC500 gefährdet sein, d.h. der Zündschutz für das FLOWSIC500 ist nicht mehr sichergestellt.

#### Betriebsbedingungen für Ultraschallsensoren

Das FLOWSIC500 ist für den Einsatz in explosionsgefährdeter Bereichen ausschließlich unter normalen atmosphärischen Bedingungen innerhalb der folgenden Grenzen ausgelegt

Umgebungsdruckbereich 0,8 bar (11,6 psi) bis 1,1 bar (15,95 psi)

- Luft mit normalem Sauerstoffgehalt, normalerweise 21 Vol.-%

Die Umgebungstemperatur muss innerhalb des auf dem Typenschild angegebenen Bereichs liegen.

Sobald das FLOWSIC500 in der Rohrleitung installiert ist, wird der Gaszähler Teil der Rohrleitung.

Die Wände der Rohrleitung und des Gaszählers gelten dann als zonentrennende Grenze. Die nachstehende Abbildung zeigt die verschiedenen Situationen einer möglichen Anwendung und welche Betriebsbedingungen zutreffen.

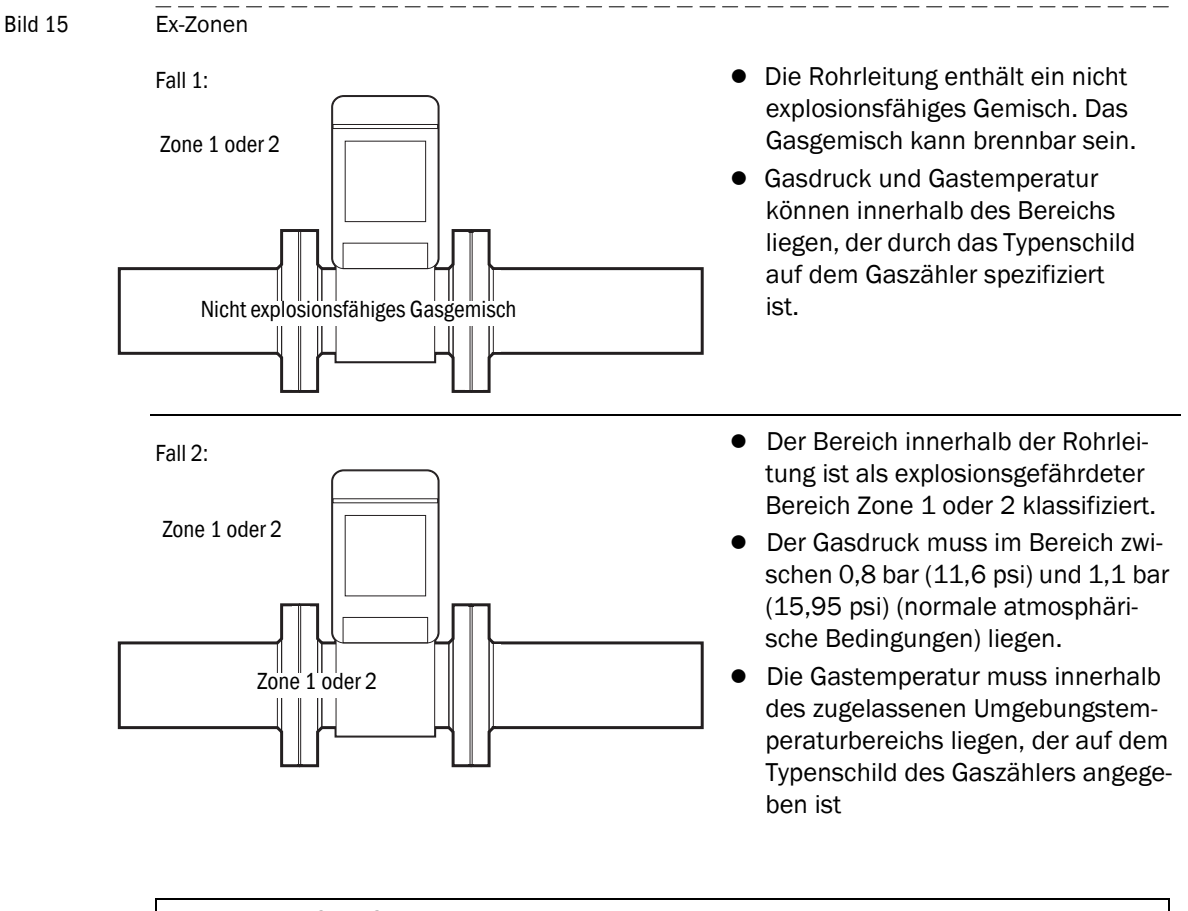

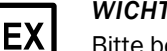

WICHTIG:

Bitte beachten Sie die besonderen Bedingungen für die Verwendung in explosionsgefährdeten Bereichen,  $\rightarrow$  S. 12, §1.3.3.

# 3.4.2 Voraussetzungen zum elektrischen Anschluss

Die Montagearbeiten  $\rightarrow$  S. 39, §3.3 müssen abgeschlossen sein.

WARNUNG: Explosionsgefahr - Gefährdung der Eigensicherheit
 Die folgenden Arbeiten dürfen nur durch Fachkräfte ausgeführt werden, die mit den Besonderheiten der Zündschutzart Eigensicherheit vertraut sind und die einschlägigen Normen und Regeln für die Zusammenschaltung von eigensicheren Stromkreisen kennen.

# 3.4.3 Elektronikdeckel öffnen und schließen

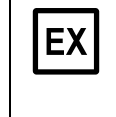

Nach dem Öffnen des Elektronikdeckels ist der Ex i Klemmraum des FLOWSIC500 zugänglich. Der Deckel darf im Gefahrenbereich auch unter Spannung geöffnet werden. Jedoch darf die sichere Trennung zwischen den verschieden eigensicheren Stromkreisen nicht aufgehoben werden.

#### Elektronikdeckel öffnen

1 Die 4 Schrauben am Elektronikdeckel (verliersicher) mit einem Innensechskantschlüssel SW3 lösen.

Bild 16

Position der Elektronikdeckel-Schrauben

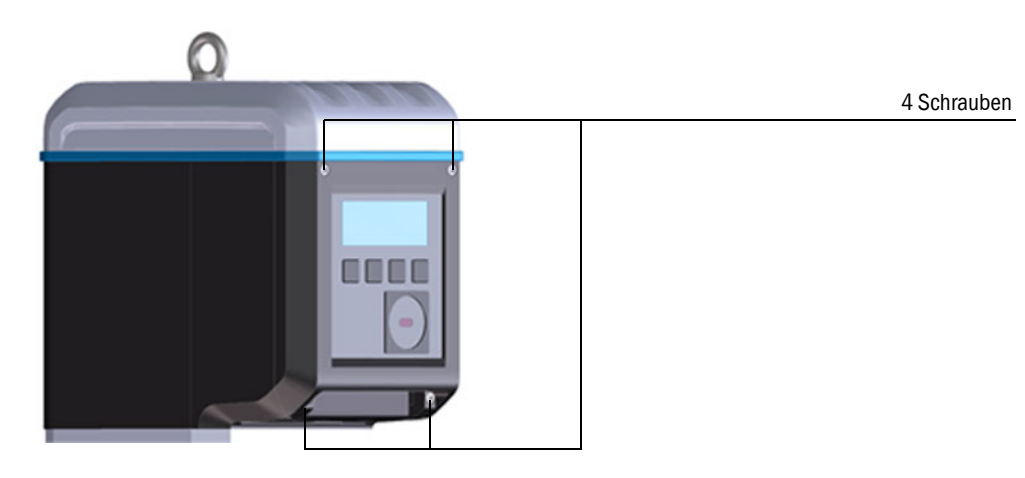

2 Den Elektronikdeckel öffnen.

# Elektronikdeckel schließen

1 Den Elektronikdeckel schließen.

Sicherstellen, dass Batterie- und Displaykabel nicht eingeklemmt werden.

2 Den Elektronikdeckel wieder verschrauben. Anzugsdrehmoment: 2,0 Nm (18 lbf in)

3.4.4

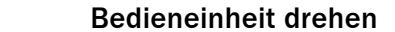

- 1 Elektronikdeckel öffnen (→ S. 46, §3.4).
- 2 Die 4 Display-Schrauben mit einem Innensechskantschlüssel SW3 lösen, → Bild 17.
- Bild 17 Position der Display-Schrauben

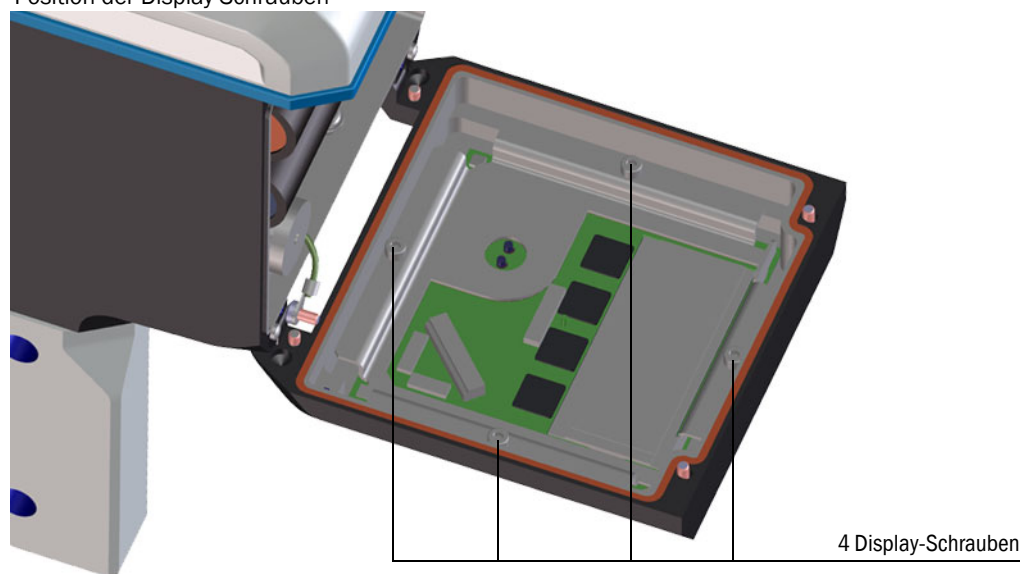

- 3 Die Display-Dichtung auf Unversehrtheit und richtige Montage prüfen.
- 4 Wenn die Display-Dichtung beschädigt ist, ist eine neue Dichtung als Ersatzteil erhältlich (Artikelnr. 2095177).
- 5 Das Display in die gewünschte Ausrichtung drehen und wieder einsetzen.
- 6 Die Display-Schrauben gleichmäßig festziehen. Anzugsdrehmoment: 1,0 Nm (9 lbf in)
- 7 Den Elektronikdeckel wieder schließen.

\_\_\_\_\_

# 3.4.5 Elektrische Anschlüsse

Die Schnittstellen des FLOWSIC500 sind über externe Steckverbinder von außen zugänglich.

Bild 18 Anschlüsse

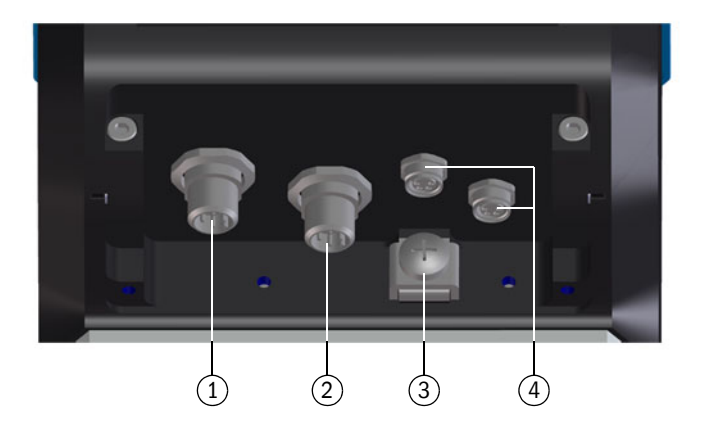

- 1 Steckverbinder 1 (B-codiert): Externe Stromversorgung und Signalausgang
- 2 Steckverbinder 2 (A-codiert): Signalausgang
- 3 Potentialausgleich
- 4 Anschlüsse für Druck-/Temperatursensoren (optional)

Bild 19 Codierung der M12-Steckverbinder

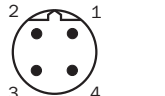

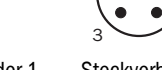

- Steckverbinder 1 Steckverbinder 1 (A-Cod
- Steckverbinder 2 (A-Codierung)

| !          | <b>WICHTIG:</b><br>Die sicherheitsrelevanten Parameter gelten für die Verbindung aller Pins eines<br>Steckverbinders.                                                                                                    |
|------------|----------------------------------------------------------------------------------------------------|
| <b>+i</b>  | Der Steckverbinder 2 (A-codiert) kann bei der Bestellung konfiguriert werden,<br>Konfigurationsmöglichkeiten $\rightarrow$ S. 51, §3.4.6.<br>Die jeweilige Konfiguration ist auf dem Typenschild aufgedruckt ( $\rightarrow$ S. 54). |
| + <b>i</b> | Der Anschluss der externen Stromversorgung ist nicht erforderlich, wenn das FLOWSIC500 mit interner Batterie betrieben wird.                                                                                                    |

# 3.4.6 Pin-Belegung der Steckverbinder

# 3.4.6.1 Steckverbinder 1: Externe Stromversorgung und Signalausgang

#### Pin-Belegung für Konfiguration F, G, H, I, J, K, L

#### Tabelle 14 Pin-Belegung für M12-Steckverbinder 1 (männlich/B-codiert, vierpolig)

| M12-Pin | Eingang/Ausgang | Funktion/Signal                                                                | Betriebsparameter                                                     | Sicherheitsrelevante<br>Parameter                                       |
|---------|-----------------|--------------------------------------------------------------------------------|-----------------------------------------------------------------------|-------------------------------------------------------------------------|
| 1       | PWR-            | Spannungsversorgung                                                            | Nenneingangsspannung 4,5 16 V                                         | $U_i = 20 V$<br>$I_i = 667 mA$<br>$P_i = 753 mW$                        |
| 2       | PWR+            | -                                                                              |                                                                       | $U_0 = 8,2 V$<br>$I_0 = 0,83 mA$<br>$P_0 = 1,7 mW$<br>$C_0 = 7.6 \mu F$ |
| 3       | D0_1-           | Diagnosewarnung,<br>Impulsausgang im Prüf-<br>modus (→ Tabelle 1) und          | OC (Open Collector)<br>Passiv, nicht galvanisch getrennt              | $L_0 = 100 \text{ mH}$                                                  |
| 4       | D0_1+           | bei Konfiguration K,<br>f <sub>max</sub> = 2 kHz bei 120 %<br>Q <sub>max</sub> | max. 16 V<br>max. 100 mA<br>$R_{on} < 110 \Omega$<br>$R_{off} > 1 MΩ$ |                                                                         |

#### Pin-Belegung für Konfiguration M

 Tabelle 15
 Pin-Belegung für M12-Steckverbinder 1 (männlich/B-codiert, vierpolig)

| M12-Pin | Eingang/Ausgang | Funktion/Signal                                   | Betriebsparameter                                                             | Sicherheitsrelevante<br>Parameter                |
|---------|-----------------|---------------------------------------------------|-------------------------------------------------------------------------------|--------------------------------------------------|
| 1       | PWR-            | Spannungsversorgung                               | Nenneingangsspannung 4,5 16 V                                                 | $U_i = 20 V$<br>$I_i = 667 mA$<br>$P_i = 753 mW$ |
| 2       | PWR+            |                                                   |                                                                               |                                                  |
| 3       | D0_0-           | HF-Impulse<br>f <sub>max</sub> parametrierbar bis | NAMUR, galvanisch getrennt, optisch<br>isoliert<br>Nenneingangsspannung 8,2 V |                                                  |
| 4       | D0_0+           | 2 KHZ DEI 120 % Q <sub>max</sub>                  | I <sub>on</sub> = 3,4 mA<br>I <sub>off</sub> = 0,7 mA                         |                                                  |

#### Pin-Belegung für Konfiguration N

 Tabelle 16
 Pin-Belegung für M12-Steckverbinder 1 (männlich/B-codiert, vierpolig)

| M12-Pin | Eingang/Ausgang | Funktion/Signal                                   | Betriebsparameter                                                              | Sicherheitsrelevante<br>Parameter                |
|---------|-----------------|---------------------------------------------------|--------------------------------------------------------------------------------|--------------------------------------------------|
| 1       | PWR-            | Spannungsversorgung                               | Nenneingangsspannung 4,5 16 V                                                  | $U_i = 20 V$<br>$I_i = 667 mA$<br>$P_i = 753 mW$ |
| 2       | PWR+            | -                                                 |                                                                                |                                                  |
| 3       | D0_2-           | NF-Impulse<br>f <sub>max</sub> parametrierbar bis | Passiv, galvanisch getrennt, konfigu-<br>rierbar als:<br>OC (Open Collector)*: |                                                  |
| 4       | D0_2+           | 100 Hz bei 120 % Q <sub>max</sub>                 | Max. 16 V<br>Nennstrom 20 mA                                                   |                                                  |
|         |                 |                                                   | oder NAMUR:<br>Nenneingangsspannung 8,2 V<br>Ion = 3,4 mA<br>Ioff = 0,7 mA     |                                                  |

| Tabelle 17             | Pin-Belegung für M1                   | 2-Steckverbinder 2 (männlic                                              | h/A-codiert, vierpolig)                                                                                                    |                                                        |
|------------------------|---------------------------------------|--------------------------------------------------------------------------|----------------------------------------------------------------------------------------------------|--------------------------------------------------------|
| M12-Pin                | Eingang/Ausgang                       | Funktion/Signal                                                          | Betriebsparameter                                                                                                    | Sicherheitsrelevante<br>Parameter                      |
| Pin-Beleg              | ung Konfiguration 1: NF               | -Impulse und Störung (galva                                              | anisch getrennt), Typschlüssel I/O: F                                                                                                    |                                                        |
| 1                      | D0_2+                                 | NF-Impulse                                                               | Passiv, galvanisch getrennt, konfigu-<br>rierbar als:<br>OC (Open Collector)*:<br>max. 16 V                                                 | $U_i = 20 V$<br>P: = 753 mW                            |
| 2                      | D0_2-                                 | f <sub>max</sub> parametrierbar bis<br>100 Hz bei 120 % Q <sub>max</sub> |                                                                                                    |                                                        |
| 3                      | D0_3-                                 | Störung                                                                  | - Nennstrom 20 mA                                                                                                    |                                                        |
| 4                      | D0_3+                                 |                                                                          | oder NAMUR:<br>Nenneingangsspannung 8,2 V<br>I <sub>on</sub> = 3,4 mA<br>I <sub>off</sub> = 0,7 mA                                          |                                                        |
| Pin-Beleg              | ung Konfiguration 2: HF               | -Impulse und Störung (galva                                              | anisch getrennt), Typschlüssel I/O: G                                                                                                    |                                                        |
| 1                      | D0_0+                                 | HF-Impulse                                                               | NAMUR, galvanisch getrennt, optisch isoliert                                                                                                | U <sub>i</sub> = 20 V<br>P <sub>i</sub> = 753 mW       |
| 2                      | D0_0-                                 | f <sub>max</sub> parametrierbar bis<br>2 kHz bei 120 % Q <sub>max</sub>  | Nenneingangsspannung 8,2 V<br>$I_{on} = 3,4 \text{ mA}$<br>$I_{off} = 0,7 \text{ mA}$                                                       |                                                        |
| 3                      | D0_3-                                 | Störung                                                                  | Störung Passiv, galvanisch getrennt, konfigu-<br>rierbar als OC (Open Collector)* oder<br>NAMUR, Betriebsparameter siehe<br>Konfiguration 1 | -                                                      |
| 4                      | D0_3+                                 |                                                                          |                                                                                                    |                                                        |
| Pin-Beleg              | ung Konfiguration 3: En               | coder und NF-Impulse (galva                                              | anisch getrennt), Typschlüssel I/O: H                                                                                                    |                                                        |
| 1                      | D0_0+                                 | Encoder-Protokoll                                                        | NAMUR, galvanisch getrennt, optisch isoliert                                                                                                | U <sub>i</sub> = 20 V<br>P <sub>i</sub> = 753 mW       |
| 2                      | D0_0-                                 |                                                                          | Nenneingangsspannung 8,2 V<br>$I_{on} = 3,4 \text{ mA}$<br>$I_{off} = 0,7 \text{ mA}$                                                       |                                                        |
| 3                      | D0_3-                                 | NF-Impulse                                                               | Passiv, galvanisch getrennt, konfigu-<br>rierbar als OC (Open Collector)* oder                                                              |                                                        |
| 4                      | D0_3+                                 |                                                                          | NAMUR, Betriebsparameter siehe<br>Konfiguration 1                                                                                           |                                                        |
| * Standard             | dkonfiguration                        |                                                                          |                                                                                                    |                                                        |
| Pin-Beleg<br>Typschlüs | ung Konfiguration 4: RS<br>sel I/0: I | 485-Modul (extern gespeist                                               | ), Standardausführung: Typschlüssel I                                                                                                    | /0: J, LV-Ausführung:                                  |
| 1                      | PWR +                                 | RS485- Modul<br>(extern gespeist)                                        | Galvanisch getrennt                                                                                                    | U <sub>i</sub> = 20 V<br>P <sub>i</sub> = 1,1 W        |
| 2                      | Data A                                |                                                                          | Standardausführung:<br>Nenneingangsspannung                                                                                                 | IIC: $C_i = 0.22 \ \mu F$<br>IIB: $C_i = 1.35 \ \mu F$ |
| 3                      | PWR -                                 |                                                                          | $U_b = 4 \dots 16 V$<br>LV-Ausführung:<br>Nenneingangsspannung                                                                              | L <sub>i</sub> = 0,03 mH                               |
| 4                      | Data B                                |                                                                          | $U_b = 2,7 \dots 5 V$                                                                                                    |                                                        |

# 3.4.6.2 Steckverbinder 2: Signalausgang

| labelle 17 | Pin-Belegung für M12-Steckverbinder 2 (mannlich/A-codiert, vierpolig) |                                                                          |                                                                                                    |                                                                |  |
|------------|-----------------------------------------------------------------------|--------------------------------------------------------------------------|----------------------------------------------------------------------------------------------------|----------------------------------------------------------------|--|
| M12-Pin    | Eingang/Ausgang                                                       | Funktion/Signal                                                          | Betriebsparameter                                                                                                    | Sicherheitsrelevante<br>Parameter                              |  |
| Pin-Beleg  | ung Konfiguration 5: Encod                                            | er und HF-Impulse (nicht                                                 | galvanisch getrennt), Typschlüssel l                                                                                                | /0: K                                                          |  |
| Die HF-Imp | oulse werden über Steckverbir                                         | nder 1 (DO_1) ausgegeben                                                 | , → Tabelle 14.                                                                                                    |                                                                |  |
| 1<br>2     | D0_0+<br>D0_0-                                                        | Encoder-Protokoll                                                        | NAMUR, galvanisch getrennt, optisch<br>isoliert<br>Nenneingangsspannung 8,2 V<br>$I_{on} = 3,4$ mA<br>$I_{off} = 0,7$ mA            | U <sub>i</sub> = 20 V<br>P <sub>i</sub> = 753 mW               |  |
| 3          | D0_3-<br>D0_3+                                                        | Störung                                                                  | Passiv, galvanisch getrennt, konfigu-<br>rierbar als OC (Open Collector)* oder<br>NAMUR, Betriebsparameter siehe<br>Konfiguration 1 |                                                                |  |
| * Standar  | konfiguration                                                         |                                                                          |                                                                                                    |                                                                |  |
| Stanuart   |                                                                       |                                                                          |                                                                                                    |                                                                |  |
| Pin-Beleg  | ung Konfiguration 6: NF-Im                                            | pulse und Störung (galva                                                 | nisch getrennt), Typschlüssel I/O: L                                                                                                |                                                                |  |
| 1          | D0_2+                                                                 | NF-Impulse                                                               | Passiv, galvanisch getrennt, konfigu-<br>rierbar als:                                                                               | U <sub>i</sub> = 20 V<br>P <sub>i</sub> = 753 mW               |  |
| 2          | D0_2-                                                                 | f <sub>max</sub> parametrierbar bis<br>100 Hz bei 120 % Q <sub>max</sub> | OC (Open Collector)*:<br>max. 16 V<br>Nennstrom 20 mA                                                                               |                                                                |  |
| 3          | D0_3-                                                                 | NF-Impulse                                                               |                                                                                                    |                                                                |  |
| 4          | D0_3+                                                                 | f <sub>max</sub> parametrierbar bis<br>100 Hz bei 120 % Q <sub>max</sub> | oder NAMUR:<br>Nenneingangsspannung 8,2 V<br>I <sub>on</sub> = 3,4 mA<br>I <sub>off</sub> = 0,7 mA                                  |                                                                |  |
| Pin-Beleg  | ung Konfiguration 7: RS48                                             | 5-Modul + Impuls HF, Typ                                                 | schlüssel I/O: M                                                                                                    | <u>.</u>                                                       |  |
| Die HF-Imp | oulse werden über Steckverbir                                         | nder 1 (DO_0) ausgegeben                                                 | , → Tabelle 15.                                                                                                    |                                                                |  |
| 1          | PWR +                                                                 | RS485- Modul<br>(extern gespeist)                                        | Galvanisch getrennt                                                                                                    | $U_i = 20 V$<br>$P_i = 1,1 W$                                  |  |
| 2          | Data A                                                                |                                                                          | Standardausführung:<br>Nenneingangsspannung                                                                                         | IIC: $C_i = 0,22 \ \mu F$<br>IIB: $C_i = 1,35 \ \mu F$         |  |
| 3          | PWR -                                                                 |                                                                          | $U_{\rm b} = 4 \dots 10 V$                                                                                                    | $L_i = 0.03 \text{ IIIH}$                                      |  |
| 4          | Data B                                                                | -                                                                        |                                                                                                    |                                                                |  |
| Pin-Beleg  | ung Konfiguration 8: RS48                                             | 5-Modul + Impuls NF, Typ                                                 | schlüssel I/O: N                                                                                                    | 1                                                              |  |
| Die NF-Imp | oulse werden über Steckverbir                                         | nder 1 (DO_2) ausgegeben                                                 | , → Tabelle 16.                                                                                                    |                                                                |  |
| 1          | PWR +                                                                 | RS485- Modul<br>(extern gespeist)                                        | Galvanisch getrennt                                                                                                    | $U_i = 20 V$<br>$P_i = 1.1 W$                                  |  |
| 2          | Data A                                                                |                                                                          | Standardausführung:<br>Nenneingangsspannung                                                                                         | IIC: C <sub>i</sub> = 0,22 μF<br>IIB: C <sub>i</sub> = 1,35 μF |  |
| 3          | PWR -                                                                 |                                                                          | U <sub>b</sub> = 4 16 V                                                                                                    | L <sub>i</sub> = 0,03 mH                                       |  |
| 4          | Data B                                                                | ]                                                                        |                                                                                                    |                                                                |  |

 Tabelle 17
 Pin-Belegung für M12-Steckverbinder 2 (männlich/A-codiert, vierpolig)

|  | Bild 20 | Kennzeichnung auf de | m Typenschild (Beispiel) |
|--|---------|----------------------|--------------------------|
|--|---------|----------------------|--------------------------|

| B coded                                 | A coded                                                                          |           | 2 4       |
|-----------------------------------------|----------------------------------------------------------------------------------|-----------|-----------|
| 2 + 1 + 1 + 1 + 1 + 1 + 1 + 1 + 1 + 1 + | $\begin{pmatrix} 2 & 0 & 0 \\ 0 & 0 & 0 \\ 0 & 0 & 0 \\ 3 & 0 & 4 \end{pmatrix}$ |           | 1 3       |
| Power                                   | Signal output                                                                    | Sensor    | Sensor    |
| (1) PWR-                                | (1) DO_2+                                                                        | (1) PWR+  | (1) PWR+  |
| (2) PWR+                                | (2) DO_2-                                                                        | (2) Data+ | (2) Data+ |
| (3) DO_1-                               | (3) DO_3-                                                                        | (3) GND   | (3) GND   |
| (4) DO_1+                               | (4) DO_3+                                                                        | (4) Data- | (4) Data- |

# +13 Interne Anschlussbelegung $\rightarrow$ S. 157, §9.7.

# 3.4.7 **DO Parametrierschalter (Open Collector - Namur)**

Bild 21

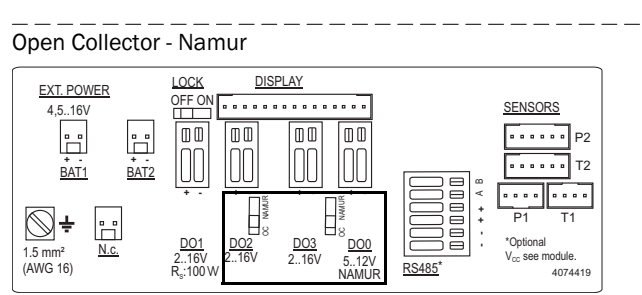

#### Bild 22

DO-Beschaltung (Open Collector - Namur)

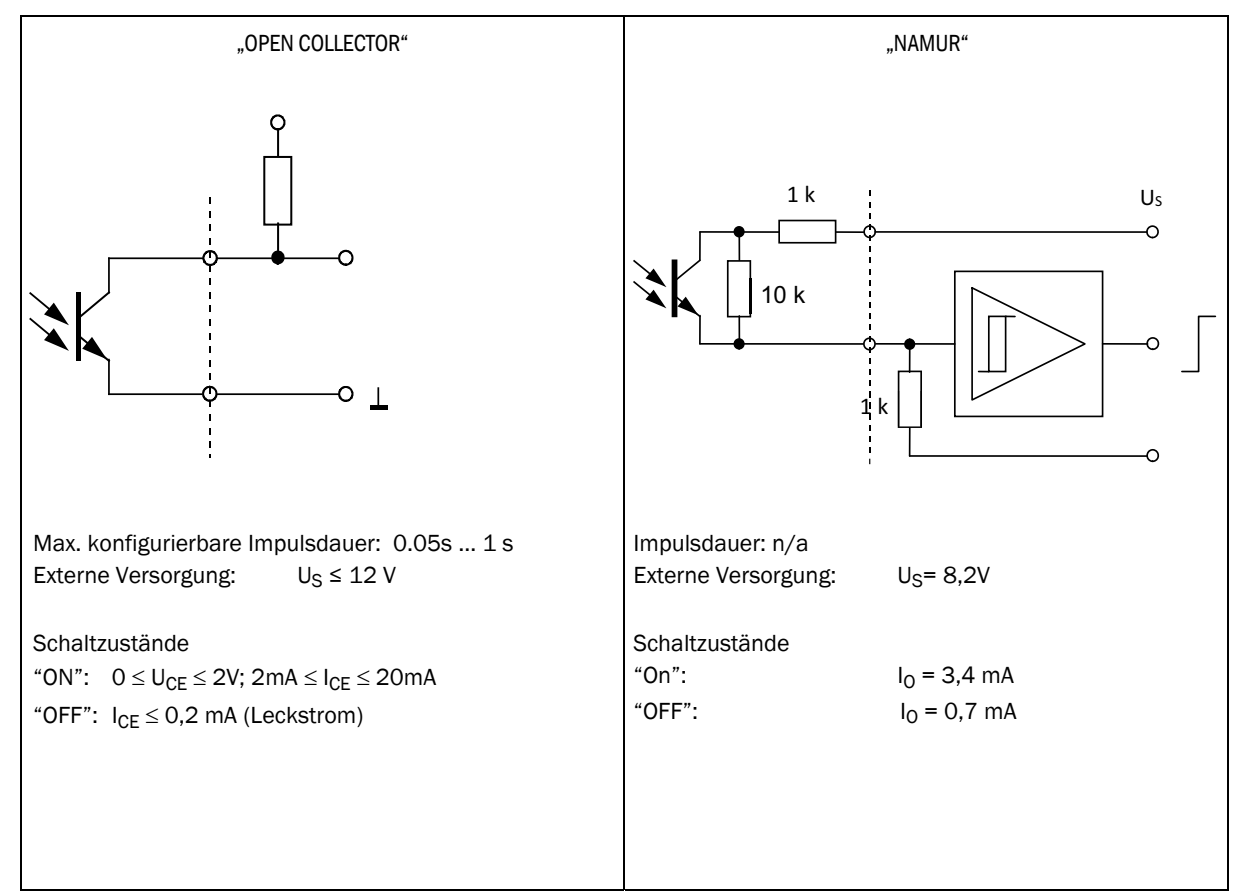

# 3.4.8 Kabelspezifikation

Bei Verwendung der von Endress+Hauser erhältlichen Stecker wird ein geschirmtes Steuerungskabel mit 4x0,25 mm<sup>2</sup> Querschnitt, mit PVC-Isolierung und ca. 5 mm Außendurchmesser benötigt.

#### WARNUNG: Anforderungen an Kabel und Installation

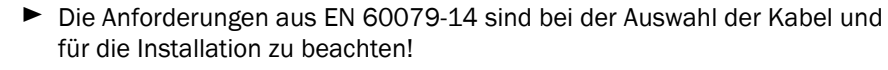

 Für den Einsatz in explosionsfähiger Atmosphäre sind weitergehende gesetzliche Bestimmungen zu beachten.

Endress+Hauser empfiehlt die systemzugehörigen vorkonfektionierten Kabel, die als Zubehör-Teile erhältlich sind ( $\rightarrow$  S. 136, §8.1).

#### Aderfarben der als Zubehör erhältlichen Kabel

```
Tabelle 18 Kabel für Stromversorgung; zum Anschluss an Steckverbinder 1, B-codiert
```

| Artikelnr. | Pin | Aderfarbe                | Stecker |
|------------|-----|--------------------------|---------|
| 2067424,   | 1   | braun                    |         |
| 2067425    | 2   | weiß                     |         |
|            | 3   | blau                     |         |
|            | 4   | schwarz (oder gelb/grün) |         |
|            |     |                          |         |
| 2067632,   | 1   | weiß                     | 4 3     |
| 2067633    | 2   | braun                    |         |
|            | 3   | grün                     |         |
|            | 4   | gelb                     |         |

Tabelle 19 Datenkabel; zum Anschluss an Steckverbinder 2, A-codiert

| Artikelnr. | Pin | Aderfarbe                | Stecker |
|------------|-----|--------------------------|---------|
| 2067422,   | 1   | braun                    |         |
| 2067423    | 2   | weiß                     |         |
|            | 3   | blau                     |         |
|            | 4   | schwarz (oder gelb/grün) |         |
|            |     |                          |         |
| 2067630,   | 1   | weiß                     |         |
| 2067631    | 2   | braun                    | 4 3     |
|            | 3   | grün                     |         |
|            | 4   | gelb                     |         |

# 3.4.9 Betrieb mit externer Stromversorgung

Das FLOWSIC500 ist elektrisch eigensicher ausgeführt.

 Nachdem die korrekte Installation überprüft worden ist, dürfen die Steckverbindungen im Gefahrenbereich auch unter Spannung an- und abgesteckt werden.

#### 3.4.9.1 Externe Stromversorgung anschließen

1 Die externe eigensichere Stromversorgung an M12-Steckverbinder des FLOWSIC500 anschließen.

Sicherheitsrelevante Parameter  $\rightarrow$  S. 51, §3.4.6.

Bild 23 Anschluss der externen Stromversorgung unten am Gaszähler

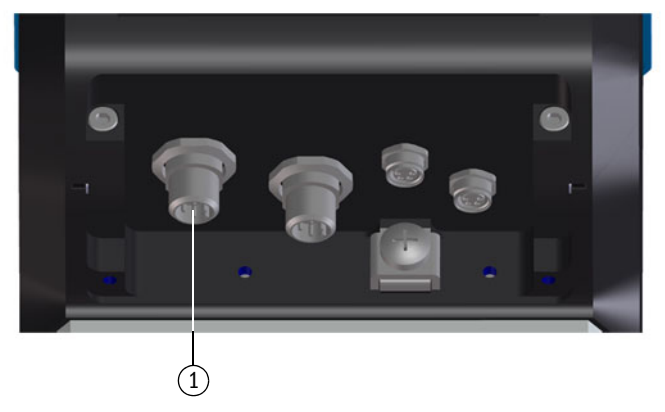

1 Externe Stromversorgung und Signalausgang

- 2 Stromversorgung einschalten. Das FLOWSIC500 wird initialisiert.
- 3 Die Messung beginnt und der aktuelle Messwert für das Gasvolumen erscheint.
- 4 Datum und Uhrzeit einstellen ( $\rightarrow$  S. 68, §4.2).

#### 3.4.9.2 Back-up-Batterie anschließen

- 1 Elektronikdeckel öffnen (→ S. 48, 3.4.3)
- 2 Die Back-up-Batterie (Artikelnr. 2065928) an den Anschluss BAT2 im Klemmraum anschließen (→ Bild 24).
- 3 Den Elektronikdeckel wieder schließen.
- Bild 24 Angeschlossene Back-up-Batterie

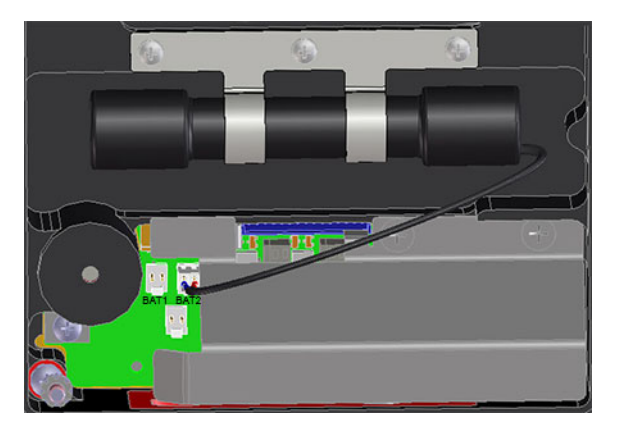

# 3.4.10 Betrieb mit Batterie

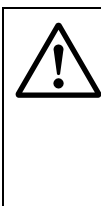

#### WARNUNG: Gefahr durch falsche Ersatzteile

Das FLOWSIC500 und die mitgelieferten Batteriepacks sind elektrisch eigensicher ausgeführt.

- Es dürfen für die Speisung des Geräts ausschließlich die austauschbaren Batteriepacks von Endress+Hauser mit der Teilenummer 2064018 und die Back-up-Batterie mit der Teilenummer 2065928 verwendet werden.
- Die Batteriepacks dürfen auch im Gefahrenbereich an- und abgesteckt werden.
- Die Batteriepacks dürfen nur an die dafür gekennzeichneten Anschlüsse im Klemmraum des FLOWSIC500 angeschlossen werden.
- Die Veränderung der elektrischen Anschlussteile ist nicht zulässig.

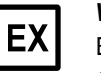

# WICHTIG:

Bitte beachten Sie die besonderen Bedingungen für die Verwendung in explosionsgefährdeten Bereichen,  $\rightarrow$  S. 12, §1.3.3.

#### 3.4.10.1 Batterien anschließen für die Speisung des FLOWSIC500

- 1 Den Elektronikdeckel öffnen ( $\rightarrow$  S. 48, 3.4.3).
- Die Batteriepacks (Artikelnr. 2064018) wie abgebildet und an die Anschlüsse BAT1 und BAT2 im Klemmraum anschließen.
   Das FLOWSIC500 wird initialisiert.
- Bild 25

Angeschlossene Batteriepacks

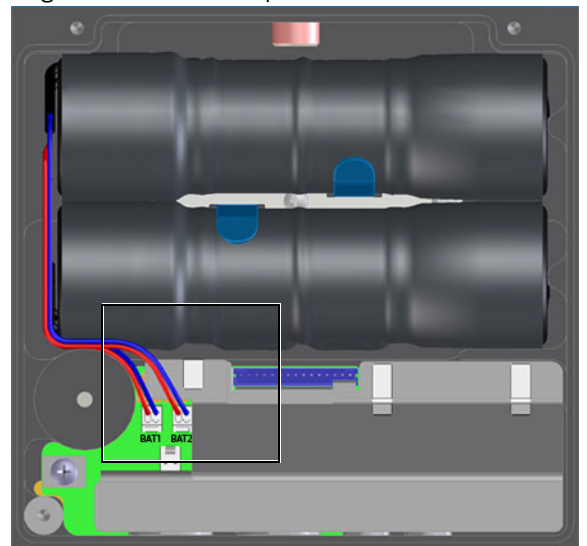

- 3 Den Elektronikdeckel wieder schließen.
- 4 Datum und Uhrzeit einstellen ( $\rightarrow$  S. 68, §4.2).

# 3.5 Installation externer Druck- und Temperatursensoren

Am Adapter des FLOWSIC500 befinden sich Messstellen für Druck und Temperatur.

|   | WICHTIG:                                                                                                    |
|---|----------------------------------------------------------------------------------------------------|
| ! | Die für die Messung zu verwendende Druckmessstelle ist mit "P <sub>M</sub> " gekenn-<br>zeichnet. Bei Zählern mit der Strömungsrichtung "links-rechts" (→) befindet<br>sich die gekennzeichnete Druckmessstelle auf der Rückseite, bei Zählern<br>mit der Strömungsrichtung "rechts-links" (←) auf der Vorderseite des Adap-<br>ters. |
|   | Druck- und Temperatursensoren können nur bei geöffnetem Eichschutz-<br>schalter getauscht werden.                                                                                                    |

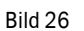

Druck- und Temperaturmessstellen (Vorder- und Rückseite)

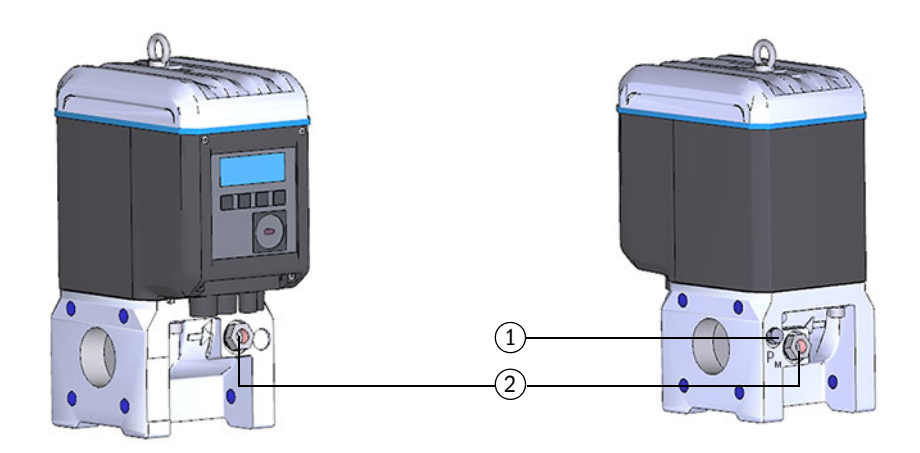

- 1 Druckmessstelle
- 2 Alternative Temperaturmessstellen

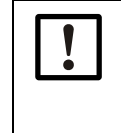

#### WICHTIG: Auf ausreichenden Montageabstand achten!

Bei Installation der Sensoren an den rückseitigen Messstellen auf einen ausreichenden Abstand zur Wand oder anderen Bauteilen achten. Der empfohlenen Mindestabstand zur Wand beträgt 0,3 m.

# 3.5.1 Steckverbinderabdeckung montieren

Die Abdeckung für die Steckverbinder muss vor der Montage der Sensoren montiert werden.

1 Stecker der Sensoren durch die Öffnungen in der Steckverbinderabdeckung führen.

Bild 27

#### Steckverbinderabdeckung

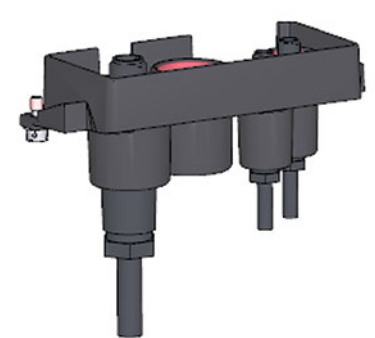

2 Stecker mit den vorgesehenen Anschlüssen verbinden.

**t** Es wird empfohlen, bei den Nennweiten DN50 und DN80 den Drucksensor am rechten M8-Anschluss und den Temperatursensor am linken M8-Anschluss anzuschließen.

Das FLOWSIC500 erkennt automatisch, ob ein Druck- oder ein Temperatursensor mit einem Anschluss verbunden wurde.

Bild 28

Anschlüsse für Druck- und Temperatursensoren

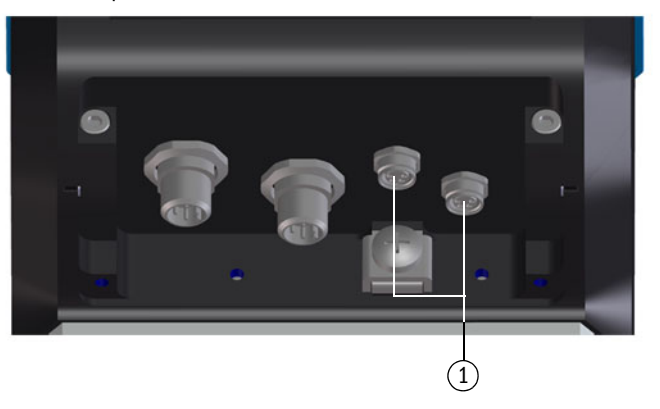

- 1 Anschlüsse für Druck- und Temperatursensoren
- **3** Steckverbinderabdeckung über die Stecker schieben und mit den beiden Kreuzlochschrauben (verliersicher) befestigen.
- Bild 29 Befestigung der Steckverbinderabdeckung

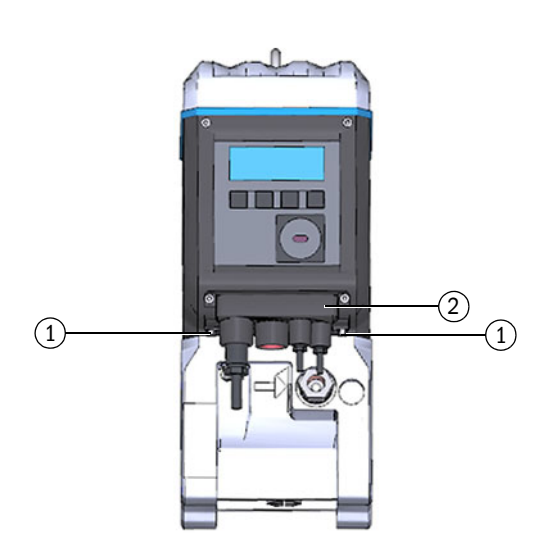

- 1 Kreuzlochschraube
- 2 Steckverbinderabdeckung

60

\_\_\_\_\_

# 3.5.2 Drucksensor installieren

Um den Drucksensor auch im eingebauten Zustand prüfen zu können, wird üblicherweise ein Dreiwege-Prüfhahn installiert.

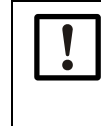

#### WICHTIG: Montagehinweise

Es wird empfohlen, den Drucksensor mit dem Dreiwege-Prüfhahn oder mit dem FLOWSIC500 so zu verbinden, dass vom Drucksensor zum Anschlusspunkt und vom Dreiwege-Prüfhahn zum FLOWSIC500 ein Gefälle besteht.

- Vor der Installation eines Drucksensors pr
  üfen, ob am Kartuschenadapter ein G 1/4" oder ein NPT 1/4" Gewinde vorhanden ist.
- Der Gewindetyp ist auf dem Kartuschenadapter gekennzeichnet:

Bild 30

Kennzeichnung am Kartuschenadapter Gewinde G 1/4"

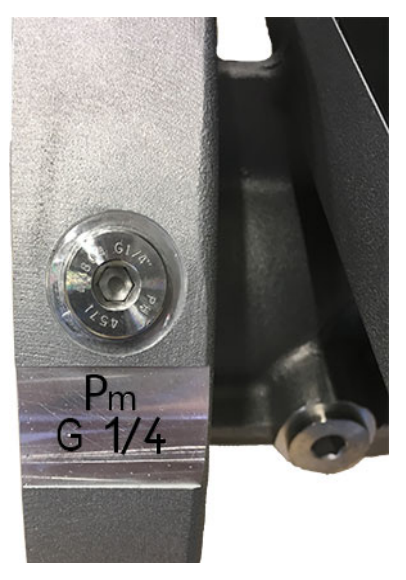

Gewinde 1/4" NPT

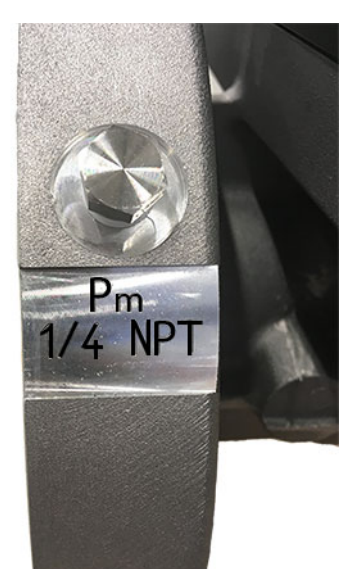

Wenn am Kartuschenadapter ein NPT 1/4" Gewinde vorhanden ist, vor Verwendung der von Endress+Hauser erhältlichen Zubehörteile, den Adapter von NPT 1/4" auf G 1/4" einschrauben (Artikelnr. 2075562).

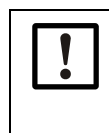

WICHTIG:

Das Gewinde am Kartuschenadapter wird beschädigt, wenn ein falscher Gewindetyp eingeschraubt wird.

Auf die Kennzeichnung am Kartuschenadapter achten!

Variante 1: Installation mit Prüfventil BDA04 (bis -20 °C dynamisch, bis -30 °C statisch)

Details zur Installation mit Prüfventil BDA04 siehe Hersteller-Betriebsanleitung. Das Dokument ist zum Download verfügbar.

- 1 Den Blindstopfen an der mit "P<sub>m</sub>" gekennzeichneten Druckmessstelle entfernen.
- 2 Wenn am Kartuschenadapter ein NPT 1/4" Gewinde vorhanden ist, zunächst den Adapter von NPT 1/4" auf G 1/4" (Artikelnr. 2075562) einschrauben.
- 3 Das Prüfventil BDA04 montieren.
   Dabei die Ausrichtung des Anschlusses für den Drucksensor beachten.
- 4 Den Drucksensor am Prüfventil BDA04 montieren (→ Bild 31).

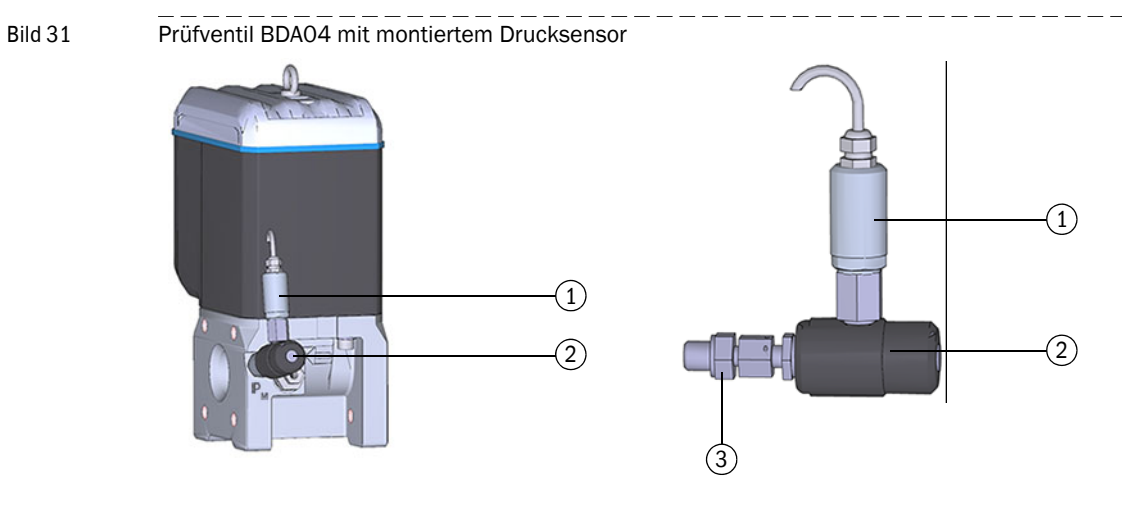

- 1 Drucksensor, Anschlussgewinde G 1/4"
- 2 Prüfventil BDA04
- 3 Anschluss FLOWSIC500 (G 1/4" Außengewinde)

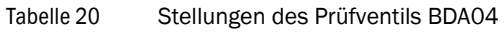

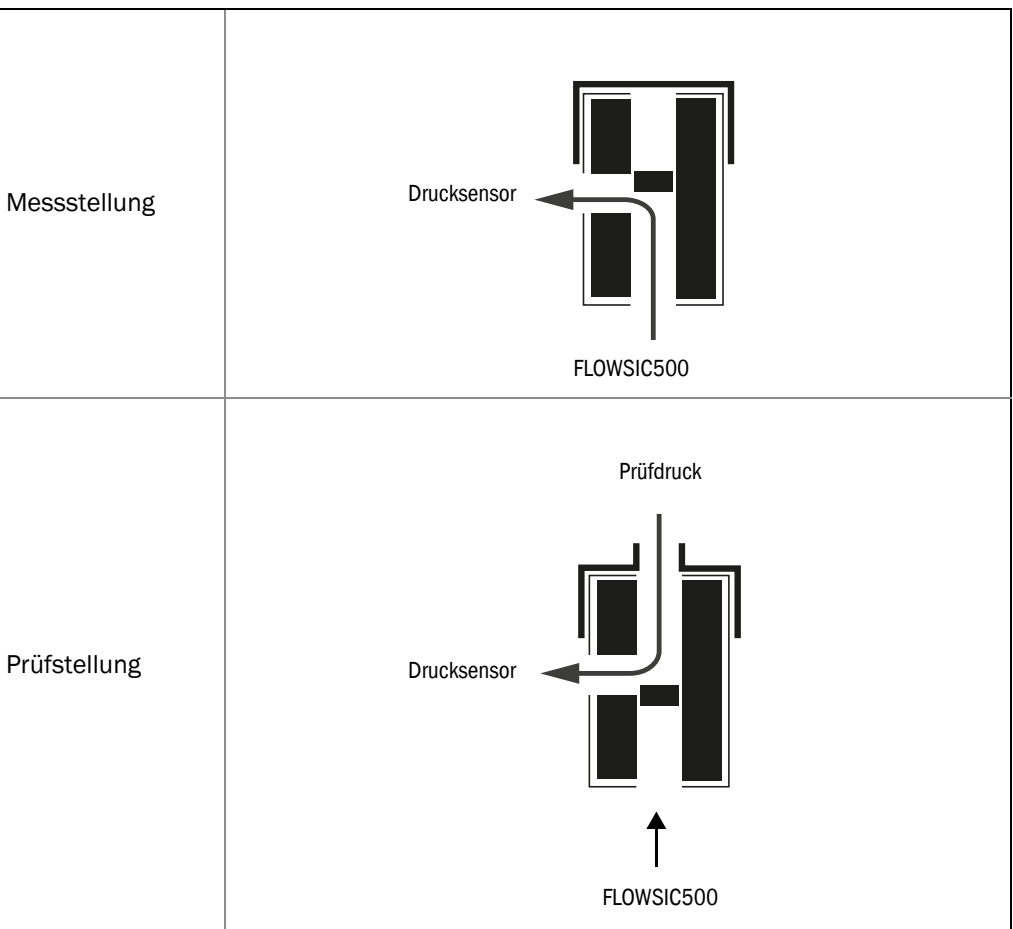

#### Variante 2: Installation mit Dreiwege-Prüfhahn (bis -40 °C)

Abweichend zur Variante 1 wird ein konventioneller Dreiwege-Prüfhahn verwendet Der Dreiwege-Prüfhahn mit montiertem Drucksensor wird an geeigneter Stelle neben dem FLOWSIC500 installiert. Die Verbindung vom Druckmessanschluss des FLOWSIC500 zum Dreiwege-Prüfhahn wird mit einer Druckleitung hergestellt.

Das Druckanschlussset mit Dreiwege-Prüfhahn ist in zwei Varianten verfügbar. Im Typschlüssel ist erkennbar, welche Variante gewählt werden muss.

- ► Prüfen Sie den Typschlüssel, Position 6 "Anschluss p-Sensor", auf dem Typenschild (→ Bild 1) Ihres FLOWSIC500.
- ► Das Anschlussset passend zu dem Druckanschluss am FLOWSIC500 auswählen, → S. 136, §8.1.

| "Anschluss p-Sensor" im Typschlüssel | Druckanschluss              |  |
|--------------------------------------|-----------------------------|--|
| 3                                    | Rohrverschraubung Rohr 1/4" |  |
| 4                                    | Rohrverschraubung Rohr D6   |  |

► Die komplette Beschreibung des Typschlüssels siehe → S. 151, §9.4.

Bild 32

Druckanschluss am FLOWSIC500

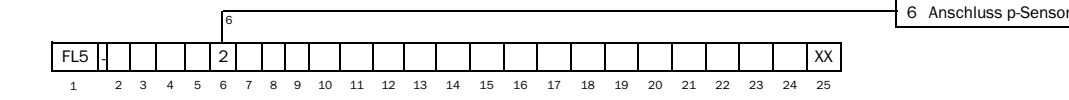

- 1 Den Dreiwege-Prüfhahn an geeigneter Stelle befestigen.
- 1 Den Blindstopfen an der mit "Pm" gekennzeichneten Druckmessstelle entfernen.
- 2 Wenn am Kartuschenadapter ein NPT 1/4" Gewinde vorhanden ist, zunächst den Adapter von NPT 1/4" auf G 1/4" (Artikelnr. 2075562) einschrauben.
- 3 Die Rohrverschraubung für Rohr 1/4" oder Rohr D6 einschrauben.
- 4 Die Druckleitung zwischen FLOWSIC500 und Dreiwege-Prüfhahn installieren.
- 5 Den Drucksensor am Dreiwege-Prüfhahn montieren.
- Bild 33

Installation des Drucksensors am Dreiwege-Prüfhahn (-40 °C)

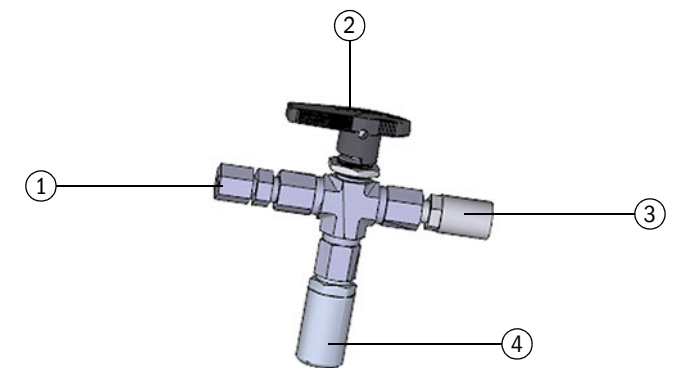

- 1 Rohrverschraubung 1/4 "NPT auf Rohr D06
- oder Rohrverschraubung 1/4" NPT auf Rohr 1/4"
- 2 Handhebel
- 3 Prüfanschluss (Minimess-Kupplung)
- 4 Drucksensor, Anschlussgewinde G 1/4"

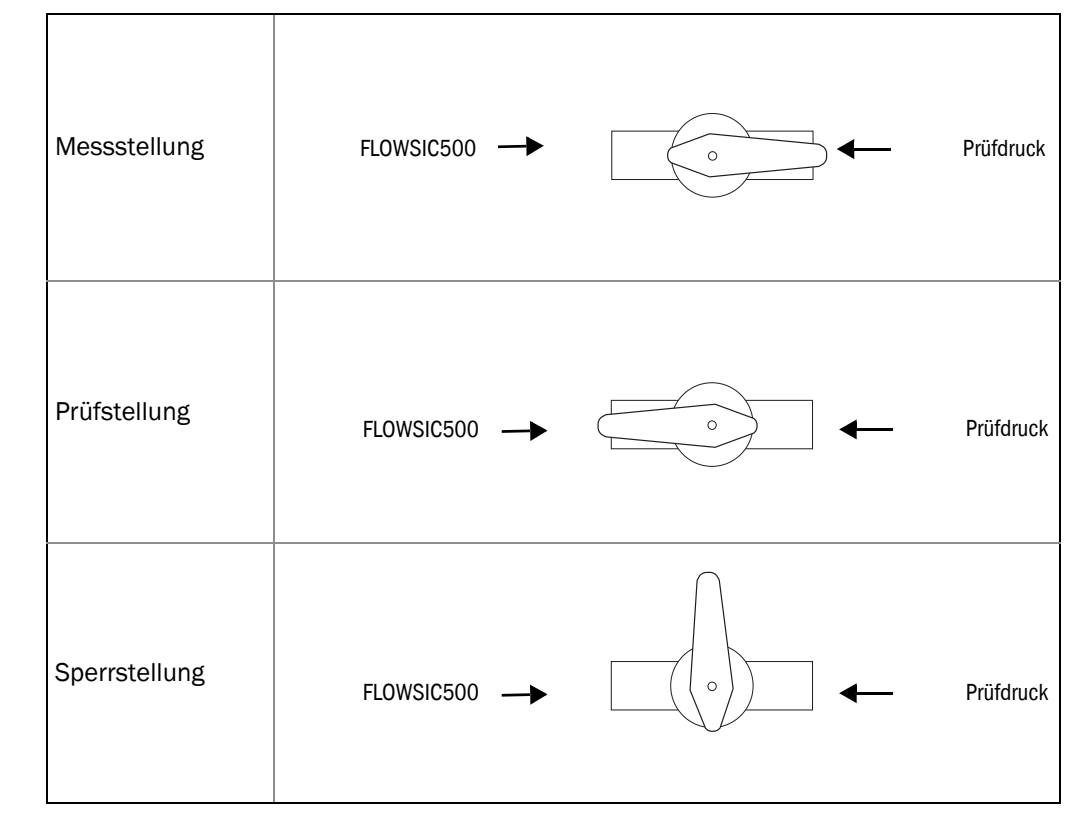

#### Tabelle 21Stellungen des Dreiwege-Prüfhahns

#### Variante 3: Installation ohne Dreiwege-Prüfhahn

Bei dieser Variante wird der Drucksensor direkt mit dem FLOWSIC500 verbunden.

- 1 Den Blindstopfen an der mit " $P_m$ " gekennzeichneten Druckmessstelle entfernen.
- 2 Wenn am Kartuschenadapter ein NPT 1/4" Gewinde vorhanden ist, zunächst den Adapter (Artikelnr. 2075562) einschrauben.
- 3 Den Drucksensor montieren.

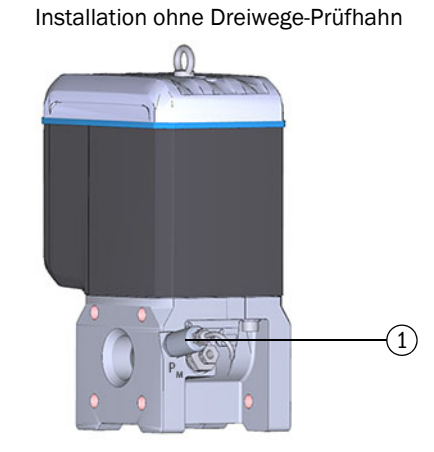

1 Drucksensor, Anschlussgewinde G 1/4"

64

Bild 34

\_\_\_\_\_

# 3.5.3 **Temperatursensor installieren**

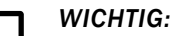

Endress+Hauser empfiehlt, den Temperatursensor an der Temperaturmessstelle zu montieren, die sich auf der selben Seite befindet, wie das Display.

+1 Der Temperatursensor kann mit Wärmeleitöl oder -paste eingeschmiert werden, um seine Funktionsfähigkeit zu verbessern.

- 1 Temperatursensor bis zum Anschlag in die Tauchhülse einführen.
- 2 Sicherungsmutter anziehen.
- 3 Drahtplombe von einem Eichbeamten anbringen lassen ( $\rightarrow$  Bild 10).
- Bild 35 Installation des Temperatursensors

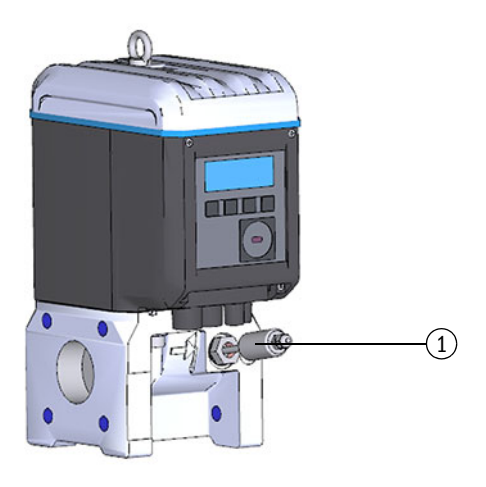

1 Temperatursensor

# 3.6 **Displayschutz (Option) montieren**

Zum Schutz des Displays vor UV-Licht ist optional der Displayschutz (Artikelnr. 2085547) erhältlich.

Bild 36 Displayschutz

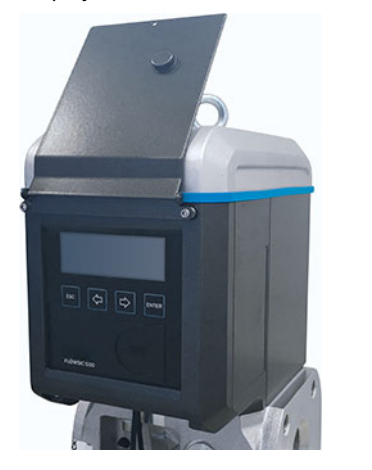

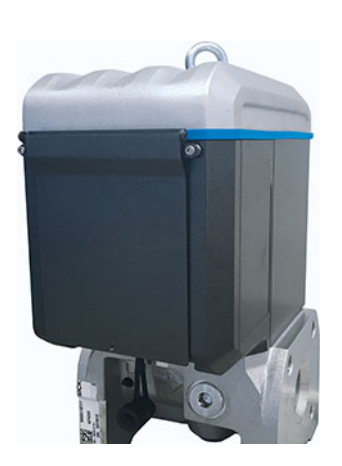

\_\_\_\_\_

#### Benötigtes Werkzeug

- Innensechskantschlüssel SW 3 und 2,5
- Maulschlüssel SW 6

|   | <b>EX</b> Nach dem Öffnen des Elektronikdeckels ist der Ex i Klemmraum des<br>FLOWSIC500 zugänglich. Der Deckel darf im Gefahrenbereich auch unter Spar<br>nung geöffnet werden. Jedoch darf die sichere Trennung zwischen den ver-<br>schieden eigensicheren Stromkreisen nicht aufgehoben werden. |  |  |  |
|---|----------------------------------------------------------------------------------------------------|--|--|--|
| 1 | Die beiden oberen Schrauben des Elektro-<br>nikdeckels mit einem Innensechskant-<br>schlüssel SW 3 lösen und<br>herausschrauben.                                                                                                    |  |  |  |
| 2 | Stattdessen die mitgelieferten Schrauben<br>mit einem Maulschlüssel SW 6 montieren.                                                                                                    |  |  |  |
| 3 | Den Displayschutz mit den vormontierten<br>Schrauben (verliersicher) mit einem Innen-<br>sechskantschlüssel SW 2,5 montieren.                                                                                                    |  |  |  |

# **FLOWSIC500**

# 4 Inbetriebnahme

Allgemeine Hinweise Inbetriebnahme am Display Inbetriebnahme mit der Bediensoftware FLOWgate<sup>TM</sup>

# 4.1 Allgemeine Hinweise

- Vor der Inbetriebnahme müssen alle in § 3 "Installation" beschriebenen Tätigkeiten fertiggestellt sein.
- Die Inbetriebnahme kann direkt am Gerät über das Display durchgeführt werden, → S. 68, §4.2.
- Eine erweiterte Inbetriebnahme wird durch den Inbetriebnahmeassistenten in der Bediensoftware FLOWgate<sup>™</sup> unterstützt, → S. 71, §4.3.

!

WICHTIG: Maßnahmen im metrologisch gesicherten Bereich

Wenn die nationalen Regelungen es vorsehen, dürfen nach der Inbetriebnahme Maßnahmen am Gerät im metrologisch gesicherten Bereich nur unter behördlicher Aufsicht durchgeführt werden.

- Dies muss vor der Durchführung der Maßnahmen mit den Behörden abgestimmt werden.
- Alle Maßnahmen müssen auf Basis dieses Handbuchs durchgeführt werden.

# 4.2 **Inbetriebnahme am Display**

# 4.2.1 Ablauf der Inbetriebnahme

# 4.2.1.1 Inbetriebnahme Gaszähler

Die Inbetriebnahme des FLOWSIC500 erfolgt üblicherweise in folgender Reihenfolge:

- ► Als "Autorisierter Nutzer" anmelden (→ S. 97, §5.2.7).
- ▶ Datum und Uhrzeit einstellen ( $\rightarrow$  S. 69, §4.2.2).
- Gerätestatus kontrollieren ( $\rightarrow$  S. 70, §4.2.4).

# 4.2.1.2 Inbetriebnahme Gaszähler mit Geräteoption Mengenumwertung

- ► Als "Autorisierter Nutzer" anmelden (→ S. 97, §5.2.7).
- ▶ Datum und Uhrzeit einstellen ( $\rightarrow$  S. 69, §4.2.2).
- Konfigurationsmodus aktivieren (→ S. 97, §5.2.9).
- ► Ersatzwerte für Druck und Temperatur einstellen (→ S. 69, §4.2.3.1).
- ► Referenzwerte einstellen (vorkonfiguriert: → Tabelle 4).
- ► Berechnungsmethode wählen (vorkonfiguriert:  $\rightarrow$  S. 91, §5.2.6.5)
- ► Ersatzwert der Kompressibilitätszahl einstellen (→ S. 91, §5.2.6.5).
- Konfiguration überprüfen (→ S. 70, §4.2.3.3).
- ► Gasbeschaffenheit konfigurieren ( $\rightarrow$  S. 70, §4.2.3.3).
- ► Alarmgrenzen f
  ür Druck und Temperatur anpassen (→ S. 92, §5.2.6.6 und → S. 92, §5.2.6.7).

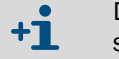

Die Alarmgrenzen sind ab Werk auf den Messbereich des gewählten Sensors eingestellt

- ► Konfigurationsmodus beenden ( $\rightarrow$  S. 97, §5.2.9).
- Gerätestatus kontrollieren (→ S. 70, §4.2.4).

# 4.2.2 Datum und Uhrzeit einstellen

Nachdem die Stromversorgung hergestellt wurde, müssen Datum und Uhrzeit eingestellt werden. Das FLOWSIC500 zeigt so lange den Fehler E-3007 ("Uhrzeit ungültig"), bis die Uhrzeit eingestellt wurde.

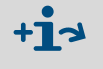

Detaillierte Informationen zur Bedienung über das Display und zur Menüführung  $\rightarrow$  S. 80, §5.2.

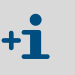

- Die Zeitzonenfunktion passt die Uhrzeit an die neue Zeitzone an.
- Wenn Sie sowohl Datum und Uhrzeit als auch die Zeitzone ändern wollen, ändern Sie zuerst die Zeitzone
- Datum und Uhrzeit können geändert werden, ohne den Konfigurationsmodus zu starten.
- 1 Als "Autorisierter Nutzer" anmelden ( $\rightarrow$  S. 97, §5.2.7).
- 2 Im FLOWSIC500-Menü ins Untermenü "Systemeinstellungen" wechseln.
- 3 Die Ansicht "Datum" aufrufen.
- 4 Um den Editiermodus zu starten, ENTER drücken. Der Cursor blinkt unter der ersten Stelle des Datums.
- 5 Mit den Pfeiltasten die gewählte Stelle jeweils um 1 erhöhen oder erniedrigen, bis die korrekte Zahl angezeigt wird.
- 6 Mit ENTER bestätigen.
  - Der Cursor blinkt unter der zweiten Stelle des Datums.
- 7 Für alle weiteren Stellen des Datums wiederholen.

Wenn Sie die letzte Stelle mit ENTER bestätigen, wird das Datum gespeichert.

- 8 Zur Ansicht "Uhrzeit" wechseln.
- 9 Mit den Pfeiltasten die erste Stelle der Uhrzeit jeweils um 1 erhöhen oder erniedrigen, bis die korrekte Zahl angezeigt wird.
- 10 Mit ENTER bestätigen
- 11 Für alle weiteren Stellen der Uhrzeit wiederholen.Wenn Sie die letzte Stelle mit ENTER bestätigen, wird die Uhrzeit gespeichert.

# 4.2.3 Mengenumwertung konfigurieren (Geräteoption)

#### 4.2.3.1 Ersatzwerte einstellen

Die Ersatzwerte sind auf die mittleren Betriebsbedingungen von Druck und Temperatur einzustellen:

- 1 Als "Autorisierter Nutzer" anmelden ( $\rightarrow$  S. 97, §5.2.7).
- **2** Den Konfigurationsmodus starten ( $\rightarrow$  S. 97).
- 3 Im FLOWSIC500-Menü ins Untermenü "Druckparameter" bzw. "Temperaturparameter" wechseln.
- 4 Die Ansicht "p Ersatzwert" bzw. "T Ersatzwert" aufrufen.
- 5 Um den Editiermodus zu starten, ENTER drücken.
   Der Cursor blinkt unter der ersten Stelle des Parameters.
- 6 Mit den Pfeiltasten die gewählte Stelle jeweils um 1 erhöhen oder erniedrigen, bis die korrekte Zahl angezeigt wird
- 7 Mit ENTER bestätigen.
- Der Cursor blinkt unter der zweiten Stelle des Parameters.
- 8 Für alle weiteren Parameterstellen wiederholen.

Wenn Sie die letzte Stelle mit ENTER bestätigen, wird der Ersatzwert gespeichert.

# 4.2.3.2 Konfiguration überprüfen

Das FLOWSIC500 wird entsprechend den Kundenangaben vorkonfiguriert geliefert. Es wird empfohlen, die eichrechtlich relevanten Parameter und Einstellungen zu kontrollieren. Die eichrechtlich relevanten Parameter sind im mitgelieferten Parameterreport aufgeführt und können am Display mit der aktuellen Konfiguration verglichen werden. Ein neuer Parameterreport kann mit der Bediensoftware FLOWgate<sup>TM</sup> erstellt werden:

- ► Dazu in der Bediensoftware FLOWgate<sup>TM</sup> das Menü "Parameteränderung" öffnen.
- Auf "Erstelle Parameter Report" klicken. Der Report wird generiert.
- Den Report mit der Gerätedokumentation archivieren.

#### 4.2.3.3 Gasbeschaffenheit konfigurieren

- 1 Als "Autorisierter Nutzer" anmelden ( $\rightarrow$  S. 97, §5.2.7).
- 2 Den Konfigurationsmodus starten ( $\rightarrow$  S. 97).
- 3 Im FLOWSIC500-Menü ins Untermenü "Umwertung/Gasbeschaffenheit" wechseln.
- 4 Die Parameter zur Charakterisierung des zu messenden Gases entsprechend der gewählten K-Zahl-Berechnungsmethode setzen.

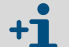

Die Parameteränderungen zur Gasbeschaffenheit werden im Gasparameter-Logbuch gespeichert.

Das Gasparameter-Logbuch ist über die Bediensoftware FLOWgate™ einsehbar (Menü "Logbücher" > "Gasparameter Logbuch").

# 4.2.4 Gerätestatus kontrollieren

Stellen Sie sicher, dass sich das FLOWSIC500 im fehlerfreien Betriebsstatus befindet:

- 1 Als "Autorisierter Nutzer" anmelden ( $\rightarrow$  S. 97, §5.2.7).
- 2 Prüfen, ob in der Symbolleiste auf dem Display Warnungen oder Fehler signalisiert werden.

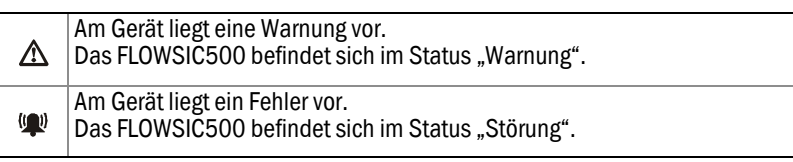

- **3** Wenn Warnungen oder Fehler vorliegen, auf der Hauptanzeige zur Ansicht "Aktuelle Ereignisse" wechseln:
  - Beheben Sie die aufgetretenen Störungen (→ S. 102, §6.2, "Statusmeldungen").
  - Wenn Störungen auftreten, die Sie nicht selbst beheben können, kontaktieren Sie den Endress+Hauser Kundendienst (→ S. 102, §6.1, "Kundendienst kontaktieren").
- 4 Wenn alle Warnungen und Fehler behoben wurden, kann die Ereignisübersicht zurückgesetzt werden (→ S. 98, §5.2.12).

#### Inbetriebnahme mit der Bediensoftware FLOWgate<sup>TM</sup> 4.3

#### Verbindung zum Gerät herstellen 4.3.1

Mithilfe der optischen Datenschnittstelle und dem Infrarot-/USB-Adapter HIE-04 (Artikelnr. 6050502) kann eine Datenverbindung zum Gerät hergestellt werden.

Über diese Schnittstelle kann das FLOWSIC500 parametriert werden. Der Infrarot-/USB-Adapter verfügt über eine USB 2.0 Schnittstelle. Über diese Schnittstelle wird er von einem PC versorgt und überträgt die Daten des FLOWSIC500.

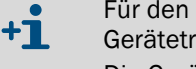

- Für den Betrieb des Adapters an einem PC ist die vorherige Installation einer Gerätetreiber-Software notwendig. Die Gerätetreiber-Software ist zum Download verfügbar.
- 1 Bevor Sie den USB-Stecker an den PC anschließen, zuerst die Gerätetreiber-Software installieren.
- 2 Den USB-Stecker an den PC anschließen.
- 3 Den Infrarot-/USB-Adapter wie abgebildet an die Infrarotschnittstelle anbringen (→ Bild 37), er wird durch einen im Lesekopf integrierten Magneten gehalten.

#### Bild 37 Ausrichtung des Infrarot-Adapters

#### Korrekte Ausrichtung

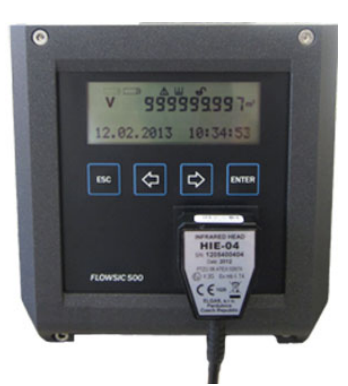

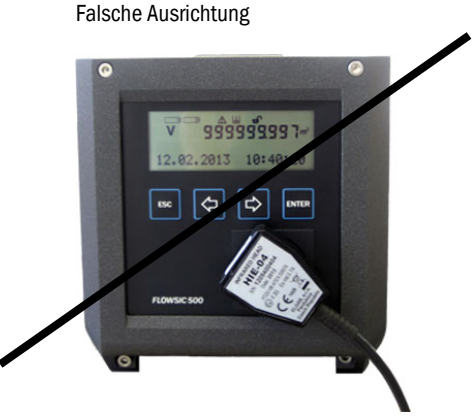

- 4 Die Bediensoftware Flowgate<sup>™</sup> installieren. Die Bediensoftware FLOWgate<sup>TM</sup> und das zugehörige Handbuch sind auf der Hersteller-Website zum Download verfügbar.
- 5 Die optische Datenschnittstelle am FLOWSIC500 durch Betätigen einer beliebigen Taste am Display aktivieren.

Wenn eine Verbindung mit dem Infrarot-/USB-Adapter hergestellt wurde, bleibt die optische Datenschnittstelle am FLOWSIC500 aktiv, bis der Infrarot-/USB-Adapter wieder entfernt wird.

- 6 Während die Verbindung besteht, bleiben die Display-Anzeige und die optische Schnittstelle aktiv.
- 7 Um FLOWgate<sup>™</sup> zu starten, auf das FLOWgate<sup>™</sup> Icon klicken:
- FLOWgate
- 8 Das FLOWSIC500 im Gerätemanager der Bediensoftware FLOWgate<sup>TM</sup> hinzufügen und eine Verbindung zum Gerät herstellen.
- 9 Als "Autorisierter Nutzer" am Gerät anmelden.

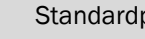

Standardpasswort für den "Autorisierten Nutzer": 2222

10 Den Inbetriebnahme-Assistenten starten und der Schritt-für-Schritt-Anleitung folgen.

# 4.3.2 Inbetriebnahme-Assistent

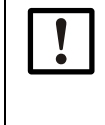

#### WICHTIG:

Für Parameteränderungen muss der Konfigurationsmodus aktiv sein.
 Um den Konfigurationsmodus zu aktivieren, klicken Sie auf das Symbol in der Werkzeugleiste.

#### 4.3.2.1 Gerätekennung

- Geräteseriennummer und Typschlüssel prüfen: Die Einträge mit dem Typschild abgleichen.
- Einen Gerätenamen eingeben: Der Gerätename ist frei wählbar.

#### 4.3.2.2 System/Benutzer

#### **Datum und Zeit**

► Datum und Uhrzeit eingeben oder mit dem PC synchronisieren.

Nach Abschluss der Inbetriebnahme können die Sommer-/Winterzeit-Einstellungen aktiviert und konfiguriert werden; siehe  $\rightarrow$  S. 76, §4.3.3.

#### Nutzermanagement

# WICHTIG:

Endress+Hauser empfiehlt aus Sicherheitsgründen, das mitgelieferte Initialkennwort für den "Autorisierten Nutzer 1" zu ändern.

Hier können wenn gewünscht weitere Nutzer aktiviert werden.

- Die zugehörige Checkbox des gewünschten Nutzers aktivieren.
- Ein Passwort festlegen: Das Passwort muss aus vier Ziffern bestehen. Es können bis zu drei Nutzer und drei autorisierte Nutzer aktiviert werden. Der "Autorisierte Nutzer 1" und der "Nutzer 1" sind immer aktiviert, Rechte der einzelnen Nutzerlevel siehe → S. 22, §2.3.3.

#### Bild 38

#### NUTZER MANAGEMENT

Beispiel

| Anwender               | Aktiviert | Passwort |
|------------------------|-----------|----------|
| Nutzer 1               |           |          |
| Nutzer 2               |           |          |
| Nutzer 3               |           |          |
| Autorisierter Nutzer 1 |           |          |
| Autorisierter Nutzer 2 |           |          |
| Autorisierter Nutzer 3 |           |          |
### 4.3.2.3 Warnungen

Im Bereich "Warnungen" können die Grenzwerte eingestellt werden, außerhalb deren das FLOWSIC500 Warnungen (Durchfluss) oder Fehler (Druck- und Temperatur) ausgeben soll. Grenzwerte können eingestellt werden für:

- Durchfluss
- Druck
- Temperatur
- Rückstromvolumen (Puffervolumen)
- Grenzwert niedriger Durchfluss (Schleichmengenunterdrückung)

Zusätzlich können im Bereich "Aktivierung der Nutzerwarnungen" die vom Gerät signalisierten Warnungen individuell aktiviert oder deaktiviert werden.

Der Gasqualitätsindikator ermöglicht es, die Gasqualität in Echzeit zu überwachen. Durch den Klick auf "Setze Referenzpunkt" wird der Referenzpunkt auf Basis der aktuellen Messwerte automatisch gesetzt. Die zulässige Abweichung in Prozent kann konfiguriert werden. Wenn der Grenzwert über- oder unterschritten wird, generiert das FLOWSIC500 eine Warnung. Das Festlegen des Referenzpunkts setzt voraus, dass das FLOWSIC500 von Gas in typischer Qualität durchströmt wird. Wenn dies bei der Inbetriebnahme nicht gegeben ist, kann der Referenzpunkt nachträglich gesetzt werden im Menü "Parameteränderung/Warnungen".

#### Bild 39 Gasqualitätsindikator

| IDIKATOR GASQUALITÄT                   |           |
|----------------------------------------|-----------|
|                                        | 1         |
| arngrenzwert für Gasqualitätsindikator |           |
| G Setze Refer                          | renzpunkt |

#### 4.3.2.4 Kommunikation

- Die Konfiguration der einzelnen Steckverbinder ist entsprechend der bestellten Konfiguration voreingestellt. Die Konfiguration pr
  üfen und bei Bedarf anpassen.
- Bei Impulsausgängen müssen während der Inbetriebnahme die Maximalfrequenz und die minimale Pulsbreite eingestellt werden.
- Standardmäßig sind Statusausgänge so konfiguriert, dass der Status "Messung ungültig" ausgegeben wird. Wenn der Status "Messung gültig" gewählt wird, führt dies zu einer erheblichen Verkürzung der Batterielebensdauer, da der Ausgang dann permanent aktiv ist.

#### Stecker 1: B-codiert

- Konfiguration als Status- oder Impulsausgang möglich: Gewünschte Konfiguration auswählen.
- Bei Konfiguration als Impulsausgang die Maximalfrequenz und die minimale Pulsbreite im Bereich "Impuls 1" eingeben.

Bei der Konfiguration als Impulsausgang muss sichergestellt werden, dass die Überlastfrequenz von 120 %  $Q_{max}$  abgedeckt wird und dass die Frequenz vom angeschlossenen Gerät verstanden wird.

Folgende Bedingungen müssen erfüllt werden:

- Die "Maximalfrequenz" muss auf einen Wert größer oder gleich der "Frequenz bei Qr" eingestellt werden.
- Die "Minimale Pulsbreite" muss auf einen Wert kleiner oder gleich 1/(2 x "Frequenz bei Qr") eingestellt werden.

#### Beispiel

Frequenz bei Qr = 382 Hz Maximalfrequenz: Die "Maximalfrequenz" muss auf einen Wert ≥ 382 Hz eingestellt werden. Empfehlung: Auf 400 Hz aufrunden

Minimale Pulsbereite:

1 Hz entspricht 1000 ms

382 Hz entsprechen 2,6 ms

 $1/(2 \times "Frequenz bei Qr") = 1,3 ms$ 

Die "Minimale Pulsbreite" muss auf einen ganzzahligen Wert < 1,3 ms eingestellt werden. Empfehlung: 1 ms einstellen

Bild 40 Beispiel für die Impulseinstellungen

| IMPULS 1 WERTE                  |       |          |            |
|---------------------------------|-------|----------|------------|
| Volumen - Betriebsbedingungen 🔻 |       |          |            |
| Impulsquel                      | le    | _        |            |
| Hz                              | 400   | Hz       | 382        |
| Maximalfre                      | quenz | Frequenz | bei Qr     |
| Imp/m³                          | 1146  | ms       | 1          |
| Zählerfakto                     | r     | Minimale | Pulsbreite |

#### Stecker 2: A-codiert

- Konfiguration als Status- oder Impulsausgang möglich: Gewünschte Konfiguration auswählen.
- Bei Konfiguration als Impulsausgang die Maximalfrequenz und die minimale Pulsbreite im Bereich "Impuls 2" eingeben.

Zur Konfiguration siehe Abschnitt "Stecker 1: B-codiert".

### Kommunikationstests

- Impulsausgang:
  - Die gewünschte Testfrequenz eingeben.
  - Den Regler auf "An" schieben, um den Test zu starten. Die Testfrequenz wird auf allen Impulsausgängen ausgegeben.

Bild 41 Test Impulsausgang

| TEST IMPULSAUSGANG      |     |  |
|-------------------------|-----|--|
| An O Aus                |     |  |
| Aktivierung Impuls-Test |     |  |
| Hz                      | 100 |  |
| Testimpuls Frequenz     |     |  |

Durchfluss

- Die gewünschte Test-Durchflussrate eingeben und den Test starten.
- Digitalausgang
  - Den gewünschten Digitalausgang auswählen.
  - Den Regler auf "An" schieben.

### 4.3.2.5 Mengenumwertung (nur bei Geräteoption Mengenumwertung)

Für eine detaillierte Beschreibung der einzelnen Parameter, siehe Beschreibung des FLOW-SIC500-Menüs, S. 91, §5.2.6.5.

- ► Die Referenzwerte festlegen.
- Angaben zur Gasbeschaffenheit eingeben.
- ► Algorithmus und Parameter für die Berechnung der Kompressibilitätszahl auswählen.
- Ersatzwerte eingeben.

### 4.3.2.6 Zählwerke

### Zählwerke

- ► Die Zählwerksstände einstellen oder zurücksetzen.
- ► Die Grenze für das Rückstromvolumen festlegen.

### Zählwerkseinstellungen

- Die signifikaten Stellen für die Zählwerke parametrieren: Alle Zählwerke verfügen über bis zu 9 signifikante Stellen, ohne Vorzeichen. Die signifikanten Stellen können im Bereich von 5 bis 9 variiert werden.
- Auflösung der Zählwerke festlegen:

Die Auflösung des Zählwerks kann für das Betriebsvolumen und für das Normvolumen im Bereich von 0,001 bis 100 in Schritten des Faktors 10 eingestellt werden. Zur Interpretation des Zählwerksstandes ist es somit notwendig, den Zählwerksstand mit der entsprechenden Zählwerksauflösung zu multiplizieren.

| ! | <b>WICHTIG:</b><br>Die Zählerstände werden in dem im Gerät eingestellten Einheitensystem<br>gespeichert. Da Einheit und Auflösung in den Datensätzen mitgespeichert wer-<br>den, bleiben die Logbücher auch bei einer Änderung dieser Einstellungen kon-<br>sistent und müssen nicht rückgesetzt werden. |
|---|----------------------------------------------------------------------------------------------------|
|   | Bei einem Umstellen der Einheit oder der Zählwerksauflösung werden alle Zäh-<br>lerstände gelöscht.                                                                                                    |

# 4.3.2.7 Fertigstellen

- ► Wenn gewünscht, Logbücher und Archive leeren:
  - Die Checkbox der Logbücher oder Archive aktivieren, die geleert werden sollen.
  - Auf "Ausgewählte leeren" klicken.
- ► Den Sammelstatus prüfen. Wenn gewünscht, die Ereignisübersicht zurücksetzen.
- Einen Parameterreport erstellen:
  - Auf "Erstelle Parameter Report" klicken. Der Report wird generiert.
  - Den Report mit der Gerätedokumentation archivieren.

Bild 42

# 4.3.3 Sommer-/Winterzeit-Einstellungen aktivieren und konfigurieren

| !                                      | WICHTIG:<br>Wenn das optionale Feature "Las<br>aktiviert ist, sind die Perioden fü<br>eingestellt.<br>Die rechtzeitige Aktualisierung d<br>voreingestellten Zeiten liegt in d<br>Damit die Archiveinträge korrekt<br>die letzten beiden Jahre beizube | stgangspeicher mit Höchstbelastungsanzeige"<br>ir die Sommerzeit werkseitig für 10 Jahre vor-<br>ler Perioden für die Sommerzeit vor Ablauf der<br>er Verantwortung des Messstellenbetreibers.<br>dargestellt werden, sind bei der Aktualisierung<br>ehalten. |
|----------------------------------------|----------------------------------------------------------------------------------------------------|----------------------------------------------------------------------------------------------------|
| 1 Im Be<br>2 Den K<br>3 Die Sc         | reich "Parameteränderung" die Ka<br>onfigurationsmodus aktivieren.<br>ommer/Winterzeit aktivieren.                                                                                                    | achel "System/Benutzer" öffnen.                                                                                                    |
| Sommer/Vin<br>Sommer/Win<br>Sommer/Win | VINTERZEIT Aus terzeit Cum Gerät schreiben                                                                                                    |                                                                                                    |
| Start Ende                             |                                                                                                    |                                                                                                    |

- 4 Auf das "+"-Icon klicken, um einen neuen Zeitraum für die Sommerzeit einzutragen.
- 5 Mit den Pfeiltasten den Anfang der Sommerzeit einstellen.
- Die Bediensoftware FLOWgate<sup>™</sup> erhöht oder erniedrigt immer die Position, auf die Sie zuvor geklickt haben; z. B. wird der Monat erhöht, wenn auf den Monat geklickt wurde. Das Jahr wird erhöht, wenn auf das Jahr geklickt wurde. Wenn nicht in das Textfeld geklickt wurde, erhöht die Bediensoftware FLOWgate<sup>TM</sup> das Datum tageweise. Außerdem ist es möglich, das Datum über die Tastatur in das Feld einzutragen.
- Bild 43 Zeitraum für die Sommerzeit einstellen

| An Aus                |                       | 1 |
|-----------------------|-----------------------|---|
| Sommer/Winterzeit     |                       |   |
| 💼 🕂 🗘 Zum Ger         | ät schreiben          |   |
| Start (UTC)           | Ende (UTC)            |   |
| 2021 Mrz 28 02:00 🗢 🗸 | 2021 Okt 31 03:00 🗘 י | • |
|                       |                       | - |

- 6 Dann das Ende der Sommerzeit einstellen.
- 7 Um den Zeitraum für die Sommerzeit zum FLOWSIC500 zu schreiben, auf "Zum Gerät schreiben" klicken.
- 8 Wenn gewünscht, weitere Zeiträume eingeben. Anfang und Ende der Sommerzeit können bis zu 10 Jahre im Voraus konfiguriert werden.

\_ \_ \_ \_ \_ \_

# 4.3.4 Stromversorgung konfigurieren

Die Art der Stromversorgung entsprechend der Konfiguration des FLOWSIC500 auswählen:

- Dynamic Mode (Extern + Back-up): Messrate: 4 Hz
- Battery Mode (2 x Battery): Messrate: 1 Hz, um die Batterielebensdauer zu maximieren
- Eco Mode (Extern + Back-up): Standard-Einstellung: Wenn die externe Spannungsversorgung verfügbar ist, beträgt die Messrate 4 Hz. Falls die externe Spannungsversorgung ausfällt, wird die Messrate automatisch auf 1 Hz gesetzt, um die Lebensdauer der Back-up-Batterie zu maximieren.

------

#### Bild 44

| STROMVERSORGUNG                                |              |    |
|------------------------------------------------|--------------|----|
| Battery-Mode (2 x Battery)                     | 30s          | v  |
| Art der Stromversorgung                        | Ansprechzeit |    |
| <sup>2</sup> <b>4</b> Batteriewechsel Ouelle 2 |              | 20 |
| /                                              | Filtergröße  |    |
| 0                                              | Hz           | 1  |
| Batterie 2 - Füllstand                         | Messrate     |    |
| Batteriewechsel Quelle 1                       |              |    |
|                                                |              |    |

# 4.3.5 Funktionsprüfung nach der Inbetriebnahme

Den Gerätestatus prüfen.

Tabelle 22 Signalisierung des Gerätestatus in FLOWgate<sup>TM</sup>

| Status | Beschreibung                                                                                       |
|--------|----------------------------------------------------------------------------------------------------|
|        | Normaler Betrieb, es liegen weder Warnungen noch Fehler vor                                        |
| !      | Gerätestatus Warnung: Im Gerät liegt mindestens eine Warnung vor, der<br>Messwert ist noch gültig. |
| ×      | Gerätestatus Fehler: Im Gerät liegt mindestens ein Fehler vor, der Mess-<br>wert ist ungültig.     |

Wenn Warnungen, oder Fehler vorliegen, auf das Symbol in der Statusleiste klicken. Die aktuelle Statusübersicht wird geöffnet und zeigt Details und Hinweise zur weiteren Vorgehensweise an.

# **FLOWSIC500**

# 5 Bedienung

Bedieneinheit Bedienung über das Display

# 5.1 Bedieneinheit

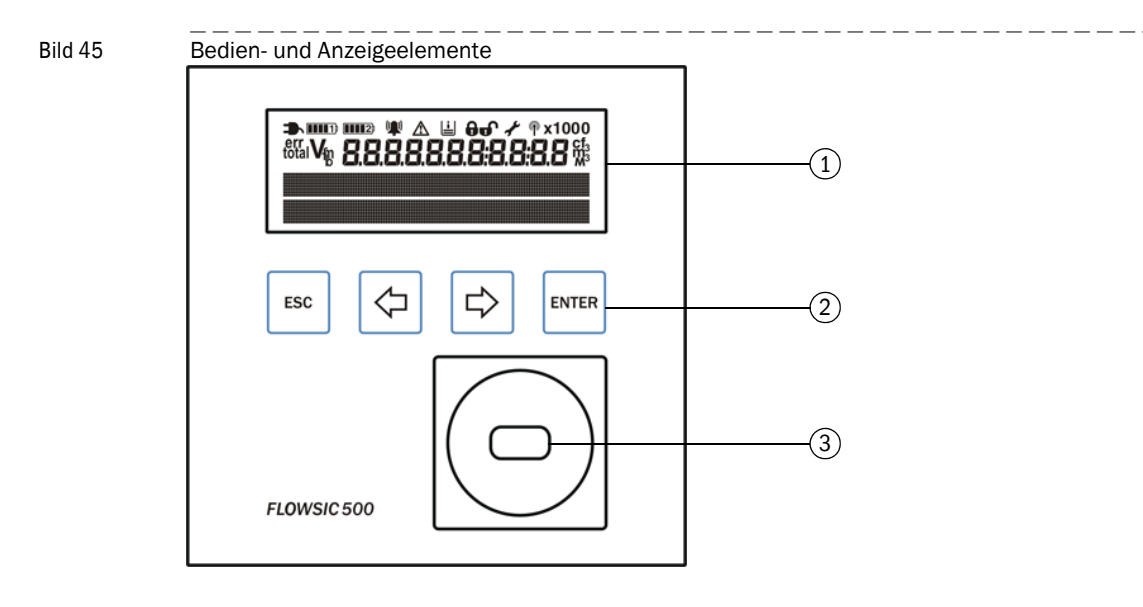

1 Display

2 Tasten

3 Optische Datenschnittstelle

# 5.2 Bedienung über das Display

Zum Einschalten des Displays eine beliebige Taste drücken.

+1 Bei Batteriebetrieb sind das Display und die optische Datenschnittstelle mit einem Timeout versehen und schalten nach 60 Sekunden (Voreinstellung) aus, wenn keine Taste gedrückt wird oder keine Datenübertragung stattfindet. Bei externer Stromversorgung sind das Display und die optische Schnittstelle dauerhaft aktiv.

#### Tabelle 23 Tasten

|       | Im Menü                                                  | Im Editiermodus                                                                                |
|-------|----------------------------------------------------------|------------------------------------------------------------------------------------------------|
| ESC   | Rücksprung in die nächsthöhere Ebene<br>des Bedienmenüs. | Abbruch der Eingabe eines neuen<br>Werts, Sprung in die nächsthöhere<br>Ebene des Bedienmenüs. |
| ¢     | Wechseln zwischen den einzelnen                          | Einen Parameter, um 1 erhöhen oder                                                             |
| ⇒     | Menüeinträgen auf einer Ebene.                           | wahlmöglichkeiten wechseln.                                                                    |
| ENTER | Ein Untermenü aufrufen, den Editier-<br>modus starten.   | Eine Eingabe bestätigen.                                                                       |

# 5.2.1 Anzeige in der Symbolleiste

Symbole

Tabelle 24

| <ul> <li>Externe Stromversorgung</li> <li>Wird nur angezeigt, wenn das Gerät mit externer Stromversorgung konfiguriert ist.</li> <li>Batteriefüllstand Batterie 1</li> <li>Wird angezeigt, wenn das FLOWSIC500 für den Batteriebetrieb konfiguriert ist. Status des ersten Batteriepacks Details zum Batteriefüllstand → S. 81, § 5.2.2.</li> <li>Batteriefüllstand Batterie 2</li> <li>Bei externer Stromversorgung: Status der Back-up-Batterie. Bei Batteriebetrieb: Status des zweiten Batteriepacks. Details zum Batteriefüllstand → S. 81, § 5.2.2.</li> <li>Gerätestatus: Störung</li> <li>Gerätestatus: Warnung</li> <li>Im Gerät liegt ein Fehler vor, der Messwert ist ungültig.</li> <li>Gerätestatus: Warnung</li> <li>Im Gerät liegt eine Warnung vor, der Messwert ist noch gültig.</li> <li>Registrierte Ereignisse</li> <li>Seit dem letzten Zurücksetzen der Ereignisübersicht sind Ereignisse aufgetreten.</li> <li>Eichschutzschalter geschlossen</li> <li>Betrologisch relevante Parameter sind vor Veränderung geschützt, Änderungen werden im eichtechnischen Logbuch erfasst → S. 31, § 2.8.2.</li> <li>Konfigurationsmodus</li> <li>Am Gerät können Parameter verändert werden.</li> </ul>                                                                                                    | Symbol              | Bedeutung                           | Beschreibung                                                                                                    |
|----------------------------------------------------------------------------------------------------|---------------------|-------------------------------------|----------------------------------------------------------------------------------------------------|
| Batteriefüllstand Batterie 1       Wird angezeigt, wenn das FLOWSIC500 für den Batteriebe-trieb konfiguriert ist: Status des ersten Batteriepacks Details zum Batteriefüllstand → S. 81, § 5.2.2.         ■       Batteriefüllstand Batterie 2         Batteriefüllstand Batterie 2       Bei externer Stromversorgung: Status der Back-up-Batterie. Bei Batteriebetrieb: Status des zweiten Batteriepacks. Details zum Batteriefüllstand → S. 81, § 5.2.2.         ■       Gerätestatus: Störung       Im Gerät liegt ein Fehler vor, der Messwert ist ungültig.         ▲       Gerätestatus: Warnung       Im Gerät liegt eine Warnung vor, der Messwert ist noch gültig.         ▲       Registrierte Ereignisse       Seit dem letzten Zurücksetzen der Ereignisübersicht sind Ereignisse aufgetreten.         ●       Eichschutzschalter geschlossen       Metrologisch relevante Parameter sind vor Veränderung geschützt, Änderungen werden im eichtechnischen Logbuch erfasst → S. 31, § 2.8.2.         ●       Eichschutzschalter offen       Metrologisch relevante Parameter können verändert werden, ohne dass die Änderungen im eichtechnischen Logbuch gespeichert werden.         ▶       Konfigurationsmodus       Am Gerät können Parameter verändert werden.                                                                                                    |                     | Externe Stromversorgung             | Wird nur angezeigt, wenn das Gerät mit externer Stromversor-<br>gung konfiguriert ist.                                                                                           |
| Batteriefüllstand Batterie 2       Bei externer Stromversorgung: Status der Back-up-Batterie.<br>Bei Batteriebetrieb: Status des zweiten Batteriepacks.<br>Details zum Batteriefüllstand → S. 81, § 5.2.2.         ♥       Gerätestatus: Störung       Im Gerät liegt ein Fehler vor, der Messwert ist ungültig.         ▲       Gerätestatus: Warnung       Im Gerät liegt eine Warnung vor, der Messwert ist noch gültig.         ▲       Registrierte Ereignisse       Seit dem letzten Zurücksetzen der Ereignisübersicht sind<br>Ereignisse aufgetreten.         ●       Eichschutzschalter geschlos-<br>sen       Metrologisch relevante Parameter sind vor Veränderung<br>geschützt, Änderungen werden im eichtechnischen Logbuch<br>erfasst → S. 31, § 2.8.2.         ●       Eichschutzschalter offen       Metrologisch relevante Parameter können verändert werden,<br>ohne dass die Änderungen im eichtechnischen Logbuch<br>gespeichert werden.         ●       Konfigurationsmodus       Am Gerät können Parameter verändert werden.                                                                                                    |                     | Batteriefüllstand Batterie 1        | Wird angezeigt, wenn das FLOWSIC500 für den Batteriebe-<br>trieb konfiguriert ist: Status des ersten Batteriepacks<br>Details zum Batteriefüllstand $\rightarrow$ S. 81, §5.2.2. |
| Im Gerätestatus: Störung       Im Gerät liegt ein Fehler vor, der Messwert ist ungültig.         Im Gerät liegt eine Warnung vor, der Messwert ist noch gültig.         Im Gerät liegt eine Warnung vor, der Messwert ist noch gültig.         Im Gerät liegt eine Warnung vor, der Messwert ist noch gültig.         Im Gerät liegt eine Warnung vor, der Messwert ist noch gültig.         Im Gerät liegt eine Warnung vor, der Messwert ist noch gültig.         Im Gerät liegt eine Warnung vor, der Messwert ist noch gültig.         Im Gerät liegt eine Warnung vor, der Messwert ist noch gültig.         Im Gerät liegt eine Warnung vor, der Messwert ist noch gültig.         Im Gerät liegt eine Warnung vor, der Messwert ist noch gültig.         Im Gerät liegt eine Warnung vor, der Messwert ist noch gültig.         Im Gerät liegt eine Warnung vor, der Messwert ist noch gültig.         Im Gerät liegt eine Warnung vor, der Messwert ist noch gültig.         Im Gerät liegt eine Warnung vor, der Messwert ist noch gültig.         Im Gerät können Parameter sind vor Veränderung geschützt, Änderungen werden im eichtechnischen Logbuch erfasst → S. 31, §2.8.2.         Im Gerät können Parameter verändert werden.         Im Gerät können Parameter verändert werden.                                                                                                    | <b>D II 0 1</b> 2 þ | Batteriefüllstand Batterie 2        | Bei externer Stromversorgung: Status der Back-up-Batterie.<br>Bei Batteriebetrieb: Status des zweiten Batteriepacks.<br>Details zum Batteriefüllstand → S. 81, § 5.2.2.          |
| ▲       Gerätestatus: Warnung       Im Gerät liegt eine Warnung vor, der Messwert ist noch gültig.         ▲       Registrierte Ereignisse       Seit dem letzten Zurücksetzen der Ereignisübersicht sind Ereignisse aufgetreten.         ●       Eichschutzschalter geschlossen       Metrologisch relevante Parameter sind vor Veränderung geschützt, Änderungen werden im eichtechnischen Logbuch erfasst → S. 31, §2.8.2.         ●       Eichschutzschalter offen       Metrologisch relevante Parameter können verändert werden, ohne dass die Änderungen im eichtechnischen Logbuch gespeichert werden.         ↓       Konfigurationsmodus       Am Gerät können Parameter verändert werden.                                                                                                    | ((🌒)                | Gerätestatus: Störung               | Im Gerät liegt ein Fehler vor, der Messwert ist ungültig.                                                                                                    |
| Line       Registrierte Ereignisse       Seit dem letzten Zurücksetzen der Ereignisübersicht sind Ereignisse aufgetreten.         O       Eichschutzschalter geschlossen       Metrologisch relevante Parameter sind vor Veränderung geschützt, Änderungen werden im eichtechnischen Logbuch erfasst → S. 31, §2.8.2.         O       Eichschutzschalter offen       Metrologisch relevante Parameter können verändert werden, ohne dass die Änderungen im eichtechnischen Logbuch gespeichert werden.         ✓       Konfigurationsmodus       Am Gerät können Parameter verändert werden.                                                                                                    |                     | Gerätestatus: Warnung               | Im Gerät liegt eine Warnung vor, der Messwert ist noch gültig.                                                                                                    |
| €Eichschutzschalter geschlossenMetrologisch relevante Parameter sind vor Veränderung geschützt, Änderungen werden im eichtechnischen Logbuch erfasst → S. 31, §2.8.2.✔Eichschutzschalter offenMetrologisch relevante Parameter können verändert werden, ohne dass die Änderungen im eichtechnischen Logbuch gespeichert werden.✔KonfigurationsmodusAm Gerät können Parameter verändert werden.                                                                                                    | Ŀ                   | Registrierte Ereignisse             | Seit dem letzten Zurücksetzen der Ereignisübersicht sind<br>Ereignisse aufgetreten.                                                                                              |
| Image: Second second second | Ð                   | Eichschutzschalter geschlos-<br>sen | Metrologisch relevante Parameter sind vor Veränderung geschützt, Änderungen werden im eichtechnischen Logbuch erfasst $\rightarrow$ S. 31, §2.8.2.                               |
| Konfigurationsmodus Am Gerät können Parameter verändert werden.                                                                                                    | ษ                   | Eichschutzschalter offen            | Metrologisch relevante Parameter können verändert werden,<br>ohne dass die Änderungen im eichtechnischen Logbuch<br>gespeichert werden.                                          |
|                                                                                                    |                     | Konfigurationsmodus                 | Am Gerät können Parameter verändert werden.                                                                                                    |

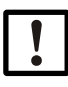

# WICHTIG:

Im Gerätestatus "Störung" oder "Warnung" werden die entsprechenden Symbole blinkend auf dem Display angezeigt.

# 5.2.2 Batteriefüllstandsanzeige

Das Batteriesymbol verändert sich mit dem Füllstand der Batterie.

Tabelle 25

Batteriefüllstandsanzeige

|          | Batteriefüllstand > 75 %                    |
|----------|---------------------------------------------|
|          | Batteriefüllstand > 50 %                    |
|          | Batteriefüllstand > 25 %                    |
| 1        | Batteriefüllstand < 25 %                    |
| <u> </u> | Batterie fast leer, aber noch in Verwendung |

• Wenn der Batteriefüllstand 10 Prozent unterschreitet, beginnt das letzte Segment im Batteriesymbol zu blinken.

• Wenn die Batterie komplett leer ist, blinkt das leere Batteriesymbol und das FLOWSIC500 hat auf die zweite Batterie umgeschaltet.

# 5.2.3 Hauptanzeige (ohne Geräteoption Mengenumwertung)

- Mit den Tasten 4 und 4 können Sie zwischen den Menü-Einträgen auf einer Ebene wechseln.
- ► Um eine Menüebene tiefer zu gelangen, ENTER drücken.

# Hauptanzeige

Auf der obersten Ebene der Display-Menüs werden folgenden Informationen angezeigt:

| Hauptanzeige                                                                                                    |                                                 | Beschreibung                                                                                                    |
|----------------------------------------------------------------------------------------------------|-------------------------------------------------|----------------------------------------------------------------------------------------------------|
|                                                                                                    |                                                 |                                                                                                    |
| v                                                                                                    | 000000000 m <sup>3</sup>                        | V = Volumen absolut, nicht rücksetzbar                                                                                                |
| 20.08.2021                                                                                                    | 10:30:52                                        |                                                                                                    |
| └→ Drücken der                                                                                                    | ENTER-Taste öffnet da                           | as FLOWSIC500-Menü.                                                                                                    |
| errV                                                                                                    | 000000000 m <sup>3</sup>                        | <sup>err</sup> V = Störvolumen: Gezähltes Volumen, während eine Störung<br>vorliegt, rücksetzbar                                      |
| 20.08.2021                                                                                                    | 10:30:52                                        |                                                                                                    |
| ➡ Drücken der<br>→ "Störvolume                                                                                                    | ENTER-Taste öffnet di<br>en zurücksetzen" (S. 9 | e Aktion "Störvolumen zurücksetzen".<br>8).                                                                                           |
| Q<br>VOG                                                                                                    | 0.000 m3/h<br>0.000 m/s                         | Q = Volumenstrom<br>VOG = Gasgeschwindigkeit                                                                                          |
|                                                                                                    |                                                 |                                                                                                    |
| Aktuelle Ero<br>1 Ereignis                                                                                                    | eignisse                                        | Aktuelle Ereignisse (1 Ereignis liegt aktuell an)                                                                                     |
| Drücken der ENTER-Taste öffnet eine Liste der aktuell anliegenden Ereignisse.<br>Mit den Pfeiltasten können Sie zwischen den anliegenden Ereignissen wechseln.                        |                                                 |                                                                                                    |
| Ereignisübersicht<br>2 Ereignisse                                                                                                    |                                                 | Gespeicherte Statusmeldungen: Ereignisse seit dem letzten<br>Zurücksetzen der Ereignisübersicht (2 Ereignisse sind aufgetre-<br>ten). |
| <ul> <li>Drücken der ENTER-Taste öffnet eine Liste der gespeicherten Ereignisse.</li> <li>Mit den Pfeiltasten können Sie zwischen den gespeicherten Ereignissen wechseln.</li> </ul>  |                                                 |                                                                                                    |
| WICHTIG:<br>Für den Fall, dass sich ein Parameter im Status Störung befindet, wird dies im<br>Display durch ein blinkendes Ausrufezeichen nach dem Parameter (z. B. Q!)<br>angezeigt. |                                                 |                                                                                                    |

# Menüführung (ohne Geräteoption Mengenumwertung)

Einige Menüfunktionen sind nur verfügbar, wenn Sie als "Nutzer" oder "Autorisierter Nutzer" angemeldet sind:

| Benutzerlevel:                                 | G                                 | Gast (Standard)                                                                                                    | U        | Nutzer (1)<br>Nutzer (2)<br>Nutzer(3) |        |   | A<br>A:<br>A: | A1 Autorisierter Nutzer (1<br>A2 Autorisierter Nutzer (2<br>A3 Autorisierter Nutzer (3<br>• Starten/bearbeiten |                   |  |
|------------------------------------------------|-----------------------------------|----------------------------------------------------------------------------------------------------|----------|---------------------------------------|--------|---|---------------|----------------------------------------------------------------------------------------------------|-------------------|--|
| Zuginisieente.                                 |                                   | Nicht Sichtbal                                                                                                    | 0        | Alla                                  | cilduc |   |               | - 3                                                                                                    |                   |  |
| Pfad                                           |                                   |                                                                                                    |          |                                       | G      | U | A2+3          | A1                                                                                                    | Erklärung         |  |
| Hauptanzeige:                                  | Volume                            | n V                                                                                                    |          |                                       | 0      | 0 | 0             | 0                                                                                                    |                   |  |
| FI                                             | OWSIC5                            | 00 Menii: Nutzer                                                                                                    |          |                                       | 0      | 0 | 0             | 0                                                                                                    |                   |  |
|                                                | Angem                             | eldeter Nutzerlevel                                                                                                    |          |                                       | •      | • | •             | •                                                                                                    | →S 88 85261       |  |
|                                                |                                   | oin and a second second s |          |                                       | •      | • | •             | •                                                                                                    | 0100, 30121011    |  |
|                                                | Log                               | 20ut                                                                                                    |          |                                       | _      | • | •             | •                                                                                                    |                   |  |
| FL                                             |                                   | 00 Menü: Gerätemodu:                                                                                                    | s        |                                       | 0      | 0 | 0             | 0                                                                                                    | → S. 89. §5.2.6.2 |  |
|                                                | Kalibrie                          | ermodus                                                                                                    | -        |                                       | 0      | 0 | •             | •                                                                                                    | 0.00, 30.2.0.2    |  |
|                                                | Konfigu                           | irationsmodus                                                                                                    |          |                                       | 0      | 0 | •             | •                                                                                                    |                   |  |
| FL                                             | DWSIC5                            | 00 Menü: Geräteinform                                                                                                    | nation   |                                       | 0      | 0 | 0             | 0                                                                                                    | → S. 89, §5,2,6,3 |  |
|                                                | Messst                            | elle                                                                                                    |          |                                       | 0      | 0 | 0             | 0                                                                                                    | ,8-               |  |
|                                                | Serienr                           | nummer                                                                                                    |          |                                       | 0      | 0 | 0             | 0                                                                                                    |                   |  |
|                                                | Firmwa                            | re Version                                                                                                    |          |                                       | 0      | 0 | 0             | 0                                                                                                    |                   |  |
|                                                | Firmwa                            | re Datum                                                                                                    |          |                                       | 0      | 0 | 0             | 0                                                                                                    |                   |  |
|                                                | Firmwa                            | re CRC                                                                                                    |          |                                       | 0      | 0 | 0             | 0                                                                                                    |                   |  |
|                                                | Metrolo                           | gie CRC                                                                                                    |          |                                       | 0      | 0 | 0             | 0                                                                                                    |                   |  |
|                                                | Min. Be                           | etriebsdruck                                                                                                    |          |                                       | 0      | 0 | 0             | 0                                                                                                    |                   |  |
|                                                | Max. B                            | etriebsdruck                                                                                                    |          |                                       | 0      | 0 | 0             | 0                                                                                                    |                   |  |
|                                                | Impuls                            | faktor                                                                                                    |          |                                       | 0      | 0 | 0             | 0                                                                                                    |                   |  |
|                                                | Freque                            | nz bei Qr [Hz]                                                                                                    |          |                                       | 0      | 0 | 0             | 0                                                                                                    |                   |  |
|                                                | Impuls                            | faktor 2                                                                                                    |          |                                       | 0      | 0 | 0             | 0                                                                                                    |                   |  |
| FLO                                            | DWSIC5                            | 00 Menü: Systemeinste                                                                                                    | ellunger | ı                                     | 0      | 0 | 0             | 0                                                                                                    | → S. 89, §5.2.6.4 |  |
|                                                | Stromv                            | ersorgung (1) [%]                                                                                                    |          |                                       | 0      | 0 | •             | •                                                                                                    |                   |  |
|                                                | Stromv                            | ersorgung (2) [%]                                                                                                    |          |                                       | 0      | 0 | •             | •                                                                                                    |                   |  |
|                                                | Datum                             |                                                                                                    |          |                                       | 0      | 0 | •             | •                                                                                                    |                   |  |
|                                                | Uhrzeit                           |                                                                                                    |          |                                       | 0      | 0 | •             | •                                                                                                    |                   |  |
|                                                | Zeitzon                           | е                                                                                                    |          |                                       | 0      | 0 | •             | •                                                                                                    |                   |  |
|                                                | Sprach                            | e                                                                                                    |          |                                       | 0      | • | •             | •                                                                                                    |                   |  |
|                                                | Symbo                             | le                                                                                                    |          |                                       | 0      | 0 | 0             | 0                                                                                                    |                   |  |
|                                                | LCD Tes                           | st                                                                                                    |          |                                       | 0      | • | •             | •                                                                                                    |                   |  |
| FLO                                            | OWSIC5                            | 00 Menü: Logbücher                                                                                                    |          |                                       | 0      | 0 | 0             | 0                                                                                                    |                   |  |
|                                                | Ereignis                          | slogbuch                                                                                                    |          |                                       | 0      | 0 | 0             | 0                                                                                                    |                   |  |
|                                                | Lis                               | te gespeicherter Ereigni                                                                                                    | sse      |                                       | -      | 0 | 0             | 0                                                                                                    |                   |  |
| Parameterlogbuch                               |                                   |                                                                                                    | 0        | 0                                     | 0      | 0 |               |                                                                                                    |                   |  |
| Eichtechn. Logbuch                             |                                   |                                                                                                    |          | 0                                     | 0      | 0 | 0             |                                                                                                    |                   |  |
| Hauptanzeige: Störvolumen errV                 |                                   |                                                                                                    |          |                                       | 0      | 0 | •             | •                                                                                                    |                   |  |
| Hauptanzeige: Volumenstrom/ Gasgeschwindigkeit |                                   |                                                                                                    |          | 0                                     | 0      | 0 | 0             |                                                                                                    |                   |  |
| Hauptanzeige:                                  | Hauptanzeige: Aktuelle Ereignisse |                                                                                                    |          |                                       | 0      | 0 | 0             | 0                                                                                                    |                   |  |
| Lis                                            | te aktuel                         | ler Ereignisse                                                                                                    |          |                                       | 0      | 0 | 0             | 0                                                                                                    |                   |  |
| Hauptanzeige:                                  | Ereignis                          | sübersicht                                                                                                    |          |                                       | 0      | 0 | 0             | 0                                                                                                    |                   |  |
| Lis                                            | te gespe                          | icherter Ereignisse                                                                                                    |          |                                       | 0      | 0 | 0             | 0                                                                                                    |                   |  |
| Hauptanzeige:                                  | Ereignis                          | süb. rückgesetzt                                                                                                    |          |                                       | 0      | 0 | •             | •                                                                                                    | → S. 98, §5.2.12  |  |

# 5.2.4 Hauptanzeige (mit Geräteoption Mengenumwertung)

Mit den Tasten 4 und 4 können Sie zwischen den Menü-Einträgen auf einer Ebene wechseln.

Um eine Menüebene tiefer zu gelangen, ENTER drücken.

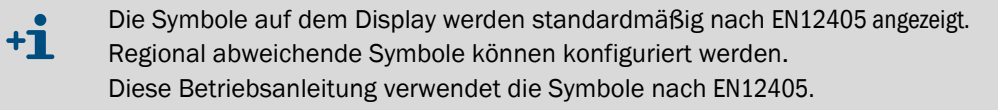

# Hauptanzeige (mit Geräteoption Mengenumwertung)

Auf der obersten Ebene der Display-Menüs werden folgenden Informationen angezeigt:

| Hauptanzeige                      |                                               | Beschreibung                                                                                   |  |  |  |
|-----------------------------------|-----------------------------------------------|------------------------------------------------------------------------------------------------|--|--|--|
|                                   |                                               |                                                                                                |  |  |  |
| Vb                                | 000000000 m <sup>3</sup>                      | V <sub>b</sub> = Volumen unter Basisbedingungen, ungestört                                     |  |  |  |
| 20.08.2021                        | 10:30:52                                      |                                                                                                |  |  |  |
| └→ Drücken der E                  | NTER-Taste öffnet da                          | as FLOWSIC500-Menü.                                                                            |  |  |  |
| errVb                             | 00000000 m <sup>3</sup>                       | <sup>errV</sup> b = Störvolumen unter Basisbedingungen                                         |  |  |  |
| 20.08.2021                        | 10:30:52                                      |                                                                                                |  |  |  |
| ➡ Drücken der E<br>→ "Störvolumer | NTER-Taste öffnet di<br>1 zurücksetzen" (S. 9 | e Aktion "Störvolumen zurücksetzen".<br>8).                                                    |  |  |  |
| totalV <sub>b</sub>               | 000000000 m <sup>3</sup>                      | $_{total}V_{b}$ = Gesamtvolumen unter Basisbedingungen = V <sub>b</sub> + errV <sub>b</sub>    |  |  |  |
| 20.08.2021                        | 10:30:52                                      |                                                                                                |  |  |  |
|                                   |                                               |                                                                                                |  |  |  |
| Vm                                | 000000000 m <sup>3</sup>                      | V <sub>m</sub> = Volumen unter Messbedingungen total                                           |  |  |  |
| 20.08.2021                        | 10:30:52                                      |                                                                                                |  |  |  |
|                                   |                                               |                                                                                                |  |  |  |
| errVm                             | 000000000 m <sup>3</sup>                      | <sup>errV</sup> m = Störvolumen:<br>Gezähltes Volumen unter Messbedingungen, während eine Stö- |  |  |  |
| 20.08.2021                        | 10:30:52                                      | rung vorliegt, rucksetzbar                                                                     |  |  |  |
|                                   |                                               |                                                                                                |  |  |  |
| Q<br>Qb                           | 0.000 m3/h<br>0.000 m3/h                      | Q = Messvolumenstrom<br>Qb = Basisvolumenstrom                                                 |  |  |  |
|                                   |                                               |                                                                                                |  |  |  |
| SOS<br>VOG                        | 430.00 m/s<br>0.000 m/s                       | SOS = Aktuell gemessene Schallgeschwindigkeit<br>VOG = Aktuell gemessene Gasgeschwindigkeit    |  |  |  |

| Hauptanzeige                                                                                                    | Beschreibung                                                                                                    |  |  |  |  |
|----------------------------------------------------------------------------------------------------|----------------------------------------------------------------------------------------------------|--|--|--|--|
| p 3.532 bar<br>T 25.42 °C                                                                                                    | p = Aktuell für die Mengenumwertung verwendeter Druck<br>T = Aktuell für die Mengenumwertung verwendete Temperatur                                                                   |  |  |  |  |
|                                                                                                    |                                                                                                    |  |  |  |  |
| С 25.7368<br>К 0.9541                                                                                                    | C = Zustandszahl<br>K = Kompressibilitätszahl                                                                                                    |  |  |  |  |
| z 0.99830<br>Zb 0.99812                                                                                                    | Z = Aktuell für die Mengenumwertung verwendeter Realgasfaktor<br>unter Messbedingungen<br>Zb = Aktuell für die Mengenumwertung verwendeter Realgasfak-<br>tor unter Basisbedingungen |  |  |  |  |
| Aktuelle Ereignisse<br>1 Ereignis                                                                                                    | Aktuelle Ereignisse (1 Ereignis liegt aktuell an)                                                                                                    |  |  |  |  |
| Drücken der ENTER-Taste öffnet ei<br>Mit den Pfeiltasten können Sie zwise                                                                                                    | ne Liste der aktuell anliegenden Ereignisse.<br>chen den anliegenden Ereignissen wechseln.                                                                                           |  |  |  |  |
| Ereignisübersicht<br>2 Ereignisse                                                                                                    | Gespeicherte Statusmeldungen: Ereignisse seit dem letzten<br>Zurücksetzen der Ereignisübersicht (2 Ereignisse sind aufgetre-<br>ten).                                                |  |  |  |  |
| <ul> <li>Drücken der ENTER-Taste öffnet eine Liste der gespeicherten Ereignisse.</li> <li>Mit den Pfeiltasten können Sie zwischen den gespeicherten Ereignissen wechseln.</li> </ul> |                                                                                                    |  |  |  |  |
| Ereignisüb. rückgesetzt<br>20.08.2021 10:30:52                                                                                                    | Letztes Zurücksetzen der Ereignisübersicht                                                                                                    |  |  |  |  |
| <ul> <li>→ Drücken der ENTER-Taste öffnet die Aktion "Ereignisübersicht zurücksetzen".</li> <li>→ "Ereignisübersicht zurücksetzen" (S. 98).</li> </ul>                               |                                                                                                    |  |  |  |  |
| <b>WICHTIG:</b><br>Für den Fall, dass sich<br>Display durch ein blink<br>angezeigt.                                                                                                  | ein Parameter im Status Störung befindet, wird dies im<br>ændes Ausrufezeichen nach dem Parameter (z. B. Q!)                                                                         |  |  |  |  |

# Menüführung (mit Geräteoption Mengenumwertung)

Einige Menüfunktionen sind nur verfügbar, wenn Sie als "Nutzer" oder "Autorisierter Nutzer" angemeldet sind:

| Benutzerlevel: G Gast (Standard) U Nu<br>Nu |       | Nutz<br>Nutz<br>Nutz        | zer (1)<br>zer (2)<br>zer(3) |       |     | A1 Autorisierter Nutzer (1)<br>A2 Autorisierter Nutzer (2)<br>A3 Autorisierter Nutzer (3) |      |                   |                   |
|---------------------------------------------|-------|-----------------------------|------------------------------|-------|-----|-------------------------------------------------------------------------------------------|------|-------------------|-------------------|
| Zugriffsrechte: - Nicht sichtbar O An       |       |                             | Anso                         | hauer | ו   |                                                                                           | • S  | tarten/bearbeiten |                   |
| Pfad                                        |       |                             |                              |       | G   | U                                                                                         | A2+3 | A1                | Erklärung         |
|                                             |       |                             |                              |       | - 1 |                                                                                           | -    |                   |                   |
| Hauptanzeige: Basisvolumen vo               |       |                             |                              |       | 0   | 0                                                                                         | 0    |                   |                   |
| F                                           | LOWS  | C500 Menü: Nutzer           |                              |       | 0   | 0                                                                                         | 0    | 0                 | → S. 88, §5.2.6.1 |
|                                             | Ang   | gemeldeter Nutzerlevel      |                              |       | •   | •                                                                                         | •    | •                 |                   |
|                                             |       | Login                       |                              |       | •   | •                                                                                         | •    | •                 |                   |
|                                             |       |                             |                              |       | -   | •                                                                                         | •    |                   |                   |
| F                                           | -LUW3 | icov wenu: Geratemodus      |                              |       |     | 0                                                                                         | 0    |                   | → 5. 89, 95.2.0.2 |
|                                             | Kor   | ntigurationsmodus           |                              |       |     | 0                                                                                         |      |                   |                   |
|                                             |       | Ingulationsmodus            | ion                          |       |     | 0                                                                                         | 0    |                   | \$ 80 85 26 3     |
| •                                           | Me    | ssstelle                    | liun                         |       | 0   | 0                                                                                         | 0    |                   | 0.00, 90.2.0.0    |
|                                             | Ser   | iennummer                   |                              |       | 0   | 0                                                                                         | 0    | 0                 |                   |
|                                             | Firm  | nwareversion                |                              |       | 0   | 0                                                                                         | 0    | 0                 |                   |
|                                             | Firm  | nwaredatum                  |                              |       | 0   | 0                                                                                         | 0    | 0                 |                   |
|                                             | Firm  | nware CRC                   |                              |       | 0   | 0                                                                                         | 0    | 0                 |                   |
|                                             | Me    | trologie CRC                |                              |       | 0   | 0                                                                                         | 0    | 0                 |                   |
|                                             | Mir   | 1. Betriebsdruck            |                              |       | 0   | 0                                                                                         | 0    | 0                 |                   |
|                                             | Ma    | x. Betriebsdruck            |                              |       | 0   | 0                                                                                         | 0    | 0                 |                   |
|                                             | Imp   | oulsfaktor                  |                              |       | 0   | 0                                                                                         | 0    | 0                 |                   |
|                                             | Fre   | quenz bei Qr                |                              |       | 0   | 0                                                                                         | 0    | 0                 |                   |
|                                             | Imp   | oulsfaktor 2                |                              |       | 0   | 0                                                                                         | 0    | 0                 |                   |
| F                                           | LOWS  | IC500 Menü: Systemeinstelli | unge                         | en    | 0   | 0                                                                                         | 0    | 0                 | → S. 89, §5.2.6.4 |
|                                             | Stro  | omversorgung (1)            |                              |       | 0   | 0                                                                                         | •    | •                 |                   |
|                                             | Stro  | omversorgung (2)            |                              |       | 0   | 0                                                                                         | •    | •                 |                   |
|                                             | Dat   | um                          |                              |       | 0   | 0                                                                                         | •    | •                 |                   |
|                                             | Uhr   | zeit                        |                              |       | 0   | 0                                                                                         | •    | •                 |                   |
|                                             | Zeit  | zone                        |                              |       | 0   | 0                                                                                         | •    | •                 |                   |
|                                             | Spr   | ache                        |                              |       | 0   | •                                                                                         | •    | •                 |                   |
|                                             | Syr   | nbole                       |                              |       | 0   | 0                                                                                         | 0    | 0                 |                   |
| -                                           |       | ) Test                      |                              |       | 0   | •                                                                                         | •    | •                 |                   |
| F                                           | LOWS  | IC500 Menu: Umwertung       |                              |       | 0   | 0                                                                                         | 0    |                   | → 5. 91, §5.2.6.5 |
|                                             | Um    | wertung: Referenzen         |                              |       | 0   | 0                                                                                         | 0    |                   |                   |
|                                             |       | Basisuluck                  |                              |       |     | 0                                                                                         |      |                   |                   |
|                                             |       | Ref Redingungen             |                              |       |     | 0                                                                                         |      |                   |                   |
|                                             |       | Atmosphär Druck             |                              |       |     | 0                                                                                         |      |                   |                   |
|                                             | Um    | wertung: Berechnung         |                              |       | 0   | 0                                                                                         | 0    |                   |                   |
|                                             | Uni   | Berechn.methode             |                              |       | 0   | 0                                                                                         | •    | •                 |                   |
|                                             |       | Berechn.intervall           |                              |       | 0   | 0                                                                                         | •    | •                 |                   |
|                                             |       | K-Zahl (konst.)             |                              |       | 0   | 0                                                                                         | •    | •                 |                   |
|                                             | Um    | wertung: Gasbeschaffenheit  |                              |       | 0   | 0                                                                                         | 0    | 0                 |                   |
|                                             |       | Eingabetyp Dichte           |                              |       | 0   | 0                                                                                         | •    | •                 |                   |
|                                             |       | Normdichte                  |                              |       | 0   | 0                                                                                         | •    | •                 |                   |
|                                             |       | Relative Dichte             |                              |       | 0   | 0                                                                                         | •    | •                 |                   |
| CO2 [mol%]                                  |       |                             | 0                            | 0     | •   | •                                                                                         |      |                   |                   |
| N2 [mol%]                                   |       |                             | 0                            | 0     | •   | •                                                                                         |      |                   |                   |
| H2 [mol%]                                   |       |                             | 0                            | 0     | •   | •                                                                                         |      |                   |                   |
|                                             |       | Brennwert                   |                              |       | 0   | 0                                                                                         | •    | •                 |                   |
| -                                           |       | Brennwert Einheit           |                              |       | 0   | 0                                                                                         | •    | •                 |                   |
| F                                           | LOWS  | IC500 Menü: Druckparamete   | er                           |       | 0   | 0                                                                                         | 0    | 0                 | →S. 92, §5.2.6.6  |
|                                             | p S   | ensortyp                    |                              |       | 0   | 0                                                                                         | 0    | 0                 |                   |

| Pfad                       |                                         | G   | U | A2+3 | A1 | Erklärung          |
|----------------------------|-----------------------------------------|-----|---|------|----|--------------------|
|                            | n Sensor Seriennr                       |     |   | 0    | 0  |                    |
|                            | p Alarmuntergrenze                      | -   |   |      |    |                    |
|                            | p Alarmohorgranzo                       | -   |   |      |    |                    |
|                            | p Freatwort                             | -   |   |      |    |                    |
|                            | p Eisbeit                               |     |   |      |    |                    |
|                            |                                         | -   |   |      |    |                    |
|                            | p Justageonsei                          | -   |   |      |    |                    |
|                            |                                         | -   |   |      |    | S 00 SE 0 6 7      |
|                            |                                         | -   |   | 0    |    | → 5.92, 95.2.0.7   |
|                            |                                         | -   |   | 0    |    |                    |
|                            |                                         | -   | 0 | 0    |    |                    |
|                            | T Alarmuntergrenze                      | - 0 | 0 | •    | •  |                    |
|                            | I Alarmobergrenze                       | - 0 | 0 | •    | •  |                    |
|                            |                                         | - 0 | 0 | •    | •  |                    |
|                            |                                         | - 0 | 0 | •    | •  |                    |
|                            | I Justageoffset                         | _   | 0 | •    | •  |                    |
|                            | I Justagetaktor                         | _   | 0 | •    | •  |                    |
|                            | FLOWSIC500 Menü: Logbücher              | _ 0 | 0 | 0    | 0  |                    |
|                            | Ereignislogbuch                         | _ 0 | 0 | 0    | 0  |                    |
|                            | Liste gespeicherter Ereignisse          |     | 0 | 0    | 0  |                    |
|                            | Parameterlogbuch                        | _ 0 | 0 | 0    | 0  |                    |
|                            | Eichtechn. Logbuch                      | 0   | 0 | 0    | 0  |                    |
|                            | Gaszusam. Logbuch                       | 0   | 0 | 0    | 0  |                    |
|                            | FLOWSIC500 Menü: Archive                | 0   | 0 | 0    | 0  | → S. 93, §5.2.6.9  |
|                            | Konfiguration                           |     |   |      |    |                    |
|                            | Gasstunde                               | 0   | 0 | •    | •  |                    |
|                            | Gastag                                  | 0   | 0 | •    | •  |                    |
|                            | Messperiode                             | 0   | 0 | •    | •  |                    |
|                            | Messperiodenarchiv                      | - o | 0 | 0    | 0  |                    |
|                            | Liste gespeicherter Einträge            | - o | 0 | 0    | 0  |                    |
|                            | Tagesarchiv                             | - o | 0 | 0    | 0  |                    |
|                            | Liste gespeicherter Einträge            | - o | 0 | 0    | 0  |                    |
|                            | Monatsarchiv                            | - o | 0 | 0    | 0  |                    |
|                            | Liste gespeicherter Einträge            | - 0 | 0 | 0    | 0  |                    |
|                            | FLOWSIC500 Menü: Höchstbelastung        | - 0 | 0 | 0    | 0  | → S. 96, §5,2,6,10 |
|                            | Aktuelle Intervalle                     | - 0 | 0 | 0    | 0  | , 5                |
|                            | Liste der Detaildaten                   | - 0 | 0 | 0    | 0  |                    |
|                            | Vorherige Intervalle                    | -   | 0 | 0    | 0  |                    |
|                            | Liste der Detaildaten                   | - 0 | 0 | 0    | 0  |                    |
| Hauptanze                  | lige: errVb                             | -   | 0 | •    | •  | → S. 98, 85 2 11   |
| Hauptanze                  | ige: totalVb                            | - 0 | 0 | 0    | 0  | 0.00, 30.2.22      |
| Hauptanze                  | eige: Vm                                | - 。 | 0 | 0    | 0  |                    |
| Hauptanze                  | eige: errVm                             | - 0 | 0 | 0    | 0  |                    |
| Hauptanze                  | ige: 0/0b                               | - 。 | 0 | 0    | 0  |                    |
| Hauptanze                  | ige: SOS/VOG                            | - 。 | 0 | 0    | 0  |                    |
| Hauptanze                  | - · · · · · · · · · · · · · · · · · · · | - 。 | 0 | 0    | 0  |                    |
| Hauptanze                  | Hauptanzeige: C/K-Zahl                  |     |   | 0    | 0  |                    |
| Hauptanze                  | - · · · · · · · · · · · · · · · · · · · | - 。 | 0 | 0    | 0  |                    |
| Hauptanze                  | Hauptanzeige: Aktuelle Ereignisse       |     |   | 0    | 0  |                    |
| Lista aktuallar Eraignissa |                                         |     |   | 0    | _  |                    |
| Hauptanze                  | lige: Ereignisübersicht                 | -   | 0 | 0    | 0  |                    |
|                            | Lista gespeicherter Freignisse          |     |   | _    |    |                    |
| Hauptanze                  | ige: Ereignisüb. rückgesetzt            | - 0 | 0 | •    |    | → S. 98, §5.2.12   |
|                            |                                         |     |   |      |    |                    |

# 5.2.5 Parametrierung der Hauptanzeige

Die Konfiguration der Hauptanzeige kann über die Bediensoftware FLOWgate™ parametriert werden.

Zu Auswahl stehen folgende Inhalte:

- Leer (Zeile 1 werkseitig eingestellt)
- Datum, Uhrzeit (Zeile 2 werkseitig eingestellt)
- Druck p
- Temperatur T
- Zustandszahl C
- Kompressibilitätszahl K
- Betriebsdurchfluss Q
- Auf die Basisbedingungen bezogener Durchfluss Qb
- VOG
- SOS

## Parametrierung

- 1 Verbindung zum Gerät herstellen,  $\rightarrow$  S. 71, §4.3.1.
- 2 Im Menü "Parameteränderung" die Kachel "System/Benutzer" öffnen.
- 3 Den Konfigurationsmodus starten.
- 4 In den Auswahlfeldern "Inhalt obere Displayzeile" und "Inhalt untere Displayzeile" die gewünschten Parameter auswählen.
- 5 "Zum Gerät schreiben" klicken.

Die Parameter werden zum Gerät geschrieben und der Display-Inhalt entsprechen der Auswahl angepasst.

6 Wieder in den Betriebsmodus wechseln.

# 5.2.6 FLOWSIC500 Menü

# 5.2.6.1 Nutzer

| Nutzer | Angemeldeter Nutzerlevel, ohne Anmeldung: Gast<br>→ "Benutzerlevel wechseln" (S. 97)                                                                         |
|--------|----------------------------------------------------------------------------------------------------|
|        | Anmeldung als:<br>• Nutzer (1)<br>• Nutzer (2)*<br>• Nutzer (3)*<br>• Autorisierter Nutzer (1)<br>• Autorisierter Nutzer (2)*<br>• Autorisierter Nutzer (3)* |
|        | * wenn aktiviert                                                                                                    |

# 5.2.6.2 Gerätemodus

| Kalibriermodus      | Anzeige, ob der Kalibriermodus für Durchflussprüfung an- oder ausge-<br>schaltet ist, Kalibriermodus starten und beenden                                                              |
|---------------------|----------------------------------------------------------------------------------------------------|
|                     | Im Kalibriermodus blinkt auf der Hauptanzeige die Meldung "KALIBRIER-<br>MODUS" mit dem jetzt wirksamen Impulsfaktor für die Kalibrierung (werk-<br>seitig eingestellt).              |
|                     | Das FLOWSIC500 gibt auf dem digitalen Schaltausgang DO_1 ( $\rightarrow$ S. 51, § 3.4.6.1) Prüfimpulse mit einer maximal möglichen Frequenz von 2 kHz bei 120 % Q <sub>max</sub> aus. |
|                     | Zur Durchflussprüfung und Kalibrierung siehe Dokument "9193003:<br>Calibration Instructions for the Ultrasonic Gas Flow Meter FLOWSIC500"                                             |
| Konfigurationsmodus | Anzeige, ob der Konfigurationsmodus an- oder ausgeschaltet ist,<br>Konfigurationsmodus starten und beenden                                                                            |
|                     | $\rightarrow$ "Konfigurationsmodus starten" (S. 97)                                                                                                    |

# 5.2.6.3 Geräteinformation

| Messstelle         | Benennung der Messstelle                                                                                                    |
|--------------------|----------------------------------------------------------------------------------------------------|
| Seriennummer       | Seriennummer des Geräts                                                                                                    |
| Firmware Version   | Auf dem Gerät installierte Version der Firmware                                                                                                    |
| Firmware Datum     | Release-Datum der Firmware                                                                                                    |
| Firmware CRC       | Prüfsumme der Firmware                                                                                                    |
| Metrologie CRC     | Prüfsumme der metrologisch relevanten Parameter                                                                                                    |
| Min. Betriebsdruck | Minimaler Absolutdruck                                                                                                    |
| Max. Betriebsdruck | Maximaler Absolutdruck                                                                                                    |
| Impulsfaktor       | Impulswertigkeit, Verhältnis von Frequenz zum Durchfluss [Imp/m <sup>3</sup> ]                                                                              |
| Frequenz bei Qr    | Frequenz bei Überlastdurchfluss Q <sub>r</sub> = 1,2 Q <sub>max</sub>                                                                                       |
| Impulsfaktor 2     | Impulswertigkeit, Verhältnis von Frequenz zum Durchfluss [Imp/m <sup>3</sup> ], für zweite Impulsausgabe (bei Schnittstellenkonfiguration L, 2 x NF-Impuls) |

# 5.2.6.4 Systemeinstellungen

| <ul> <li>Bei Batteriebetrieb:         <ul> <li>Füllstand Batteriepack 1 [%],</li> <li>Batteriewechsel von Batteriepack 1 bestätigen.</li> <li>→ "Batteriewechsel bestätigen" (S. 99)</li> </ul> </li> <li>Bei externer Stromversorgung:</li> </ul>                                                                                                    |
|----------------------------------------------------------------------------------------------------|
| - Anzeige: 100 %                                                                                                    |
| → "Externe Stromversorgung prüfen" (S. 99)                                                                                                    |
| <ul> <li>Bei Batteriebetrieb:         <ul> <li>Füllstand Batteriepack 2 [%],</li> <li>Batteriewechsel von Batteriepack 2 bestätigen.</li> </ul> </li> <li>Bei externer Stromversorgung:         <ul> <li>Füllstand Back-up-Batterie,</li> <li>Batteriewechsel der Back-up-Batterie bestätigen.</li> </ul> </li> <li>→ Batteriewechsel bestätigen" (S. 99)</li> </ul> |
| Gerätedatum $\rightarrow$ Inbetriebnahme am Display" (S. 68)                                                                                                    |
| Geräteuhrzeit, $\rightarrow$ "Inbetriebnahme am Display" (S. 68)                                                                                                    |
| Am Gerät eingestellte Zeitzone                                                                                                    |
| Sprache der Display-Anzeige,<br>Auswahl aus: Englisch, Deutsch, Russisch<br>→ "Sprache einstellen" (S. 97)                                                                                                    |
|                                                                                                    |

| Symbole nach | Symbole für die Messwertanze<br>Die Einstellung kann mit FLOW | ige,<br>Vgate™ geändei | rt werdei           | n.                  |                     |
|--------------|---------------------------------------------------------------|------------------------|---------------------|---------------------|---------------------|
|              | Gaszähler:                                                    | 0                      |                     |                     |                     |
|              |                                                               | EN12405                | PTB                 | GOST                | API                 |
|              | Volumen total                                                 | V                      | V                   | V                   | Vf                  |
|              | Volumen gestört                                               | errV                   | errV                | errV                | errVf               |
|              | Durchfluss                                                    | Q                      | Q                   | Q                   | Qf                  |
|              | Gasgeschwindigkeit                                            | VOG                    | VOG                 | VOG                 | VOG                 |
|              | Schallgeschwindigkeit                                         | SOS                    | SOS                 | SOS                 | SOS                 |
|              | Gaszähler mit Mengenumwertu                                   | ung:                   | 1                   |                     |                     |
|              |                                                               | EN12405                | PTB                 | GOST                | API                 |
|              | Betriebsvolumen total                                         | Vm                     | Vb                  | V                   | Vf                  |
|              | Betriebsvolumen gestört                                       | errVm                  | errVb               | errV                | errVf               |
|              | Normvolumen ungestört                                         | Vb                     | Vn                  | Vc                  | Vb                  |
|              | Normvolumen gestört                                           | errVb                  | errVn               | errVc               | errVb               |
|              | Normvolumen total                                             | <sub>total</sub> Vb    | <sub>total</sub> Vn | <sub>total</sub> Vc | <sub>total</sub> Vt |
|              | Betriebsdurchfluss                                            | Q                      | Q                   | Q                   | Qf                  |
|              | Normdurchfluss                                                | Qb                     | Qn                  | Qc                  | Qb                  |
|              | Betriebsdruck                                                 | р                      | р                   | Р                   | Pf                  |
|              | Normdruck                                                     | Pb                     | Pn                  | Pc                  | Pb                  |
|              | Betriebstemperatur                                            | Т                      | Т                   | Т                   | Tf                  |
|              | Normtemperatur                                                | Tb                     | Tn                  | Тс                  | Tb                  |
|              | Gasgeschwindigkeit                                            | VOG                    | VOG                 | VOG                 | VOG                 |
|              | Schallgeschwindigkeit                                         | SOS                    | SOS                 | SOS                 | SOS                 |
|              | Kompressibilität                                              | K                      | K                   | K                   | S                   |
|              | Zustandszahl                                                  | С                      | С                   | С                   | С                   |
|              | Realgasfaktor i.B.                                            | Z                      | Z                   | Z                   | Zf                  |
|              | Realgasfaktor i.N.                                            | Zb                     | zn                  | Zc                  | Zb                  |
| LCD Test     | Displaytest, → "Display testen"                               | " (S. 99)              |                     |                     |                     |

# 5.2.6.5 Umwertung (nur bei Geräteoption Mengenumwertung)

#### Referenzen

| Basisdruck       | Basisdruck [Einheit entsprechend Anzeige]                                                                                      |                                                                                     |                                                                                 |                 |  |  |  |
|------------------|----------------------------------------------------------------------------------------------------|-------------------------------------------------------------------------------------|---------------------------------------------------------------------------------|-----------------|--|--|--|
| Basistemperatur  | Basistemperatur [Einheit entsprechend Anzeige]                                                                                 |                                                                                     |                                                                                 |                 |  |  |  |
| Ref. Bedingungen | Referenzi<br>Anzeige:<br>T1 = Refe<br>T2 = Refe<br>p2 = Refe                                                                   | bedingungen fü<br>T1/T2/p2<br>erenztemperatu<br>erenztemperatu<br>erenzdruck rel. l | r Dichte und Brennw<br>r Brennwert<br>r rel. Dichte/Normdi<br>Dichte/Normdichte | vert<br>chte    |  |  |  |
|                  |                                                                                                    | T1                                                                                  | T2                                                                              | p2              |  |  |  |
|                  | Satz 1                                                                                                    | 25 °C                                                                               | 0 °C                                                                            | 1,01325 bar (a) |  |  |  |
|                  | Satz 2                                                                                                    | 0 °C                                                                                | 0°C                                                                             | 1,01325 bar (a) |  |  |  |
|                  | Satz 3                                                                                                    | 15 °C                                                                               | 15 °C                                                                           | 1,01325 bar (a) |  |  |  |
|                  | Satz 4                                                                                                    | 60 °F                                                                               | 60 °F                                                                           | 14,7347 psi (a) |  |  |  |
|                  | Satz 5                                                                                                    | 14,7300 psi (a)                                                                     |                                                                                 |                 |  |  |  |
|                  | Satz 6                                                                                                    | 25 °C                                                                               | 20 °C                                                                           | 1,01325 bar (a) |  |  |  |
| Atmosphär. Druck | osphär. Druck Umgebungsdruck [Einheit entsprechend Anzeige],<br>Eingabe ist erforderlich bei Ausführung mit Relativdruckaufneh |                                                                                     |                                                                                 |                 |  |  |  |

# Berechnung

| Berechnungsmethode   | Berechnungsmethode für die Kompressibilitätszahl<br>Auswahl aus:<br>• SGERG88,<br>• AGA 8 Gross method 1<br>• AGA 8 Gross method 2<br>• AGA NX-19<br>• AGA NX-19 mod.<br>• AGA NX-19 mod.<br>• AGA NX-19 mod.<br>• AGA SUST<br>• GERG91 mod.<br>• AGA8-92DC<br>• Festwert |
|----------------------|----------------------------------------------------------------------------------------------------|
| Berechnungsintervall | Zykluszeit für die Aktualisierung von Messwerten (Druck, Temperatur), die<br>Berechnung der K-Zahl<br>Auswahl aus: 3 s, 10 s, 20 s, 30 s, 60 s                                                                                                    |
| K-Zahl (konst.)      | Eingabe der K-Zahl für die Methode "Festwert" und Ersatzwert, wenn die Berechnung der K-Zahl gestört ist.                                                                                                    |

# Gasbeschaffenheit (nur bei Geräteoption Mengenumwertung)

| Eingabetyp Dichte | Auswahl aus:<br>Normdichte, Relative Dichte<br>Abhängig von der Auswahl wird entweder der Menüpunkt "Normdichte"<br>oder der Menüpunkt "Relative Dichte" angezeigt. |
|-------------------|----------------------------------------------------------------------------------------------------|
| Normdichte        | Normdichte des Gases bei Referenzbedingungen                                                                                                    |
| Relative Dichte   | Relative Dichte, Verhältnis der Dichte des Gases zur Dichte von Luft bei<br>Referenzbedingungen                                                                     |
| CO2               | CO <sub>2</sub> -Anteil im Gas [mol%]                                                                                                    |
| N2                | N <sub>2</sub> -Anteil im Gas [mol%]                                                                                                    |
| H2                | H <sub>2</sub> -Anteil im Gas [mol%]                                                                                                    |

| Brennwert   |                  | Brennwert des Gases (bei Referenzbedingungen)                                                                                                    |
|-------------|------------------|----------------------------------------------------------------------------------------------------|
| Brennwert E | inheit           | Einheit für Brennwert<br>Auswahl aus: Default, MJ/m <sup>3</sup> , kWh/m <sup>3</sup> , BTU/ft <sup>3</sup><br>Default = Standardeinstellung entsprechend dem gewählten Einheiten-<br>system (SI oder US), gemäß Bestellung konfiguriert |
| •           | Die zulässigen E | ingabegrenzen der Gasbestandteile sowie von Druck und Tem-                                                                                                    |

+1 peratur werden mit der Wahl der Berechnungsmethode festgelegt.

# 5.2.6.6 Druckparameter (nur bei Geräteoption Mengenumwertung)

| p Sensortyp        | Anzeige des konfigurierten Drucksensors                                                                                                    |
|--------------------|----------------------------------------------------------------------------------------------------|
| p Sensor Seriennr. | Vom Gerät erwartete Seriennummer des Drucksensors, voreingestellt                                                                                                    |
| p Alarmuntergrenze | Untere Alarmgrenze des Drucksensors                                                                                                    |
| p Alarmobergrenze  | Obere Alarmgrenze des Drucksensors                                                                                                    |
| p Ersatzwert       | Festwert/Ersatzwert des Messdrucks [Einheit entsprechend Anzeige]<br>Der Eingabewert wird als Ersatzwert bei der Konfiguration als TZ-Umwer-<br>tung sowie bei Störungen der Druckmessung verwendet.                                                                    |
| p Einheit          | Einheit für Druckwerte, verwendet für Eingabe und Anzeige<br>Auswahl aus:<br>Default, bar, psia, kPa, MPa, kg/cm <sup>2</sup> , psig<br>Default = Standardeinstellung entsprechend dem gewählten Einheiten-<br>system (SI oder Imperial), gemäß Bestellung konfiguriert |
| p Justageoffset    | Kalibrieroffset für den Drucksensor [Einheit entsprechend Anzeige]                                                                                                    |
| p Justagefaktor    | Kalibrierfaktor für den Drucksensor                                                                                                    |

#### 5.2.6.7 **Temperaturparameter (nur bei Geräteoption Mengenumwertung)**

| T Sensortyp        | Anzeige des konfigurierten Temperatursensors                                                                                    |
|--------------------|----------------------------------------------------------------------------------------------------|
| T Sensor Seriennr. | Vom Gerät erwartete Seriennummer des Temperatursensors, voreinge-<br>stellt                                                     |
| T Alarmuntergrenze | Untere Alarmgrenze des Temperatursensors                                                                                        |
| T Alarmobergrenze  | Obere Alarmgrenze des Temperatursensors                                                                                         |
| T Ersatzwert       | Festwert/Ersatzwert der Messtemperatur [Einheit entsprechend Anzeige]                                                           |
|                    | Der Eingabewert wird als Ersatzwert bei Störungen der Temperaturmes-<br>sung verwendet.                                         |
| T Einheit          | Einheit für Temperaturwerte, verwendet für Eingabe und Anzeige<br>Auswahl aus:<br>Default, °C, °F, K, °R                        |
|                    | Default = Standardeinstellung entsprechend dem gewählten Einheiten-<br>system (SI oder Imperial), gemäß Bestellung konfiguriert |
| T Justageoffset    | Kalibrieroffset für den Temperatursensor [Einheit entsprechend Anzeige]                                                         |
| T Justagefaktor    | Kalibrierfaktor für den Temperatursensor                                                                                        |

# 5.2.6.8 Logbücher

| Ereignislogbuch    | Anzahl der aktuell gespeicherten Einträge/max. Anzahl<br>Drücken der ENTER-Taste öffnet die Detailansicht.<br>Die Detailansicht zeigt den Ereignistyp, einen Kurztext und den Zeitstem-<br>pel an. |
|--------------------|----------------------------------------------------------------------------------------------------|
| Parameterlogbuch   | Anzahl der aktuell gespeicherten Einträge/max. Anzahl                                                                                                    |
| Eichtechn. Logbuch | Anzahl der aktuell gespeicherten Einträge/max. Anzahl                                                                                                    |
| Gaszusam. Logbuch  | Anzahl der aktuell gespeicherten Einträge/max. Anzahl                                                                                                    |

# 5.2.6.9 Archive (nur bei Geräteoption Mengenumwertung)

# Konfiguration

| Gasstunde   | Abrechnungsstunde für das Tagesarchiv<br>Eingabebereich: 00:00 23:59<br>Default: 06:00                                   |
|-------------|----------------------------------------------------------------------------------------------------|
| Gastag      | Abrechnungstag für das Monatsarchiv<br>Eingabebereich: 1 28<br>Default: 1                                                |
| Messperiode | Legt die Periode für das Abrechnungsarchiv fest.<br>Auswahl aus: 3 min, 5 min, 15 min, 30 min, 60 min<br>Default: 60 min |

# Messperiodenarchiv

| Lis <sup>.</sup><br>(0 | te der Einträge<br>6000) | Eintrag x: Eintragsindex, Zeitstempel,<br>Checksummen-Auswertung OK oder Error                                |
|------------------------|--------------------------|----------------------------------------------------------------------------------------------------|
|                        | Datum/Zeit               | Eintragszeitstempel<br>Um den Editor der Suchfunktion zu starten, ENTER drücken.                              |
|                        | Eintrags-ID              | Eintrags-ID, identisch zur ID in FLOWgate Archiv<br>Um den Editor der Suchfunktion zu starten, ENTER drücken. |
|                        | Eintragsstatus           | Status als Hex-Value und verbal "gültig/ungültig"                                                             |
|                        | Gerätestatus             | Kumulierter System-Status zum Zeitpunkt des Messperiodenendes                                                 |
|                        | VbMP                     | Normvolumen V <sub>b</sub> Zählerstand<br>Um den Editor der Suchfunktion zu starten, ENTER drücken.           |
|                        | VbMPΔ                    | V <sub>b</sub> Intervall-Zählerfortschritt der Messperiode                                                    |
|                        | VbErrMP                  | Normvolumen gestört <sup>errV</sup> b                                                                         |
|                        | VbErrMPΔ                 | errV <sub>b</sub> Intervall-Zählerfortschritt der Messperiode                                                 |
|                        | VmMP                     | Betriebsvolumen total V <sub>m</sub> Zählerstand                                                              |
|                        | VmMPΔ                    | V <sub>m</sub> Intervall-Zählerfortschritt der Messperiode                                                    |
|                        | VmErrMP                  | Betriebsvolumen gestört <sup>err</sup> V <sub>m</sub> Zählerstand                                             |
|                        | VmErrMP∆                 | <sup>err</sup> V <sub>m</sub> Intervall-Zählerfortschritt der Messperiode                                     |
|                        | QbMP↑                    | Maximalwert Normdurchfluss der Messperiode                                                                    |
|                        | QMP 1                    | Maximalwert Betriebsdurchfluss der Messperiode                                                                |
|                        | pMP↑<br>pMP↓             | Extremwerte Druck der Messperiode                                                                             |
|                        | pMPØ<br>TMPØ             | Mittelwerte Druck und<br>Temperatur (flow-gewichtet)                                                          |
|                        | KMPØ<br>CMPØ             | Mittelwerte Kompressibilität und<br>Zustandszahl (flow-gewichtet)                                             |
|                        | SOSMPØ<br>Flowzeit       | Mittelwert Schallgeschwindigkeit,<br>Flowtime (Zeit, in der Q > LowFlowCutOff)                                |

| ste der Einträge<br>600) | Eintrag y: Eintragsindex, Zeitstempel,<br>Checksummen-Auswertung OK oder Error                                |
|--------------------------|----------------------------------------------------------------------------------------------------|
| Datum/Zeit               | Eintrags-Zeitstempel<br>Um den Editor der Suchfunktion zu starten, ENTER drücken.                             |
| Eintrags-ID              | Eintrags-ID, identisch zur ID in FLOWgate Archiv<br>Um den Editor der Suchfunktion zu starten, ENTER drücken. |
| Eintragsstatus           | Status als Hex-Value und verbal "gültig/ungültig"                                                             |
| Gerätestatus             | Kumulierter System-Status zum Zeitpunkt des Tagesendes                                                        |
| VbTg                     | Normvolumen V <sub>b</sub> Zählerstand<br>Um den Editor der Suchfunktion zu starten, ENTER drücken.           |
| VbTg∆                    | V <sub>b</sub> Intervall-Zählerfortschritt des Tages (Tg)                                                     |
| VbErrTg                  | Normvolumen gestört <sup>err</sup> V <sub>b</sub>                                                             |
| VbErrTg∆                 | <sup>errV</sup> b Intervall-Zählerfortschritt des Tages                                                       |
| VmTg                     | Betriebsvolumen total V <sub>b</sub> Zählerstand                                                              |
| VmTg∆                    | V <sub>m</sub> Intervall-Zählerfortschritt des Tages                                                          |
| VmErrTg                  | Betriebsvolumen gestört <sup>errV</sup> m Zählerstand                                                         |
| VmErrTg∆                 | <sup>errV</sup> m Intervall-Zählerfortschritt des Tages                                                       |
| QbTg↑                    | Tagesmaximalwert Normdurchfluss                                                                               |
| QbTg↑ Tag/Zeit           | Zeitstempel zum Tagesmaximalwert Normdurchfluss                                                               |
| QbTg↓                    | Tagesminimalwert Normdurchfluss                                                                               |
| QbTg↓ Tag/Zeit           | Zeitstempel zum Tagesminimalwert Normdurchfluss                                                               |
| QTg↑                     | Tagesmaximalwert Betriebsdurchfluss                                                                           |
| QTg↑ Tag/Zeit            | Zeitstempel zum Tagesmaximalwert Betriebsdurchfluss                                                           |
| QTg↓                     | Tagesminimalwert Betriebsdurchfluss                                                                           |
| QTg↓ Tag/Zeit            | Zeitstempel zum Tagesminimalwert Betriebsdurchfluss                                                           |
| pTg↑                     | Tagesmaximalwert Druck                                                                                        |
| pTg↑ Tag/Zeit            | Zeitstempel zum Tagesmaximalwert Druck                                                                        |
| pTg↓                     | Tagesminimalwert Druck                                                                                        |
| pTg↓ Tag/Zeit            | Zeitstempel zum Tagesminimalwert Druck                                                                        |
| pTgØ                     | Tagesmittelwert Druck (flow-gewichtet)                                                                        |
| ΠgØ                      | Tagesmittelwert Temperatur                                                                                    |
| Πg↑                      | Tagesmaximalwert Temperatur                                                                                   |
| TTg↑ Tag/Zeit            | Zeitstempel zum Tagesmaximalwert Temperatur                                                                   |
| Πg↓                      | Tagesminimalwert Temperatur                                                                                   |
| TTg↓ Tag/Zeit            | Zeitstempel zum Tagesminimalwert Temperatur                                                                   |
| KTgØ<br>CTgØ             | Tagesmittelwerte Kompressibilität und<br>Zustandszahl (flow-gewichtet)                                        |
| SOSTgØ                   | Tagesmittelwert Schallgeschwindigkeit                                                                         |

# Tagesarchiv

# Monatsarchiv

| Liste der Einträge<br>(0 25) | Eintrag z: Eintragsindex, Zeitstempel,<br>Checksummen-Auswertung OK oder Error                                |
|------------------------------|----------------------------------------------------------------------------------------------------|
| Datum/Zeit                   | Eintrags-Zeitstempel<br>Um den Editor der Suchfunktion zu starten, ENTER drücken.                             |
| Eintrags-ID                  | Eintrags-ID, identisch zur ID in FLOWgate Archiv<br>Um den Editor der Suchfunktion zu starten, ENTER drücken. |
| Eintragsstatus               | Status als Hex-Value und verbal "gültig/ungültig"                                                             |
| Gerätestatus                 | Kumulierter System-Status zum Zeitpunkt des Monatsendes                                                       |
| VbMo                         | Normvolumen V <sub>b</sub> Zählerstand<br>Um den Editor der Suchfunktion zu starten, ENTER drücken.           |
| VbMoΔ                        | V <sub>b</sub> Intervall-Zählerfortschritt des Monats (Mo)                                                    |
| VbMP↑                        | Maximum Messperiodenfortschritt V <sub>b</sub> im Monat                                                       |
| VbMP↑ Tag/Zeit               | Zeitstempel zum Maximum Messperiodenfortschritt V <sub>b</sub> im Monat                                       |
| VbTg↑                        | Maximum Tagesfortschritt V <sub>b</sub> im Monat                                                              |
| VbTg↑ Tag/Zeit               | Zeitstempel zum Maximum Tagesfortschritt V <sub>b</sub> im Monat                                              |
| VbErrMo                      | Normvolumen gestört <sup>err</sup> V <sub>b</sub>                                                             |
| VbErrMo∆                     | errV <sub>b</sub> Intervall-Zählerfortschritt des Monats                                                      |
| VmMo                         | Betriebsvolumen total V <sub>m</sub> Zählerstand                                                              |
| VmMoΔ                        | V <sub>m</sub> Intervall-Zählerfortschritt des Monats                                                         |
| VmMP↑                        | Maximum Messperiodenfortschritt V <sub>m</sub> im Monat                                                       |
| VmMP↑ Tag/Zeit               | Zeitstempel zum Maximum Messperiodenfortschritt V <sub>m</sub> im Monat                                       |
| VmTg↑                        | Maximum Tagesfortschritt V <sub>m</sub> im Monat                                                              |
| VmTg↑ Tag/Zeit               | Zeitstempel zum Maximum Tagesfortschritt V <sub>m</sub> im Monat                                              |
| VmErrMo                      | Betriebsvolumen gestört <sup>err</sup> V <sub>m</sub> Zählerstand                                             |
| VmErrMo∆                     | errV <sub>m</sub> Intervall-Zählerfortschritt des Monats                                                      |
| QbMo↑                        | Monatsmaximalwert Normdurchfluss                                                                              |
| QbMo↑ Tag/Zeit               | Zeitstempel zum Monatsmaximalwert Normdurchfluss                                                              |
| QbMo↓                        | Monatsminimalwert Normdurchfluss                                                                              |
| QbMo↓ Tag/Zeit               | Zeitstempel zum Monatsminimalwert Normdurchfluss                                                              |
| QMo ↑                        | Monatsmaximalwert Betriebsdurchfluss                                                                          |
| QMo↑ Tag/Zeit                | Zeitstempel zum Monatsmaximalwert Betriebsdurchfluss                                                          |
| QMo↓                         | Monatsminimalwert Betriebsdurchfluss                                                                          |
| QMo↓ Tag/Zeit                | Zeitstempel zum Monatsminimalwert Betriebsdurchfluss                                                          |
| pMo↑                         | Monatsmaximalwert Druck                                                                                       |
| pMo↑ Tag/Zeit                | Zeitstempel zum Monatsmaximalwert Druck                                                                       |
| pMo↓                         | Monatsminimalwert Druck                                                                                       |
| pMo↓ Tag/Zeit                | Zeitstempel zum Monatsminimalwert Druck                                                                       |
| pMoØ                         | Monatsmittelwert Druck (flow-gewichtet)                                                                       |
| TMoØ                         | Monatsmittelwert Temperatur                                                                                   |
| TMo↑                         | Monatsmaximalwert Temperatur                                                                                  |
| TMo↑ Tag/Zeit                | Zeitstempel zum Monatsmaximalwert Temperatur                                                                  |
| TMo↓                         | Monatsminimalwert Temperatur                                                                                  |
| TMo↓ Tag/Zeit                | Zeitstempel zum Monatsminimalwert Temperatur                                                                  |
| KMoØ<br>CMoØ                 | Monatsmittelwerte Kompressibilität und<br>Zustandszahl (flow-gewichtet)                                       |

# 5.2.6.10 Höchstbelastung (nur bei Geräteoption Mengenumwertung)

#### Laufende Intervalle

| Vbl    | MPa∆            | Normvolumen V <sub>b</sub> Intervall-Zählerfortschritt der laufenden Messperiode     |
|--------|-----------------|--------------------------------------------------------------------------------------|
|        | MP-Restdauer    | Restlaufzeit der aktuellen Messperiode                                               |
| Vb     | ſga∆            | V <sub>b</sub> Intervall-Zählerfortschritt des laufenden Tages                       |
| Vbl    | Moa∆            | V <sub>b</sub> Monats-Zählerfortschritt des laufenden Monats                         |
| VbMPa个 |                 | V <sub>b</sub> Intervallmaximum des laufenden Monat                                  |
|        | VbMPa个 Tag/Zeit | Zeitstempel zum V <sub>b</sub> Intervallmaximum des laufenden Monats                 |
| Vb     | 「ga个            | V <sub>b</sub> Tagesmaximum des laufenden Monat                                      |
|        | VbTga个 Tag/Zeit | Zeitstempel zum V <sub>b</sub> Tagesmaximum des laufenden Monats                     |
| Vm     | MPa∆            | Betriebsvolumen V <sub>m</sub> Intervall-Zählerfortschritt der laufenden Messperiode |
| Vm     | Tga∆            | V <sub>m</sub> Tages-Zählerfortschritt des laufenden Tages                           |
| Vm     | Moa∆            | V <sub>m</sub> Monats-Zählerfortschritt des laufenden Monat                          |
| VmMPa个 |                 | V <sub>m</sub> Intervallmaximum des laufenden Monat                                  |
|        | VmMPa个 Tag/Zeit | Zeitstempel zum V <sub>m</sub> Intervallmaximum des laufenden Monats                 |
| VmTga个 |                 | V <sub>m</sub> Tagesmaximum im laufenden Monat                                       |
|        | VmTga个 Tag/Zeit | Zeitstempel zum V <sub>m</sub> Tagesmaximum des laufenden Monats                     |

# Vorherige Intervalle

+1 Maximalwerte aus weiter zurückliegenden Tagen und Monaten sind im entsprechenden Tages- bzw. Monatsarchiv verfügbar,  $\rightarrow$  S. 93, §5.2.6.9.

| VbMPΔ |                | V <sub>b</sub> Intervall-Zählerfortschritt der vorherigen Messperiode                 |
|-------|----------------|---------------------------------------------------------------------------------------|
|       | VbMP∆ Tag/Zeit | Zeitstempel zum V <sub>b</sub> Intervall-Zählerfortschritt der vorherigen Messperiode |
| VbTg∆ |                | V <sub>b</sub> Intervall-Zählerfortschritt des vorherigen Tages                       |
|       | VbTg∆ Tag/Zeit | Zeitstempel zum V <sub>b</sub> Intervall-Zählerfortschritt des vorherigen Tages       |
| VbMoΔ |                | V <sub>b</sub> Intervall-Zählerfortschritt des vorherigen Monats                      |
|       | VbMo∆ Tag/Zeit | Zeitstempel zum V <sub>b</sub> Intervall-Zählerfortschritt des vorherigen Monats      |
| VbMP个 |                | V <sub>b</sub> Intervallmaximum des vorherigen Monats                                 |
|       | VbMP个 Tag/Zeit | Zeitstempel zum V <sub>b</sub> Intervallmaximum des vorherigen Monats                 |
| VbT   | īg个            | V <sub>b</sub> Tagesmaximum des vorherigen Monats                                     |
|       | VbTg个 Tag/Zeit | Zeitstempel zum V <sub>b</sub> Tagesmaximum des vorherigen Monats                     |
| Vm    | MPΔ            | V <sub>m</sub> Intervall-Zählerfortschritt der vorherigen Messperiode                 |
|       | VmMP∆ Tag/Zeit | Zeitstempel zum V <sub>m</sub> Intervall-Zählerfortschritt der vorherigen Messperiode |
| Vm    | Tg∆            | V <sub>m</sub> Tages-Zählerfortschritt des vorherigen Tages                           |
|       | VmTg∆ Tag/Zeit | Zeitstempel zum V <sub>m</sub> Tages-Zählerfortschritt des vorherigen Tages           |
| Vm    | MoΔ            | V <sub>m</sub> Monats-Zählerfortschritt des vorherigen Monats                         |
|       | VmMo∆ Tag/Zeit | Zeitstempel zum V <sub>m</sub> Monats-Zählerfortschritt des vorherigen Monats         |
| VmMP个 |                | V <sub>m</sub> Intervallmaximum des vorherigen Monats                                 |
|       | VmMP个 Tag/Zeit | Zeitstempel zum V <sub>m</sub> Intervallmaximum des vorherigen Monats                 |
| Vm    | Tg个            | V <sub>m</sub> Tagesmaximum des vorherigen Monats                                     |
|       | VmTg个 Tag/Zeit | Zeitstempel zum V <sub>m</sub> Tagesmaximum des vorherigen Monats                     |

### 5.2.7 Benutzerlevel wechseln

- 1 Die Menüfunktion "Nutzer" aufrufen.
- 2 Um den Editiermodus zu starten, ENTER drücken.
- 3 Mit den Pfeiltasten den gewünschten Benutzerlevel auswählen.
- 4 Mit ENTER bestätigen.
  - Der Cursor blinkt jetzt unter der ersten Stelle des Passworts.
- 5 Das Passwort eingeben:
  - Mit den Pfeiltasten die erste Stelle des Passworts jeweils um 1 erhöhen oder erniedrigen, bis die korrekte Zahl angezeigt wird.
  - Mit ENTER bestätigen.
     Der Cursor blinkt unter der zweiten Stelle des Passworts.
  - Für alle weiteren Stellen des Passworts wiederholen.
  - Nach dem Bestätigen der letzen Stelle des Passworts sind Sie mit dem gewählten Benutzerlevel angemeldet.
    - Werkseitig sind die folgenden Benutzer voreingestellt:
      - Nutzer (1), Passwort: 1111
        - Autorisierter Nutzer (1), Passwort: 2222
      - Ändern Sie das Passwort nach der ersten Anmeldung über die Bediensoftware FLOWgate<sup>TM</sup>.

### 5.2.8 Sprache einstellen

+1

- 1 Im FLOWSIC500-Menü ins Untermenü "Systemeinstellungen" wechseln.
- 2 Die Ansicht "Sprache" aufrufen.
- 3 Um den Editiermodus zu starten, ENTER drücken.
- 4 Mit den Pfeiltasten die gewünschte Sprache auswählen.
- 5 Mit ENTER bestätigen.Die Display-Texte werden jetzt in der gewählten Sprache angezeigt.

#### 5.2.9 Gerätemodus ändern

Am FLOWSIC500 können die Gerätemodi Konfiguration und Kalibrierung unabhängig voneinander aktiviert werden.

#### 5.2.9.1 Konfigurationsmodus starten und beenden

#### Konfigurationsmodus starten

- 1 Im FLOWSIC500-Menü ins Untermenü "Gerätemodus" wechseln.
- 2 Die Ansicht "Konfigurationsmodus" aufrufen.
- 3 Um den Editiermodus zu starten, ENTER drücken.
- 4 Mit den Pfeiltasten AN auswählen.
- 5 Mit ENTER bestätigen.

Der Konfigurationsmodus wird gestartet.

In der Symbolleiste auf dem Display wird das Symbol 📌 angezeigt.

#### Konfigurationsmodus beenden

- 1 Die Ansicht "Konfigurationsmodus" aufrufen.
- 2 Mit den Pfeiltasten AUS auswählen.
- Mit ENTER bestätigen.
   Der Konfigurationsmodus wird beendet.

# 5.2.9.2 Kalibriermodus starten und beenden

Der Kalibriermodus kann in gleicher Weise wie der Konfigurationsmodus gestartet und beendet werden ( $\rightarrow$  S. 98, §5.2.9.2).

Im Kalibriermodus blinkt auf der Hauptanzeige die Meldung "KALIBRIERMODUS" mit dem jetzt wirksamen Impulsfaktor für die Kalibrierung (werkseitig eingestellt).

Das FLOWSIC500 gibt auf dem digitalen Schaltausgang DO\_1 ( $\rightarrow$  S. 34, § 3.4.6.1) Prüfimpulse mit einer maximal möglichen Frequenz von 2 kHz bei 120 % Q<sub>max</sub> aus.

# 5.2.10 Parameter ändern

### Numerische Werte

- 1 Den Konfigurationsmodus starten ( $\rightarrow$  S. 97).
- 2 Im Menü den gewünschten Parameter aufrufen.
- 3 Um den Editiermodus zu starten, ENTER drücken. Der Cursor blinkt unter der ersten Stelle des Parameters.
- 4 Mit den Pfeiltasten die gewählte Stelle jeweils um 1 erhöhen oder erniedrigen, bis die korrekte Zahl angezeigt wird
- 5 Mit ENTER bestätigen.Der Cursor blinkt unter der zweiten Stelle des Parameters.
- 6 Für alle weiteren Parameterstellen wiederholen.

#### Auswahllisten

- 1 Den Konfigurationsmodus starten ( $\rightarrow$  S. 97).
- 2 Im Menü den gewünschten Parameter aufrufen.
- 3 Um den Editiermodus zu starten, ENTER drücken.
- 4 Mit den Pfeiltasten zum gewünschten Listeneintrag wechseln.
- 5 Mit ENTER bestätigen.

# 5.2.11 Störvolumen zurücksetzen

- 1 Auf der Hauptanzeige zur Anzeige des Störvolumens wechseln.
- 2 Um den Editiermodus zu starten, ENTER drücken.
- 3 Mit den Pfeiltasten JA auswählen.
- 4 Mit ENTER bestätigen. Das Störvolumen wird zurückgesetzt.

#### 5.2.12 Ereignisübersicht zurücksetzen

- 1 Auf der Hauptanzeige zur Anzeige "Ereignisüb. rückgesetzt" wechseln.
- 2 Um eine Liste der gespeicherten Ereignisse aufzurufen, ENTER drücken.
- 3 Um den Editiermodus zu starten, ENTER drücken.
- 4 Mit den Pfeiltasten JA auswählen.
- 5 Mit ENTER bestätigen.

Die Ereignisübersicht wird zurückgesetzt.

# 5.2.13 Batteriewechsel bestätigen

Wenn Sie eine Batterie ausgetauscht haben, bestätigen Sie den Batteriewechsel am Display.

1 Im FLOWSIC500-Menü ins Untermenü "Systemeinstellungen" wechseln.

- 2 Zur Statusanzeige der ausgetauschten Batterie wechseln, z. B. "Stromversorgung (1)".
- 3 Um den Editiermodus zu starten, ENTER drücken.
- 4 Mit den Pfeiltasten JA auswählen.
- 5 Mit ENTER bestätigen.

# 5.2.14 Externe Stromversorgung prüfen

Wenn eine externe Stromversorgung an den Zähler angeschlossen ist, kann diese folgendermaßen geprüft werden:

- 1 Im FLOWSIC500 Menü ins Untermenü "Systemeinstellung" wechseln.
- 2 Mit den Pfeiltasten "Stromversorgung (1)" auswählen und mit ENTER bestätigen.
- 3 Mit den Pfeiltasten "ext.Stromvers.prüfen" auswählen und mit ENTER bestätigen.

# 5.2.15 Display testen

- 1 Im FLOWSIC500-Menü ins Untermenü "Systemeinstellungen" wechseln.
- 2 Die Ansicht "LCD Test" aufrufen.
- 3 Um den Display-Test zu starten, ENTER drücken. Auf dem Display werden drei Mal alle Anzeigesegmente aktiviert und wieder deaktiviert. Defekte Anzeigesegmente sind so erkennbar.

### 5.2.16 Archiveinträge durchsuchen

Die Archiveinträge in Messperioden-, Tages- und Monatsarchiv können anhand der folgenden Werte durchsucht werden:

- Zeitstempel (Eingabeformat: JJ/MM/TT\*hh:mm )
- Eintrags-ID (Eingabeformat: XXXXXXXXXX)
- Normvolumen-Zählerstände (Eingabeformat: NNNNNNNNXXX)

Der Sucheinstieg ist nur möglich, wenn das angezeigte Archiv mindestens 2 Einträge enthält. Die verwendeten Suchmasken (Editoren) sind für alle Archive gleich gestaltet und werden identisch bedient:

1 Um den Editor zu starten, in dem Menü, das durchsucht werden soll, bei dem gewünschten Eintragstyp ENTER drücken.

In der unteren Zeile wird der Wert aus dem aktuellen Archiveintrag als Startwert für das Ändern voreingestellt.

2 In der unteren Displayzeile von links nach rechts für jede Stelle mit den Pfeiltasten den gewünschten Wert einstellen.

Nach jeder Stelle ENTER drücken, um die Eingabe zu bestätigen.

3 Um die Suche zu starten, die letzte Stelle mit ENTER bestätigen.

Solange die Suche läuft, wird auf dem Display "Suchen.. NNNN" angezeigt (NNNN = Anzahl der bereits durchsuchten Einträge).

Um das Editieren oder eine laufende Suche abzubrechen, ESC drücken. Dann wird zum letzten angezeigten Archiveintrag zurückgekehrt.

Die erste genaue Übereinstimmung wird als Suchergebnis angezeigt.

Wenn es keine exakte Übereinstimmung gibt, wird der Archiveintrag bestimmt, bei dem die Differenz zum gesuchten Wert am kleinsten ist. Wenn es keinen passenden Eintrag gibt, wird zum zuletzt angezeigten Archiveintrag zurückgekehrt.

# **FLOWSIC500**

# 6 Störungen beseitigen

Kundendienst kontaktieren Statusmeldungen Weitere Meldungen im Ereignislogbuch Diagnose-Session erstellen

# 6.1 Kundendienst kontaktieren

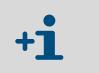

Bei Störungen, die Sie nicht selbst beheben können, kontaktieren Sie bitte den Endress+Hauser Kundendienst.

Damit der Kundendienst aufgetretene Störungen besser nachvollziehen kann, besteht die Möglichkeit, mit der Bediensoftware FLOWgate<sup>TM</sup> eine Diagnose-Session zu erstellen,  $\rightarrow$  S. 105, §6.4.

# 6.2 Statusmeldungen

Informationsmeldungen

- Wenn Fehler oder Warnungen aktiv sind, werden diese blinkend im LC-Display dargestellt. Aktuelle Fehler oder Warnungen sind unter "Gerätestatus" / "Aktuelle Ereignisse" mit Fehlercode abrufbar.
- Detaillierte Informationen zu den Statusmeldungen sind über die Bediensoftware FLOWgate<sup>TM</sup> im Menü "Diagnose" über die Kachel "Status Diagnose" zugänglich.

Tabelle 26

| Statusmeldung | Beschreibung / Behebung                                                                                    |
|---------------|----------------------------------------------------------------------------------------------------|
| I-1017        | Die Firmware des Gerätes wurde geändert.                                                                   |
| I-1018        | Das Gerät wurde neu gestartet.                                                                             |
| I-1019        | Der Konfigurationsmodus ist aktiv. $\rightarrow$ S. 97, §5.2.9.1 "Konfigurationsmodus starten und beenden" |
| I-1020        | Der Eichschutzschalter ist geöffnet.→ S. 31, §2.8.1 "Eichschutzschalter"                                   |

#### Tabelle 27 Warnmeldungen

| 8-            |                                                                                                    |
|---------------|----------------------------------------------------------------------------------------------------|
| Statusmeldung | Beschreibung / Behebung                                                                                                    |
| W-2001        | Das Ereignislogbuch ist zu 90 % voll.<br>Das Ereignislogbuch kann mit der Bediensoftware FLOWgate <sup>TM</sup> eingesehen, gespei-<br>chert und zurückgesetzt werden.                                                                                                    |
| W-2002        | Das eichtechnische Logbuch ist voll.<br>Eichrechtlich relevante Parameter können nur noch nach Öffnen des Eichschutz-<br>schalters geändert werden.<br>Das eichtechnische Logbuch kann mit der Bediensoftware FLOWgate <sup>TM</sup> zurückge-<br>setzt werden.<br>→ S. 101, §6 "Störungen beseitigen"                                        |
| W-2003        | Am Impulsausgang sollen mehr Impulse ausgegeben werden als zulässig.<br>Bitte prüfen Sie, ob der aktuelle Durchfluss über dem max. Durchfluss liegt.<br>Ist der Durchfluss innerhalb des zulässigen Bereiches, prüfen Sie, ob die Ausgabe-<br>skalierung (= Impulsfaktor) korrekt gewählt ist.<br>→ S. 102, § 6.1 "Kundendienst kontaktieren" |
| W-2008        | Die Durchflussmessung ist im Status "Warnung".<br>Lassen Sie das Gerät durch den Kundendienst überprüfen.<br>→ S. 102, § 6.1 "Kundendienst kontaktieren"                                                                                                    |
| W-2009        | Der gemessene Durchfluss befindet sich außerhalb der eingestellten Warngrenzen.<br>Prüfen Sie die aktuellen Messbedingungen oder passen Sie die Grenzen an.<br>Die Warngrenzen können mit der Bediensoftware FLOWgate™ eingestellt werden.                                                                                                    |
| W-2010        | W-2009 = Durchfluss ist unterhalb der Warngrenze,<br>W-2010 = Durchfluss ist oberhalb der Warngrenze                                                                                                    |
| W-2016        | Batterie 1 ist ausgefallen.<br>→ S. 111, § 7.3.2 "Batteriepacks wechseln"                                                                                                    |

|            | Statusmeldung   | Beschreibung /Behebung                                                                                                    |  |  |  |
|------------|-----------------|----------------------------------------------------------------------------------------------------|--|--|--|
|            | W-2017          | Batterie 2 ist ausgefallen.<br>● Bei externer Stromversorgung:<br>→ S. 110, § 7.2.2 "Back-up-Batterie wechseln"<br>● Bei Batteriebetrieb:<br>→ S. 111, § 7.3.2 "Batteriepacks wechseln"                                                                                                    |  |  |  |
|            | W-2018          | Externe Stromversorgung ist ausgefallen.<br>Überprüfen Sie den Anschluss und die Funktion der externen Stromversorgung.<br>→ S. 56, §3.4.9 "Betrieb mit externer Stromversorgung".                                                                                                    |  |  |  |
| Tabelle 28 | Fehlermeldungen | Fehlermeldungen                                                                                                    |  |  |  |
|            | Statusmeldung   | Beschreibung /Behebung                                                                                                    |  |  |  |
|            | E-3001          | Das Ereignislogbuch ist voll.<br>Prüfen Sie das Ereignislogbuch. Das Ereignislogbuch kann mit der Bediensoftware<br>FLOWgate™ zurückgesetzt werden.                                                                                                    |  |  |  |
|            | E-3006          | Prüfsummenfehler<br>→ S. 102, §6.1 "Kundendienst kontaktieren".                                                                                                    |  |  |  |
|            | E-3007          | Uhrzeit ungültig<br>→ S. 68, §4.2 "Inbetriebnahme am Display".                                                                                                    |  |  |  |
|            | E-3009          | Das FLOWSIC500 ist im Kalibriermodus.<br>$\rightarrow$ S. 98, § 5.2.9.2, "Kalibriermodus starten und beenden".                                                                                                    |  |  |  |
|            | E-3010          | Temperatursensor ist ausgefallen.<br>Das FLOWSIC500 verwendet den eingetragenen Ersatzwert.<br>→ S. 132, § 7.6 "Austausch eines externen Druck- oder Temperatursensors"<br>→ S. 102, § 6.1 "Kundendienst kontaktieren".                                                                                                    |  |  |  |
|            | E-3012          | Drucksensor ist ausgefallen.<br>Das FLOWSIC500 verwendet den eingetragenen Ersatzwert.<br>→ S. 132, § 7.6 "Austausch eines externen Druck- oder Temperatursensors"<br>→ S. 102, § 6.1 "Kundendienst kontaktieren".                                                                                                    |  |  |  |
|            | E-3013          | Gerät ist außerhalb des zulässigen Betriebsdruckbereiches.<br>Pmin/Pmax vs. Druck prüfen.                                                                                                    |  |  |  |
|            | E-3014          | Die Durchflussmessung ist im Status "Störung",<br>$\rightarrow$ S. 102, §6.1 "Kundendienst kontaktieren".                                                                                                    |  |  |  |
|            | E-3017          | Die K-Zahl konnte nicht berechnet werden.<br>Prüfen Sie die Eingabewerte zur Gasbeschaffenheit, zu den Referenzbedingungen<br>und zu den Basisbedingungen.<br>→ S. 84, §5.2.4 "Hauptanzeige (mit Geräteoption Mengenumwertung)".                                                                                                    |  |  |  |
|            | E-3018          | <ul> <li>Rückströmung</li> <li>Das gemessene Schleichvolumen (Rückströmung) ist größer als das vorkonfigurierte</li> <li>Puffervolumen (→ S. 24).</li> <li>Wenn regelmäßig größere Rückströmungen auftreten, kontaktieren Sie den Kunden-<br/>dienst, um das vorkonfigurierte Volumen anpassen zu lassen.</li> <li>→ S. 102, §6.1 "Kundendienst kontaktieren".</li> </ul> |  |  |  |
|            | E-3019          | Die gemessene Gastemperatur/der gemessene Gasdruck ist außerhalb der zulässi-<br>gen Grenzen.                                                                                                    |  |  |  |
|            | E-3020          | E-3019 = Gastemperatur ist unterhalb der Alarmgrenze<br>E-3020 = Gastemperatur ist oberhalb der Alarmgrenze                                                                                                    |  |  |  |
|            | E-3021          | E-3021 = Gasdruck ist unternalb der Alarmgrenze<br>E-3022 = Gasdruck ist oberhalb der Alarmgrenze                                                                                                    |  |  |  |
|            | E-3022          | Überprüfen Sie die eingestellten Alarmgrenzwerte.                                                                                                    |  |  |  |
|            | E-3023          | Uhrzeit ungenau.<br>Überprüfen Sie die Synchronisierung der Uhrzeit.                                                                                                    |  |  |  |

# 6.3 Weitere Meldungen im Ereignislogbuch

Das FLOWSIC500 speichert alle Statusmeldungen ( $\rightarrow$  S. 102, §6.2) sowie weitere, ergänzende Meldungen zu Ereignissen und Statusänderungen im Ereignislogbuch.

Jeder Meldungscode wird mit einem (+) oder (-) Symbol ergänzt, um eine kommende Meldung = (+) oder eine gehende Meldung = (-) zu kennzeichnen.

| Statusmeldung | Beschreibung / Behebung                                                                    |  |
|---------------|--------------------------------------------------------------------------------------------|--|
| I-1001        | Ereignislogbuch wurde zurückgesetzt                                                        |  |
| I-1002        | Parameterlogbuch wurde zurückgesetzt.                                                      |  |
| I-1003        | Eichtechnisches Logbuch wurde zurückgesetzt.                                               |  |
| I-1004        | Messperiodenarchiv wurde zurückgesetzt.                                                    |  |
| I-1005        | Tagesarchiv wurde zurückgesetzt.                                                           |  |
| I-1006        | Monatsarchiv wurde zurückgesetzt.                                                          |  |
| I-1010        | Ereignisübersicht wurde zurückgesetzt.*)                                                   |  |
| I-1011        | Uhrzeit wurde gesetzt.*)                                                                   |  |
| I-1012        | Zählwerke wurden zurückgesetzt.                                                            |  |
| I-1013        | Störvolumenzählwerke wurden zurückgesetzt.*)                                               |  |
| I-1014        | Alle Parameter wurden zurückgesetzt oder eine Gruppe von Parametern wurde zurückgesetzt.*) |  |
| I-1021        | Batterie (1) wurde ersetzt.                                                                |  |
| I-1022        | Batterie (2) wurde ersetzt.                                                                |  |
| I-1023        | Zählwerke wurden voreingestellt.*)                                                         |  |
| I-1025        | Gasparameter-Logbuch rückgesetzt                                                           |  |
| I-1026        | Gasparameter geändert                                                                      |  |

Tabelle 30

#### Warnmeldungen im Ereignislogbuch

| Statusmeldung | Beschreibung / Behebung                                                                               |
|---------------|----------------------------------------------------------------------------------------------------|
| W-2011        | Anzahl der gültigen Messungen (Performance der Durchflussmessung) ist deutlich geringer als normal.*) |
| W-2012        | Durchflussmessung erfolgt mit verringerter Genauigkeit.*)                                             |
| W-2013        | Durchfluss ist größer als 120 % Q <sub>max</sub> .                                                    |
| W-2021        | Eintrag mit ungültiger CRC im Messperiodenarchiv.                                                     |
| W-2022        | Eintrag mit ungültiger CRC im Tagesarchiv.                                                            |
| W-2023        | Eintrag mit ungültiger CRC im Monatsarchiv.                                                           |

#### Tabelle 31 Fehlermeldungen im Ereignislogbuch

| Statusmeldung | Beschreibung / Behebung                                                                         |  |
|---------------|-------------------------------------------------------------------------------------------------|--|
| E-3002        | Prüfsumme der Zählwerke ist ungültig.                                                           |  |
| E-3003        | Prüfsumme der Firmware ist ungültig.                                                            |  |
| E-3004        | Parameter ist ungültig.*)                                                                       |  |
| E-3005        | Prüfsumme der Logbücher/Archive ist ungültig.*)                                                 |  |
| E-3015        | Hardware-Fehler in der Durchflussmessung.*)                                                     |  |
| E-3016        | Anzahl der gültigen Messungen (Performance der Durchflussmessung) ist nicht aus-<br>reichend.*) |  |

Im Ereignislogbuch werden zusätzliche Daten wie z. B. Status, Zählerstände, Messwerte und Parameter zum Zeitpunkt bestimmter Ereignisse gespeichert.

Diese Ereignisse bzw. Meldungen sind mit \*) gekennzeichnet. Die Daten können mit der Bediensoftware FLOWgate<sup>TM</sup> eingesehen und gespeichert werden ( $\rightarrow$  S. 78, §4.3.5).

| 6.4     | Diagnose-Session erstellen                                                                                                    |  |
|---------|----------------------------------------------------------------------------------------------------|--|
|         | <ol> <li>Zum Erstellen einer Diagnose-Session auf das Icon  in der Werkzeugleiste klicken.</li> <li>Die gewünschte Aufnahmedauer auswählen und eine Beschreibung eingeben.<br/>Es wird empfohlen, eine Aufnahmedauer von mindestens 5 Minuten zu wählen.</li> </ol> |  |
| Bild 46 | Aufzeichnungsdauer für Diagnose-Session                                                                                                    |  |
|         | Diagnose Session                                                                                                    |  |
|         | 5 Minuten                                                                                                    |  |
|         | Dauer der Datenaufnahme                                                                                                    |  |
|         | Test-Session                                                                                                    |  |
|         | beschreibung                                                                                                    |  |
|         | Start Abbrechen                                                                                                    |  |
|         |                                                                                                    |  |
|         | 3 Um mit der Aufzeichnung zu beginnen, auf "Start" klicken.<br>Wenn die Diagnose-Session erfolgreich erstellt werden konnte, erscheint folgende Mel-                                                                                                    |  |
|         | dung mit dem momentanen Speicherort der Aufzeichnung.                                                                                                    |  |
| Bild 47 |                                                                                                    |  |
| Bild 47 |                                                                                                    |  |
|         | Diagnose Session                                                                                                    |  |
|         |                                                                                                    |  |
|         | Diagnosesession erfolgreich erstellt. Ablageort:<br>C:\Users\Public\Documents\SICK\FLOWgate\FLOWSIC500_13058127/<br>Diagnose Section 0.3 05.2017 14.37.30.forsession                                                                                                |  |
|         |                                                                                                    |  |
|         | ŬK.                                                                                                    |  |
|         | 4 Um die Meldung zu bestätigen, auf "OK" klicken.                                                                                                    |  |
|         | 5 Die Diagnosse-Session speichern oder per-E-Mail senden.                                                                                                    |  |
|         | Die Diagnose-Sessions werden standardmäßig als Dateien mit der Endung                                                                                                    |  |
|         | .stgsession abgelegt unter:     C:\Users\Public\Documents\SICK\FLOWgate                                                                                                    |  |
|         | Der Ablageordner wird mit Gerätetyp und Seriennummer des Geräts benannt.                                                                                                    |  |
| Bild 48 | Diagnose-Session speichern oder per E-Mail senden                                                                                                    |  |
|         | Diagnose-Session: Speichern oder Senden                                                                                                    |  |
|         | Speichern .zip als E-mail .zip                                                                                                    |  |
|         | Speichern als E-mail Schließen                                                                                                    |  |
|         |                                                                                                    |  |
|         | 6 Um die Datei am Standard-Speicherort zu belassen, auf "Schließen" klicken.                                                                                                    |  |
|         | - Um einen anderen Speicherort für die Diagnoseaufzeichnung zu wählen, auf "Spei-                                                                                                    |  |
|         | Parameteraufzeichnungen und Logbuchdaten als einzelne Dateien in einem zip-                                                                                                    |  |

Archiv abgelegt.

Um die Datei per E-Mail zu versenden, auf "E-Mail" klicken. Die Datei wird an eine E-Mail angehängt, wenn ein E-Mail Client verfügbar ist. Um einen Speicherort für die Diagnoseaufzeichnung zu wählen, auf "Speichern als" klicken. Wenn die Option "Speichern .zip als" gewählt wird, werden die Parameteraufzeichnungen und Logbuchdaten als einzelne Dateien in einem zip-Archiv abgelegt.

# **FLOWSIC500**

# 7 Wartung und Zählertausch

Hinweise zum Umgang mit Lithiumbatterien Wartung bei externer Stromversorgung Wartung bei Batteriebetrieb Zählertausch Funktionsprüfung eines Druck- oder Temperatursensors Austausch eines externen Druck- oder Temperatursensors

#### Hinweise zum Umgang mit Lithiumbatterien 7.1

#### WARNUNG: Explosionsgefahr - Gefährdung der Eigensicherheit

- Es dürfen für die Speisung des Geräts ausschließlich die austauschbaren Batteriepacks von Endress+Hauser mit der Teilenummer 2064018 und die Back-up-Batterie mit der Teilenummer 2065928 verwendet werden.
  - Beschädigte Batterien nicht verwenden, sondern fachgerecht entsorgen!

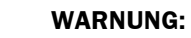

Beim Transport vebrauchter Batteriepacks als Luftfracht, die nationalen Vorschriften einhalten!

Die Batteriepacks sind mit den wichtigsten Hinweisen zu Lagerung und Entsorgung gekennzeichnet.

#### Tabelle 32

| Kennzeichnung |                              |  |
|---------------|------------------------------|--|
| Symbol        | Bedeutung                    |  |
| X             | Nicht im Hausmüll entsorgen. |  |
| R R           | Recycling                    |  |

#### Bild 49

#### Kennzeichnung der Batteriepacks

| Made in Germany            | Endress+Hause                                                                                                    | er 🖽                                |
|----------------------------|----------------------------------------------------------------------------------------------------|-------------------------------------|
| FLOWSIC500                 | Endress+Hauser SICK (<br>Bergener Ring 27, 01458 OttendorFO)                                                                                      | SmbH+Co. K<br>villa, German         |
| Backup battery 2R6         | cell type: TADIRAN                                                                                                    | SL-860                              |
| Part no.: 2065928          | WARNING: Fire, explosion, and servere b<br>Do not recharge, disassemble, heat above<br>incinerate or expose contents to water.                    | um hazar<br>100°C,                  |
| Serial no.: 00<br>Date: 01 | Disposal in EU: Batteries shall be proper<br>and recycled according to guideline 2006//<br>Upon request a disposal service is offered<br>Germany. | ly dispose<br>66/EC.<br>I by Tadira |
|                            | Disposal in US: Spent batteries shall be t<br>an authorized, professional disposal comp<br>It is recommended to contact the local EP/             | reated by<br>any.<br>A office.      |
|                            | Refer to FLOWSIC500 user manual for further in                                                                                                    | nformation.                         |
| X & Ø                      |                                                                                                    | 02                                  |

| FLOWSIC500                                                                                                    |                                                                            | Endress+Hauser 🖽 🗋                                                                                                    |
|----------------------------------------------------------------------------------------------------|----------------------------------------------------------------------------|----------------------------------------------------------------------------------------------------|
| Battery pack 2R20 ce                                                                                                    | type: TADIRAN SL-2880                                                      | Endress+Hauser SICK GmbH+Co. KG<br>Bergener Ring 27, 01458 Ottendorf-Okrilla, Germany                                                                                                    |
| Part no. 00<br>Berial no. 01<br>Serial no. 01<br>WARNING: Fire, explosion, a<br>heat above 100°C, incherate<br>Disposal in EU: Batteries sh<br>guideline 2006/66/EC. Upon<br>Disposal in US: Sneut batteri |                                                                            | re burn hazard. Do not recharge, disassemble,<br>e contents to water.<br>porty disposed and recycled according to<br>a disposal service is offered by Tadiran Germany.<br>be treated by an authorized, professional |
|                                                                                                    | disposal company. It is recommended<br>Refer to FLOWSIC500 user manual for | to contact the local EPA office.                                                                                                    |
| X 60 29                                                                                                    |                                                                            | 02                                                                                                    |

| Variable       | Description                 |                       |
|----------------|-----------------------------|-----------------------|
| 00             | Serial No.                  | Part No.              |
| 01             | Date                        | Serial No.            |
| 02<br>DMC-Code | $\rightarrow$ Part No. + 00 | $\rightarrow$ 00 + 01 |
| 03             |                             | Date                  |
# 7.1.1 Hinweise zur Lagerung und zum Transport

- Kurzschluss der Batteriepole verhindern:
  - Lagern und transportieren Sie die Batterien in der Originalverpackung,
  - oder kleben Sie die Pole der Batterien ab.
- ► Kühl (unter 21°C (70 °F)), trocken und ohne große Temperaturschwankungen lagern.
- ► Vor dauernder Sonneneinstrahlung schützen.
- Nicht in Heizungsnähe lagern.

# 7.1.2 Hinweise zur Entsorgung

# In der EU

- ► Lithiumbatterien gemäß Batterierichtlinie 2006/66/EU entsorgen.
- In Deutschland können Sie die Batterien bei Ihrer örtlichen Wertstoffannahmestelle abgeben.

Alternativ bietet der Batteriehersteller Tadiran Germany auf Anfrage einen Rücknahmeservice an.

Kontaktdaten:

Telefon: +49 (0)6042/954-122

Fax: +49 (0)6042/954-190

www.tadiranbatteries.de

# In den USA

- Batterien müssen durch eine autorisierte Entsorgungsfirma entsorgt werden. Kennzeichnung der Lithiumbatterien:
  - Proper shipping name: Waste lithium Batteries
  - UN number: 3090
  - Label requirements: MISCELLANEOUS, HAZARDOUS WASTE
  - Disposal code: D003
- ► Kontaktieren Sie bei Unklarheiten das lokale Büro der Umweltbehörde (EPA).

# In anderen Ländern

Beachten Sie die nationalen Vorschriften zur Entsorgung von Lithiumbatterien.

# 7.2 Wartung bei externer Stromversorgung

### 7.2.1 Lebensdauer der Back-up-Batterie

Die Back-up-Batterie ist im Neuzustand für die Überbrückung von bis zu 3 Monaten Ausfall der Versorgungsspannung berechnet. Bei ununterbrochener Spannungsversorgung beträgt ihre Lebensdauer bei Lagerung um 25 °C (77 °F) mindestens 10 Jahre.

Durch wiederholten, auch kurzzeitigen Spannungsausfall reduziert sich die verbleibende Pufferkapazität der Batterie, so dass ein Austausch empfohlen wird.

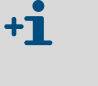

Wenn sowohl die Versorgungsspannung als auch die Back-up-Batterie ausfallen, geht die Einstellung der Uhr verloren und das FLOWSIC500 misst nicht mehr. Bis dahin ermittelte Zählerstände und die Parametrierung bleiben dauerhaft gespeichert.

# 7.2.2 Back-up-Batterie wechseln

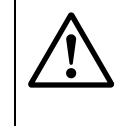

WARNUNG: Explosionsgefahr - Gefährdung der Eigensicherheit

Es dürfen ausschließlich die austauschbaren Batteriepacks von Endress+Hauser mit der Teilenummer 2064018 und die Back-up-Batterie mit der Teilenummer 2065928 verwendet werden.

- 1 Externe Spannungsversorgung sicherstellen.
- 2 Elektronikdeckel öffnen (→ S. 48, §3.4.3).
- 3 Anschluss der Back-up-Batterie lösen.
- 4 Back-up-Batterie entnehmen.
- 5 Neue Back-up-Batterie einsetzen und an den Anschluss BAT2 anschließen.
- 6 Elektronikdeckel schließen ( $\rightarrow$  S. 48, §3.4.3).
- 7 Den Batteriewechsel am Display bestätigen (→ S. 99, §5.2.13).
- 8 Alternativ den Batteriewechsel mit der Bediensoftware FLOWgate<sup>TM</sup> bestätigen:
  - Verbindung zum Gerät herstellen,  $\rightarrow$  S. 71, §4.3.1.
  - Im Menü "Parameteränderung" die Kachel "System/Benutzer" öffnen.
  - Den Konfigurationsmodus starten.
  - Im Bereich "Stromversorgung" den Button "Batteriewechsel Quelle 2" klicken.
  - Wieder in den Betriebsmodus wechseln.

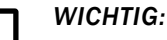

Nach dem Batteriewechsel wird das Batteriesymbol am Display zunächst sofort als voll angezeigt.

Die Prüfung, ob die Batterie tatsächlich funktionsfähig ist, ist erst nach 20 Minuten abgeschlossen.

# 7.3 Wartung bei Batteriebetrieb

# 7.3.1 Lebensdauer der Batteriepacks

Unter typischen Einsatzbedingungen beträgt die erwartete gesamte Lebensdauer beider Batteriepacks 5 Jahre.

+1 Bei vollständigem Ausfall beider Batteriepacks geht die Einstellung der Uhr verloren und das FLOWSIC500 misst nicht mehr. Bis dahin ermittelte Zählerstände sowie die Parametrierung bleiben dauerhaft gespeichert

Der Strombedarf des FLOWSIC500 erhöht sich

- bei häufiger Displaynutzung,
- durch Verwendung der Infrarotschnittstelle,
- bei häufigem Gebrauch des Encoderausganges (Abfragezyklen < 15 min).

Bei Benutzung des galvanisch getrennten NAMUR-Ausganges (DO\_0) wird aufgrund des stark erhöhten Strombedarfs eine externe Spannungsversorgung empfohlen.

Die Kapazität der Batterien verringert sich unter ungünstigen klimatischen Bedingungen, wie zum Beispiel bei deutlich höheren oder niedrigeren Temperaturen als 25 °C (77 °F).

# 7.3.2 Batteriepacks wechseln

### WARNUNG: Explosionsgefahr – Gefährdung der Eigensicherheit

- Es dürfen für die Speisung des Geräts ausschließlich die austauschbaren Batteriepacks von Endress+Hauser mit der Teilenummer 2064018 und die Back-up-Batterie mit der Teilenummer 2065928 verwendet werden.
- Beschädigte Batterien nicht verwenden, sondern fachgerecht entsorgen!

Der Ladezustand der Batteriepacks wird im Display als Symbol angezeigt.

### Tabelle 33 Batteriefüllstand

| Symbol  | Bedeutung                                    | Beschreibung                                              |
|---------|----------------------------------------------|-----------------------------------------------------------|
|         | Füllstand Batteriepack 1<br>(Anschluss BAT1) | Dataile rum Battoriofülletand $\rightarrow$ \$ \$1.85.2.2 |
| <b></b> | Füllstand Batteriepack 2 (Anschluss BAT2)    |                                                           |

Wenn der erste Batteriepack vollständig verbraucht ist, wird automatisch auf den zweiten Batteriepack umgeschaltet.

Nach Entleerung eines Batteriepacks sollte mindestens dieser Batteriepack getauscht werden. Spätestens wenn der zweite Batteriepack zur Neige geht, müssen beide Batteriepacks ausgetauscht werden.

- 1 Im Display prüfen, welcher Batteriepack leer ist.
- 2 Elektronikdeckel öffnen (→ S. 48, §3.4.3).
- 3 Nur den entsprechenden Klemmenanschluss des leeren Batteriepacks lösen.

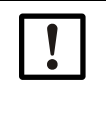

### WICHTIG:

Nur einen Anschluss auf einmal lösen, um die kontinuierliche Spannungsversorgung sicherzustellen!

Wenn beide Batteriepacks gleichzeitig gewechselt werden sollen, unbedingt zuerst den leeren, dann den noch benutzten Batteriepack austauschen.

Bild 50

Batterieanschlüsse auf der Platine

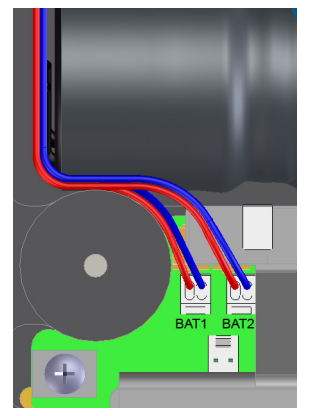

- 4 Batteriepack entnehmen und durch neuen ersetzen.
- 5 Elektrischen Anschluss wieder herstellen.
   Das FLOWSIC500 verbraucht nun weiter den zweiten Batteriepack und schaltet dann auf den nun neuen Batteriepack zurück.
- 6 Elektronikdeckel schließen ( $\rightarrow$  S. 48, §3.4.3).
- 7 Batteriewechsel am Display bestätigen ( $\rightarrow$  S. 99, §5.2.13).
- 8 Alternativ den Batteriewechsel mit der BediensoftwareFLOWgate<sup>TM</sup> bestätigen:
  - Verbindung zum Gerät herstellen,  $\rightarrow$  S. 71, §4.3.1.
  - Als "Autorisierter Nutzer" am Gerät anmelden.
  - Im Menü "Parameteränderung" die Kachel "System/Benutzer" öffnen.
  - Den Konfigurationsmodus starten.
  - Wenn der an "BAT2" angeschlossene Batteriepack gewechselt wurde, im Bereich "Stromversogung" den Button "Batteriewechsel Quelle 2" klicken.
  - Wenn der an "BAT1" angeschlossene Batteriepack gewechselt wurde, im Bereich "Stromversogung" den Button "Batteriewechsel Quelle 1" klicken.
- 9 Wieder in den Betriebsmodus wechseln.

# WICHTIG:

Nach dem Batteriewechsel wird das Batteriesymbol am Display zunächst sofort als voll angezeigt.

Die Prüfung, ob die Batterie tatsächlich funktionsfähig ist, ist erst nach 20 Minuten abgeschlossen.

# 7.4 Zählertausch

# 7.4.1 Voraussetzungen für den Zählertausch

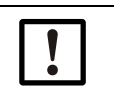

# WICHTIG:

Stellen Sie sicher, dass der Zählertausch gemäß den nationalen Bestimmungen Ihres Landes für Ex- und Druckanwendungen durchgeführt wird.

# 7.4.2 Gefahren beim Zählertausch

WARNUNG: Gefahr durch brennbare Gase oder hohen Druck Durch den Gaszähler strömt im laufenden Betrieb Erdgas unter Leitungsdruck. Der Gaszähler darf nur bei Stillstand der Anlage getauscht werden. Vor Beginn der Installationsarbeiten: Sicherstellen, dass die Rohrleitung drucklos und frei von brennbaren Gasen ist Bei Bedarf die Rohrleitung mit Inertgas spülen. ▶ Die Sicherheitshinweise in  $\S1.1 (\rightarrow S. 10)$  und  $\S3.1 (\rightarrow S. 38)$  beachten. WICHTIG: Der Gaszähler darf nur von Fachkräften getauscht werden, die aufgrund ihrer fachlichen Ausbildung, ihrer Kenntnisse im Rohrleitungsbau sowie ihrer Kenntnisse der entsprechenden einschlägigen Bestimmungen die ihnen übertragenen Arbeiten beurteilen und Gefahren erkennen können. ▶ Die Hinweise in §1.4 ( $\rightarrow$  S. 14) beachten. Im Zweifelsfall wenden Sie sich bitte an den lokalen Endress+Hauser Kundendienst.

# 7.4.3 Ablauf des Zählertauschs

Gehen Sie zum Tauschen des Gaszählers folgendermaßen vor:

- 1 Anwenderspezifische Parametrierung des installierten Gaszählers herunterladen (→ S. 116, §7.4.6).
- 2 Elektrische Anschlüsse entfernen ( $\rightarrow$  S. 117, §7.4.7).
- **3** Installierten Gaszähler ausbauen ( $\rightarrow$  S. 118, §7.4.8).
- 4 Ersatz-Gaszähler montieren ( $\rightarrow$  S. 122, §7.4.9).
- 5 Dichtheitstest durchführen ( $\rightarrow$  S. 124, §7.4.10).
- 6 Neuen Gaszähler elektrisch anschließen ( $\rightarrow$  S. 46, §3.4).
- 7 Anwenderspezifische Parametrierung des vorher installierten Gaszählers in den neuen Gaszähler hochladen (→ S. 127, §7.4.11).
- 8 Die Funktion des Gaszählers prüfen ( $\rightarrow$  S. 131, §7.4.12).
- 9 Wenn erforderlich, metrologische Sicherungen anbringen ( $\rightarrow$  S. 131, §7.4.13).

# 7.4.4 Benötigte Werkzeuge und Hilfsmittel

- Zählertauschset (Artikelnummern  $\rightarrow$  S. 138, §8.2.1 ) mit:
  - Prüfverschluss für die jeweilige Nennweite (→ Bild 51, Bauteil Nr. 9)
  - Steckschlüssel
  - Innensechskantschlüssel

### Tabelle 34 Schlüsselweiten

| Nennweite | Steckschlüssel | Innensechskantschlüssel |
|-----------|----------------|-------------------------|
| DN50/2"   | 19             | 8                       |
| DN80/3"   | 24             | 10                      |
| DN100/4"  | 30             | 14                      |
| DN150/6"  |                |                         |

- Drehmomentschlüssel
- Transportschutz für den Gaszähler mit Sicherungsgurt (Artikelnummern  $\rightarrow$  S. 137, §8.1.3)
- Silikonfett
- Lecksuchspray
- Metallfreies bzw. für Aluminium geeignetes Schmiermittel z. B. OKS 235, zur Vermeidung von Fresserscheinungen bei der Gewindemontage.

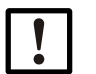

# WICHTIG:

Keine Kupferpaste verwenden!

# 7.4.5 Übersicht

Bild 51 Bauteile beim Zählertausch am Beispiel DN50/2"

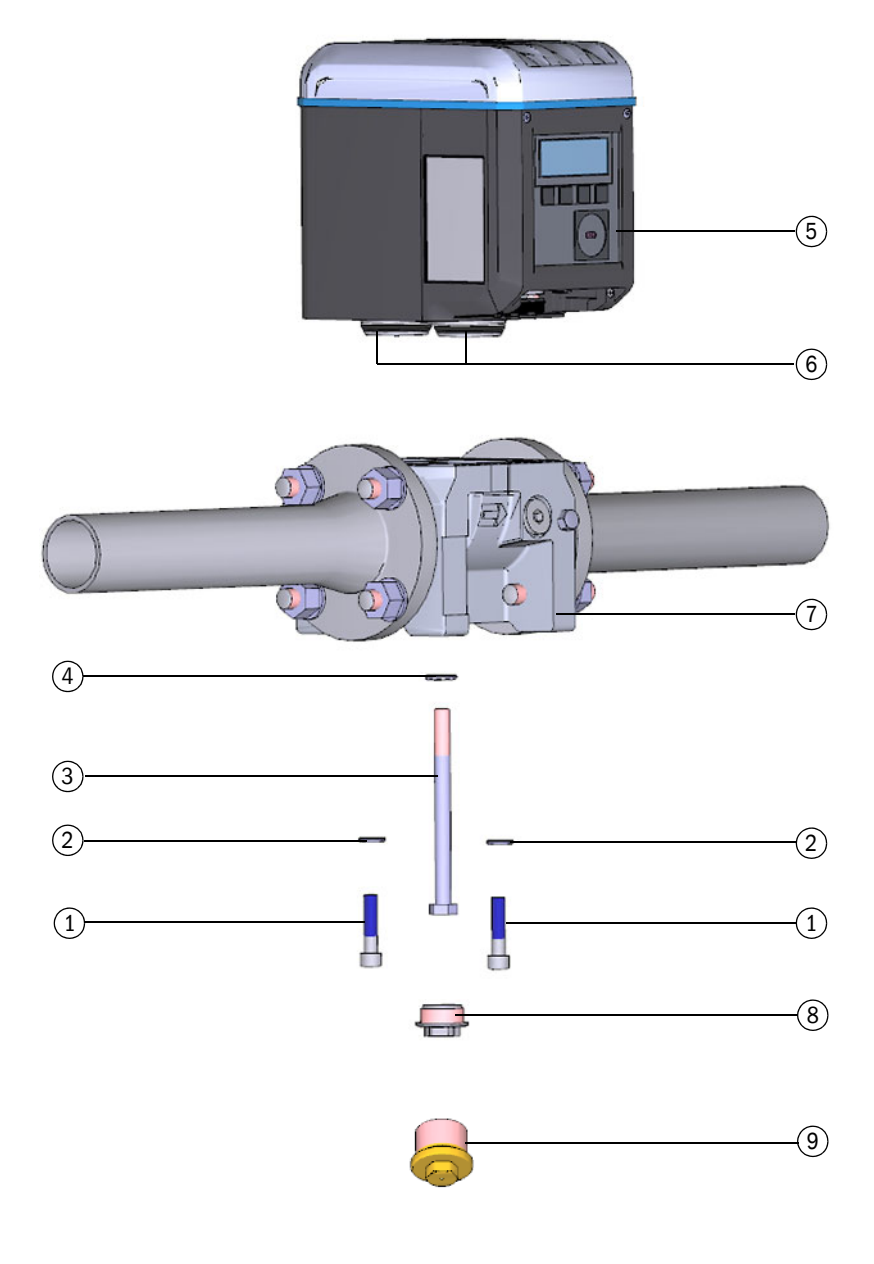

- 1 Sicherungsschrauben
- 2 Ripplock-Scheiben
- 3 Mittelbolzen
- 4 Ripplock-Scheibe
- 5 Gaszähler

- 6 Verbindungsstücke mit Dichtungen
- 7 Adapter
- 8 Verschlusskappe
- 9 Prüfverschluss

### 7.4.6 Anwenderspezifische Parametrierung des installierten Gaszählers sichern

- 1 Verbindung zum Gerät herstellen,  $\rightarrow$  S. 71, §4.3.1.
- 2 Menü "Service" die Kachel "Zählertausch" öffnen.
- 3 Um die Parameter des momentan installierten Gaszählers zu sichern, auf "Parameter sichern" klicken.

# Bild 52 Parameter sichern

| arameter sichem        |                                 |                         |  |
|------------------------|---------------------------------|-------------------------|--|
| Parameter Sichern      | Wechseln in Konfigurationsmodus | E 🖨 Starte Tauschaktion |  |
| QUELLE DER ZU SCHREIBE | NDEN WERTE                      |                         |  |
| Parameterdatei Omo Ge  | rät aus Geräte-Manager          |                         |  |
|                        |                                 |                         |  |
|                        |                                 |                         |  |
| ZU SCHREIBENDE WERTE   |                                 |                         |  |
| Registername           | Wert im Gerät                   | Wert aus Quelle Einheit |  |
| Firmware_CRC           | 0xFC25                          |                         |  |
| Parameter_CRC_User     | 0xC9DA                          |                         |  |

### 4 Die Parameterdatei speichern:

- Um einen Speicherort f
  ür die Parameter-Datei zu w
  ählen, auf "Speichern als" klicken.
- Um die Datei per E-Mail zu versenden, auf "E-mail" klicken. Die Datei wird an eine E-Mail angehängt, wenn ein E-Mail-Client verfügbar ist.

# Bild 53 Parameterdatei speichern

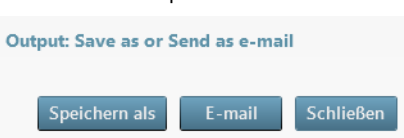

5 Nach dem Speichern der csv-Datei auf "Schließen" klicken.

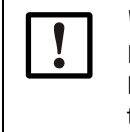

### WICHTIG:

Der Parametersatz wird nach dem Austausch des Gaszählers benötigt, um die kunden- oder gerätespezifischen Parameter in den neuen Gaszähler zu übertragen. Bild 54

# 7.4.7 Elektrische Anschlüsse entfernen

Die Sicherheitshinweise in §3.4 ( $\rightarrow$  S. 46) beachten!

Gehen Sie je nach Konfiguration Ihres FLOWSIC500 folgendermaßen vor:

- 1 Potentialausgleichsleitung an der äußeren Erdklemme (rechts neben den M12 Steckanschlüssen) des Elektronikgehäuses abklemmen (→ Bild 18, S. 50).
- 2 Wenn installiert, die Steckverbinderabdeckung entfernen. Dazu die Kreuzlochschrauben lösen (→ Bild 29, S. 60).
- 3 Wenn installiert, die M12-Steckverbinder für externe Stromversorgung und Signalausgang von Hand lösen und abziehen (→ Bild 18, S. 50).
- 4 Wenn installiert, die M8-Steckverbinder der Druck- und Temperatursensoren von Hand lösen und abziehen (→ Bild 18, S. 50).
- 5 Den Elektronikdeckel öffnen ( $\rightarrow$ S. 48, §3.4.3).
  - Bei Konfiguration mit externer Stromversorgung und Back-up-Batterie: Die Back-up-Batterie auf den Platz "N.c." umstecken.

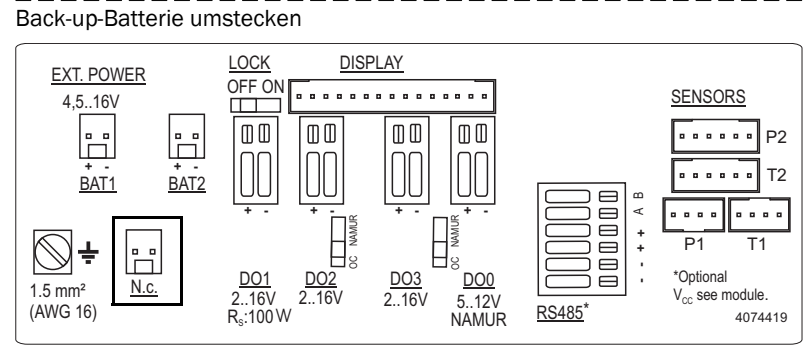

 Bei energieautarke Konfiguration mit Batteriepacks: Die Batteriepacks ausbauen und gemäß → S. 108, §7.1 fachgerecht entsorgen oder lagern.

!

Endress+Hauser empfiehlt, bei jedem Zählertausch neue Batterien einzusetzen.

6 Den Elektronikdeckel wieder schließen ( $\rightarrow$  S. 48, §3.4.3).

# 7.4.8 Installierten Gaszähler ausbauen

1 Sichere Bedingungen herstellen.

WARNUNG: Gefahr durch brennbare Gase oder hohen Druck
Durch den Gaszähler strömt im laufenden Betrieb Erdgas unter Leitungsdruck.
Der Gaszähler darf nur bei Stillstand der Anlage getauscht werden. *Vor Beginn der Installationsarbeiten:* 
 Sicherstellen, dass die Rohrleitung drucklos und frei von brennbaren Gasen ist.
 Bei Bedarf die Rohrleitung mit Inertgas spülen.
 Die Sicherheitshinweise in §1.1 und §3.1 beachten.

 WARNUNG: Gefahr durch Herunterfallen des Gaszählers

 Den Gaszähler sichern, bevor Sie die Verschraubung lösen, z. B. durch Abstützen des Gaszählers oder Festhalten des Gaszählers durch eine weitere Person.

 2 Die Verschlusskappe herausschrauben.

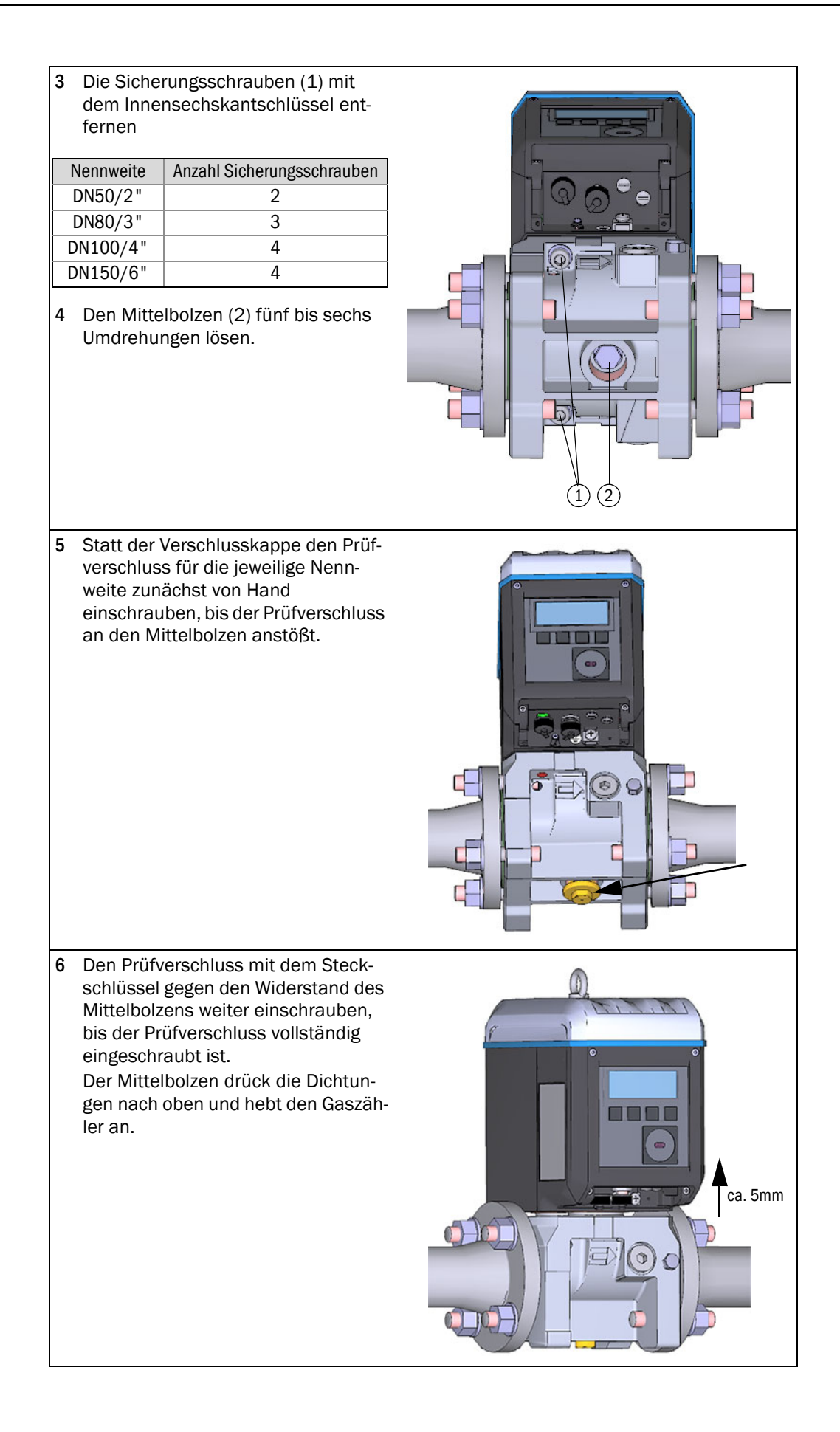

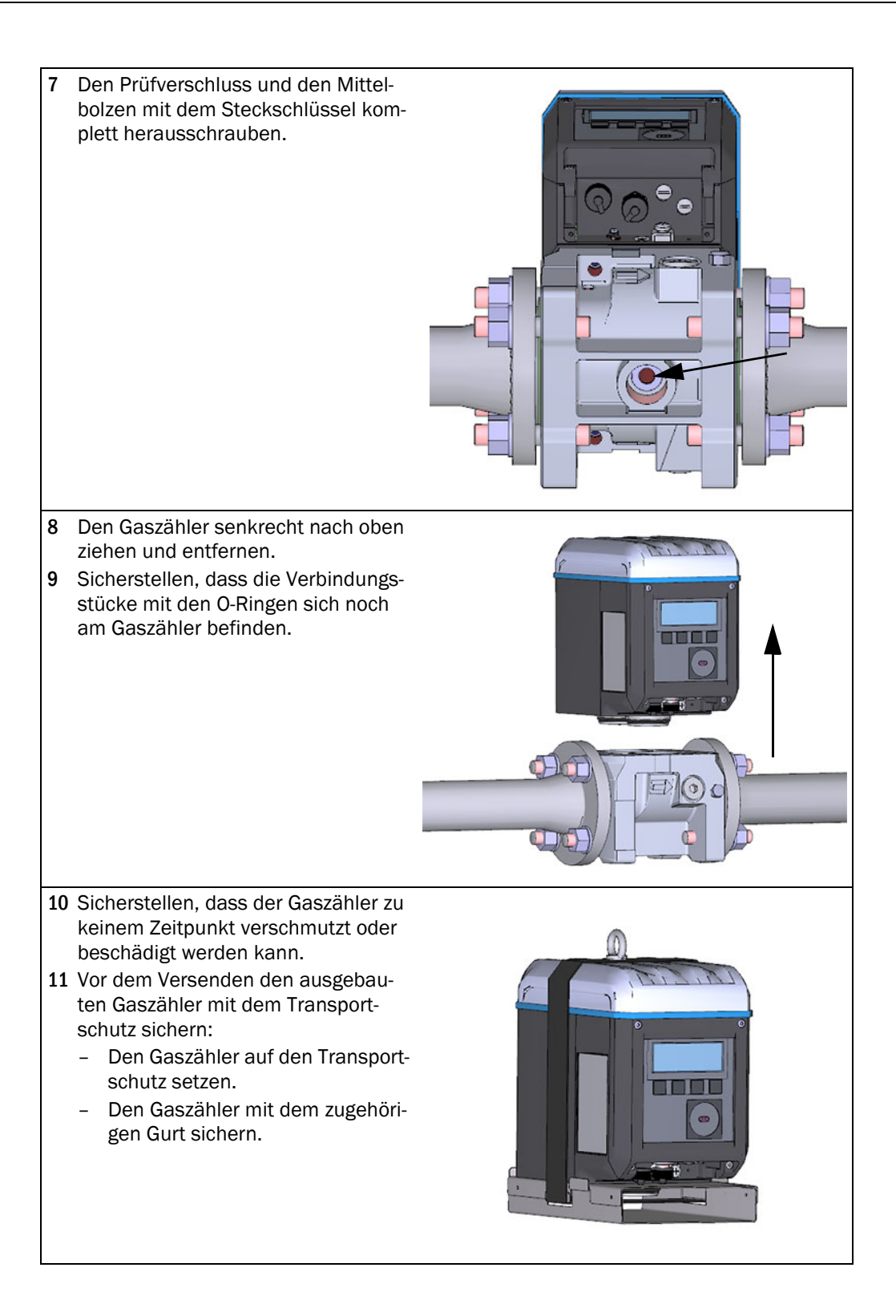

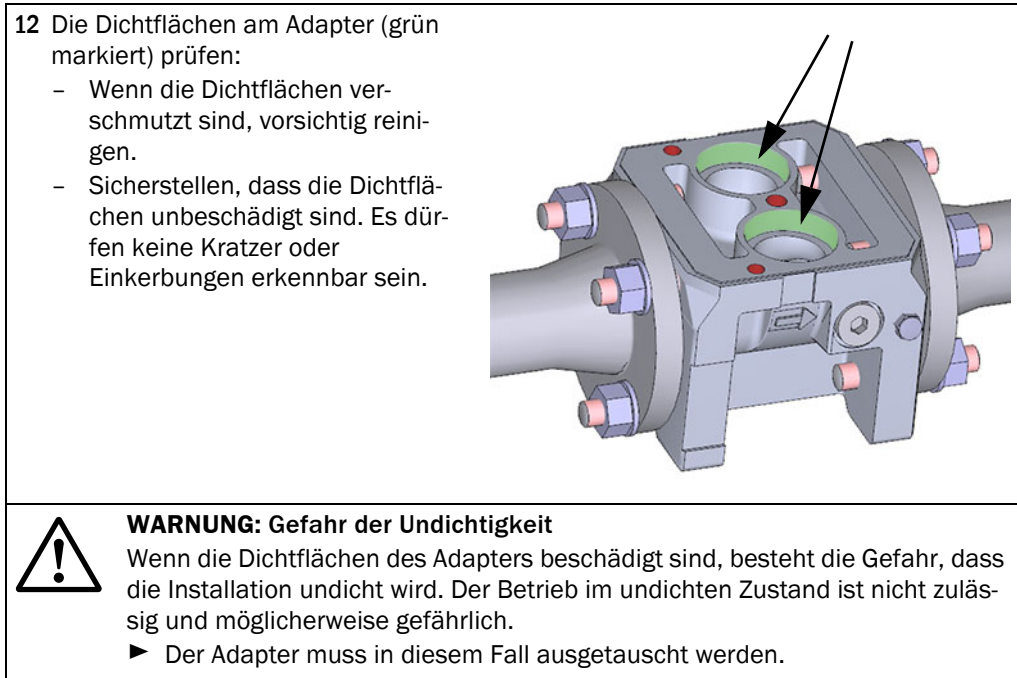

► Wenden Sie sich bitte an den lokalen Endress+Hauser Kundendienst.

| ſ | WICHTIG:                                                                                                    |                                    |
|---|----------------------------------------------------------------------------------------------------|------------------------------------|
| L | Wenn die Dichtflächen des Adapters mit L                                                                                                    | ösungsmittel gereinigt wurden, das |
| 1 | <ol> <li>Den Transportschutz des neuen Gas-<br/>zählers vorsichtig entfernen. Dabei<br/>auf die Anordnung der O-Ring-Dich-<br/>tungen (1) und Stützscheiben (2)<br/>achten.</li> </ol>                                          |                                    |
| 2 | 2 Den Ersatz-Gaszähler äußerlich auf<br>Transportschäden prüfen.<br>Nur unbeschädigte Gaszähler dür-<br>fen montiert werden.                                                                                                    |                                    |
| 3 | 3 Sicherstellen, dass die Flachdichtung<br>(1) und die O-Ringe an den Verbin-<br>dungsstücken (2) unbeschädigt sind.                                                                                                    |                                    |
| 4 | 4 Alle Gewinde an den Bauteilen auf<br>Beschädigungen pr üfen.                                                                                                    |                                    |
| 5 | 5 Silikonfett auf Dichtflächen am Adapter auftrage                                                                                                    | n.                                 |
| 6 | 6 Die O-Ringe an den Verbindungsstücken mit Silk                                                                                                    | onfett bestreichen.                |
| 7 | <ul> <li>7 Den Gaszähler vorsichtig auf den<br/>Adapter aufsetzen.</li> <li>Dabei auf die richtige Orientierung<br/>des Gaszählers achten. Die Position<br/>des Mittelbolzens lässt nur eine<br/>Montagerichtung zu.</li> </ul> |                                    |

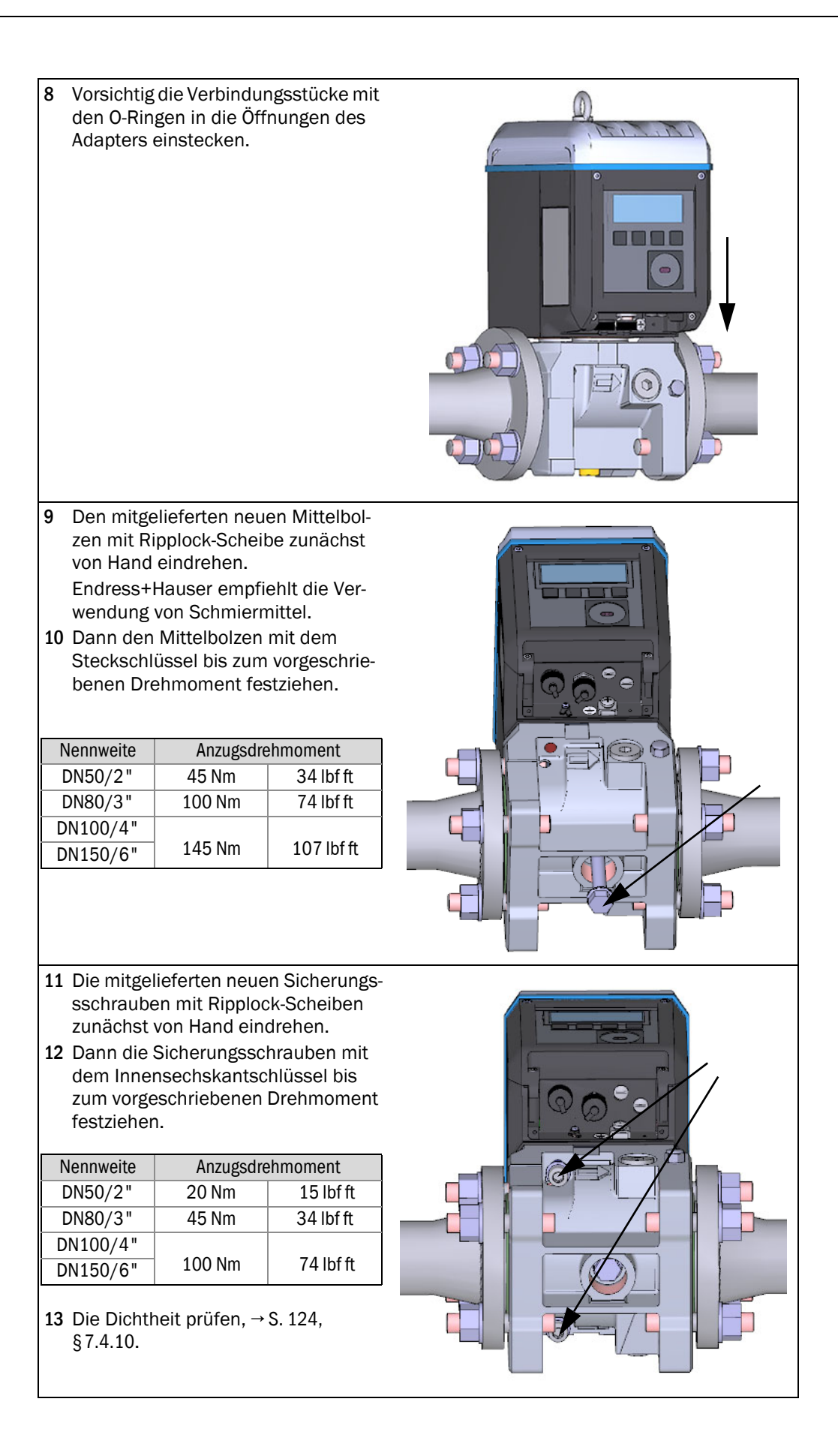

- 14 Wenn der Dichtheitstest erfolgreich war, den Ersatz-Gaszähler elektrisch anschließen, siehe §3. 4 "Elektrische Installation."
- 15 Wenn gewünscht, die Konfiguration des vorher installierten Gaszählers in den Ersatz-Gaszähler hochladen (→ S. 116, § 7.4.6).
- 16 Die Funktion des neu installierten Gaszählers prüfen,  $\rightarrow$  S. 131, §7.4.12.
- 17 Wenn nötig, metrologische Sicherungen anbringen,  $\rightarrow$  S. 131, §7.4.13.

### 7.4.10 Dichtheitstest durchführen

Nach jedem Wechsel des Gaszähler muss geprüft werden, ob der Gaszähler korrekt montiert und die Dichtheit des Messgeräts gegeben ist.

Zur Überprüfung der Dichtheit wird der für die jeweilige Nennweite passende Prüfverschluss benötigt ( $\rightarrow$  S. 114, § 7.4.4).

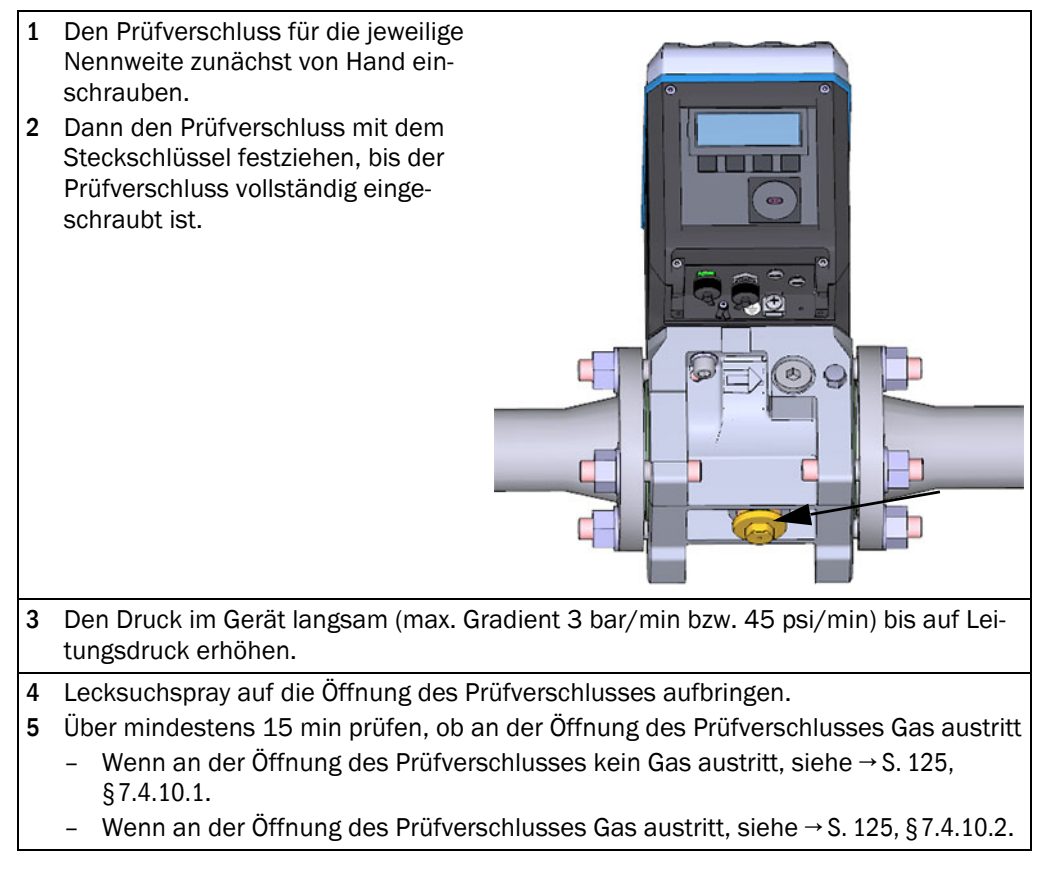

#### **Dichtheitstest erfolgreich** 7.4.10.1

- Den Prüfverschluss mit dem Steck-1 schlüssel entfernen.
- 2 Die Verschlusskappe einschrauben.
- 3 Dann den Ersatz-Gaszähler elekt-

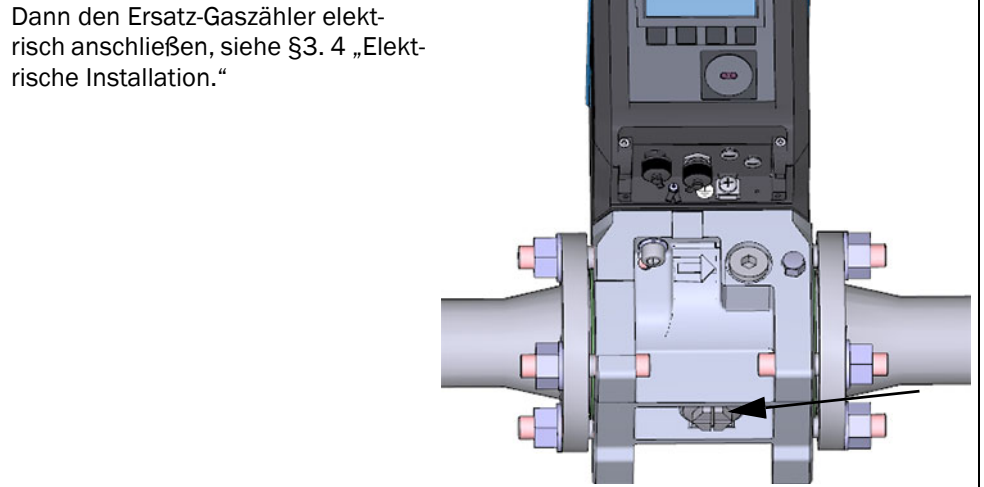

#### 7.4.10.2 Dichtheitstest nicht erfolgreich

- 1 Die Leitung absperren und das Gerät drucklos machen.
- 2 Die Umgebung lüften.
- 3 Den Gaszähler wie beschrieben vom Adapter demontieren, siehe  $\rightarrow$  S. 118, §7.4.8.
- 4 Die Flachdichtung (1) und die O-Ringe an den Verbindungsstücken (2) auf Vollständigkeit, Unversehrtheit und richtige Montage prüfen. Wenn die Dichtelemente beschädigt sind, ist ein neuer Dichtsatz als Ersatzteil erhältlich.

| Nennweite | Artikelnummer |
|-----------|---------------|
| DN50      | 2067394       |
| DN80      | 2067395       |
| DN100     |               |
| DN150     | 2067396       |
|           |               |

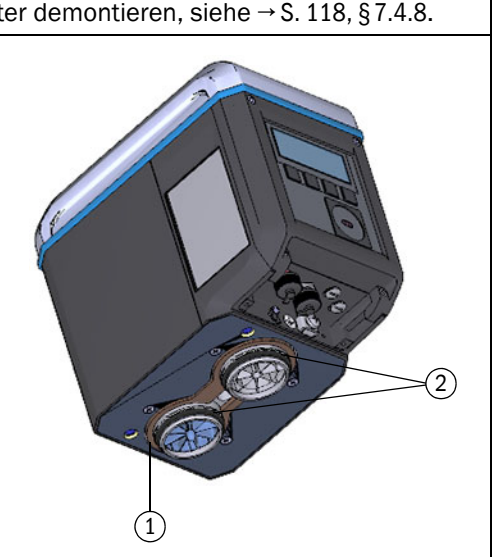

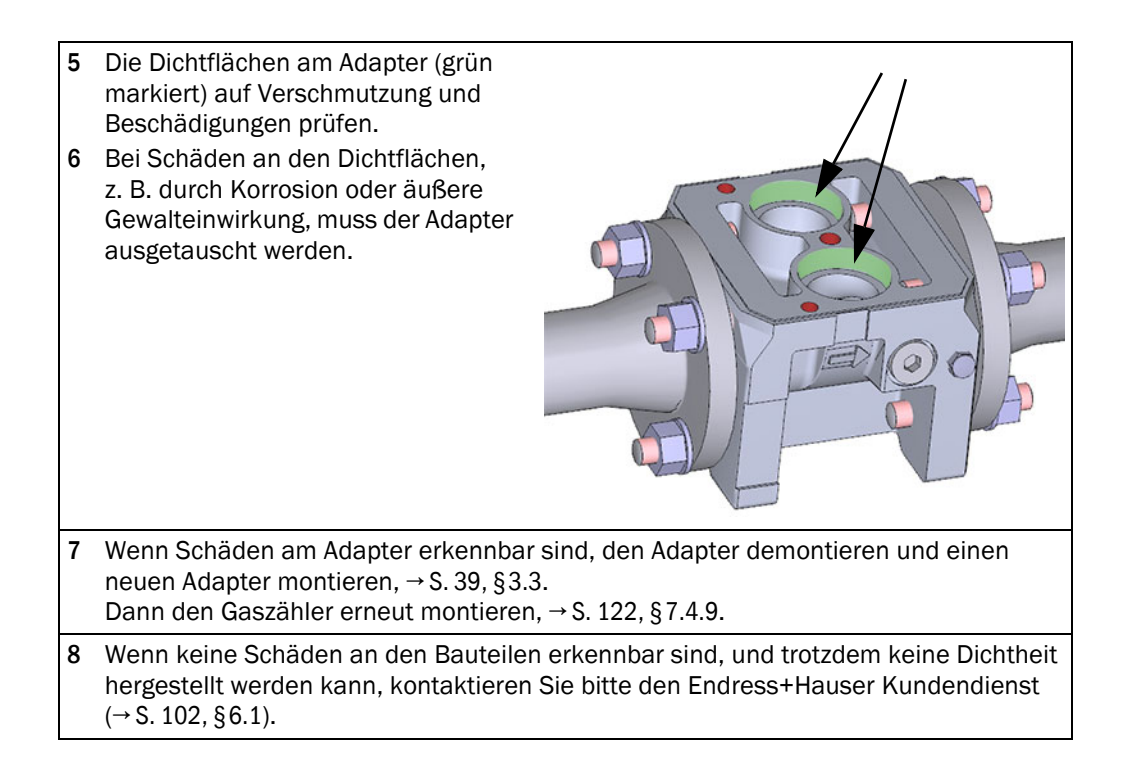

# 7.4.11 **Parameter-Back-up einspielen**

### WICHTIG: Eichschutz

- ▶ Die Position des Eichschutzschalters prüfen, siehe  $\rightarrow$  S. 81, §5.2.1.
  - ▶ Wenn der Eichschutzschalter offen ist, mit Schritt 1 fortfahren.
- Wenn der Eichschutzschalter geschlossen ist, können die Zählerwerte und die Parametrierung der Digitalausgänge nicht zum Zähler geschrieben werden.

Während des Schreibens der Parameter wird eine Hinweismeldung ausgegeben. Wenn die weiteren Parameter dennoch geschrieben werden sollen, die Hinweismeldung durch Klicken auf "OK" bestätigen

- 1 Verbindung zum Gerät herstellen,  $\rightarrow$  S. 71, §4.3.1.
- 2 Im Menü "Service" die Kachel "Zählertausch" öffnen.
- 3 Die Quelle für den Parameteraustausch auf "Parameterdatei" setzen.
- 4 Die vor dem Zählertausch, → S. 116, §7.4.6, gespeicherte Parameterdatei auswählen.

#### Bild 55

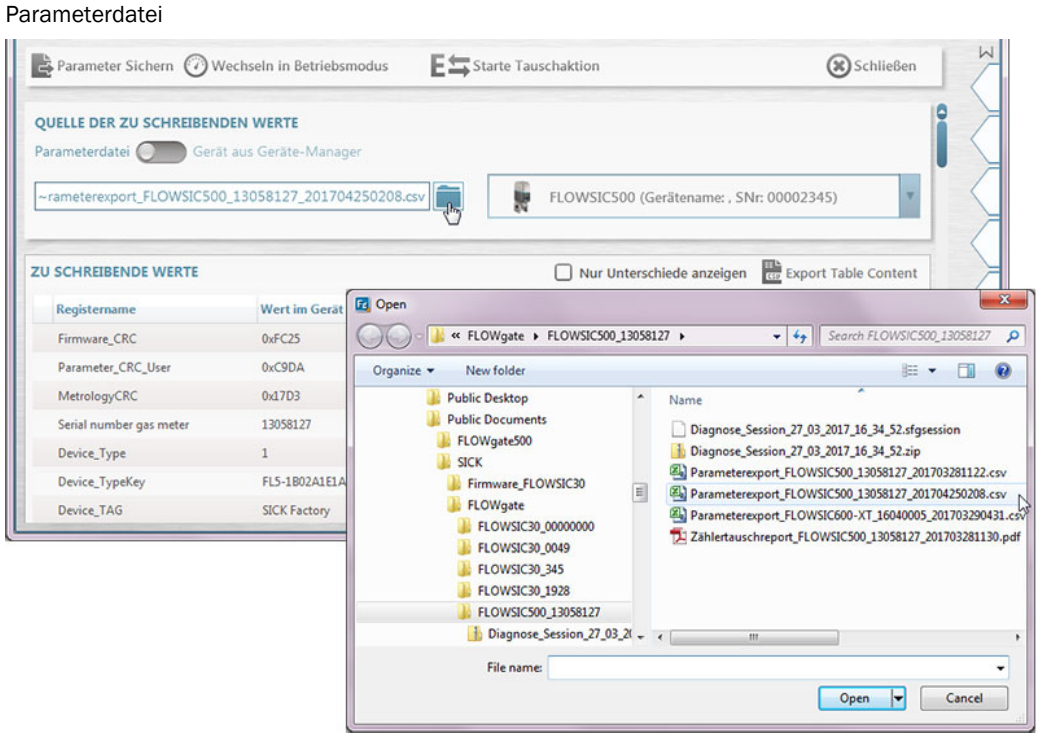

- 5 Im Bereich "Zu schreibende Werte" wird eine Übersicht der alten und neuen Werte angezeigt. Um nur die Unterschiede anzuzeigen, die Checkbox "Nur Unterschiede anzeigen" aktivieren.
- 6 Den Konfigurationsmodus aktivieren.
- 7 Um das Parameter-Back-up einzuspielen, auf "Starte Tauschaktion" klicken.

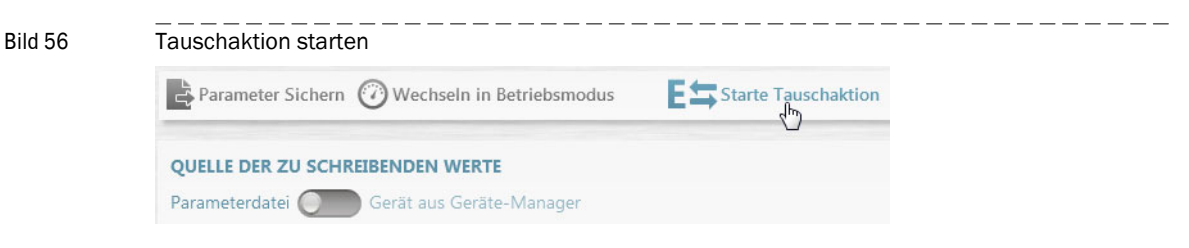

8 In dem sich öffnenden Dialog auswählen, ob die Zählerwerte aus dem gespeicherten Parametersatz übernommen oder zurückgesetzt werden sollen. Die Entscheidung der Übernahme oder Reset der Volumenzähler obliegt dem Betreiber.

| Bild 57 | Zählerwerte                                              |
|---------|----------------------------------------------------------|
|         | ZÄHLERWERTE                                              |
|         | m <sup>3</sup> 00000000<br>Volumen - Betriebsbedingungen |
|         | m³/Cnt 0<br>Auflösung Betriebsvolumen                    |
|         | m <sup>3</sup> 00000000<br>Volumen - Normbedingungen     |
|         | m²/Cnt 0<br>Auflösung Normvolumen                        |
|         | Übernehmen 🔵 Zurücksetzen                                |
|         | OK Abbrechen                                             |

- 9 Mit "OK" bestätigen.
- **10** Bei Gaszählern mit externer Druck- und Temperatursensorik werden die Seriennummern von Druck- und Temperatursensor abgefragt.

| Bild 58 | Seriennummer Druck- und                            | Temperatursensoren                                  |  |
|---------|----------------------------------------------------|-----------------------------------------------------|--|
|         | EXTERNE P/T SENSOREN                               |                                                     |  |
|         | 128220062<br>SN Drucksensor aktuell im Gerät       | 128220220 SN Drucksensor zum Überschreiben          |  |
|         | 1284100709<br>SN Temperatursensor aktuell im Gerät | 1284100712<br>SN Temperatursensor zum Überschreiben |  |
|         | Behalte Werte im Gerät                             | Überschreibe Werte                                  |  |
|         | ОК                                                 | Abbrechen                                           |  |

- 11 Die Seriennummern prüfen.
- 12 Die neuen Seriennummern eingeben, wenn die Nummern nicht den Seriennummern der installierten Druck- und Temperatursensoren entsprechen.
- 13 Mit "OK" bestätigen.
- 14 Die Seriennummer des Adapters prüfen; wenn der Adapter eine andere Seriennummer hat als gespeichert, die Seriennummer eintragen.

| Bild 59 | Seriennummer Adapter                                  |                                         |                             |
|---------|-------------------------------------------------------|-----------------------------------------|-----------------------------|
|         | SERIENNUMMER ADAPTER                                  |                                         |                             |
|         | 678 Seriennummer Adapter aktuell im Gerät             | Seriennummer Adapter (wird geso         | 123<br>:hrieben)            |
|         | 13058127 J<br>Seriennummer Gaszähler aktuell im Gerät | 130<br>Seriennummer Gaszähler (ersetzte | 9 <b>58130</b><br>es Gerät) |
|         | ОК                                                    | Abbrechen                               |                             |

- 15 Während die Parameterwerte übertragen werden, wird der Verlauf in einem Fortschrittsbalken angezeigt.
- 16 Wenn der Upload abgeschlossen ist, den Dialog mit "OK" bestätigen.

\_\_\_\_\_

Bild 60

| hlertauschrep     | ort speichern    |  |  |
|-------------------|------------------|--|--|
| )utput: Save as o | r Send as e-mail |  |  |
| 🗹 pdf             |                  |  |  |
| Csv               |                  |  |  |

\_\_\_\_

# Bild 61 Zählertauschreport (Beispiel)

| FLOWSIC500   | Zählertauschreport             |                        |                       |
|--------------|--------------------------------|------------------------|-----------------------|
| Stationsname | SICK Factory                   | Gerätetyp              | Ultraschall Gaszähler |
| SN Gaszähler | 13058127                       | Hersteller             | SICK                  |
| Typschlüssel | FL5-1B02A1E1A1X1A1C2A3A3C3AXXX | Nomineller Durchmesser | DN50   2"             |
| Firma        |                                | Firmware Version       | 2.06.00               |
| Adresse      |                                | Firmware CRC           | 0xFC25                |
| PLZ, Ort     |                                | MetrologyCRC           | 0x17D3                |
| Land         |                                | Justage CRC            | 0xAAC0                |
|              |                                | Erstellt mit           | FLOWgate 1.5.0.4181   |

|                         | Ersetztes Gerät                | Neues Gerät                    |  |
|-------------------------|--------------------------------|--------------------------------|--|
| Serial number gas meter | 13058127                       | 13058127                       |  |
| Device TypeKey          | FL5-1B02A1E1A1X1A1C2A3A3C3AXXX | FL5-1B02A1E1A1X1A1C2A3A3C3AXXX |  |
| Parameter CRC User      | 0xC9DA                         | 0xC9DA                         |  |
| MetrologyCRC            | 0x17D3                         | 0x17D3                         |  |
| Firmware CRC            | 0xFC25                         | 0xFC25                         |  |

| Register             | Initialer Wert im<br>Gerät | Neuer Wert   | Einheit | Transferstatus | Anmerkung                    |
|----------------------|----------------------------|--------------|---------|----------------|------------------------------|
| Device_TAG           | SICK Factory               | SICK Factory |         | Kein Transfer  | (Keine Änderungen)           |
| Serial_Meterbody     | 00000123                   | 678          |         | Erfolgreich    |                              |
| Service_TimeOut      | 15                         | 15           | min     | Kein Transfer  | (Keine Änderungen)           |
| UserEnable           | 7                          | 7            |         | Kein Transfer  | (Keine Änderungen)           |
| Pwd_User_1           | ****                       | ****         |         | Kein Transfer  | (Keine Änderungen)           |
| Pwd_User_2           | ****                       | ****         |         | Kein Transfer  | (Keine Änderungen)           |
| Pwd_User_3           | ****                       | ****         |         | Kein Transfer  | (Keine Änderungen)           |
| Pwd_AuthorizedUser_1 | ****                       | ****         |         | Kein Transfer  | (Keine Änderungen)           |
| Pwd_AuthorizedUser_2 | ****                       | ****         |         | Kein Transfer  | (Keine Änderungen)           |
| Pwd_AuthorizedUser_3 | ****                       | ****         |         | Kein Transfer  | (Keine Änderungen)           |
| DO.0_Configuration   | 0                          | 0            |         | Kein Transfer  | Registereintrag<br>ignoriert |
| DO.1_Configuration   | 5                          | 5            |         | Kein Transfer  | Registereintrag<br>ignoriert |
| DO.2_Configuration   | 0                          | 0            |         | Kein Transfer  | Registereintrag<br>ignoriert |
| DO.3_Configuration   | 0                          | 0            |         | Kein Transfer  | Registereintrag<br>ignoriert |
| PulseSource          | 0                          | 0            |         | Kein Transfer  | Registereintrag<br>ignoriert |
| PulseSource2         | 0                          | 0            |         | Kein Transfer  | Registereintrag<br>ignoriert |
| PulseFrequencyLimit  | 100                        | 100          | Hz      | Kein Transfer  | Registereintrag<br>ignoriert |
| PulseFrequencyLimit2 | 10                         | 10           | Hz      | Kein Transfer  | Registereintrag<br>ignoriert |

# 7.4.12 Funktion des neu installierten Gaszählers prüfen

Am Display prüfen, ob Störungen oder Warnungen vorliegen:

| (()) | Gerätestatus: Störung | Im Gerät liegt ein Fehler vor, der Messwert ist ungültig.      |
|------|-----------------------|----------------------------------------------------------------|
|      | Gerätestatus: Warnung | Im Gerät liegt eine Warnung vor, der Messwert ist noch gültig. |

- Wenn Störungen oder Warnungen vorliegen, die Ursache beheben (→ S. 101, §6).
- Alternativ den Gerätestatus mit der Bediensoftware FLOWgate<sup>TM</sup> pr
  üfen, → S. 78, §4.3.5.
- Eine Diagnose-Session erstellen und mit der Gerätedokumentation archivieren,  $\rightarrow$  S. 105, §6.4 .

# 7.4.13 Metrologische Sicherungen anbringen

- Gaszähler und Adapter können auf dem Umfang zueinander durch eine Benutzersicherung (Klebemarke) gesichert werden (→ S. 34, §2.9).
- Wenn während des Zählertauschs der Eichschutzschalter geöffnet wurde, den Eichschutzschalter erneut metrologisch sichern (→ Bild 9, S. 35).

# 7.5 Funktionsprüfung eines Druck- oder Temperatursensors

Der Fehlerstatus eines Sensors wird als Ereignis am Gerät angezeigt.

- 1 Wechseln Sie zur Hauptansicht 'Aktuelle Ereignisse'.
- 2 Prüfen sie die Liste auf ein aktives Ereignis vom Typ 'E-3010' (Temperatursensor ausgefallen) oder 'E-3012' (Drucksensor ausgefallen).

Wenn einer dieser Fehler angezeigt wird, muss der betroffene Sensor getauscht werden  $\rightarrow$  S. 132, § 7.6.

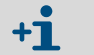

Bei der Gerätekonfiguration mit internen Druck- und Temperatursensoren muss der Gaszähler getauscht werden.

Wird kein Fehler angezeigt, kann die Funktion des Sensors durch den Vergleich des Messwertes am FLOWSIC500 mit dem Messwert eines Referenzsensors geprüft werden.

7.6

# Austausch eines externen Druck- oder Temperatursensors

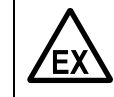

### WARNUNG: Gefahr durch falsche Ersatzteile

Das FLOWSIC500 und die mitgelieferten Druck- und Temperatursensoren sind elektrisch eigensicher ausgeführt.

- Es dürfen ausschließlich die Druck- und Temperatursensoren von Endress+Hauser verwendet werden → S. 138, §8.2.2.
- Die Druck- und Temperatursensoren dürfen auch im Gefahrenbereich anund abgesteckt werden.
- Die Druck- und Temperatursensoren dürfen nur an die dafür gekennzeichneten M8-Steckverbinder des FLOWSIC500 angeschlossen werden.
- Die Veränderung der elektrischen Anschlussteile ist nicht zulässig.

# WICHTIG:

Druck- und Temperatursensoren können nur bei geöffnetem Eichschutzschalter getauscht werden.

# 7.6.1 Drucksensor austauschen

- Dreiwege-Pr
  üfhahn: Hebel in Pr
  üfstellung bringen (→ Tabelle 21).
   Pr
  üfventil: Adapter am Pr
  üfanschluss montieren (Artikelnr. 2071841).
- 2 Sensor vom Dreiwege-Pr
  üfhahn abschrauben. Dabei die Verschraubung langsam l
  ösen, damit etwaiger 
  Überdruck kontrolliert entweichen kann.
- 3 Steckerverbinderabdeckung lösen.
- 4 Stecker abziehen
- 5 Stecker mit dem M8-Anschluss am FLOWSIC500 verbinden.
- 6 Steckerverbinderabdeckung festschrauben.
- 7 Neuen Drucksensor an der mit "P<sub>m</sub>" gekennzeichneten Druckmessstelle montieren  $\rightarrow$  S. 61, §3.5.2.
- 8 Seriennummer des neuen Sensors im FLOWSIC500 mit der Bediensoftware FLOWgate<sup>™</sup> eintragen.
  - Verbindung zum Gerät herstellen, → S. 71, §4.3.1.
  - Im Menü "Parameteränderung" die Kachel "Gerätekennung" öffnen.
  - Den Konfigurationsmodus starten.
  - Im Feld "Drucksensor-Seriennummer" die neue Seriennummer eintragen.
  - Wieder in den Betriebsmodus wechseln. Die neue Seriennummer wird zum Gerät geschrieben.

**9** Funktion mittels Betriebspunktabgleich oder Prüfen des Anzeigewertes (Adapter am Prüfanschluss entfernen) im Vergleich zu einer Referenzmessung kontrollieren.

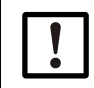

WICHTIG: Dichtheitstest

Endress+Hauser empfiehlt nach dem Sensortausch einen Dichtheitstest.

### 7.6.2 Temperatursensor austauschen

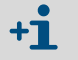

Der Temperatursensor kann mit Wärmeleitöl oder -paste eingeschmiert werden, um seine Funktionsfähigkeit zu verbessern.

- 1 Sicherungsmutter lösen und Temperatursensor aus dem Schutzrohr ziehen.
- 2 Steckverbinderabdeckung lösen.
- 3 Stecker abziehen.
- 4 Stecker des neuen Sensors durch die Steckverbinderabdeckung führen
- 5 Stecker mit dem M8-Anschluss am FLOWSIC500 verbinden
- 6 Steckverbinderabdeckung festschrauben.
- 7 Neuen Temperatursensor im Schutzrohr montieren  $\rightarrow$  S. 65, §3.5.3.
- 8 Seriennummer des neuen Sensors im FLOWSIC500 mit der Bediensoftware FLOWgate™ eintragen.:
  - Verbindung zum Gerät herstellen, → S. 71, §4.3.1.
  - Im Menü "Parameteränderung" die Kachel "Gerätekennung" öffnen.
  - Den Konfigurationsmodus starten.
  - Im Feld "Temperatursensor-Seriennummer" die neue Seriennummer eintragen.
  - Wieder in den Betriebsmodus wechseln. Die neue Seriennummer wird zum Gerät geschrieben.
- **9** Funktion mittels Betriebspunktabgleich oder Prüfen des Anzeigewertes im Vergleich zu einer Referenzmessung kontrollieren.

# **FLOWSIC500**

# 8 Zubehör und Ersatzteile

Zubehör Ersatzteile

# 8.1 Zubehör

# 8.1.1 **Zubehör Gaszähler**

| Beschreibung                                                                                                    | Artikelnr. |
|----------------------------------------------------------------------------------------------------|------------|
| Montage-Set für Zählerinstallation 2"/DN50 mit Flanschtyp ANSI150 (ASME B16.5)                                                                                                    | 2067402    |
| Montage-Set für Zählerinstallation 3 "/DN80 mit Flanschtyp ANSI150 (ASME B16.5)                                                                                                    | 2067403    |
| Montage-Set für Zählerinstallation 4 "/DN100 mit Flanschtyp ANSI150 (ASME B16.5)                                                                                                    | 2067404    |
| Montage-Set für Zählerinstallation 6"/DN150 mit Flanschtyp ANSI150 (ASME B16.5)                                                                                                    | 2067405    |
| Montage-Set für Zählerinstallation 2 "/DN50 mit Flanschtyp PN16 (EN1092-1)                                                                                                    | 2067406    |
| Montage-Set für Zählerinstallation 3 "/DN80 mit Flanschtyp PN16 (EN1092-1)                                                                                                    | 2067407    |
| Montage-Set für Zählerinstallation 4"/DN100 mit Flanschtyp PN16 (EN1092-1)                                                                                                    | 2067408    |
| Montage-Set für Zählerinstallation 6"/DN150 mit Flanschtyp PN16 (EN1092-1)                                                                                                    | 2067409    |
|                                                                                                    |            |
| Montage-Set für Zählerinstallation 2"   DN50 mit Flanschtyp PN16 (GOST 12815-80 und GOST 33259–2015); Dichtfläche V1 Serie $1/2$                                                                                 | 2067411    |
| Montage-Set für Zählerinstallation 3"   DN80 mit Flanschtyp PN16 (GOST 12815-80) für<br>Dichtfläche V1 Serie 1; oder mit Flanschtyp PN16 (GOST 33259–2015) für Dichtfläche<br>Version B Serie 2                  | 2067412    |
| Montage-Set für Zählerinstallation 3"   DN80 mit Flanschtyp PN16 (GOST 12815-80) für Dichtfläche V1 Serie 2; oder mit Flanschtyp PN16 (GOST 33259–2015) für Dichtfläche Version B Serie 1                        | 2067413    |
| Montage-Set für Zählerinstallation 4"   DN100 mit Flanschtyp PN16 (GOST 12815-80 und GOST 33259–2015); Dichtfläche V1 Serie 1/2                                                                                  | 2067414    |
| Montage-Set für Zählerinstallation 6''   DN150 mit Flanschtyp PN16 (GOST 12815-80 und GOST 33259–2015); Dichtfläche V1 Serie 1/2                                                                                 | 2067416    |
| Blindstopfen für Druckanschluss NPT 1/4"                                                                                                    | 2067398    |
| Blindstopfen für Temperaturanschluss G1/2"                                                                                                    | 2067401    |
|                                                                                                    |            |
| M12 Stecker (A-codiert) für Datenübertragung                                                                                                    | 2067419    |
| M12 Stecker (B-codiert) für elektrische Versorgung                                                                                                    | 2067420    |
| 2 Meter Verbindungskabel für Datenübertragung; -25 °C +60 °C / -13 °F +140 °F;<br>mit Stecker (A-codiert) und Aderendhülsen                                                                                      | 2067422    |
| 5 Meter Verbindungskabel für Datenübertragung; -25 °C +60 °C / -13 °F +140 °F;<br>mit Stecker (A-codiert) und Aderendhülsen                                                                                      | 2067423    |
| 2 Meter Verbindungskabel für Datenübertragung; -40 °C +70 °C / -40 °F +158 °F;<br>mit Stecker (A-codiert) und Aderendhülsen                                                                                      | 2067630    |
| 5 Meter Verbindungskabel für Datenübertragung; -40 °C +70 °C / -40 °F +158 °F;<br>mit Stecker (A-codiert) und Aderendhülsen                                                                                      | 2067631    |
| 10 Meter Verbindungskabel für elektrische Versorgung; -25 °C +60 °C/ -13 °F +140 °F; mit Stecker (B-codiert) und Aderendhülsen                                                                                   | 2067424    |
| 20 Meter Verbindungskabel für elektrische Versorgung; -25 °C +60 °C / -13 °F<br>+140 °F; mit Stecker (B-codiert) und Aderendhülsen                                                                               | 2067425    |
| 10 Meter Verbindungskabel für elektrische Versorgung; -40 °C +70 °C / -40 °F<br>+158 °F; mit Stecker (B-codiert) und Aderendhülsen                                                                               | 2067632    |
| 20 Meter Verbindungskabel für elektrische Versorgung; -40 °C +70 °C / -40 °F<br>+158 °F; mit Stecker (B-codiert) und Aderendhülsen                                                                               | 2067633    |
| Zenerbarriere Z715, Arbeitsspannung 13 V bei 10 µA, ATEX II (1) GD [Ex ia Ga] IIC;<br>DIN Hutschienenmontage;<br>Schutzart IP20; Betriebstemperatur -20 bis +60°C                                                | 6079581    |
| Einkanal Ex-Barriere Series 9001; Betriebsspannung 12 V DC; ATEX II 3 (1) G Ex nA [ia Ga]<br>IIC/IIB T4 Gc; CSA Class I, Division 2, Groups A, B, C, D; Schutzart IP20/40; Betriebstem-<br>peratur -20 °C +60 °C | 6050603    |

| Beschreibung                                                                                                    | Artikelnr. |
|----------------------------------------------------------------------------------------------------|------------|
| Netzteil 253 V AC / 12 V DC; Betriebsspannung unit 12 V DC/1 A; 1-phasig; Schraubver-<br>bindung; DIN Hutschienenmontage NS 35, EN 60715; CUL listed; Schutzart IP20;<br>Betriebstemperatur: -25 °C 70 °C | 6050642    |
|                                                                                                    |            |
| Infrarot/USB-Adapter HIE-04; Datenübertragungsrate bis zu 38400 baud; USB 2.0;<br>Kabellänge 2,25 m; ATEX II 2G Ex mb IIC T4; Betriebstemperatur -25 °C +60 °C;<br>Schutzart IP30                         | 6050602    |
| Kabelabzugssicherung (Manipulationsschutz)                                                                                                    | 2067397    |
|                                                                                                    |            |
| Displayschutz für FLOWSIC500, nachträglich montierbar                                                                                                    | 2085547    |

# 8.1.2 **Zubehör Mengenumwertung (Geräteoption)**

| Beschreibung                                                                                                    | Artikelnr. |
|----------------------------------------------------------------------------------------------------|------------|
| Druckanschlussset -40 °C bis 70 °C: Dreiwegehahn, Schneidringverschraubung 6 mm,<br>Prüfanschluss (Minimess-Kupplung)                                       | 2066281    |
| Druckanschlussset -40°C bis 70°C: Dreiwegehahn, Schneidringverschraubung 1/4", Prüfanschluss (Minimess-Kupplung)                                            | 2071770    |
| Druckanschlussset -25°C bis 60°C: Prüfventil BDA04 (G1/4"), Schneidringverschrau-<br>bung                                                                   | 2071098    |
| Set Schlauchanschluss DN4 RP1/4                                                                                                    | 2071841    |
| Temperaturtasche für Nennweiten DN50 bis DN100   2" bis 4"<br>Dichtung für Einsatz in -40°C bis 70°C                                                        | 2068309    |
| Temperaturtasche für Nennweite DN150   6"<br>Dichtung für Einsatz in -40°C bis 70°C                                                                         | 2093697    |
| Temperaturtasche für Nennweiten DN50 bis DN100   2" bis 4"<br>Dichtung für Einsatz in -40°C bis 70<br>inkl. Dichtheits-/Festigkeitsprüfung nach DIN 30690-1 | 2095155    |
| Temperaturtasche für Nennweite DN150   6"<br>Dichtung für Einsatz in -40°C bis 70°C<br>inkl. Dichtheits-/Festigkeitsprüfung nach DIN 30690-1                | 2095156    |

# 8.1.3 **Zubehör Transport**

| Beschreibung                                     | Artikelnr. |
|--------------------------------------------------|------------|
| Transportschutz für Gaszähler Nennweite DN50/2"  | 2079021    |
| Transportschutz für Gaszähler Nennweite DN80/3"  | 2079001    |
| Transportschutz für Gaszähler Nennweite DN100/4" | 2079022    |
| Transportschutz für Gaszähler Nennweite DN150/6" |            |

# 8.2 Ersatzteile

# 8.2.1 Ersatzteile Gaszähler

| Beschreibung                                                                                                   | Artikelnr. |
|----------------------------------------------------------------------------------------------------|------------|
| Batterie-Pack (7,2 V; 19 Ah) für autarken Zählerbetrieb<br>(Batterie-Pack 2R20 → 6050492 Tadiran SL-2880)      | 2064018    |
| Back-up-Batterie (7,2 V; 2,7 Ah) für eigensicheren Netzbetrieb<br>(Batterie-Pack 2R6 → 6049966 Tadiran SL-860) | 2065928    |
| Displaymodul für FLOWSIC500; für Ausgangskonfiguration "A-E" (Typenschlüssel)                                  | 2066077    |
| Displaymodul für FLOWSIC500; für Ausgangskonfiguration "F-L" (Typenschlüssel)                                  | 2092947    |
| Display-Dichtung                                                                                               | 2095177    |
| RS485 Modul; Nenneingangsspannung 4 - 16 V; für Ausgangskonfiguration "J" (Typen-<br>schlüssel)                | 2087946    |
| RS485 Modul; Nenneingangsspannung 2,7 - 5 V für Ausgangskonfiguration "I" (Typen-<br>schlüssel)                | 2087945    |
|                                                                                                    |            |
| Werkzeugset für Gaszählertausch 2 "/DN50                                                                       | 2067510    |
| Werkzeugset für Gaszählertausch 3 "/DN80                                                                       | 2067511    |
| Werkzeugset für Gaszählertausch 4"/DN100 und 6"/DN150                                                          | 2067512    |
|                                                                                                    |            |
| Dichtungsset für Gaszählertausch 2"/DN50                                                                       | 2067394    |
| Dichtungsset für Gaszählertausch 3"/DN80                                                                       | 2067395    |
| Dichtungsset für Gaszählertausch 4"/DN100 und 6"/DN150                                                         | 2067396    |

# 8.2.2 Ersatzteile Mengenumwertung (Geräteoption)

| Beschreibung                                                                        | Artikelnr. |
|-------------------------------------------------------------------------------------|------------|
| EDT23 - digitaler Drucksensor; Überdruck 0 bis 4 bar; G1/4" Außengewinde            | 2071175    |
| EDT23 - digitaler Drucksensor; Überdruck 0 bis 10 bar; G1/4" Außengewinde           | 2071174    |
| EDT23 - digitaler Drucksensor; Überdruck 0 bis 20 bar; G1/4 "Außengewinde           | 2071176    |
| EDT23 - digitaler Drucksensor; Absolutdruck 0,8 bis 5,2 bar; G1/4" Außengewinde     | 2071178    |
| EDT23 - digitaler Drucksensor; Absolutdruck 2 bis 10 bar; G1/4" Außengewinde        | 2071179    |
| EDT23 - digitaler Drucksensor; Absolutdruck 4 bis 20 bar; G1/4 " Außengewinde       | 2071180    |
| EDT96 - digitaler Drucksensor; Absolutdruck 0,8 bar bis 20 bar; G1/4 " Außengewinde | 2115920    |
|                                                                                     | -          |
| EDT34 - digitaler Temperatursensor, -25 °C bis +60 °C                               | 2071181    |
| EDT34 - digitaler Temperatursensor, -40°C bis +70°C                                 | 2071777    |
|                                                                                     |            |
| Verschlussstopfen NPT 1/4"                                                          | 2067398    |
| Verschlussstopfen G1/4"                                                             | 2067400    |
| Rohrverschraubung für Rohrdurchmesser 6 mm                                          | 2071771    |
| Rohrverschraubung für Rohrdurchmesser 1/4"                                          | 2069071    |
| Adapter NPT 1/4 " Außengewinde auf G1/4 " Innengewinde                              | 2075562    |

# FLOWSIC500

# 9 Anhang

Konformitäten und Technische Daten Applikationsgrenzen Mengenumwertung: Eingangsgrößen und Grenzwerte der Algorithmen Typschlüssel Typenschilder Maßzeichnungen Interne Anschlussbelegung Beispielinstallationen Anschlussschemata für den Betrieb des FLOWSIC500 gemäß CSA

# 9.1 Konformitäten und Technische Daten

# 9.1.1 CE-Kennzeichnung

Das FLOWSIC500 wurde entsprechend folgender EG-Richtlinien entwickelt, gebaut und getestet:

- Druckgeräterichtlinie 2014/68/EU
- ATEX-Richtlinie 2014/34/EU
- EMV-Richtlinie 2014/30/EU
- Messgeräte-Richtlinie 2014/32/EU

Die Konformität mit den vorstehenden Richtlinien wurde festgestellt und das Gerät entsprechend CE-gekennzeichnet.

# 9.1.2 Normenkompatibilität

Das FLOWSIC500 ist konform zu den folgenden Normen, Standards oder Empfehlungen:

- OIML R137-1&2, 2012
   Gas Meters Part 1: Metrological And Technical Requirements; Part 2: Metrological Controls And Performance Tests
- EN 60079-0:2012/A11:2013, EN 60079-11:2012, EN 60079-28:2007

Explosive atmospheres - Part 0: Equipment - General requirements; Part 11: Equipment protection by intrinsic safety "i"; Part 28: Protection of equipment and transmission systems using optical radiation

- IEC 60079-0: 2011, IEC 60079-28: 2011 (6th Edition)
   Explosive atmospheres Part 0: Equipment General requirements; Part 28: Protection of equipment and transmission systems using optical radiation
- IEC 60079-11: 2011+Cor.: 2012 (6.Edition)
   Explosive atmospheres Part 11: Equipment protection by intrinsic safety "i"
- EN 61326-1:2006

Electrical equipment for measurement, control and laboratory use - EMC requirements - Part 1: General requirements (IEC 61326-1:2005)

- IEC 61326:2005
   Electrical equipment for measurement, control and laboratory use EMC requirements
- EN 61010-1:2010 Safety requirements for electrical equipment for measurement, control, and laboratory use - Part 1: General requirements (IEC 61010-1:2010)
- IEC 61010-1:2010 + Cor.: 2011
   Safety requirements for electrical equipment for measurement, control and laboratory use Part 1: General requirements
- EN 12405-1+A2:2010-10 Gas meters - Conversion devices - Part 1: Volume conversion

| Volumen i.B., Volumenstrom i.B.<br>Ultraschall-Laufzeitdifferenzmess<br>Erdgas (trocken, odoriert), Sticks<br>Volumenstrom i.B., DN50/2"<br>Volumenstrom i.B., DN80/3"<br>Volumenstrom i.B., DN100/4"<br>Volumenstrom i.B., DN150/6"<br>$\leq 0,1 \%$<br>Genauigkeitsklasse 1, typische F<br>Q <sub>min</sub> bis 0,1 Q <sub>max</sub> : $\leq \pm 1,0 \%$<br>0,1 Q <sub>max</sub> bis Q <sub>max</sub> : $\leq \pm 0,5 \%$<br>Genauigkeitsklasse 1, maximal z<br>Q <sub>min</sub> bis 0,1 Q <sub>max</sub> : $\leq \pm 2 \%$<br>0,1 Q <sub>max</sub> bis Q <sub>max</sub> : $\leq \pm 1 \%$<br>Nach HD-Durchflusskalibrierung:<br>sonst $\pm 0,5 \%$<br>Permanente Messwertüberwacht<br>-25 °C +60 °C (-13 °F 140<br>Optional: -40 °C +70 °C (-40<br>PN16 (EN 1092-1, GOST 12815<br>Class 150 (ASME B16.5): 0 bar ( | sung<br>toff, Luft, bis zu 30 % Wasserstoff im Erdgas<br>1,0 160 m³/h (35 5.650 cfh)<br>2,5 400 m³/h (88 14.125 cfh)<br>4,0 650 m³/h (141 22.955 cfh)<br>4,0 1.000 m³/h (141 35.314 cfh)<br>Tehlergrenzen:<br>tulässige Fehlergrenzen:<br>: ± 0,2 % bei Prüfdruck,<br>ung<br>0 °F);<br>°F 158 °F)                                                                                                    |
|----------------------------------------------------------------------------------------------------|----------------------------------------------------------------------------------------------------|
| Ultraschall-Laufzeitdifferenzmess<br>Erdgas (trocken, odoriert), Sticks<br>Volumenstrom i.B., DN50/2"<br>Volumenstrom i.B., DN80/3"<br>Volumenstrom i.B., DN100/4"<br>Volumenstrom i.B., DN100/4"<br>Volumenstrom i.B., DN150/6"<br>$\leq 0,1 \%$<br>Genauigkeitsklasse 1, typische F<br>Qmin bis 0,1 Qmax: $\leq \pm 1,0 \%$<br>0,1 Qmax bis Qmax: $\leq \pm 0,5 \%$<br>Genauigkeitsklasse 1, maximal z<br>Qmin bis 0,1 Qmax: $\leq \pm 2 \%$<br>0,1 Qmax bis Qmax: $\leq \pm 1 \%$<br>Nach HD-Durchflusskalibrierung:<br>sonst $\pm 0,5 \%$<br>Permanente Messwertüberwacht<br>-25 °C +60 °C (-13 °F 140<br>Optional: -40 °C +70 °C (-40<br>PN16 (EN 1092-1, GOST 12815<br>Class 150 (ASME B16.5): 0 bar (                                                                                                    | sung<br>toff, Luft, bis zu 30 % Wasserstoff im Erdgas<br>1,0 160 m <sup>3</sup> /h (35 5.650 cfh)<br>2,5 400 m <sup>3</sup> /h (88 14.125 cfh)<br>4,0 650 m <sup>3</sup> /h (141 22.955 cfh)<br>4,0 1.000 m <sup>3</sup> /h (141 35.314 cfh)<br>Tehlergrenzen:<br>tulässige Fehlergrenzen:<br>: ± 0,2 % bei Prüfdruck,<br>ung<br>0 °F);<br>°F 158 °F)                                                                                                    |
| Erdgas (trocken, odoriert), Sticks<br>Volumenstrom i.B., DN50/2"<br>Volumenstrom i.B., DN80/3"<br>Volumenstrom i.B., DN100/4"<br>Volumenstrom i.B., DN100/4"<br>Volumenstrom i.B., DN150/6"<br>$\leq 0,1 \%$<br>Genauigkeitsklasse 1, typische F<br>Q <sub>min</sub> bis 0,1 Q <sub>max</sub> : $\leq \pm 1,0 \%$<br>0,1 Q <sub>max</sub> bis Q <sub>max</sub> : $\leq \pm 0,5 \%$<br>Genauigkeitsklasse 1, maximal z<br>Q <sub>min</sub> bis 0,1 Q <sub>max</sub> : $\leq \pm 2 \%$<br>0,1 Q <sub>max</sub> bis Q <sub>max</sub> : $\leq \pm 1 \%$<br>Nach HD-Durchflusskalibrierung:<br>sonst $\pm 0,5 \%$<br>Permanente Messwertüberwachu<br>-25 °C +60 °C (-13 °F 140<br>Optional: -40 °C +70 °C (-40<br>PN16 (EN 1092-1, GOST 12815<br>Class 150 (ASME B16.5): 0 bar (                                          | toff, Luft, bis zu 30 % Wasserstoff im Erdgas<br>1,0 160 m <sup>3</sup> /h (35 5.650 cfh)<br>2,5 400 m <sup>3</sup> /h (88 14.125 cfh)<br>4,0 650 m <sup>3</sup> /h (141 22.955 cfh)<br>4,0 1.000 m <sup>3</sup> /h (141 35.314 cfh)<br>Fehlergrenzen:<br>tulässige Fehlergrenzen:<br>: ± 0,2 % bei Prüfdruck,<br>ung<br>0 °F);<br>°F 158 °F)                                                                                                    |
| Volumenstrom i.B., DN50/2"<br>Volumenstrom i.B., DN80/3"<br>Volumenstrom i.B., DN100/4"<br>Volumenstrom i.B., DN150/6"<br>$\leq 0,1\%$<br>Genauigkeitsklasse 1, typische F<br>Q <sub>min</sub> bis 0,1 Q <sub>max</sub> : $\leq \pm 1,0\%$<br>0,1 Q <sub>max</sub> bis Q <sub>max</sub> : $\leq \pm 0,5\%$<br>Genauigkeitsklasse 1, maximal z<br>Q <sub>min</sub> bis 0,1 Q <sub>max</sub> : $\leq \pm 2\%$<br>0,1 Q <sub>max</sub> bis Q <sub>max</sub> : $\leq \pm 1\%$<br>Nach HD-Durchflusskalibrierung:<br>sonst $\pm 0,5\%$<br>Permanente Messwertüberwachu<br>-25 °C +60 °C (-13 °F 140<br>Optional: -40 °C +70 °C (-40<br>PN16 (EN 1092-1, GOST 12815<br>Class 150 (ASME B16.5): 0 bar (                                                                                                    | 1,0 160 m³/h (35 5.650 cfh)         2,5 400 m³/h (88 14.125 cfh)         4,0 650 m³/h (141 22.955 cfh)         4,0 1.000 m³/h (141 35.314 cfh)         Fehlergrenzen:         culässige Fehlergrenzen:         culässige Fehlergrenz                                                                                                    |
| Volumenstrom i.B., DN80/3"<br>Volumenstrom i.B., DN100/4"<br>Volumenstrom i.B., DN150/6"<br>$\leq 0,1\%$<br>Genauigkeitsklasse 1, typische F<br>Q <sub>min</sub> bis 0,1 Q <sub>max</sub> : $\leq \pm 1,0\%$<br>0,1 Q <sub>max</sub> bis Q <sub>max</sub> : $\leq \pm 0,5\%$<br>Genauigkeitsklasse 1, maximal z<br>Q <sub>min</sub> bis 0,1 Q <sub>max</sub> : $\leq \pm 2\%$<br>0,1 Q <sub>max</sub> bis Q <sub>max</sub> : $\leq \pm 2\%$<br>0,1 Q <sub>max</sub> bis Q <sub>max</sub> : $\leq \pm 1\%$<br>Nach HD-Durchflusskalibrierung:<br>sonst $\pm 0,5\%$<br>Permanente Messwertüberwacht<br>-25 °C +60 °C (-13 °F 140<br>Optional: -40 °C +70 °C (-40<br>PN16 (EN 1092-1, GOST 12815<br>Class 150 (ASME B16.5): 0 bar (                                                                                     | 2,5 400 m <sup>3</sup> /h (88 14.125 cfh)<br>4,0 650 m <sup>3</sup> /h (141 22.955 cfh)<br>4,0 1.000 m <sup>3</sup> /h (141 35.314 cfh)<br>Tehlergrenzen:<br>: ± 0,2 % bei Prüfdruck,<br>ung<br>0 °F);<br>°F 158 °F)                                                                                                    |
| Volumenstrom i.B., DN100/4"<br>Volumenstrom i.B., DN150/6"<br>$\leq 0,1\%$<br>Genauigkeitsklasse 1, typische F<br>Q <sub>min</sub> bis 0,1 Q <sub>max</sub> : $\leq \pm 1,0\%$<br>0,1 Q <sub>max</sub> bis Q <sub>max</sub> : $\leq \pm 0,5\%$<br>Genauigkeitsklasse 1, maximal z<br>Q <sub>min</sub> bis 0,1 Q <sub>max</sub> : $\leq \pm 2\%$<br>0,1 Q <sub>max</sub> bis Q <sub>max</sub> : $\leq \pm 1\%$<br>Nach HD-Durchflusskalibrierung:<br>sonst $\pm 0,5\%$<br>Permanente Messwertüberwacht<br>-25 °C +60 °C (-13 °F 140<br>Optional: -40 °C +70 °C (-40<br>PN16 (EN 1092-1, GOST 12815<br>Class 150 (ASME B16.5): 0 bar (                                                                                                    | 4,0 650 m <sup>3</sup> /h (141 22.955 cfh)<br>4,0 1.000 m <sup>3</sup> /h (141 35.314 cfh)<br>Fehlergrenzen:<br>tulässige Fehlergrenzen:<br>: ± 0,2 % bei Prüfdruck,<br>ung<br>0 °F);<br>°F 158 °F)                                                                                                    |
| Volumenstrom i.B., DN150/6"<br>$\leq 0,1\%$<br>Genauigkeitsklasse 1, typische F<br>$Q_{min}$ bis 0,1 $Q_{max}$ : $\leq \pm 1,0\%$<br>0,1 $Q_{max}$ bis $Q_{max}$ : $\leq \pm 0,5\%$<br>Genauigkeitsklasse 1, maximal z<br>$Q_{min}$ bis 0,1 $Q_{max}$ : $\leq \pm 2\%$<br>0,1 $Q_{max}$ bis $Q_{max}$ : $\leq \pm 1\%$<br>Nach HD-Durchflusskalibrierung:<br>sonst $\pm 0,5\%$<br>Permanente Messwertüberwachu<br>-25 °C +60 °C (-13 °F 140)<br>Optional: -40 °C +70 °C (-40)<br>PN16 (EN 1092-1, GOST 12815)<br>Class 150 (ASME B16.5): 0 bar (                                                                                                    | 4,0 1.000 m³/h (141 35.314 cfh)<br>Fehlergrenzen:<br>culässige Fehlergrenzen:<br>: ± 0,2 % bei Prüfdruck,<br>ung<br>0 °F);<br>°F 158 °F)                                                                                                    |
| $ \leq 0,1 \% $ Genauigkeitsklasse 1, typische F $Q_{min}$ bis 0,1 $Q_{max}$ : $\leq \pm 1,0 \% $ 0,1 $Q_{max}$ bis $Q_{max}$ : $\leq \pm 0,5 \% $ Genauigkeitsklasse 1, maximal z $Q_{min}$ bis 0,1 $Q_{max}$ : $\leq \pm 2 \% $ 0,1 $Q_{max}$ bis $Q_{max}$ : $\leq \pm 1 \% $ Nach HD-Durchflusskalibrierung: sonst $\pm 0,5 \% $ Permanente Messwertüberwachu -25 °C +60 °C (-13 °F 140  Optional: -40 °C +70 °C (-40  PN16 (EN 1092-1, GOST 12815  Class 150 (ASME B16.5): 0 bar (                                                                                                    | Fehlergrenzen:<br>rulässige Fehlergrenzen:<br>: ± 0,2 % bei Prüfdruck,<br>ung<br>) °F);<br>°F 158 °F)                                                                                                    |
| $\begin{array}{l} \label{eq:generalized_seta} Genauigkeitsklasse 1, typische F \\ Q_{min} bis 0,1 Q_{max}: \leq \pm 1,0 \ \% \\ 0,1 Q_{max} bis 0,max: \leq \pm 0,5 \ \% \\ \end{tabular} Genauigkeitsklasse 1, maximal z \\ Q_{min} bis 0,1 Q_{max}: \leq \pm 2 \ \% \\ 0,1 Q_{max} bis 0,max: \leq \pm 1 \ \% \\ \end{tabular} Nach HD-Durchflusskalibrierung: sonst \pm 0,5 \ \% \\ \end{tabular} Permanente Messwertüberwachter \\ -25 \ ^\circ C \ +60 \ ^\circ C \ (-13 \ ^\circ F \ 140 \\ \end{tabular} Optional: -40 \ ^\circ C \ +70 \ ^\circ C \ (-40 \\ \end{tabular} PN16 \ (EN \ 1092\ -1, \ GOST \ 12815 \\ \end{tabular} Class \ 150 \ (ASME \ B16.5): 0 \ bar \ ($                                                                                                    | Fehlergrenzen:<br>zulässige Fehlergrenzen:<br>: ± 0,2 % bei Prüfdruck,<br>ung<br>) °F);<br>°F 158 °F)                                                                                                    |
| Genauigkeitsklasse 1, maximal z<br>$Q_{min}$ bis 0,1 $Q_{max}$ : $\leq \pm 2 \%$<br>0,1 $Q_{max}$ bis $Q_{max}$ : $\leq \pm 1 \%$<br>Nach HD-Durchflusskalibrierung:<br>sonst $\pm 0,5 \%$<br>Permanente Messwertüberwacht<br>-25 °C +60 °C (-13 °F 140<br>Optional: -40 °C +70 °C (-40<br>PN16 (EN 1092-1, GOST 12815<br>Class 150 (ASME B16.5): 0 bar (                                                                                                    | rulässige Fehlergrenzen:<br>: ± 0,2 % bei Prüfdruck,<br>ung<br>) °F);<br>°F 158 °F)                                                                                                    |
| Permanente Messwertüberwacht<br>-25 °C +60 °C (-13 °F 140<br>Optional: -40 °C +70 °C (-40<br>PN16 (EN 1092-1, GOST 12815<br>Class 150 (ASME B16.5): 0 bar (                                                                                                    | ung<br>) °F);<br>°F 158 °F)                                                                                                    |
| -25 °C +60 °C (-13 °F 140<br>Optional: -40 °C +70 °C (-40<br>PN16 (EN 1092-1, GOST 12815<br>Class 150 (ASME B16.5): 0 bar (                                                                                                    | ) °F);<br>°F 158 °F)                                                                                                    |
| PN16 (EN 1092-1, GOST 12815<br>Class 150 (ASME B16.5): 0 bar (                                                                                                    |                                                                                                    |
|                                                                                                    | 5-80): 0 bar (g) 16 bar (g)<br>(g) 20 bar (g)                                                                                                    |
|                                                                                                    |                                                                                                    |
| -25 °C +60 °C (-13 °F 140<br>Optional: -40 °C +70 °C (-40                                                                                                    | ) °F)<br>°F 158 °F)                                                                                                    |
| -40 °C +80 °C (-40 °F 176                                                                                                    | δ°F)                                                                                                    |
| E2 gemäß OIML R137-1&2, 201                                                                                                    | 2                                                                                                    |
| M2 gemäß OIML R137-1&2, 202                                                                                                    | 12                                                                                                    |
|                                                                                                    |                                                                                                    |
| → S. 140, §9.1                                                                                                    |                                                                                                    |
| IECEx                                                                                                    | Ex ia [ia] IIB T4 Gb, Ex ia [ia] IIC T4 Gb,<br>Ex op is IIC T4 Gb                                                                                                    |
| ATEX                                                                                                    | II 2G Ex ia [ia] IIB T4 Gb, II 2G Ex ia [ia] IIC T4 Gb,<br>II 2G Ex op is IIC T4 Gb                                                                                                    |
| NEC/CEC (US/CA)                                                                                                    | CSA: I. S. for<br>Class I, Division 1 Groups C,D T4,<br>Ex/AEx ia IIB T4 Ga                                                                                                    |
| IP 66                                                                                                    |                                                                                                    |
|                                                                                                    |                                                                                                    |
| <ul> <li>NF -Impulse + Störung, galvan</li> <li>HF-Impulse + Störung, galvan</li> <li>Encoder + NF-Impulse, galvan</li> <li>Encoder, galvanisch getrennt -<br/>kHz)</li> <li>2 x NF-Impulse, galvanisch ge</li> <li>RS-485-Modul, extern gespeis<br/>Protokoll Modbus RTU<br/>Registerzuordnungen: Modbus</li> <li>RS485-Modul, extern gespeis<br/>(f<sub>max</sub> = 2 kHz)</li> <li>RS485-Modul, extern gespeis<br/>100 Hz),</li> <li>Optische Schnittstelle (gemäß</li> </ul>                                                                                                    | hisch getrennt (f <sub>max</sub> = 100 Hz),<br>hisch getrennt (f <sub>max</sub> = 2 kHz),<br>hisch getrennt (f <sub>max</sub> = 100 Hz),<br>+ HF-Impulse, nicht galvanisch getrennt (f <sub>max</sub> = 2<br>etrennt (f <sub>max</sub> = 100 Hz)<br>st, alternativ zu Digitalausgängen<br>s ENRON, DSfG-Instanz-F<br>st + HF-Impulse, galvanisch getrennt<br>st + NF-Impulse, galvanisch getrennt (f <sub>max</sub> =<br>S EN62056-21 (Abs. 4.3))                                                                                                    |
|                                                                                                    | PN16 (EN 1092-1, GOST 12815<br>Class 150 (ASME B16.5): 0 bar<br>25 °C +60 °C (-13 °F 140<br>Optional: -40 °C +70 °C (-40<br>40 °C +80 °C (-40 °F 176<br>E2 gemäß OIML R137-1&2, 201<br>W2 gemäß OIML R137-1&2, 201<br>W2 gemäß OIML R137-1&2, |

# 9.1.3 Technische Daten

| Installation             |                                                                                |
|--------------------------|--------------------------------------------------------------------------------|
| Abmessungen ( B x H x T) | Siehe Maßzeichnungen (→ S. 156, §9.6)                                          |
| Gewicht                  | Siehe Maßzeichnungen (→ S. 156, §9.6)                                          |
| Material, medienberührt  | Aluminium AC-42100-S-T6                                                        |
| Montage                  | Horizontale oder vertikale Montage mit 0 D gerader Einlauf-/Auslaufstrecke     |
| Elektrischer Anschluss   |                                                                                |
| Spannung                 | Eigensichere Versorgung: 4,5 16 V DC                                           |
|                          | Inkl. 3-Monate Back-up-Batterie                                                |
| Leistungsaufnahme        | ≤ 100 mW                                                                       |
| Allgemein                |                                                                                |
| Optionen                 | Autarke Zählerausführung (Typische Batterielaufzeit: mehr als 5 Jahre)         |
| Lieferumfang             | Der Lieferumfang ist abhängig von der Applikation und der Kundenspezifikation. |
| Batterie                 |                                                                                |
| Batterietyp              | Batteriepack 2R6 → 6049966 Tadriran SL-860                                     |
|                          | Batteriepack $2R20 \rightarrow 6050492$ Tadiran SL-2880                        |
| Batteriechemie           | Lithium-Thionylchlorid Zelle $\rightarrow$ Li/SOCl2                            |

| Tahelle 35 | Technische Daten | (zusätzlich hei  | Geräteontion | Mengenumwertung) |
|------------|------------------|------------------|--------------|------------------|
|            | Technische Daten | (Zusatziitii bei | derateoption | weigenunweitung/ |

| Mengenumwertung                          |                                                                                                    |                                                                                                    |
|------------------------------------------|----------------------------------------------------------------------------------------------------|----------------------------------------------------------------------------------------------------|
| Genauigkeit                              | Genauigkeitsklasse 0,5<br>Maximal zulässige Fehlergrenze<br>(unter Referenzbedingungen)                                                                   | e der Zustandszahl C: $\leq \pm 0,5 \%$                                                                                |
| Umwertemethode                           | PTZ oder TZ                                                                                                    |                                                                                                    |
| Berechnungsmethoden                      | <ul> <li>Festwert</li> <li>SGERG88,</li> <li>AGA 8 Gross method 1</li> <li>AGA 8 Gross method 2</li> <li>AGA NX-19</li> </ul>                             | <ul> <li>AGA NX-19 mod.</li> <li>AGA NX-19 mod. GOST</li> <li>GERG91 mod.</li> <li>AGA8-92DC (AGA-8 Detail)</li> </ul> |
| Logbücher und Archive                    |                                                                                                    |                                                                                                    |
| Logbücher                                | <ul> <li>Ereignislogbuch (1000 Eintr</li> <li>Parameterlogbuch (250 Eint</li> <li>Eichtechnisches Logbuch (1</li> <li>Gasparameter-Logbuch (15</li> </ul> | äge)<br>träge)<br>00 Einträge)<br>0 Einträge)                                                                          |
| Archive                                  | <ul> <li>Abrechnungsarchiv (6000 E</li> <li>Tagesarchiv (600 Einträge)</li> <li>Monatsarchiv (25 Einträge)</li> </ul>                                     | inträge)                                                                                                    |
| Drucksensor (nur bei Geräteoption Menger | iumwertung)                                                                                                    |                                                                                                    |
| Messbereiche                             | Absolutdrucksensoren                                                                                                    | Relativdrucksensoren                                                                                                   |
|                                          | 0,8 5,2 bar (a)                                                                                                    | 0 4 bar (g)                                                                                                    |
|                                          | 2,0 10,0 bar (a)                                                                                                    | 0 10 bar (g)                                                                                                    |
|                                          | 4,0 20,0 bar (a)                                                                                                    | 0 20 bar (g)                                                                                                    |
|                                          | 0,8 20,0 bar (a)                                                                                                    |                                                                                                    |
| Temperatursensor (nur bei Geräteoption M | engenumwertung)                                                                                                    |                                                                                                    |
| Messbereiche                             | -25 +60 ° C                                                                                                    |                                                                                                    |
|                                          | -40 +70 ° C (optional)                                                                                                    |                                                                                                    |

\_ \_ \_ \_ \_

### 9.1.4 Auslegungsdruck und Auslegungstemperatur

Bitte entnehmen Sie die konkreten Werte für Auslegungsdruck und Auslegungstemperatur für Ihr spezifisches Gerät dem mitgelieferten Abnahmeprüfzeugnis (EN 10204 – 3.1) und dem Typenschild am Adapter.

# FLOWSIC500: Inspection Certificate

Certificate No.: 24460012, EN 10204-3.1

| General      |                                |                             |           |
|--------------|--------------------------------|-----------------------------|-----------|
| Product name | FLOWSIC500                     | Max. operating pressure     | 16 bar    |
| Туре         | FL5-1A01C1E1A1X1A1C3E1E1B2M6XX | Ambient temperature         | -25 60 °C |
| Meter ID     | 7 EHS21 2446 0012              | Gas temperature             | -25 60 °C |
| Diameter     | DN 50   2"                     | Fluid group                 | 1         |
| Year         | 2024                           | Pressure equipment category | I         |
|              |                                |                             |           |

Bild 63

Beispiel für Typenschild am Adapter

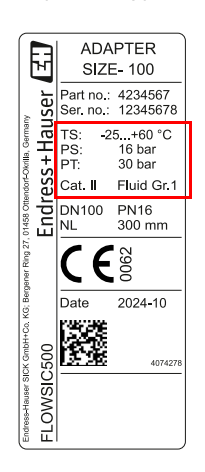

- TS Minimale/Maximale Auslegungstemperatur
- PS Maximaler Auslegungsdruck
- PT Testdruck

Bild 62 Beispiel für Abnahmeprüfzeugnis (EN10204 – 3.1)

# 9.1.5 Durchflussraten

Tabelle 36

# Durchflussraten

| Nennweite | G-Klasse | Messbereich [m <sup>3</sup> /h] | Messbereich [cfh] | Turn-down-ratio |
|-----------|----------|---------------------------------|-------------------|-----------------|
| DN50 / 2" | G 40     | 1,3 - 65                        | 45,9 - 2.295,5    | 1:50            |
|           | G 65     | 2,0 - 100                       | 70,6 - 3.530,5    | 1:50            |
|           | G 100    | 3,2 - 160                       | 113,0 - 5.650,3   | 1:50            |
|           | G 100    | 1,6 - 160                       | 56,5 - 5.650,3    | 1:100           |
|           | G 100    | 1,0 - 160                       | 35,3 - 5.650,0    | 1:160           |
| DN80 / 3" | G 100    | 3,2 - 160                       | 113,0 - 5.650,0   | 1:50            |
|           | G 160    | 5,0 - 250                       | 176,6 - 8.828,7   | 1:50            |
|           | G 160    | 2,5 - 250                       | 88,3 - 8.828,7    | 1:100           |
|           | G 250    | 8,0 - 400                       | 282,5 - 14.125,9  | 1:50            |
|           | G 250    | 4,0 - 400                       | 141,3 - 14.125,9  | 1:100           |
|           | G 250    | 2,5 - 400                       | 88,3 - 14.125,9   | 1:160           |
| DN100/4"  | G 160    | 5,0 - 250                       | 176,6 - 8.828,7   | 1:50            |
|           | G 250    | 8,0 - 400                       | 282,5 - 14.125,9  | 1:50            |
|           | G 250    | 4,0 - 400                       | 141,3 - 14.125,9  | 1:100           |
|           | G 400    | 13,0 - 650                      | 459,1 - 22.954,5  | 1:50            |
|           | G 400    | 6,5 - 650                       | 229,5 - 22.954,5  | 1:100           |
|           | G 400    | 4,0 - 650                       | 141,3 - 22.954,5  | 1:160           |
| DN150/6"  | G 250    | 8,0 - 400                       | 282,5 - 14.125,9  | 1:50            |
|           | G 250    | 4,0 - 400                       | 141,3 - 14.125,9  | 1:100           |
|           | G 400    | 13,0 - 650                      | 459,1 - 22.954,5  | 1:50            |
|           | G 400    | 6,5 - 650                       | 229,5 - 22.954,5  | 1:100           |
|           | G 400    | 4,0 - 650                       | 141,3 - 22.954,5  | 1:160           |
|           | G 650    | 20,0 - 1.000                    | 706,3 - 35.314,7  | 1:50            |
|           | G 650    | 10,0 - 1.000                    | 353,1 - 35.314,7  | 1:100           |
|           | G 650    | 6,2 - 1.000                     | 219,0 - 35,314,7  | 1:160           |
|           | G 650    | 5,0 - 1.000                     | 176,6 - 35.314,7  | 1:200           |
|           | G650     | 4,0 - 1.000                     | 141,3 35.314,7    | 1:250           |

# 9.1.6 Überlastsicherheit

Überlastsicherheit

Tabelle 37

| Nennweite | Q <sub>max</sub>    |        | Überlastsicherheit     |                     |          |  |
|-----------|---------------------|--------|------------------------|---------------------|----------|--|
|           | [m <sup>3</sup> /h] | [cfh]  |                        | [m <sup>3</sup> /h] | [cfh]    |  |
| DN50/2"   | 160                 | 5.650  | 150 % Q <sub>max</sub> | 240                 | 8.475    |  |
| DN80/3"   | 400                 | 14.125 | 150 % Q <sub>max</sub> | 600                 | 21.187,5 |  |
| DN100/4"  | 650                 | 22.955 | 150 % Q <sub>max</sub> | 975                 | 34.432,5 |  |
| DN150/6"  | 1.000               | 35.314 | 120 % Q <sub>max</sub> | 1.200               | 42.376,8 |  |
Bild 64

# 9.2 Applikationsgrenzen

Die folgenden Diagramme beschreiben die zugesagten Messeigenschaften des FLOWSIC500 in Bezug auf verschiedene Gaszusammensetzungen und Prozessbedingungen. Die Diagramme dienen dazu, die Eignung des Geräts vor der Installation besser überprüfen zu können.

Die Merkmale in den Diagrammen sollten als Richtlinien, nicht als absolute Grenzwerte interpretiert werden. Bitte wenden Sie sich für die Bewertung Ihrer spezifischen Applikation an Ihre Endress+Hauser Vertretung.

#### 9.2.1 Druckverlust

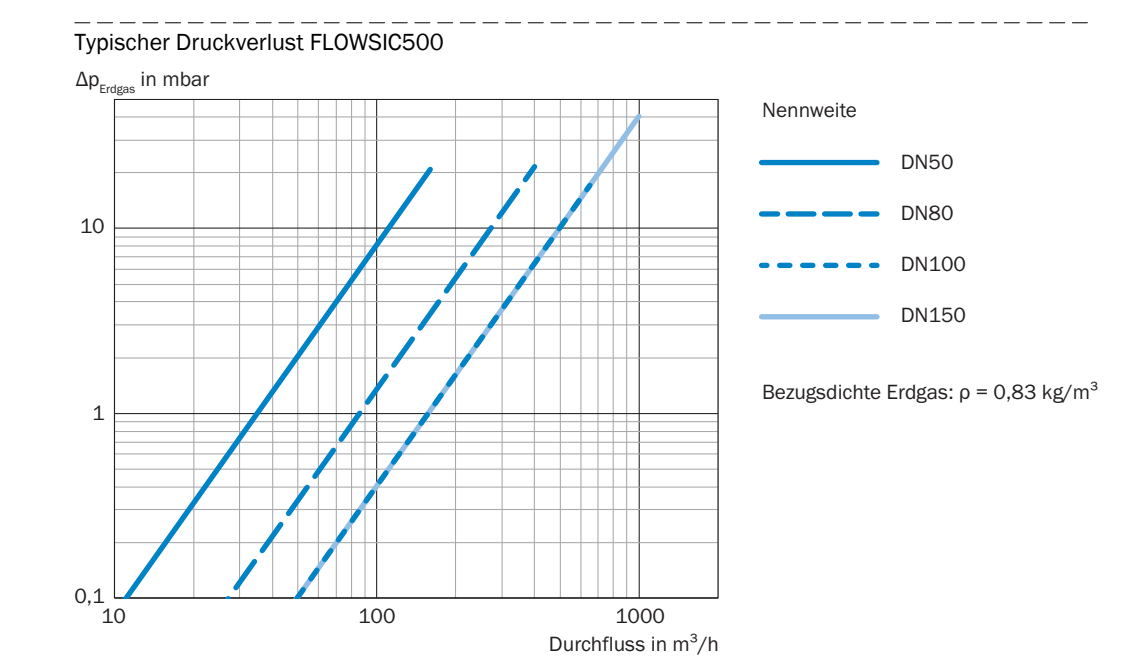

#### 9.2.2 Methankonzentration (CH<sub>4</sub>) im Erdgas

Bei sehr hohen Methankonzentrationen erfordert das FLOWSIC500 bei den Nennweiten DN80 bis DN150 einen minimalen Betriebsdruck. Methan hat eine dämpfende Wirkung auf die Signalübertragung.

#### Nennweite DN50

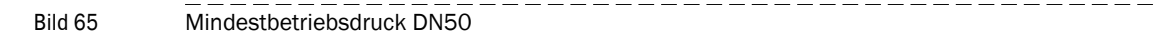

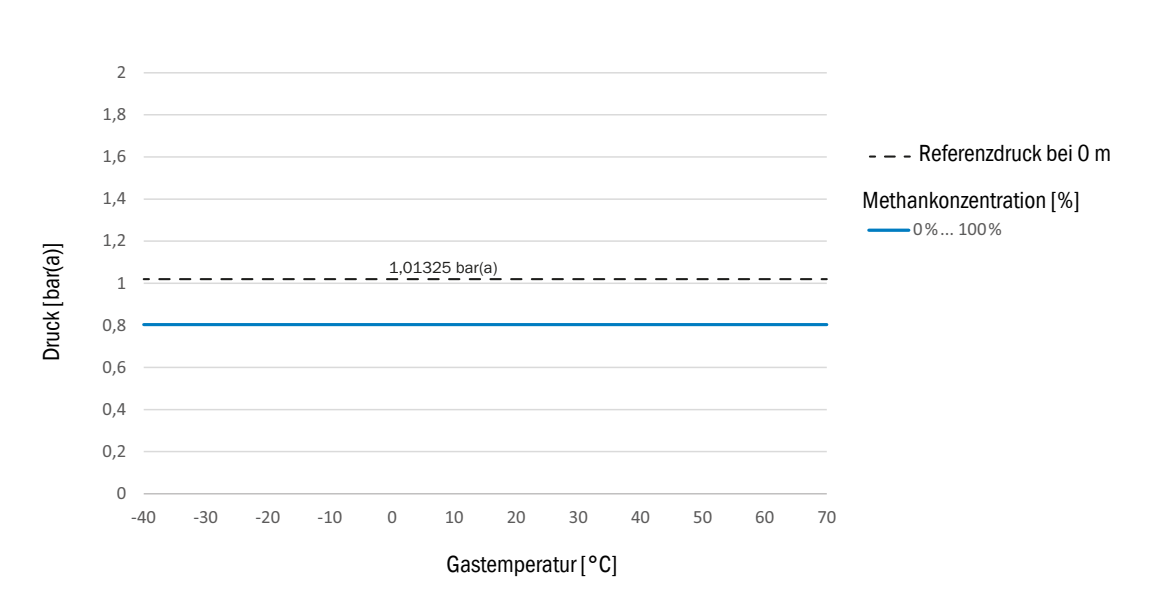

#### Nennweite DN80/DN100/DN150

Bild 66

Mindestbetriebsdruck DN80/DN100/DN150

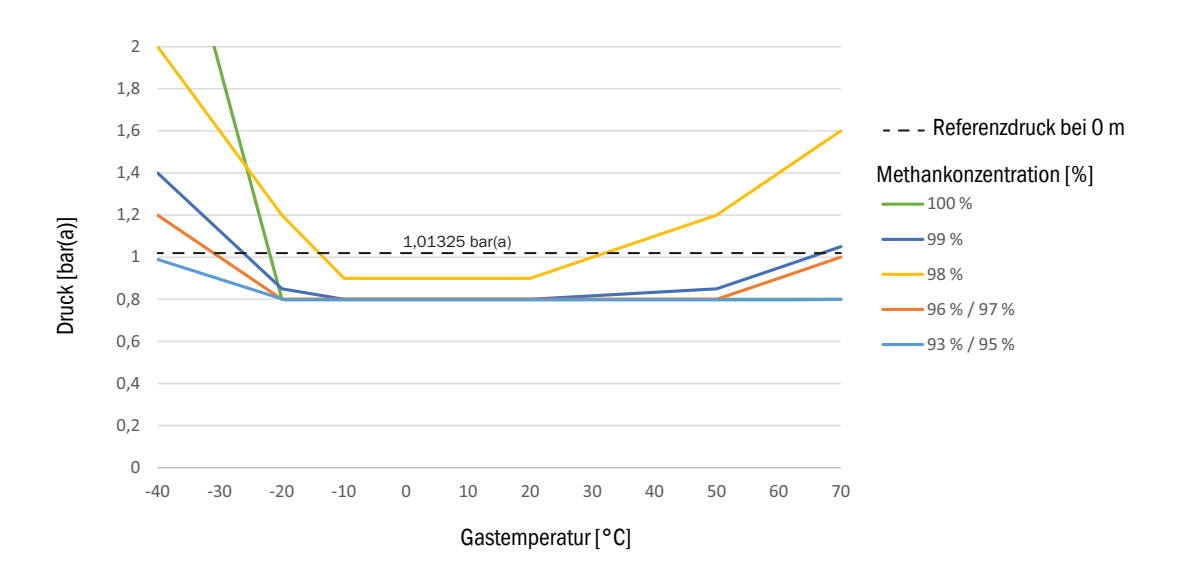

#### 9.2.3 Kohlendioxidkonzentration (CO<sub>2</sub>) im Erdgas

Die Messfähigkeit des FLOWSIC500 ist durch eine maximale Kohlendioxidkonzentration begrenzt.

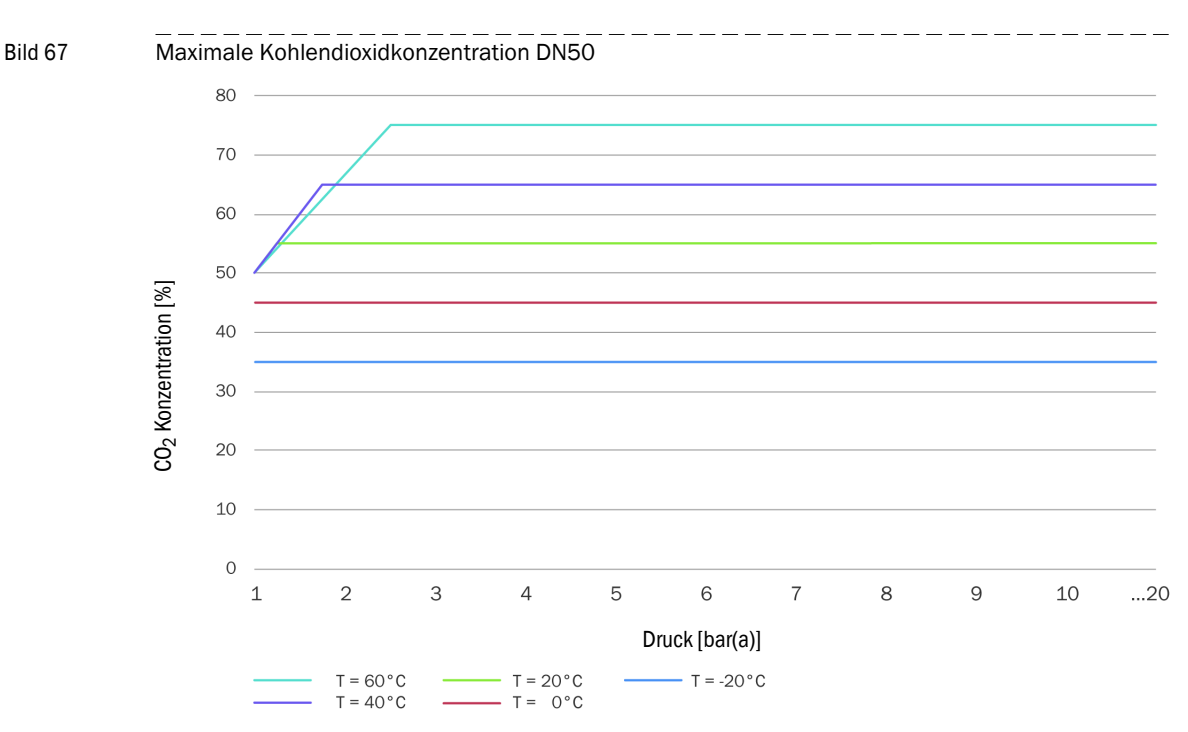

#### Nennweite DN50

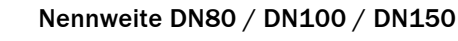

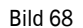

Maximale Kohlendioxidkonzentration DN80 / DN100 / DN150

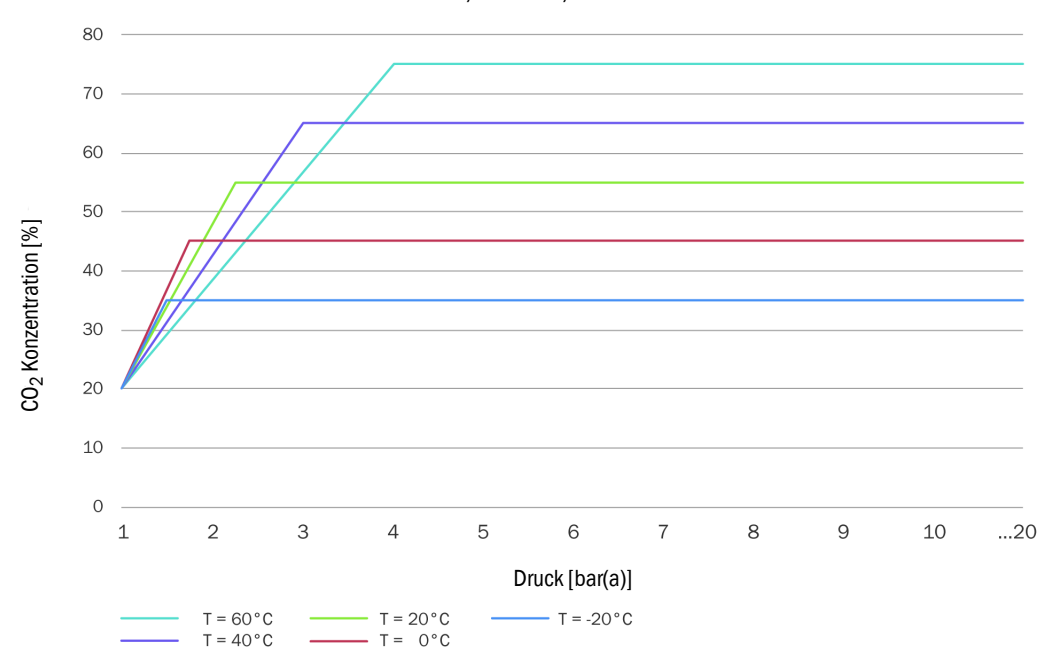

# 9.2.4 Schallgeschwindigkeit

Die Schallgeschwindigkeit des gemessenen Gases muss in einem Bereich von 300 m/s bis 600 m/s liegen.

# 9.3 Mengenumwertung: Eingangsgrößen und Grenzwerte der Algorithmen

## 9.3.1 SGERG88

| Parameter       | Standardbereich | Erweiterter Bereich | Einheit           |
|-----------------|-----------------|---------------------|-------------------|
| Brennwert       | 3045            | 2048                | MJ/m <sup>3</sup> |
| Relative Dichte | 0,550,8         | 0,550,9             | -                 |
| Stoffanteil CO2 | 00,2            | 00,3                | mol/mol           |
| Stoffanteil H2  | 00,1            | 00,1                | mol/mol           |
| Druck           | 0120            | 0120                | bar(a)            |
| Temperatur      | -1065           | -1065               | °C                |

# 9.3.2 AGA 8 Gross method 1 und 2

| Parameter       | AGA Gross 1 | AGA Gross 2 | Einheit           |
|-----------------|-------------|-------------|-------------------|
| Brennwert       | 18,745,1    | -           | MJ/m <sup>3</sup> |
| Relative Dichte | 0,5540,87   | 0,5540,87   | -                 |
| Stoffanteil CO2 | 00,3        | 00,3        | mol/mol           |
| Stoffanteil N2  | -           | 00,5        | mol/mol           |
| Stoffanteil H2  | 00,1        | 00,1        | mol/mol           |
| Druck           | 0120        | 0120        | bar(a)            |
| Temperatur      | -862        | -862        | °C                |

# 9.3.3 AGA NX-19 und NX-19 mod.

| Parameter       | NX19      | NX19mod   | NX19mod.BR.korr.3H | Einheit           |
|-----------------|-----------|-----------|--------------------|-------------------|
| Brennwert       | -         | 31,839,8  | 39,846,2           | MJ/m <sup>3</sup> |
| Relative Dichte | 0,5541,0  | 0,5540,75 | 0,5540,691         | -                 |
| Stoffanteil CO2 | 00,15     | 00,15     | 0,025              | mol/mol           |
| Stoffanteil N2  | 00,15     | 00,15     | 0,07               | mol/mol           |
| Druck           | 0344,74   | 0137,9    | 080                | bar(a)            |
| Temperatur      | -40115,56 | -40115,6  | 030                | °C                |

#### 9.3.4 AGA NX-19 mod. GOST

| Parameter       | NX19mod-GOST | Einheit           |
|-----------------|--------------|-------------------|
| Normdichte      | 0,661,0      | kg/m <sup>3</sup> |
| Stoffanteil CO2 | 00,15        | mol/mol           |
| Stoffanteil N2  | 00,2         | mol/mol           |
| Druck           | 0120         | bar(a)            |
| Temperatur      | -23,1566,85  | °C                |

# 9.3.5 **GERG91 mod.**

| Parameter       | Standard Bereich | Erweiterter Bereich | Einheit           |
|-----------------|------------------|---------------------|-------------------|
| Normdichte      | 0,661,05         | 0,661,05            | kg/m <sup>3</sup> |
| Stoffanteil CO2 | 00,2             | 00,2                | mol/mol           |
| Stoffanteil N2  | 00,2             | 00,2                | mol/mol           |
| Druck           | 075              | 0120                | bar(a)            |
| Temperatur      | -23,1576,85      | -23,1576,85         | °C                |

### 9.3.6 AGA8-92DC (AGA-8 Detail)

| Parameter                    | Standard Bereich         | Erweiterter Bereich            | Einheit |
|------------------------------|--------------------------|--------------------------------|---------|
| Stoffanteil Methane          | 0,45 - 1,0               | 0 - 1                          | mol/mol |
| Stoffanteil N2               | 0 - 0,5                  | 0 - 1                          | mol/mol |
| Stoffanteil CO2              | 0 - 0,3                  | 0 - 1                          | mol/mol |
| Stoffanteil Ethane           | 0-0,1                    | 0 - 1                          | mol/mol |
| Stoffanteil Propane          | 0 - 0,04                 | 0 - 0,12                       | mol/mol |
| Stoffanteil Water            | 0 - 0,0005               | 0 - Taupunkt <sup>[4]</sup>    | mol/mol |
| Stoffanteil HydrogenSulphide | 0 - 0,0002               | 0 - 1                          | mol/mol |
| Stoffanteil H2               | 0-0,1                    | 0 - 1                          | mol/mol |
| Stoffanteil CarbonMonoxide   | 0 - 0,03                 | 0 - 0,03                       | mol/mol |
| Stoffanteil Oxygen           | -                        | 0 - 0,21                       | mol/mol |
| Stoffanteil i-Butane         | 0 - 0,01[1]              | 0 - 0,06[1]                    | mol/mol |
| Stoffanteil n-Butane         | 0 - 0,01[1]              | 0 - 0,06[1]                    | mol/mol |
| Stoffanteil i-Pentane        | 0 - 0,003[2]             | 0 - 0,04[2]                    | mol/mol |
| Stoffanteil n-Pentane        | 0 - 0,003[2]             | 0 - 0,04[2]                    | mol/mol |
| Stoffanteil n-Hexane         | 0 - 0,002[3]             | 0 - Taupunkt <sup>[3][4]</sup> | mol/mol |
| Stoffanteil n-Heptane        | 0 - 0,002[3]             | 0 - Taupunkt <sup>[3][4]</sup> | mol/mol |
| Stoffanteil n-Octane         | 0 - 0,002 <sup>[3]</sup> | 0 - Taupunkt <sup>[3][4]</sup> | mol/mol |
| Stoffanteil n-Nonane         | 0 - 0,002[3]             | 0 - Taupunkt <sup>[3][4]</sup> | mol/mol |
| Stoffanteil n-Decane         | 0 - 0,002[3]             | 0 - Taupunkt <sup>[3][4]</sup> | mol/mol |
| Stoffanteil Helium           | 0 - 0,002                | 0 - 0,03                       | mol/mol |
| Stoffanteil Argon            | -                        | 0 - 0,01                       | mol/mol |
| Druck                        | 0 - 1379                 | 0 - 1379                       | bar(a)  |
| Temperatur                   | -129 - 204               | -129 - 204                     | °C      |

[1] Die Summe aller Butan-Anteile darf den angegebenen Grenzwert nicht überschreiten.

[2] Die Summe aller Pentan-Anteile darf den angegebenen Grenzwert nicht überschreiten.

[3] Die Summe aller Kohlenwasserstoff-Anteile ≥ Hexan darf den angegebenen Grenzwert nicht überschreiten.

[4] Der Algorithmus ist nur bis zum Taupunkt gültig. Vor Anwendung des Algorithmus muss geprüft werden, dass sich das Gas vollständig in der Gasphase befindet (unterhalb Taupunkt).

# 9.4 Typschlüssel

Bild 69

Typschlüssel FLOWSIC500 (Übersicht)

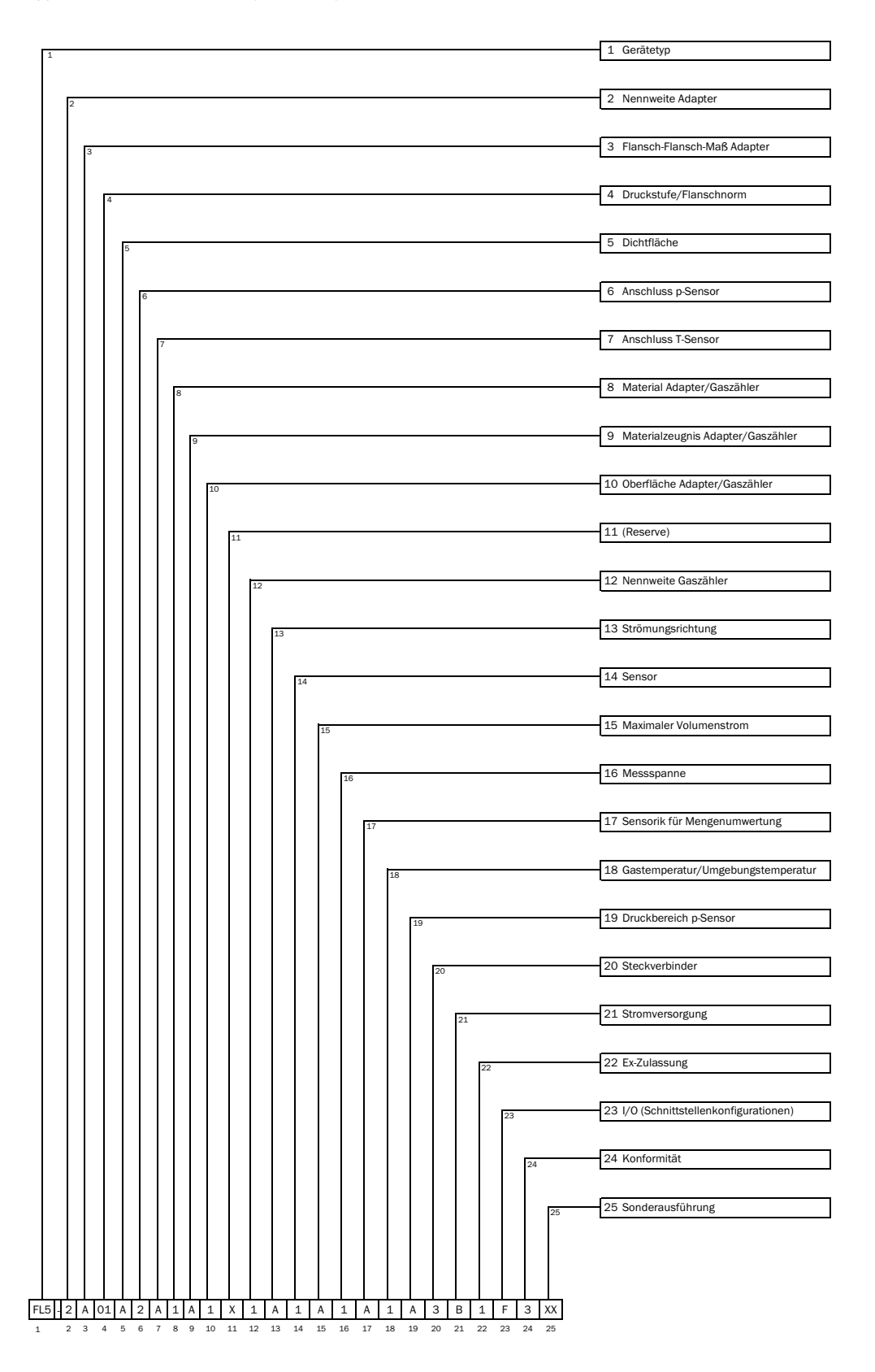

#### Bild 70 Typschlüssel FLOWSIC500 (Erklärung)

| 1                                                     | Gerätetyp                                                                                                    |                                                                                                    |  |
|-------------------------------------------------------|----------------------------------------------------------------------------------------------------|----------------------------------------------------------------------------------------------------|--|
|                                                       | FL5 FLOWSIC500                                                                                                    |                                                                                                    |  |
| 2                                                     | Nenn                                                                                                    | weite Adapter                                                                                                    |  |
|                                                       | Х                                                                                                    | nur Ersatz-Gaszähler                                                                                                    |  |
|                                                       | 1                                                                                                    | DN 50 / 2"                                                                                                    |  |
|                                                       | 2                                                                                                    | DN 80 / 3"                                                                                                    |  |
|                                                       | 3                                                                                                    | DN100 / 4"                                                                                                    |  |
|                                                       | D                                                                                                    | DN150 / 6". Adapter 4"                                                                                                    |  |
| 3                                                     | Flans                                                                                                    | ch-Flansch-Maß Adapter                                                                                                    |  |
|                                                       | X                                                                                                    | nur Ersatz-Gaszähler                                                                                                    |  |
|                                                       | A                                                                                                    | 50 mm                                                                                                    |  |
|                                                       | B                                                                                                    | 171 mm                                                                                                    |  |
|                                                       | F                                                                                                    | 241 mm                                                                                                    |  |
|                                                       | G                                                                                                    | 300 mm                                                                                                    |  |
|                                                       | I                                                                                                    | 450 mm                                                                                                    |  |
| 4                                                     | Druck                                                                                                    | stufe/Flanschnorm                                                                                                    |  |
| •                                                     | 1                                                                                                    | PN16 / FN1092-1                                                                                                    |  |
|                                                       | 2                                                                                                    | Class 150 / ASME B16 5                                                                                                    |  |
|                                                       | 3                                                                                                    | DN16 / COST 12815-80                                                                                                    |  |
|                                                       | 1                                                                                                    | PN16 / GOST 33259-2015                                                                                                    |  |
| 5                                                     | Dicht                                                                                                    | fläche                                                                                                    |  |
| 5                                                     | V                                                                                                    | nur Freatz Caezöbler                                                                                                    |  |
|                                                       | ^                                                                                                    | Flat face, smooth finish                                                                                                    |  |
|                                                       | P                                                                                                    | Daised face smooth finish                                                                                                    |  |
|                                                       | 0                                                                                                    |                                                                                                    |  |
|                                                       |                                                                                                    | FUTH A / DIN EN 1092-1                                                                                                    |  |
|                                                       |                                                                                                    | COST V1 Serie 2                                                                                                    |  |
|                                                       |                                                                                                    |                                                                                                    |  |
|                                                       |                                                                                                    |                                                                                                    |  |
|                                                       | G                                                                                                    |                                                                                                    |  |
| _                                                     | Н                                                                                                    | GOST VB Serie 2                                                                                                    |  |
| 6                                                     | Ansch                                                                                                    | nuss p-Sensor                                                                                                    |  |
|                                                       | X                                                                                                    | nur Ersatz-Gaszahler                                                                                                    |  |
|                                                       | 1<br>0                                                                                                    | Verschlussstopten NPI 1/4"                                                                                                    |  |
|                                                       | 2                                                                                                    | verschlussstopfen G1/4"                                                                                                    |  |
|                                                       | -                                                                                                    | Debuggerebuggh                                                                                                    |  |
|                                                       | 4                                                                                                    | Rohrverschraubung Rohr D6                                                                                                    |  |
| -                                                     | A I                                                                                                    |                                                                                                    |  |
| 7                                                     | Ansch                                                                                                    | lluss T-Sensor                                                                                                    |  |
| 7                                                     | Ansch                                                                                                    | Iluss T-Sensor                                                                                                    |  |
| 7                                                     | Ansch                                                                                                    | lluss T-Sensor                                                                                                    |  |
| 7                                                     | Ansch                                                                                                    | luss T-Sensor<br>2xG1/2" 1x Temperaturtasche<br>(inkrachts) 1x Pindetonfon                                                                                                    |  |
| 7                                                     | Ansch                                                                                                    | luss T-Sensor<br>2xG1/2" 1x Temperaturtasche<br>(linksrechts), 1x Blindstopfen                                                                                                    |  |
| 7                                                     | Ansch                                                                                                    | luss T-Sensor<br>2xG1/2" 1x Temperaturtasche<br>(linksrechts), 1x Blindstopfen<br>2xG1/2" 1x Temperaturtasche<br>(reabtelieko) 1:: Diadatorfer                                                                                                    |  |
| 7                                                     | Ansch                                                                                                    | luss T-Sensor<br>2xG1/2" 1x Temperaturtasche<br>(linksrechts), 1x Blindstopfen<br>2xG1/2" 1x Temperaturtasche<br>(rechtslinks), 1x Blindstopfen                                                                                                    |  |
| 7                                                     | Ansch                                                                                                    | Luss T-Sensor<br>2xG1/2" 1x Temperaturtasche<br>(linksrechts), 1x Blindstopfen<br>2xG1/2" 1x Temperaturtasche<br>(rechtslinks), 1x Blindstopfen                                                                                                    |  |
| 7                                                     | Ansch                                                                                                    | 1uss T-Sensor         2xG1/2" 1x Temperaturtasche<br>(linksrechts), 1x Blindstopfen<br>2xG1/2" 1x Temperaturtasche<br>(rechtslinks), 1x Blindstopfen         2xG1/2" 2x Blindstopfen                                                                                                    |  |
| 7                                                     | Ansch                                                                                                    | Iuss T-Sensor         2xG1/2" 1x Temperaturtasche<br>(linksrechts), 1x Blindstopfen         2xG1/2" 1x Temperaturtasche<br>(rechtslinks), 1x Blindstopfen         2xG1/2" 2x Blindstopfen         cial Adapter/Gaszähler                                                                                                    |  |
| 7 8                                                   | Ansch                                                                                                    | Ituss T-Sensor<br>2xG1/2" 1x Temperaturtasche<br>(linksrechts), 1x Blindstopfen<br>2xG1/2" 1x Temperaturtasche<br>(rechtslinks), 1x Blindstopfen<br>2xG1/2" 2x Blindstopfen<br>rial Adapter/Gaszähler<br>Aluminium / Aluminium                                                                                                    |  |
| 7 8 9                                                 | Ansch                                                                                                    | Luss T-Sensor         2xG1/2" 1x Temperaturtasche<br>(linksrechts), 1x Blindstopfen         2xG1/2" 1x Temperaturtasche<br>(rechtslinks), 1x Blindstopfen         2xG1/2" 2x Blindstopfen         2xG1/2" 2x Blindstopfen         1al Adapter/Gaszähler         Aluminium         Aluminium                                                                                                    |  |
| 7<br>8<br>9                                           | Ansch                                                                                                    | Iuss T-Sensor<br>2xG1/2" 1x Temperaturtasche<br>(linksrechts), 1x Blindstopfen<br>2xG1/2" 1x Temperaturtasche<br>(rechtslinks), 1x Blindstopfen<br>2xG1/2" 2x Blindstopfen<br>rial Adapter/Gaszähler<br>Aluminium / Aluminium<br>rialzeugnis Adapter/Gaszähler<br>3.1 / 3.1                                                                                                    |  |
| 7<br>8<br>9<br>10                                     | Ansch<br>E<br>Mater<br>A<br>Oberf                                                                                                    | Ituss T-Sensor<br>2xG1/2" 1x Temperaturtasche<br>(linksrechts), 1x Blindstopfen<br>2xG1/2" 1x Temperaturtasche<br>(rechtslinks), 1x Blindstopfen<br>2xG1/2" 2x Blindstopfen<br>rial Adapter/Gaszähler<br>Aluminium / Aluminium<br>rialzeugnis Adapter/Gaszähler<br>3.1 / 3.1<br>läche Adapter/Gaszähler                                                                                                    |  |
| 7<br>8<br>9<br>10                                     | Ansch<br>Ansch<br>E<br>Mater<br>1<br>Mater<br>A<br>Oberf<br>1                                                                                  | Ituss T-Sensor<br>2xG1/2" 1x Temperaturtasche<br>(linksrechts), 1x Blindstopfen<br>2xG1/2" 1x Temperaturtasche<br>(rechtslinks), 1x Blindstopfen<br>2xG1/2" 2x Blindstopfen<br>fal Adapter/Gaszähler<br>Aluminium / Aluminium<br>falzeugnis Adapter/Gaszähler<br>3.1 / 3.1<br>läche Adapter/Gaszähler<br>Kugelgestrahlt / Standard                                                                                                    |  |
| 7<br>8<br>9<br>10                                     | Ansch<br>Ansch<br>E<br>Mater<br>1<br>Mater<br>A<br>Oberf<br>1<br>Reser                                                                         | Ituss T-Sensor<br>2xG1/2" 1x Temperaturtasche<br>(linksrechts), 1x Blindstopfen<br>2xG1/2" 1x Temperaturtasche<br>(rechtslinks), 1x Blindstopfen<br>2xG1/2" 2x Blindstopfen<br>ial Adapter/Gaszähler<br>Aluminium / Aluminium<br>ialzeugnis Adapter/Gaszähler<br>3.1 / 3.1<br>läche Adapter/Gaszähler<br>Kugelgestrahlt / Standard<br>ve                                                                                                    |  |
| 7<br>8<br>9<br>10<br>11                               | Ansch                                                                                                    | Iuss T-Sensor         2xG1/2" 1x Temperaturtasche<br>(linksrechts), 1x Blindstopfen         2xG1/2" 1x Temperaturtasche<br>(rechtslinks), 1x Blindstopfen         2xG1/2" 2x Blindstopfen         rial Adapter/Gaszähler         Aluminium / Aluminium         rialzeugnis Adapter/Gaszähler         3.1 / 3.1         läche Adapter/Gaszähler         Kugelgestrahlt / Standard         ve                                                                                                    |  |
| 7<br>8<br>9<br>10<br>11                               | Ansch                                                                                                    | Iluss T-Sensor                                                                                                    |  |
| 7<br>8<br>9<br>10<br>11<br>12                         | Ansch<br>Ansch<br>E<br>Mater<br>1<br>Mater<br>A<br>Oberf<br>1<br>Reser<br>X<br>Nenm<br>1                                                       | Iluss T-Sensor<br>2xG1/2" 1x Temperaturtasche<br>(linksrechts), 1x Blindstopfen<br>2xG1/2" 1x Temperaturtasche<br>(rechtslinks), 1x Blindstopfen<br>2xG1/2" 2x Blindstopfen<br>ial Adapter/Gaszähler<br>Aluminium / Aluminium<br>fialzeugnis Adapter/Gaszähler<br>3.1 / 3.1<br>läche Adapter/Gaszähler<br>Kugelgestrahlt / Standard<br>ve<br>-<br>weite Gaszähler<br>DN 50 / 2"                                                                                                    |  |
| 7<br>8<br>9<br>10<br>11<br>12                         | Ansch                                                                                                    | Ituss T-Sensor<br>2xG1/2" 1x Temperaturtasche<br>(linksrechts), 1x Blindstopfen<br>2xG1/2" 1x Temperaturtasche<br>(rechtslinks), 1x Blindstopfen<br>ital Adapter/Gaszähler<br>Aluminium / Aluminium<br>italzeugnis Adapter/Gaszähler<br>3.1 / 3.1<br>Iäche Adapter/Gaszähler<br>Kugelgestrahlt / Standard<br>ve<br>-<br>weite Gaszähler<br>DN 50 / 2"                                                                                                    |  |
| 7<br>8<br>9<br>10<br>11<br>12                         | Ansch                                                                                                    | Ituss T-Sensor<br>2xG1/2" 1x Temperaturtasche<br>(linksrechts), 1x Blindstopfen<br>2xG1/2" 1x Temperaturtasche<br>(rechtslinks), 1x Blindstopfen<br>ial Adapter/Gaszähler<br>Aluminium / Aluminium<br>ialzeugnis Adapter/Gaszähler<br>3.1 / 3.1<br>Iäche Adapter/Gaszähler<br>Kugelgestrahlt / Standard<br>ve<br>-<br>weite Gaszähler<br>DN 50 / 2"                                                                                                    |  |
| 7<br>8<br>9<br>10<br>11<br>12                         | Ansct<br>E<br>Mateu<br>A<br>Oberf<br>1<br>Reseu<br>X<br>Nenn<br>1<br>C                                                                         | Ituss T-Sensor                                                                                                    |  |
| 7<br>8<br>9<br>10<br>11<br>12<br>13                   | Ansch<br>E<br>Mater<br>1<br>Mater<br>A<br>Oberf<br>1<br>Reser<br>X<br>Nenn<br>1<br>C<br>Strön                                                  | Iuss T-Sensor         2xG1/2" 1x Temperaturtasche<br>(linksrechts), 1x Blindstopfen         2xG1/2" 1x Temperaturtasche<br>(rechtslinks), 1x Blindstopfen         2xG1/2" 2x Blindstopfen         rial Adapter/Gaszähler         Aluminium / Aluminium         rial Adapter/Gaszähler         3.1 / 3.1         läche Adapter/Gaszähler         Kugelgestrahlt / Standard         ve         -         weite Gaszähler         DN 50 / 2"         DN150 / 6"         ungsrichtung                                                                                                    |  |
| 7<br>8<br>9<br>10<br>11<br>12<br>13                   | Ansct<br>E<br>Matei<br>1<br>Matei<br>A<br>Oberf<br>1<br>Ström                                                                                  | Iluss T-Sensor<br>2xG1/2" 1x Temperaturtasche<br>(linksrechts), 1x Blindstopfen<br>2xG1/2" 1x Temperaturtasche<br>(rechtslinks), 1x Blindstopfen<br>2xG1/2" 2x Blindstopfen<br>ial Adapter/Gaszähler<br>Aluminium / Aluminium<br>fialzeugnis Adapter/Gaszähler<br>3.1 / 3.1<br>läche Adapter/Gaszähler<br>Kugelgestrahlt / Standard<br>ve<br>                                                                                                    |  |
| 7<br>8<br>9<br>10<br>11<br>12<br>13                   | Ansct E E Mateu I Mateu A Oberf I C C Ström B                                                                                                  | Ituss T-Sensor         2xG1/2" 1x Temperaturtasche<br>(linksrechts), 1x Blindstopfen         2xG1/2" 1x Temperaturtasche<br>(rechtslinks), 1x Blindstopfen         2xG1/2" 2x Blindstopfen         rial Adapter/Gaszähler         Aluminium / Aluminium         rialzeugnis Adapter/Gaszähler         3.1 / 3.1         läche Adapter/Gaszähler         kugelgestrahlt / Standard         ve         -         weite Gaszähler         DN 50 / 2"         DN150 / 6"         nungsrichtung         Rechts - Links                                                                                                    |  |
| 7<br>8<br>9<br>10<br>11<br>12<br>13<br>13             | Ansct<br>E<br>Mateur<br>1<br>Mateur<br>A<br>Oberf<br>1<br>Reser<br>X<br>Nenm<br>1<br>C<br>Strön<br>B<br>Senso                                  | Iluss T-Sensor<br>2xG1/2" 1x Temperaturtasche<br>(linksrechts), 1x Blindstopfen<br>2xG1/2" 1x Temperaturtasche<br>(rechtslinks), 1x Blindstopfen<br>2xG1/2" 2x Blindstopfen<br>2xG1/2" 2x Blindstopfen<br>ial Adapter/Gaszähler<br>Aluminium / Aluminium<br>ialzeugnis Adapter/Gaszähler<br>3.1 / 3.1<br>Iäche Adapter/Gaszähler<br>Kugelgestrahlt / Standard<br>ve<br>                                                                                                    |  |
| 7<br>8<br>9<br>10<br>11<br>12<br>13<br>14             | Ansct Ansct E Mater 1 Mater A Oberf 1 Nenn C C Strön B Sensc 1                                                                                 | Ituss T-Sensor         2xG1/2" 1x Temperaturtasche<br>(linksrechts), 1x Blindstopfen         2xG1/2" 1x Temperaturtasche<br>(rechtslinks), 1x Blindstopfen         2xG1/2" 2x Blindstopfen         rial Adapter/Gaszähler         Aluminium / Aluminium         rial Adapter/Gaszähler         3.1 / 3.1         läche Adapter/Gaszähler         Kugelgestrahlt / Standard         ve         -         weite Gaszähler         DN 50 / 2"         DN150 / 6"         nungsrichtung         Rechts - Links         T         Typ 1: 300 kHz                                                                                                    |  |
| 7<br>8<br>9<br>10<br>11<br>12<br>13<br>14<br>15       | Ansct Ansct E E Mater A Oberf 1 Reser X Nenn C Strön B Sensc 1 Maxir                                                                           | Iuss T-Sensor         2xG1/2" 1x Temperaturtasche<br>(linksrechts), 1x Blindstopfen         2xG1/2" 1x Temperaturtasche<br>(rechtslinks), 1x Blindstopfen         2xG1/2" 2x Blindstopfen         rial Adapter/Gaszähler         Aluminium / Aluminium         rial Adapter/Gaszähler         3.1 / 3.1         läche Adapter/Gaszähler         Kugelgestrahlt / Standard         ve         -         DN 50 / 2"         DN150 / 6"         nungsrichtung         Rechts - Links         vr         Typ 1: 300 KHz         maler Volumenstrom                                                                                                    |  |
| 7<br>8<br>9<br>10<br>11<br>12<br>13<br>14<br>15       | Ansct<br>E<br>Matei<br>1<br>Matei<br>A<br>Oberf<br>1<br>Strön<br>B<br>Sensc<br>1<br>Maxir                                                      | Iuss T-Sensor         2xG1/2" 1x Temperaturtasche<br>(linksrechts), 1x Blindstopfen         2xG1/2" 1x Temperaturtasche<br>(rechtslinks), 1x Blindstopfen         2xG1/2" 2x Blindstopfen         ial Adapter/Gaszähler         Aluminium / Aluminium         ftalzeugnis Adapter/Gaszähler         3.1 / 3.1         läche Adapter/Gaszähler         kugelgestrahlt / Standard         ve         -         weite Gaszähler         DN150 / 6"         nungsrichtung         Rechts - Links         or         Typ 1: 300 kHz         maler Volumenstrom                                                                                                    |  |
| 7<br>8<br>9<br>10<br>11<br>12<br>13<br>14<br>15       | Ansct<br>E<br>E<br>Mateu<br>1<br>Mateu<br>A<br>Oberf<br>1<br>Reseu<br>X<br>Nenm<br>1<br>C<br>C<br>Ström<br>B<br>Sensc<br>1<br>Maxir<br>B       | Ituss T-Sensor         2xG1/2" 1x Temperaturtasche<br>(linksrechts), 1x Blindstopfen         2xG1/2" 1x Temperaturtasche<br>(rechtslinks), 1x Blindstopfen         2xG1/2" 2x Blindstopfen         rial Adapter/Gaszähler         Aluminium / Aluminium         rialzeugnis Adapter/Gaszähler         3.1 / 3.1         läche Adapter/Gaszähler         kugelgestrahlt / Standard         ve            weite Gaszähler         DN 50 / 2"         DN150 / 6"         nungsrichtung         Rechts - Links         or         Omax 100 m³/h                                                                                                    |  |
| 7<br>8<br>9<br>10<br>11<br>12<br>13<br>13<br>14<br>15 | Ansct<br>E<br>Matei<br>A<br>Oberf<br>1<br>Matei<br>A<br>Strön<br>B<br>Sensc<br>1<br>Maxir<br>B<br>C                                            | Iuss T-Sensor         2xG1/2" 1x Temperaturtasche<br>(linksrechts), 1x Blindstopfen         2xG1/2" 1x Temperaturtasche<br>(rechtslinks), 1x Blindstopfen         2xG1/2" 2x Blindstopfen         rial Adapter/Gaszähler         Aluminium / Aluminium         rialzeugnis Adapter/Gaszähler         3.1 / 3.1         läche Adapter/Gaszähler         kugelgestrahlt / Standard         ve         -         mungsrichtung         Rechts - Links         or         Typ 1: 300 kHz         maler Volumenstrom         Qmax 100 m³/h         Omay 160 m³/h                                                                                                    |  |
| 7<br>8<br>9<br>10<br>11<br>12<br>13<br>14<br>15       | Ansct Ansct E E Mater 1 Mater A Oberf 1 Mater X Nenn 1 C C Strön B Sensc 1 Maxir B C C D                                                       | Juss T-Sensor         2xG1/2" 1x Temperaturtasche<br>(linksrechts), 1x Blindstopfen         2xG1/2" 1x Temperaturtasche<br>(rechtslinks), 1x Blindstopfen         2xG1/2" 2x Blindstopfen         2xG1/2" 2x Blindstopfen         2xG1/2" 2x Blindstopfen         3.1         ial Adapter/Gaszähler         Aluminium / Aluminium         rial Adapter/Gaszähler         S.1 / 3.1         iäche Adapter/Gaszähler         Kugelgestrahlt / Standard         ve         -         weite Gaszähler         DN 50 / 2"         DN150 / 6"         mugsrichtung         Rechts - Links         vr         Typ 1: 300 kHz         maler Volumenstrom         Qmax 100 m³/h         Qmax 160 m³/h                                                                                                    |  |
| 7<br>8<br>9<br>10<br>11<br>12<br>13<br>14<br>15       | Ansct Ansct E E Mater 1 Mater A Oberf 1 Reser X Nenn C Strön B Sensc 1 B C D E E E E E E E E E E E E E E E E E E                               | Iuss T-Sensor         2xG1/2" 1x Temperaturtasche<br>(linksrechts), 1x Blindstopfen         2xG1/2" 1x Temperaturtasche<br>(rechtslinks), 1x Blindstopfen         2xG1/2" 2x Blindstopfen         rial Adapter/Gaszähler         Aluminium / Aluminium         rial Adapter/Gaszähler         3.1 / 3.1         läche Adapter/Gaszähler         Kugelgestrahlt / Standard         ve         -         weite Gaszähler         DN 50 / 2"         DN150 / 6"         nungsrichtung         Rechts - Links         vg         Qmax 100 m³/h         Qmax 100 m³/h         Qmax 250 m³/h         Qmax 260 m³/h                                                                                                    |  |
| 7<br>8<br>9<br>10<br>11<br>12<br>13<br>14<br>15       | Ansct<br>E<br>Mateu<br>A<br>Mateu<br>A<br>Oberf<br>1<br>Mateu<br>A<br>Oberf<br>1<br>Strön<br>B<br>Sensc<br>1<br>Maxin<br>B<br>C<br>D<br>E<br>F | Iuss T-Sensor           2xG1/2" 1x Temperaturtasche         (linksrechts), 1x Blindstopfen         2xG1/2" 1x Temperaturtasche         (rechtslinks), 1x Blindstopfen         2xG1/2" 2x Blindstopfen         rial Adapter/Gaszähler         Aluminium / Aluminium         rialzeugnis Adapter/Gaszähler         3.1 / 3.1         läche Adapter/Gaszähler         Kugelgestrahlt / Standard         ve         -         weite Gaszähler         DN 50 / 2"         DN150 / 6"         nungsrichtung         Rechts - Links         or         Qmax 100 m³/h         Qmax 100 m³/h         Qmax 400 m³/h         Qmax 400 m³/h                                                                                                    |  |
| 7<br>8<br>9<br>10<br>11<br>12<br>13<br>14<br>15       | Ansct Ansct E E Mateu I Mateu A Oberf I Reseu X Nenn I C C Ström B Sensc I L E F C D E F C C C C C C C C C C C C C C C C C C                   | Iluss T-Sensor  2xG1/2" 1x Temperaturtasche (linksrechts), 1x Blindstopfen  2xG1/2" 1x Temperaturtasche (rechtslinks), 1x Blindstopfen  2xG1/2" 2x Blindstopfen  2xG1/2" 2x |  |

| 16 | Mess   | spanne                                          |
|----|--------|-------------------------------------------------|
|    | 1      | 1:50                                            |
|    | 2      | 1:100                                           |
|    | 3      | 1:160                                           |
|    | 4      | 1:200                                           |
|    | 5      | 1:320                                           |
|    | 6      | 1:400                                           |
|    | 7      | 1:406                                           |
|    | 8      | 1:625                                           |
|    | 9      | 1:250                                           |
| 17 | Sens   | orik für Mengenumwertung                        |
|    | A      | -                                               |
|    | B      | T-Sensor extern                                 |
|    | C      | T Sensor intern                                 |
|    |        | n/T-Sensoren extern                             |
|    | F      | p/T-Sensoren intern                             |
| 18 | Cost   | p/1-Selisoren intern                            |
| 10 | dasu   |                                                 |
|    | 1      | -25 C +60 C / -25 C +60 C                       |
| 10 | 3      | -40°C +70°C / -40°C +70°C                       |
| 19 | Druci  | kbereich p-Sensor                               |
|    | A      | -                                               |
|    | В      | absolut 0,8 5,2 bar                             |
|    | С      | absolut 2,0 10,0 bar                            |
|    | D      | absolut 4,0 20,0 bar                            |
|    | E      | absolut 0,8 20,0 bar                            |
|    | F      | relativ 0 4,0 bar / 0 58,0 PSI                  |
|    | G      | relativ 0 10,0 bar / 0 145,0 PSI                |
|    | Н      | relativ 0 25,0 bar / 0 362,6 PSI                |
| 20 | Steck  | verbinder                                       |
|    | 1      | 2x M12 , 2x M8                                  |
|    | 3      | 2x M12                                          |
| 21 | Stron  | nversorgung                                     |
|    | В      | Extern mit Back-up-Batterie                     |
|    | С      | Autark mit Batterie Pack (5 Jahre)              |
| 22 | EX-Zı  | ulassung                                        |
|    | 1      | ATEX Zone 1 / IEC-Ex Zone 1, Group IIB          |
|    | 2      | ATEX Zone 1 / IEC-Ex Zone 1, Group IIC          |
|    | 3      | CSA Class 1 Div 1, Group CD                     |
| 23 | 1/0 (9 | Schnittstellenkonfigurationen)                  |
| 23 | 1/0 (3 | Schnittstenenkonngulationen)                    |
|    |        |                                                 |
|    | F      | Impuls NF + Status (galvanisch getrennt)        |
|    | G      | Impuls HF + Status (galvanisch getrennt)        |
|    | Н      | Encoder + Impuls NF (galvanisch getrennt)       |
|    | Ι      | RS485 Modul - batteriegespeist (extern)         |
|    | J      | RS485 Modul - netzgespeist (extern)             |
|    | Κ      | Encoder + Impuls HF (nicht galvanisch getrennt) |
|    | L      | 2 x NF-Impuls (galvanisch getrennt)             |
|    | M      | RS485 Modul - netzgespeist (extern) + Impuls HF |
|    | N      | PS/85 Modul - netzgespeist (extern) + Impuls NE |
| 24 | Konf   | armität                                         |
| 27 | 2      |                                                 |
|    | 2      |                                                 |
|    | 3      | MID, FED                                        |
|    | 4      | FED, 013                                        |
|    | 0      | PED, China                                      |
|    | 1      | PED, Ukraine                                    |
|    | ð      |                                                 |
|    | 9      | PED, IK CU                                      |
|    | A      | Nundenspezifisch                                |
|    | В      |                                                 |
| 25 | U C    | Kundenspezifisch                                |
| 25 | Sond   | eraustunrung                                    |
|    | XX     | -                                               |

\_ \_ \_ \_ \_ \_ \_ \_ \_ \_ \_ \_ \_ \_ \_ \_ \_

# 9.5 **Typenschilder**

#### 9.5.1 Metrologie- und Elektronik-Typenschilder

Bild 71 Legende für die Beschriftung der Typenschilder

| Variable | Bezeichnung                             | Description                             |
|----------|-----------------------------------------|-----------------------------------------|
| 00       | Typschlüssel                            | Type code                               |
| 01       | Artikelnummer Gaszähler (Materialnr.)   | Part number gas meter (material number) |
| 02       | Seriennummer                            | Serial number                           |
| 02.1     | Seriennummer (XXXX XXXX)                | Serial number (XXXX XXXX)               |
| 03       | Datum (MM/JJJJ)                         | date (MM/YYYY)                          |
| 04       | Min. Umgebungstemperatur                | Min. ambient temperature                |
| 05       | Max Umgebungstemperatur                 | Max. ambient temperature                |
| 06       | Min. Mediumstemperatur                  | Min. gas temperature                    |
| 07       | Max. Mediumstemperatur                  | Max. gas temperature                    |
| 08       | Max. Durchfluss                         | Max. flow rate                          |
| 09       | Min. Durchfluss                         | Min. flow rate                          |
| 10       | Trenndurchfluss                         | Transition flow rate                    |
| 11       | Nennweite                               | Size                                    |
| 12       | Jahr (metrologisch) (JJ)                | Year (metrological) (YY)                |
| 13       | Datamatrix-Code 01(M)+02(S)             | Datamatrix-Code 01(M)+02(S)             |
|          | Format: MMMMMMMSSSSSSSS                 | Format: MMMMMMMSSSSSSSS                 |
| 13.1     | Datamatrix-Code 01(M)+7SIC00+02(S)      | Datamatrix-Code 01(M)+7SIC00+02(S)      |
|          | Format: MMMMMMM7SIC00SSSSSSSS           | Format: MMMMMMM7SIC00SSSSSSSS           |
|          |                                         |                                         |
|          |                                         |                                         |
| 16       | Belegung PIN 1_1                        | PIN assignment 1_1                      |
| 17       | Belegung PIN 1_2                        | PIN assignment 1_2                      |
| 18       | Belegung PIN 2_1                        | PIN assignment 2_1                      |
| 19       | Belegung PIN 2_2                        | PIN assignment 2_2                      |
| 20       | Belegung PIN 2_3                        | PIN assignment 2_3                      |
| 21       | Belegung PIN 2_4                        | PIN assignment 2_4                      |
| 22       | Platzhalter Angaben EVCD                | Placeholder label EVCD                  |
| 23       | Platzhalter Angaben CE                  | Placeholder label CE                    |
| 24       | Platzhalter variable Kennzeichnung      | Placeholder variable sign               |
| 25       | Durchmesser - 7/8*DNXX                  | diameter - 7/8*DNXX                     |
| 26       | Gewicht Gaszähler, inkl. Adapter        | Weight gas meter, including adapter     |
|          |                                         |                                         |
| 30       | Einheit der Temperatur 04/05/06/07      | unit of temperature 04/05/06/07         |
| 31       | Einheit des Volumenstroms (08/(09)/(10) | unit of volume flow 08/09/10            |
| 32       | Einheit der Länge 25                    | unit of lenght 25                       |
| 33       | Einheit des Gewichts 26                 | unit of weight (26)                     |
|          |                                         |                                         |

#### 9.5.1.1 Kennzeichnung nach ATEX/IECEx

Bild 72

#### Metrologie- und Elektronik-Typenschild (Beispiel)

| Made in Germany En                                                                                                    | dress+Hauser 🖽                                                                       |
|----------------------------------------------------------------------------------------------------|--------------------------------------------------------------------------------------|
| FLOWSIC500                                                                                                    | Endress+Hauser SICK GmbH+Co, KG<br>Bergener Ring 27, 01458 Ottendorf-Okrila, Germany |
| Type code: FL5-2G01D1E1/<br>Serial no.: 12345678<br>Part no.: 1234567                                                                                                    | A2x2A1DA33A1B1F                                                                      |
| Ext. power supply:<br>U_nom = 4.516 V DC==<br>I_max = 50 mA                                                                                                    | U, = 20 V<br>I, = 667 mA<br>P, = 753 mW                                              |
| Material: Aluminum<br>Diameter: 87.5 mm<br>Max. weight: 18.3 kg (incl. ad:                                                                                                    | FW: 01.00.00<br>apter)                                                               |
| $\begin{array}{l} \overline{Q_{mn}} &= 2.5 \; m^3/h \\ \overline{Q_t} &= 40 \; m^3/h \\ \overline{Q_{msx}} &= 400 \; m^3/h \\ \hline For \; value \; Pe \; and \; Cp \; see \; displays \\ \end{array}$ | T <sub>a</sub> -40+70 °C<br>T <sub>p</sub> -40+70 °C                                 |
| GAS METER SIZE-100<br>TEC: DE-15-MI002-PTB001<br>M2, E2, MPE 1.0 %                                                                                                    |                                                                                      |
| VOLUME CONVERSION DEV<br>TEC: DE-15-MI002-PTB003<br>MPE 0.5% EN12405-1<br>at reference conditions<br>more info: press key                                                                               |                                                                                      |
| <b>C E M22</b>                                                                                                    | un 🔊 🕲 🕅                                                                             |
| ID: 7 EHS24 0803 2100                                                                                                    | Date: 2024-10<br>Only use with:<br>ADAPTER SIZE-100!                                 |
|                                                                                                    |                                                                                      |

| Enterministrative de Construction           Externo de Construction de Construction de Constructino de Construction de Construction de Construction d                                                                          | Made in Germany                                                         | E                                                 | ndress       | Hauser 🖽                                                                    |
|----------------------------------------------------------------------------------------------------|-------------------------------------------------------------------------|---------------------------------------------------|--------------|-----------------------------------------------------------------------------|
| Type code:         FL5         00           Serial no.:         02         13           Part no.:         01         13           Ext, power supply:         U, = 20 V           U <sub>in</sub> = 4.516 V DC=         I, = 667 mA           La         = 50 mA         P, = 753 mW           Material:         Aluminum         Diameter:           Diameter:         25 [33] (incl. adapter)           Q <sub>n</sub> = 00 [31]         T <sub>a</sub> Q <sub>n</sub> = 00 [31]         T <sub>a</sub> GA         = 10         31]         T <sub>a</sub> Q <sub>n</sub> = 00 [31]         T <sub>a</sub> 06 [-07:03]           Q <sub>max</sub> = 00 [31]         T <sub>a</sub> 06 [-07:03]           Q <sub>max</sub> = 00 [31]         T <sub>a</sub> 06 [-07:03]           Q <sub>max</sub> = 00 [31]         T <sub>a</sub> 06 [-07:03]           Q <sub>max</sub> = 00 [31]         T <sub>a</sub> 06 [-07:03]           Q <sub>max</sub> = 00 [31]         T <sub>a</sub> 06 [-07:03]           Q <sub>ax</sub> = 00 [32]         Verification mark         Verification mark           Q <sub>22</sub> Verification mark         0 [1]         0 [1]         0 [1]                                                                                                    | FLOWSIC                                                                 | 500                                               | Bergener Rin | Endress+Hauser SICK GmbH+Co. KG<br>g 27, 01458 Otlendorf Okrila, Germany    |
| Ext. power supply:       U, = 20 V         Um       = 4.516 V DCm       I, = 667 mA         Lm       = 50 mA       P, = 753 mW         Material:       Aluminum       Diameter:         Diameter:       25 33 (incl. adapter)         Qm       = 00 31       Tm         Qm       = 00 31       Tm         Qm       = 00 22       Verification mark         22       Verification mark       Verification mark         23       UK       Om       Om </td <td>Type code:<br/>Serial no.:<br/>Part no.:</td> <td>FL5-<br/>02<br/>01</td> <td>00</td> <td>13</td>                                                                                                    | Type code:<br>Serial no.:<br>Part no.:                                  | FL5-<br>02<br>01                                  | 00           | 13                                                                          |
| Material:         Aluminum           Diameter:         25         33           Max. weight:         25         33           Qa,         =         09         31           Qa,         =         08         31           For value Pe and Cp see display.         GAS METER SIZE-ITI         Verification mark           CSS METER SIZE-ITI         TEC: DE-15-MI002-PTB001         Verification mark           22         Verification mark         22           13.1         TD_02.1         Date:         03                                                                                                    | Ext. power s<br>U <sub>nom</sub>                                        | supply:<br>= 4.516 V DC=<br>= 50 mA               |              | U <sub>i</sub> = 20 V<br>I <sub>i</sub> = 667 mA<br>P <sub>i</sub> = 753 mW |
| Qas         =         09         31         Ts         04         -06         06           Qas         =         08         31         Ts         06         07         08           Qas         =         08         31         Ts         06         07         08           GAS         METER SIZE-111         TEC: DE-15-M002-PTB001         Werffication mark         Verification mark           22         Verification mark         22         Verification mark         Date::         03           13.1         Tb         02.1         Ts         04/v use with:         Date::         03                                                                                                    | Material:<br>Diameter:<br>Max. weight                                   | Aluminum<br>25 32<br>26 33 (incl. a               | adapter)     |                                                                             |
| GAS METER SIZE-[11]         Verification mark           TEC: DE-15-MI002/PTB001         Verification mark           22         Verification mark           23         UK         Objection mark           13,1         Dc. 02,1         Date: 03           001         011         Only use with: 002                                                                                                    | Q <sub>min</sub><br>Q <sub>t</sub><br>Q <sub>mass</sub><br>For value Pe | = 09 31<br>= 10 31<br>= 08 31<br>e and Cp see dis | play.        | T <sub>a</sub> 04 05 30<br>T <sub>p</sub> 06 07 30                          |
| 22 Verification mark                                                                                                    | GAS METE<br>TEC: DE-15<br>M2, E2, MP                                    | R SIZE-11<br>                                     | )            | Verification mark                                                           |
|                                                                                                    |                                                                         | 22                                                |              | Verification mark                                                           |
| Date: 03 Date: 03 Dat | 23                                                                      |                                                   | UK<br>CA     | <u>&amp;</u> <b>B</b>                                                       |
| ADAPTER SIZE-11                                                                                                    | 13,1 ID:                                                                | 02.1                                              | l            | Date: 03<br>Only use with:<br>ADAPTER SIZE-11!                              |
|                                                                                                    |                                                                         |                                                   |              |                                                                             |

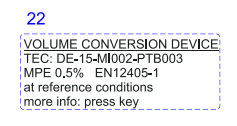

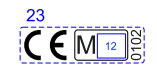

#### Bild 73 Pin-Belegung der Steckverbinder (Beispiel)

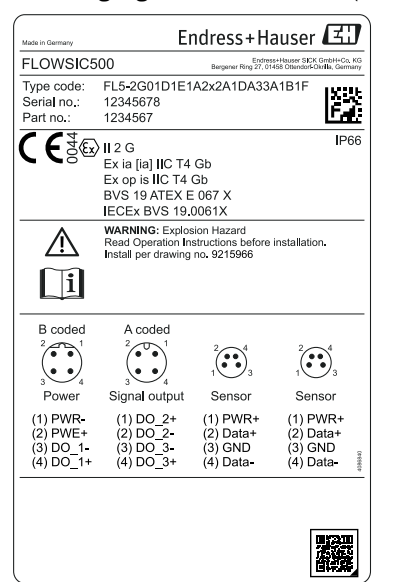

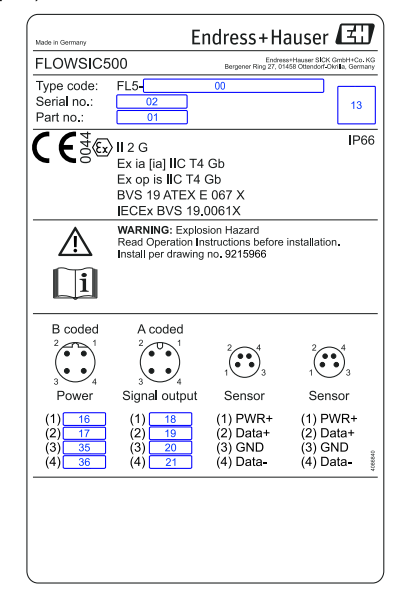

#### 9.5.1.2 Kennzeichnung nach CSA

Bild 74 Metrologie-Typenschild (Beispiel)

| Made h Germany                                                                                                    | Endress+Hauser 🖽                                                                                        |
|----------------------------------------------------------------------------------------------------|----------------------------------------------------------------------------------------------------|
| FLOWSIC500                                                                                                    | Endress+Hauser SICKGmbH+Co. KG<br>Bergener Ring 27, 01458 Ottendorf-Okrifia, Germany                    |
| Type code: FL5-2<br>Serial no.: 12345<br>Part no.: 12345                                                                                               | G01D1E1A2x2A1DA33A1B1F<br>5678<br>567                                                                   |
| Ext. power supply:<br>$U_{eom} = 4.51$<br>$I_{max} = 50 \text{ m/}$<br>Material: Alumi<br>Diameter: 3.445<br>Max. weight: 40.3 I                       | U, = 20 V<br>16 V DC= I, = 667 mA<br>A P, = 772 mW<br>num<br>b (incl. adapter)                          |
| Q <sub>min</sub> = 88.29           Q <sub>1</sub> = 1412.1           Q <sub>max</sub> = 14125           For value Pe and Cp           GAS METER SIZE-' | cft/h T <sub>e</sub> -40+158 °F<br>59 cft/h T <sub>p</sub> -40+158 °F<br>3.87 cft/h See display.<br>100 |
| TEC: DE-15-MI002-<br>M2, E2, MPE 1.0 %<br>VOLUME CONVERS<br>TEC: DE-15-MI002-<br>MPE 0.5% EN1240<br>at reference condition                             | PTB001<br>SION DEVICE<br>PTB003<br>J5-1<br>Vre                                                          |
| more info: press key                                                                                                    |                                                                                                    |
| ID: 7 SIC20 08                                                                                                    | Date: 2024-10<br>D3 2100 Only use with:<br>ADAPTER SIZE-100!                                            |
|                                                                                                    |                                                                                                    |

| FLOWSIC500                                                                                                    | Endress+Hauser SICKGmbH+Co. Ki<br>Bergener Ring 27, 01458 Ottendorf Okrilia, German |
|----------------------------------------------------------------------------------------------------|-------------------------------------------------------------------------------------|
| Type code:         FL5-         02           Serial no.:         02         01         01                                                                                                    | 13                                                                                  |
| Ext. power supply:           U_nom         = 4.516 V DC==           I_max         = 50 mA           Material:         Aluminum           Diameter:         25 [32]           Max weight         29 [20] | U, = 20 V<br>I, = 667 mA<br>P, = 772 mW                                             |
| $\begin{array}{llllllllllllllllllllllllllllllllllll$                                                                                                    | T <sub>e</sub> 04). (05 30)<br>T <sub>e</sub> 06 (07 80)<br>/<br>Verification mark  |
| 22                                                                                                    | Verification mark                                                                   |
| 13.1 ID: 02.1                                                                                                    | Date: 03<br>Only use with:<br>ADAPTER SIZE [11]                                     |

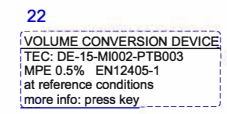

154 BETRIEBSANLEITUNG 8029794/AE00/V4-4/2024-12

Bild 75 Elektronik-Typenschild (Beispiel)

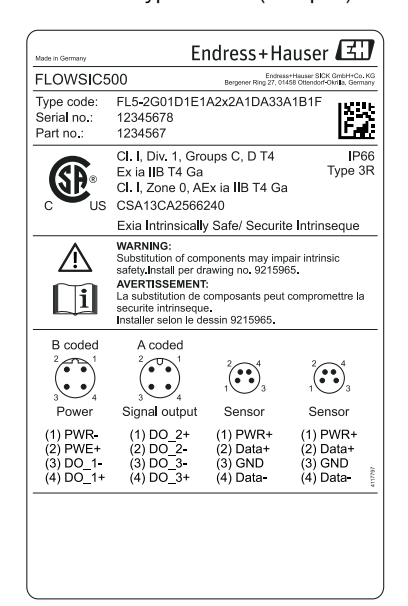

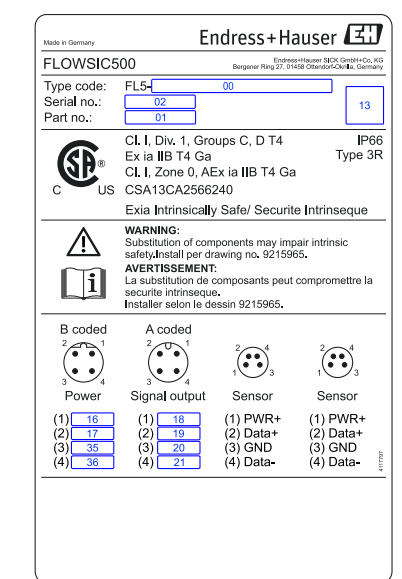

#### 9.5.2 Typenschild Druckgeräterichtlinie

Bild 76 Typenschild Druckgeräterichtlinie (Beispiel)

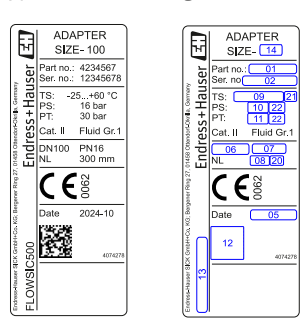

| Variable | Bezeichnung                                  | Description                           |
|----------|----------------------------------------------|---------------------------------------|
| 01       | Artikelnummer (Adapter)                      | Part number (Adapter)                 |
| 02       | Seriennummer (SSSSSSS) (Adapter)             | Serial number (SSSSSSS) (Adapter)     |
| 05       | Jahr (MM/YYYY)                               | Year (MM/YYYY)                        |
| 06       | Nennweite Adapter                            | Adapter size                          |
| 07       | Druckstufe                                   | Pressure rating                       |
| 08       | Nennlänge                                    | Flange to flange dimension            |
| 09       | Einsatztemperaturbereich (Format: -min/+max) | Temperature range (format: -min/+max) |
| 10       | Max. Betriebsüberdruck                       | Max. operating overpressure           |
| 11       | Prüfüberdruck                                | Pressure                              |
| 12       | Datamatrix-Code 01(M) + 02(S)                | Datamatrix-Code •01(M) + 02(S)        |
|          | Format: MMMMMMMSSSSSSSS                      | Format: MMMMMMMSSSSSSSS               |
| 13       | Label Gerätetyp                              | Label device type                     |
| 14       | Nennweite                                    | Size                                  |
|          |                                              |                                       |
| 20       | Finheit zur Nennlänge                        | Unit of nominal length (08)           |
| 20       | Finheit zur Temperetur                       |                                       |
| 21       | cinneit zur iemperatur (09)                  | Unit of temperature 09                |
| 22       | Einheit zum Druck 10 & 11                    | Unit of pressure 10 & 11              |

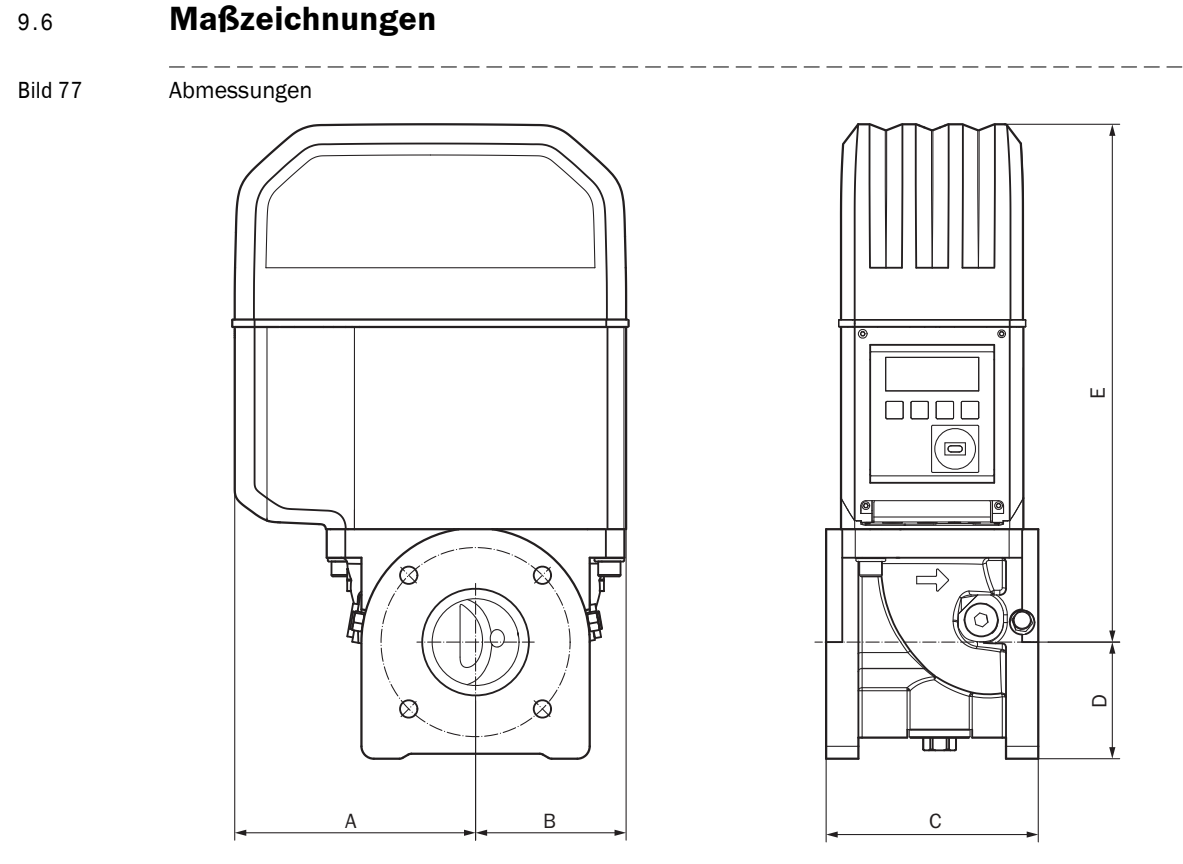

#### Tabelle 38 Abmessungen metrisch (imperial)<sup>[1]</sup>

|              | DN50    | (2")    | DN80   | )(3")  | DN10   | 0(4")   | DN150(6") |
|--------------|---------|---------|--------|--------|--------|---------|-----------|
| A            | 15      | i3      | 19     | 94     | 23     | 31      | 232       |
|              | (6.0    | )2)     | (7.0   | 64)    | (9.0   | 09)     | (9.13)    |
| В            | 73      | 8       | 12     | 21     | 15     | 59      | 158       |
|              | (3.0    | )7)     | (4.    | 76)    | (6.2   | 26)     | (6.22)    |
| <b>C</b> [2] | 150     | 171     | 171    | 241    | 241    | 300     | 450       |
|              | (5.91)  | (6.73)  | (6.73) | (9.49) | (9.49) | (11.81) | (17.72)   |
| D            | 7       | 1       | 9      | 4      | 10     | )8      | 143       |
|              | (2.8    | 30)     | 3.7    | 70)    | (4.2   | 25)     | (5.63)    |
| E            | 27      | '2      | 41     | l 7    | 47     | 76      | 476       |
|              | (10.    | 71)     | (16.   | .42)   | (18    | .74)    | (18.74)   |
| Gewicht      | 11      | 11      | 19     | 21     | 28     | 30      | 35        |
|              | (24.25) | (24.25) | (42)   | (46.3) | (61.7) | (66.1)  | (77.1)    |

Alle Abmessungen in mm (inch), Gewicht in kg (lb)
 C = Baulänge, für die Zählergrößen DN50 (2") bis DN100 (4") sind zwei Baulängen verfügbar.

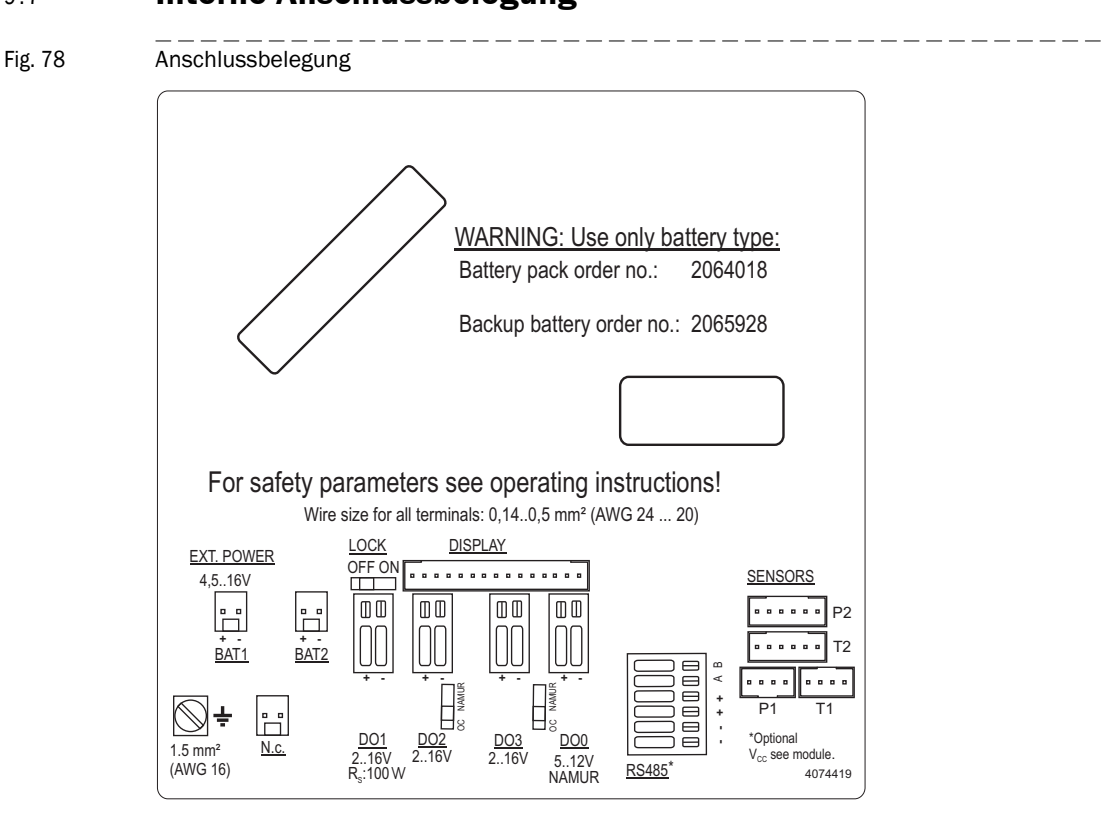

# 9.7 Interne Anschlussbelegung

# 9.8 Beispielinstallationen

Bild 79 Batteriebetrieb

# FLOWSIC500 mit LF-Ausgang mit elektronischem Mengenumwerter (beide batteriebetrieben und eigensicher)

#### EVC FLOWSIC 500 batteriebetrieben, batteriebetrieben, eigensicher eigensicher [Ex ia] [Ex ia] 0 Impuls M12-Steckverbinder A-codiert 0 1 + DO 2 (passiv) -0 2 - DO 2 (passiv) -0 4 + DO 3 (passiv) -0 3 - DO 3 (passiv) 0 Fehle Ø Ø÷ ∔ PE Sicherheits- und Eingangsparameter siehe Steuerungsschema 9215965 für die USA und Kanada und Steuerungsschema 9215966 für die EU. Installation in den USA gemäß NEC (ANSI/NFPA70), Installation in Kanada gemäß CEC part 1, Installation in der EU gemäß EN 60079-14. Weitere nationale Bestimmungen beachten! WARNUNG! Fehlerhaft ausgeführte Verkabelungen können zum Ausfall $\oslash$ o<sup>3 4</sup>o des FLOWSIC500 führen! Weitere Details siehe Betriebsanleitung. PE M12-Steckverbinder M12-Steckverbinder A-codiert 1 + DO 2 (passiv) B-codiert 1 n.c. 2 - DO 2 (passiv) 3 - DO 3 (passiv) 2 n.c. 3 - DO 1 (passiv) 4 + DO 1 (passiv) 4 + DO 3 (passiv)

## Explosionsgefährdeter Bereich

#### Bild 80 Betrieb mit Sicherheitsbarriere und externer Spannungsversorgung

#### FLOWSIC500 mit HF-Ausgang, betrieben mit Sicherheitsbarriere und externer Spannungsversorgung, mit elektronischem Mengenumwerter

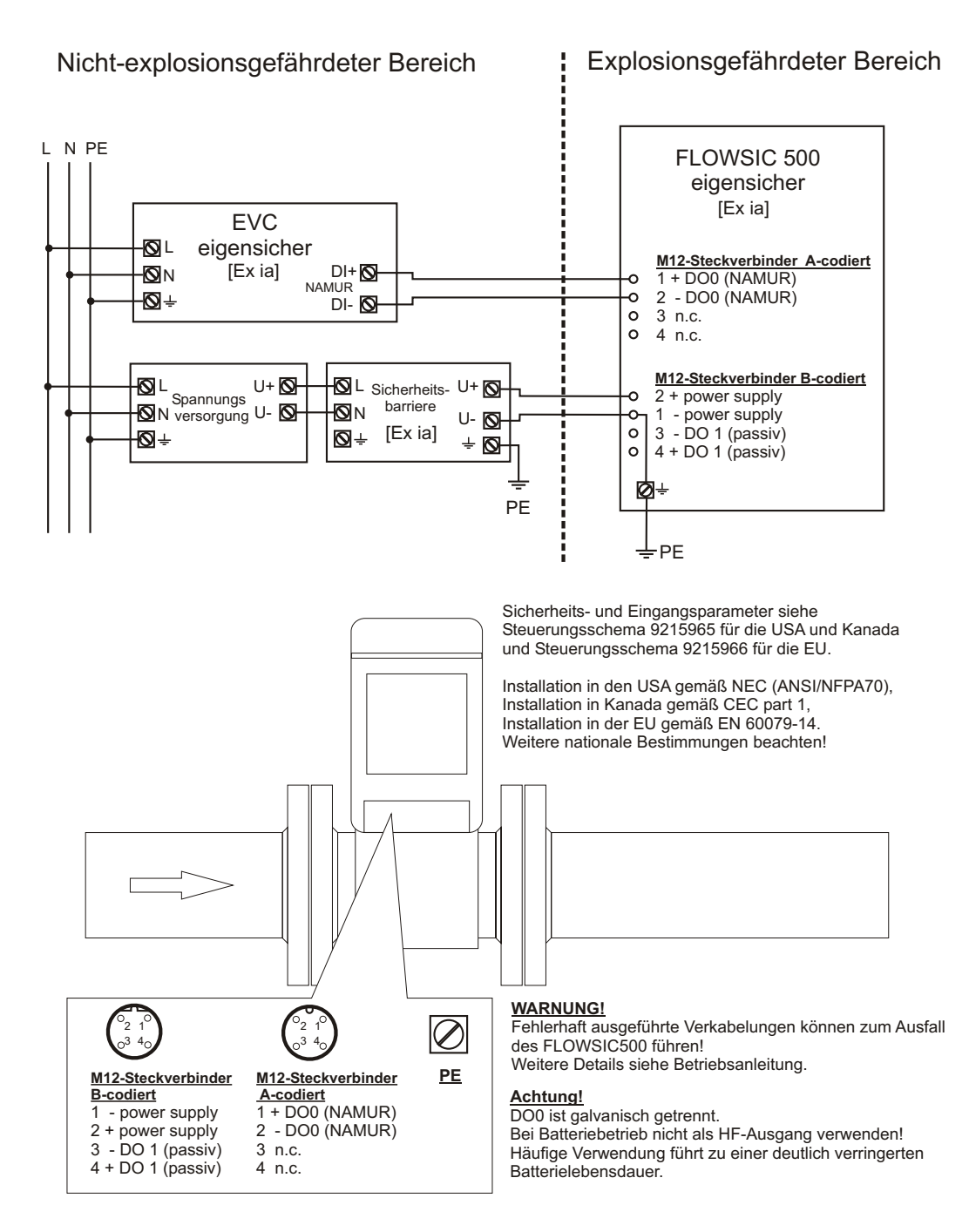

Bild 81 Betrieb mit externer Spannungsversorgung (eigensicher)

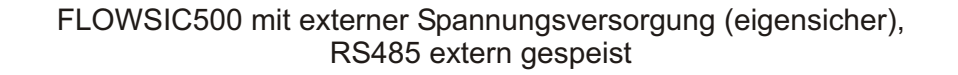

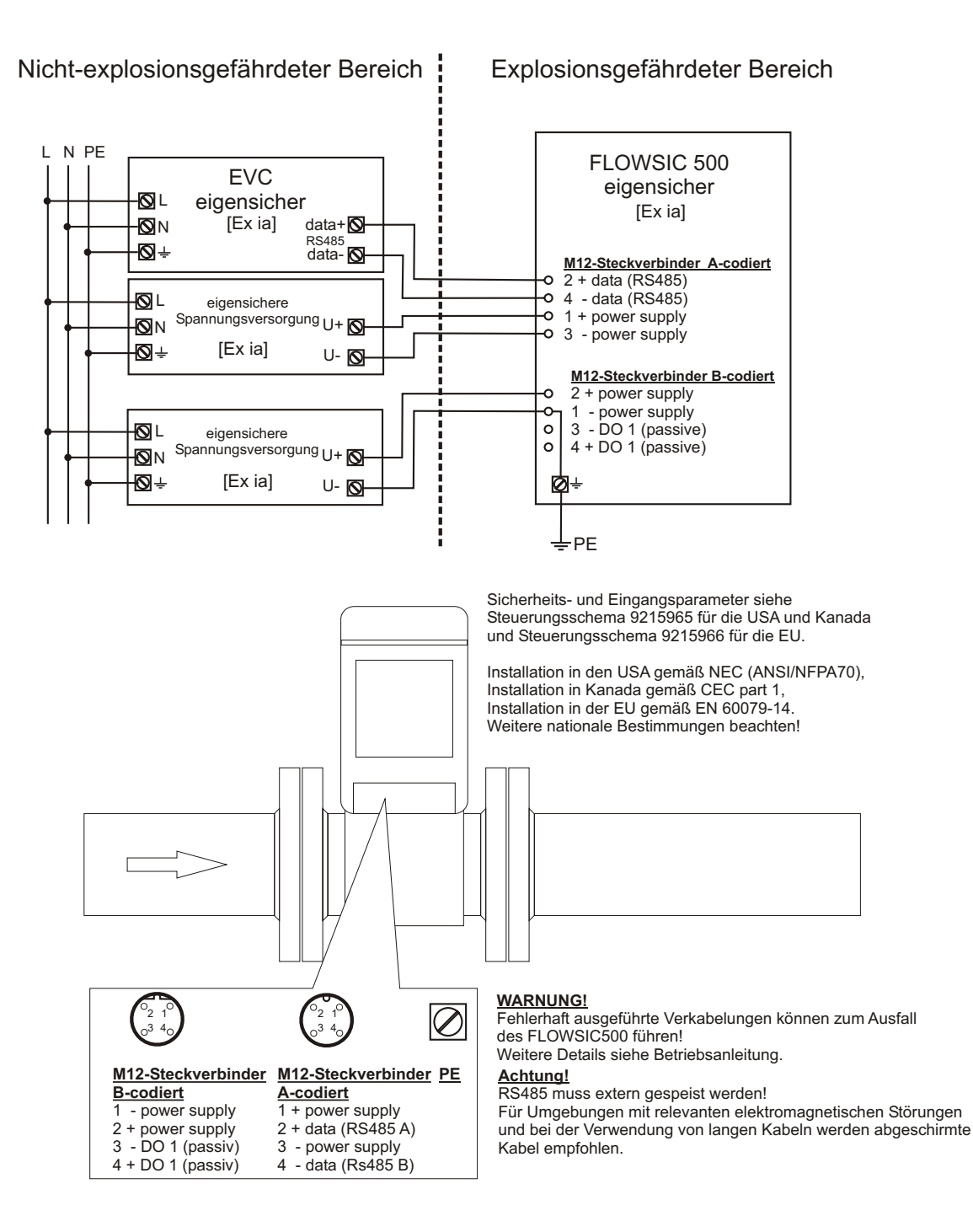

# 9.9 Anschlussschemata für den Betrieb des FLOWSIC500 gemäß CSA

Bild 82 Steuerungsschema 9215965 (Seite 1)

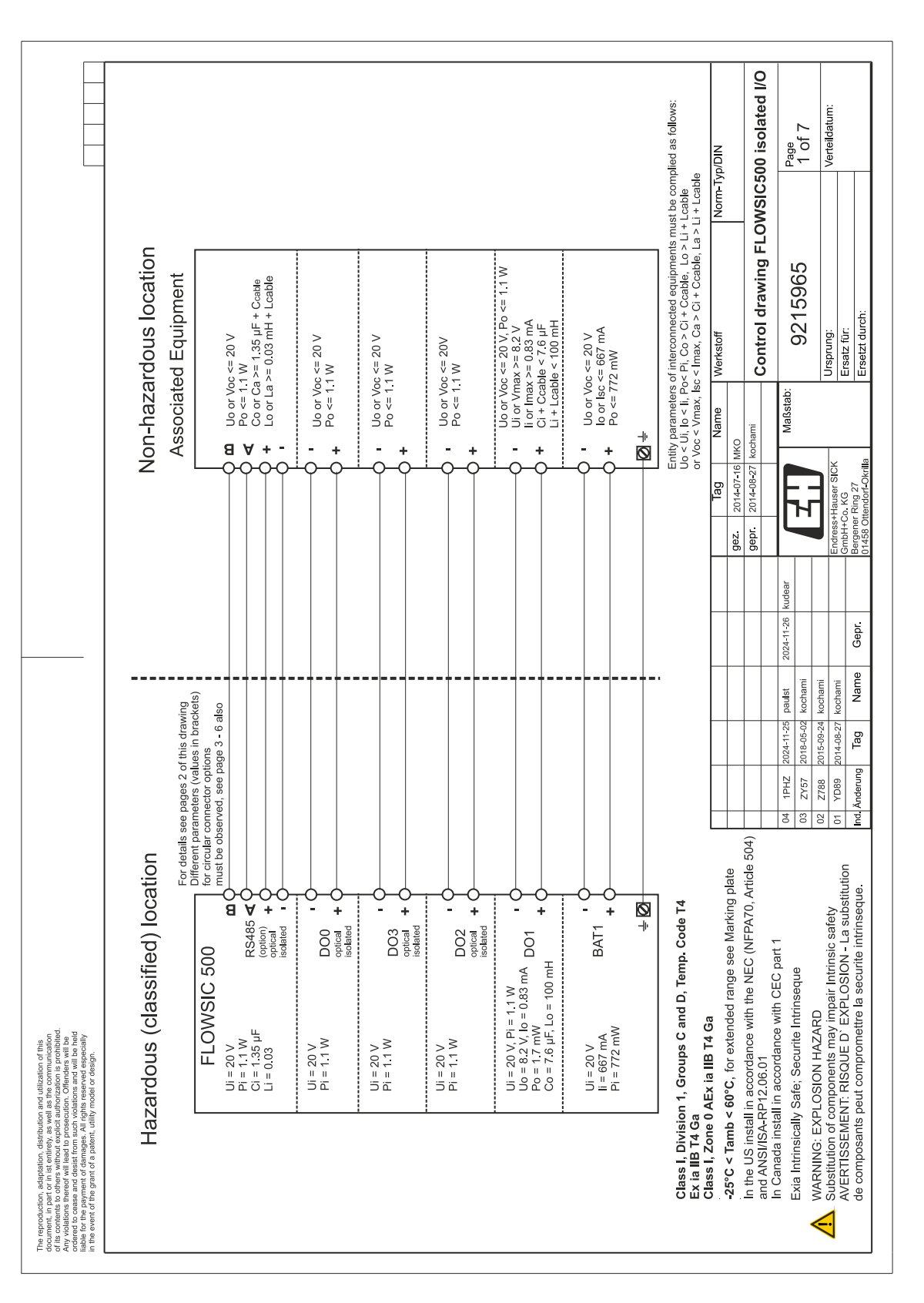

| Conclusify Examine       Conclusify Examine         Throwathy Exam       Conclusify Exam         Throwathy Exam       Conclusify Exam         Throwathy Exam       Conclusify Exam         Throwathy Exam       Conclusify Exam         Conclusify Exam       Conclusify Exam         Conclusify Exam       Conclusify Exam         Conclusify Exam       Conclusify Exam         Conclusify Exam       Conclusify Exam         Conclusify Exam       Concentions in the Exi terminal compartment         Connector       Vio       Connector         Connector       Vio       Connector       Vio       Connector         Connector       Vio       Connector       Vio       Connector       Connector                                                                                                    |                                                                                                    |                                                                                                    |                 | Ci<br>Li<br>(Ei    |           | n s.n                              | n.s<br>n.s        | n.s. n.s         | s u s u                                                              | n.s<br>n.s                           | n s n            | 1.35 0.03                                           | 1                                                                                                    | I<br>I                                         | e small                                                      | /DIN                         | 10 isolated I/O                                                                                                    |                                             | Page<br>2 of 7                           | Verteildatum:                                                                |                                                   |                                                      |
|----------------------------------------------------------------------------------------------------|----------------------------------------------------------------------------------------------------|----------------------------------------------------------------------------------------------------|-----------------|--------------------|-----------|------------------------------------|-------------------|------------------|----------------------------------------------------------------------|--------------------------------------|------------------|-----------------------------------------------------|----------------------------------------------------------------------------------------------------|------------------------------------------------|--------------------------------------------------------------|------------------------------|----------------------------------------------------------------------------------------------------|---------------------------------------------|------------------------------------------|------------------------------------------------------------------------------|---------------------------------------------------|------------------------------------------------------|
| Control for the second second seco                                                                                                    |                                                                                                    |                                                                                                    |                 | Pi<br>//////       | ()        | 772                                | 320               | 1100             | 1100                                                                 | 1100                                 | 1100             | 1100                                                | 1                                                                                                    | 1                                              | negligib                                                     | Norm-Typ                     | VSICED                                                                                                    |                                             |                                          |                                                                              |                                                   |                                                      |
| The second sequence of the connection with an Existence of the connection with an Existence of the connection with a transformation of the connection with an Existence of the connection with a transformation of the connection with a transformation of the connection with an Existence of the connection with a transformation of the connection with an Existence of the connection of the connection of the conne                                                                                                    |                                                                                                    |                                                                                                    | ent             |                    | (mA)      | 667                                | 667               | 1                | 1                                                                    | ı                                    | 1                | 1                                                   | 1                                                                                                    | I                                              | denotes                                                      |                              |                                                                                                    | - L                                         |                                          |                                                                              |                                                   |                                                      |
| Control V. F. All Associated Equipment<br>Turnprenture Single       Control V. F. All Associated Equipment<br>Turnprenture Single         Optionally Evaluation<br>Antifying plate       Control V. F. All Associated Equipment<br>Control V. F. All Associated Equipment<br>Control V. F. All Associated Equipment<br>Control V. F. All Associated Equipment<br>Control V. F. All Associated Equipment<br>Control V. F. All Associated Equipment<br>Control V. F. All Associated Equipment<br>Control V. F. All Associated Equipment<br>Control V. F. All Associated Equipment<br>Control V. F. All Associated Equipment<br>Control V. F. All Associated Equipment<br>Control V. F. All Associated Equipment<br>Control V. F. All Associated Equipment<br>Control V. Control V. Control V. Control V. Control V. Control<br>Control V. Control V. Control V. Control<br>Control V. Control V. Control V. Control<br>Control V. Control V. Control V. Control<br>Control V. Control V. Control V. Control<br>Control V. Control V. Control V. Control V. Control<br>Control V. Control V. Control V. Control V. Control<br>Control V. Control V. Control V. Control V. Control<br>Control V. Control V. Control V. Control V. Control V. Control<br>Control V. Control V. Control V. Control V. Control V. Control<br>Control V. Control V. Contro V. Control V. Control V. Control V. Control V.                                                                                                    |                                                                                                    |                                                                                                    | npartm          | Ui<br>Ui           |           | 20                                 | 20                | 20               | 20                                                                   | 20                                   | 20               | 20                                                  | 1                                                                                                    | 1                                              | n.s.                                                         |                              | drawin                                                                                                    |                                             | 15965                                    |                                                                              |                                                   |                                                      |
| Colonally Eta<br>Turpurature Server       Colonally Eta<br>Turpurature Server         Colonally Eta<br>Turpurature Server       Colonally Eta<br>Turpurature Server         Colonally Eta<br>Turpurature Server       Colonally Eta<br>Turpurature Server         Colonally Eta<br>Turpurature Server       Colonally Eta<br>Turpurature Server         Colonally Eta<br>Turpurature Server       Colonally Eta<br>Turpurature Server         Colonally Eta<br>Turpurature Tange       Colonally Eta<br>Turpurature Server         Colonally Eta<br>Turpurature Tange       Colonally Eta<br>Turpurature Tange         Colonally Eta<br>Turpurature Tange       Colonally Eta<br>Turpurature Server         Colonally Eta<br>Turpurature Tange       Colonally Eta<br>Turpurature Server         Colonally Eta<br>Turpurature Tange       Colonally Eta<br>Turpurature Server         Colonally Eta<br>Turpurature Tange       Colonally Eta<br>Turpurature Server         Colonally Eta<br>Turpurature Tange       Colonally Eta<br>Turpurature Server         Colonally Eta<br>Turpurature Tange       Colonally Colonal Server         Colonally Eta<br>Turpurature Colonal Server       Colonally Colonal Server         Colonally Eta<br>Turpurature Server       Colonally Colonal Server       Colonally Colonal Server         Colonally Colonal Server       Colonally Colonal Server       Colonally Colonal Server       Colonally Colonal Server         Colonally Colonal Server       Colonally Colonal Server       Colonally Colona                                                                                                    |                                                                                                    |                                                                                                    | inal cor        | 2                  | (mH)      | ł                                  | 1                 | 1                | 100                                                                  | 1                                    | 1                | 1                                                   | 0.2                                                                                                    | 0.2                                            | -                                                            | erkstoff                     | ontrol                                                                                                    |                                             | 92,                                      | sprung:                                                                      | satz für:                                         | Joseph Harton                                        |
| Control to the second second                                                                                                    |                                                                                                    | luipment<br>llows:                                                                                                    | xi term         | 85                 | ,<br>(μF) | 1                                  | 1                 | 1                | 7.6                                                                  | 1                                    | 1                | 1                                                   | 6.4                                                                                                    | 7.6                                            | -                                                            | ×                            | 0                                                                                                    | ,<br>etabi                                  | oldu.                                    | ٿ                                                                            | ш                                                 | L<br>L                                               |
| Contrainty Exis       Contrainty Exis         Temperature Senser       Temperature Senser         Temperature Senser       Temperature Senser         Marking plate       Temperature Senser         Marking plate       Temperature Senser         Marking plate       Temperature Senser         Marking plate       Temperature Senser         Marking plate       Temperature Senser         Marking plate       Temperature Senser         Marking plate       Temperature Senser         Marking Senser       Senser                                                                                                    |                                                                                                    | ociated eq<br>plied as fo                                                                                                    | n the E         | Po<br>//////       |           | I                                  | 1                 | 1                | 1.7                                                                  | ı                                    | 1                | 1                                                   | 716                                                                                                    | 739                                            | -                                                            | Name                         | MKO<br>kochami                                                                                                    | Jew                                         |                                          |                                                                              |                                                   |                                                      |
| Optionally Exia       Optionally Exia         Tamperature Sensor       Temperature Sensor         Tamperature Sensor       Optionally Exia         Temperature Sensor       Temperature Sensor         Temperature Sensor       Optionally Exia         Temperature Sensor       Optionally Exia         Temperature Sensor       Optionally Exia         Temperature Sensor       Optionally Exia         Optionally Exia       Optionally Exia         Descure range       Optionally Exia         Optionally Exia       Optionally Exia         Descure range       Optionally Exia         Optionally Exia       Optional Exia         Optionally Exia       Exit Properation with interel p & T sensor approved         Marking plate       Marking plate         Marking plate       Eminal / Euclion         Marking plate       Eminal / Euclion         Marking plate       Encirclor         Marking plate       Encirclor         Marking plate       Encirclor         Marking plate       Encirclor         Marking plate       Encirclor         Marking plate       Encirclor         Marking plate       Encirclor         Marking plate       Encinector         Ma                                                                                                    |                                                                                                    | n [Exi] ass<br>st be com<br>_cable or<br>+ Lcable                                                                                             | ctions i        | 9<br>0             | (mA)      | 1                                  | 1                 | 1                | 0.83                                                                 | 1                                    | 1                | 1                                                   | 396                                                                                                    | 407                                            |                                                              | Tag                          | 014-07-16                                                                                                    |                                             |                                          | E                                                                            | Auser SICK<br>KG                                  | ing 27                                               |
| Optionally Exia       Optionally Exia         Tamperature Sensor       Terminetistic Sensor         Tamperature Sensor       Terminetistic Sensor         Tamperature Sensor       Terminetistic Sensor         Terminetistic Sensor       Terminetistic Sensor         Terminetistic Sensor       Sensor         Terminetistic Sensor       Sensor         Terminetistic Sensor       Sensor         Terminetistic Sensor       Sensor         Marking plate       Sensor         Varking plate       Sensor         Marking plate       Sensor         Marking plate       Sensor         Marking plate       Sensor         Marking plate       Sensor         Marking plate       Sensors         Marking plate       Sensors         Marking plate       Sensors         Marking plate       Sensors         Marking plate       Sensors         Marking plate       Sensors         Marking plate       Sensors         Marking plate       Sensors         Marking plate       Sensors         Marking plate       Sensors         Marking plate       Sensors         Sensors       Sensors         Se                                                                                                    |                                                                                                    | ment or ar<br>ments mu<br>Lo > Li + 1<br>3, La > Li +<br>approved                                                                             | conne           | Uo<br>Voo          | ŝS        | I                                  | ı<br>d            | 1                | 8.2                                                                  | ı                                    | 1                | I                                                   | 8.2                                                                                                    | 8.2                                            | on only                                                      |                              | gez 2<br>gepr 2                                                                                                    | ╢                                           |                                          |                                                                              | Endress+H<br>GmbH+Co.                             | Bergener R                                           |
| Amily contractive sensor<br>Contractive range<br>Pressure range<br>Varking plate<br>Marking plate<br>Connector<br>Connector<br>Connecto                                                                                                    |                                                                                                    | cluipment<br>ion with an Exi equip<br>interconnected equip<br>a, Co > Ci + Ccable<br>ax, Ca > Ci + Ccable<br>ax, Ca > Ci + Ccable             | ers for externa | unction            |           | tattery pack 1 or<br>xternal power | attery pack 2 res | Digital output 0 | pucal isolated<br>Digital output 1                                   | Digital output 2<br>Indical isolated | Digital output 3 | (S485 Data<br>nterface (option)<br>ortical isolated | KS 485 included<br>ower supply<br>or p & T sensors                                                                                                    | PI included<br>ower supply<br>or p & T sensors | · internal connecti                                          |                              |                                                                                                    | 024-11-26 kiidear                           | 1000000                                  |                                                                              |                                                   | Geor.                                                |
| Perture range<br>Perseure range<br>Varking plate<br>Varking plate<br>Varking Plate<br>Varking Plate<br>Varki                                                                                                    |                                                                                                    | [Ex ia] Associated F<br>Only for interconnec<br>Entity parameters of<br>Vo < Vi, Io < II, Po<<br>Voc < Vmax, Isc < II<br>Interconnection with | Entity paramat  | Terminal/ F        |           | BAT1 +/- E<br>Terminal / e         | BAT2 +/- E        | DO0 +/-          | DO1 +/-                                                              | DO2 +/- D                            | DO3 +/- D        | RS485 F<br>-/-/+//A/B ii                            | P1/T1 sensor                                                                                                    | P2/T2 sensor                                   | *) connectors fo                                             |                              |                                                                                                    | 24-11-25 naulet                             | 18-05-02 kochami                         | 15-09-24 kochami                                                             | 14-08-27 kochami                                  | Tag   Name                                           |
| Optionally Esia<br>Perature range<br>Pressure range<br>Varking plate<br>Varking plate<br>Marking plate<br>Marking plate<br>0.14.0.6 mm' (WOC 24 20)<br>2000<br>0.00<br>0.00 |                                                                                                    |                                                                                                    |                 |                    |           |                                    |                   |                  |                                                                      | SENSORS                              | •••••• P2        | P1                                                  | e user manual)                                                                                                    |                                                |                                                              |                              | 4)                                                                                                    | 04 1PH7 20                                  | 03 ZY57 20                               | 02 Z788 20                                                                   | 01 YD89 20                                        | Ind Anderund                                         |
| restriction and the first encirculation and the first encirculation and the first enci                                                                                                    | without extra retrementations are retrementations<br>without extra staticit anthronizations is provibiled<br>all eads to provide course of endered with lee<br>diamanges and register insteader with lee<br>to dia pairante, utility model or design. | Optionally Exia<br>Temperature Sensor                                                                                                    | Transducers     | and pressure range |           |                                    |                   |                  | Wire size for all terminals: 0,140,5 mm² (AWG 24 20)<br>LOCK DISPLAY |                                      |                  |                                                     | Dot         Dot         Use         Use <td>4 mm² ⊖<br/>(AWG 12) ∔</td> <td>s I, Division 1, Groups C and D, Temp. Code T4<br/>AllB T4 Ga</td> <td>s I, Zone 0 AEX ia IIB T4 Ga</td> <td>C 1 amb C 00 C, for extended range see warking plate<br/>US install in accordance with the NEC (NFPA70, Article 504</td> <td>anada install in accordance with CEC part 1</td> <td>Intrinsically Safe; Securite Intrinseque</td> <td>NING: EXPLOSION HAZARD<br/>titution of commonants may immair Intrinsic safety</td> <td>RTISSEMENT: RISQUE D' EXPLOSION - La substitution</td> <td>annocante naut compromettre la cacurite intrincacure</td> | 4 mm² ⊖<br>(AWG 12) ∔                          | s I, Division 1, Groups C and D, Temp. Code T4<br>AllB T4 Ga | s I, Zone 0 AEX ia IIB T4 Ga | C 1 amb C 00 C, for extended range see warking plate<br>US install in accordance with the NEC (NFPA70, Article 504 | anada install in accordance with CEC part 1 | Intrinsically Safe; Securite Intrinseque | NING: EXPLOSION HAZARD<br>titution of commonants may immair Intrinsic safety | RTISSEMENT: RISQUE D' EXPLOSION - La substitution | annocante naut compromettre la cacurite intrincacure |

#### Bild 83 Steuerungsschema 9215965 (Seite 2)

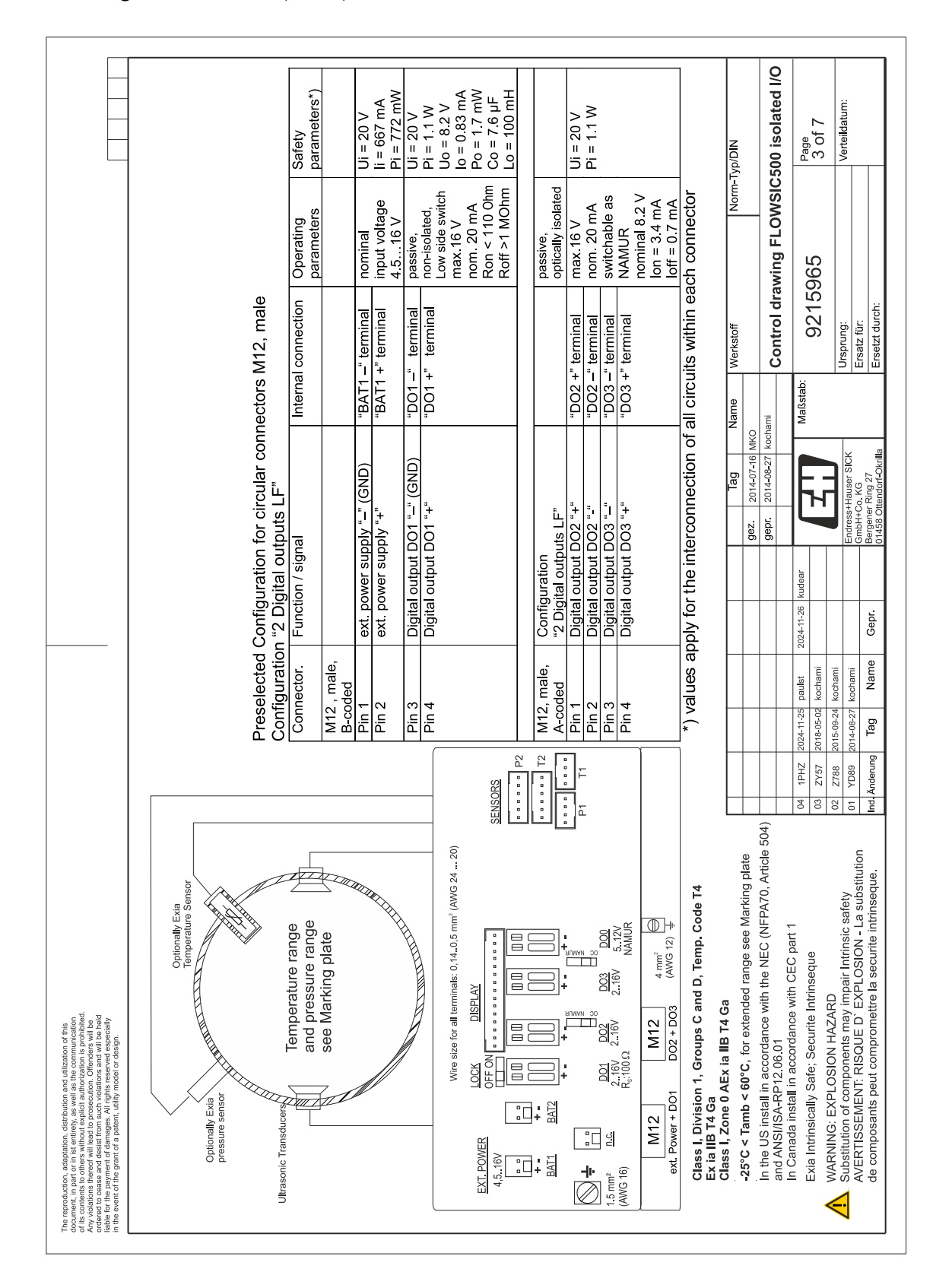

#### Bild 84 Steuerungsschema 9215965 (Seite 3)

|                                                                                                    |                                        | Safety<br>parameters*)               | Ui = 20 V<br>li = 667 mA<br>Pi = 772 mW    | Ui = 20 V<br>Pi = 11 W<br>Uo = 8.2 V<br>Io = 0.83 mA<br>Po = 1.7 mW    | Co = 7.6 µF<br>Lo = 100 mH                          |                                      | Ui = 20 V<br>Pi = 1.1 W                  |                                           |                                                                                                    |                                                                                                    |                                                                       | Typ/DIN                                                                                       | 500 isolated I/O                                                                         | Page<br>4 of 7                                                                                   | Verteildatum:                                                                       |                                                                                                    |
|----------------------------------------------------------------------------------------------------|----------------------------------------|--------------------------------------|--------------------------------------------|------------------------------------------------------------------------|-----------------------------------------------------|--------------------------------------|------------------------------------------|-------------------------------------------|----------------------------------------------------------------------------------------------------|----------------------------------------------------------------------------------------------------|-----------------------------------------------------------------------|-----------------------------------------------------------------------------------------------|------------------------------------------------------------------------------------------|--------------------------------------------------------------------------------------------------|-------------------------------------------------------------------------------------|----------------------------------------------------------------------------------------------------|
|                                                                                                    |                                        | Operating<br>parameters              | nominal<br>input voltage<br>4.5, 16.V      | passive,<br>non-isolated,<br>Low side switch<br>max.16 V<br>nom. 20 mA | Roff >1 MOhm                                        | NAMUR / OC<br>optically isolated     | nominal 8.2 V<br>Ion = 3.4 mA            | loff = 0.7 mA<br>max 16 V                 | nom. 20 mA<br>switchable as<br>NAMUR                                                                                                    | nominal 8 2 V<br>lon = 3 4 mA<br>loff = 0 7 mA                                                                                                    | ich connector                                                         | Norm                                                                                          | awing FLOWSIC                                                                            | 965                                                                                              |                                                                                     |                                                                                                    |
|                                                                                                    | tors M12, male<br>+ LF"                | ernal connection                     | AT1 –" terminal<br>AT1 +" terminal         | 01" terminal<br>01 +" terminal                                         |                                                     |                                      | 00 +" terminal<br>00 –" terminal         | Ov +" terminal                            | Ox -" terminal                                                                                                    |                                                                                                    | ircuits within ea                                                     | e Werkstoff                                                                                   | Control dra                                                                              | stab: 9215                                                                                       | Ursprung:                                                                           | Ersetzt durch:                                                                                                   |
|                                                                                                    | · circular connec<br>ts HF (Encoder)   | <u><u></u></u>                       |                                            | "-" (GND) "D"                                                          |                                                     | + LF"                                | Q,                                       | or DO3 "+" "D                             | or DO3 "-"                                                                                                    |                                                                                                    | onnection of all c                                                    | Tag Name                                                                                      | 2014-08-27 kochami                                                                       | Maß                                                                                              | ss+Hauser SICK                                                                      | 1+Co. KG<br>aner Ring 27<br>2 Ottorefortf.Okrilla                                                                |
|                                                                                                    | Configuration foi<br>" 2 Digital outpu | Function / signal                    | ext. power supply '<br>ext. power supply ' | Digital output DO1<br>Digital output DO1                               |                                                     | Configuration<br>"Digital outputs HF | Digital output DO0<br>Digital output DO0 |                                           | Digital output D02                                                                                                    |                                                                                                    | oly for the interco                                                   |                                                                                               |                                                                                          | )24-11-26 kudear                                                                                 | Endre                                                                               | Gepr. Gmbl                                                                                                    |
|                                                                                                    | Pre-selected<br>Configuration          | Connector.<br>M12 , male,<br>B-coded | Pin 2                                      | Pin 3<br>Pin 4                                                         |                                                     | M12, male,<br>A-coded                | Pin 1<br>Pin 2                           | Din 3                                     | Pin 4                                                                                                    |                                                                                                    | *) values apl                                                         |                                                                                               |                                                                                          | 2024-11-25 paulst 20<br>2018-05-02 kochami                                                       | 2015-09-24 kochami                                                                  | Tag Name                                                                                                    |
|                                                                                                    |                                        |                                      |                                            |                                                                        | (0                                                  | SENSORS                              | P2                                       |                                           | P1 T1                                                                                                    |                                                                                                    |                                                                       |                                                                                               | § 504)                                                                                   | 04 1PHZ<br>03 ZY57                                                                               | 02 Z788                                                                             | Ind. Änderung                                                                                                    |
| respectations detection in detection and utilization of fails<br>much in part of the intervention and utilization of provide the intervention of the intervention of the intervention of the intervention of the providence thereard will be inder to prospectation. Chinadose thereard will be hade<br>additional thereard will add to prospectation. Chinadose will be hade<br>could conserve and destaft from a struction of the hade<br>of the grant of a patient, utility model or design. | Optionally Exia<br>Demonally Exia      | Ultrasonic Transducers               | and pressure range see Marking plate       |                                                                        | Wire size for all terminats: 0,140,5 mm² (AWG 24 20 | EXT POWER LOCK DISPLAY               |                                          | BAT1 BAT2 UUU UUU UUU<br>+- ↑71≦ +- ∩1≦+- | 15         1.5         1.5         1.5         1.5         1.5         1.5         1.5         1.5         1.5         1.5         1.5         1.5         1.5         1.5         1.5         1.5         1.5         1.5         1.5         1.5         1.5         1.5         1.5         1.5         1.5         1.5         1.5         1.5         1.5         1.5         1.5         1.5         1.5         1.5         1.5         1.5         1.5         1.5         1.5         1.5         1.5         1.5         1.5         1.5         1.5         1.5         1.5         1.5         1.5         1.5         1.5         1.5         1.5         1.5         1.5         1.5         1.5         1.5         1.5         1.5         1.5         1.5         1.5         1.5         1.5         1.5         1.5         1.5         1.5         1.5         1.5         1.5         1.5         1.5         1.5         1.5         1.5         1.5         1.5         1.5         1.5         1.5         1.5         1.5         1.5         1.5         1.5         1.5         1.5         1.5         1.5         1.5         1.5         1.5         1.5         1.5 <td>W12 M12 A12 A12 A100 A12 A100 A12 → A100 A12 → A100 A110 A100 A110 A100 A110 A100 A110 A100 A110 A100 A110 A100 A110 A100 A110 A100 A100 A100 A100 A100 A100 A100 A100 A100 A100 A100 A100 A100 A100 A100 A100 A100 A100 A100 A100 A100 A100 A100 A100 A100 A100 A100 A</td> <td>Class I, Division 1, Groups C and D, Temp. Code T4<br/>Ex ia IIB T4 Ga</td> <td>class i, zone o Act i allo 14 Ga<br/>-25°C &lt; Tamb &lt; 60°C, for extended range see Marking plate</td> <td>In the US install in accordance with the NEC (NFPA70, Article<br/>and ANSI/ISA-RP12.06.01</td> <td>in canada install in accordance with CEC part i<br/>Exia Intrinsically Safe; Securite Intrinseque</td> <td>WARNING: EXPLOSION HAZARD<br/>Substitution of components may impair Intrinsic safety</td> <td>AVERTISSEMENT: RISQUE D' EXPLOSION - La substitution<br/>de composants peut compromettre la securite intrinseque.</td> | W12 M12 A12 A12 A100 A12 A100 A12 → A100 A12 → A100 A110 A100 A110 A100 A110 A100 A110 A100 A110 A100 A110 A100 A110 A100 A110 A100 A100 A100 A100 A100 A100 A100 A100 A100 A100 A100 A100 A100 A100 A100 A100 A100 A100 A100 A100 A100 A100 A100 A100 A100 A100 A100 A | Class I, Division 1, Groups C and D, Temp. Code T4<br>Ex ia IIB T4 Ga | class i, zone o Act i allo 14 Ga<br>-25°C < Tamb < 60°C, for extended range see Marking plate | In the US install in accordance with the NEC (NFPA70, Article<br>and ANSI/ISA-RP12.06.01 | in canada install in accordance with CEC part i<br>Exia Intrinsically Safe; Securite Intrinseque | WARNING: EXPLOSION HAZARD<br>Substitution of components may impair Intrinsic safety | AVERTISSEMENT: RISQUE D' EXPLOSION - La substitution<br>de composants peut compromettre la securite intrinseque. |

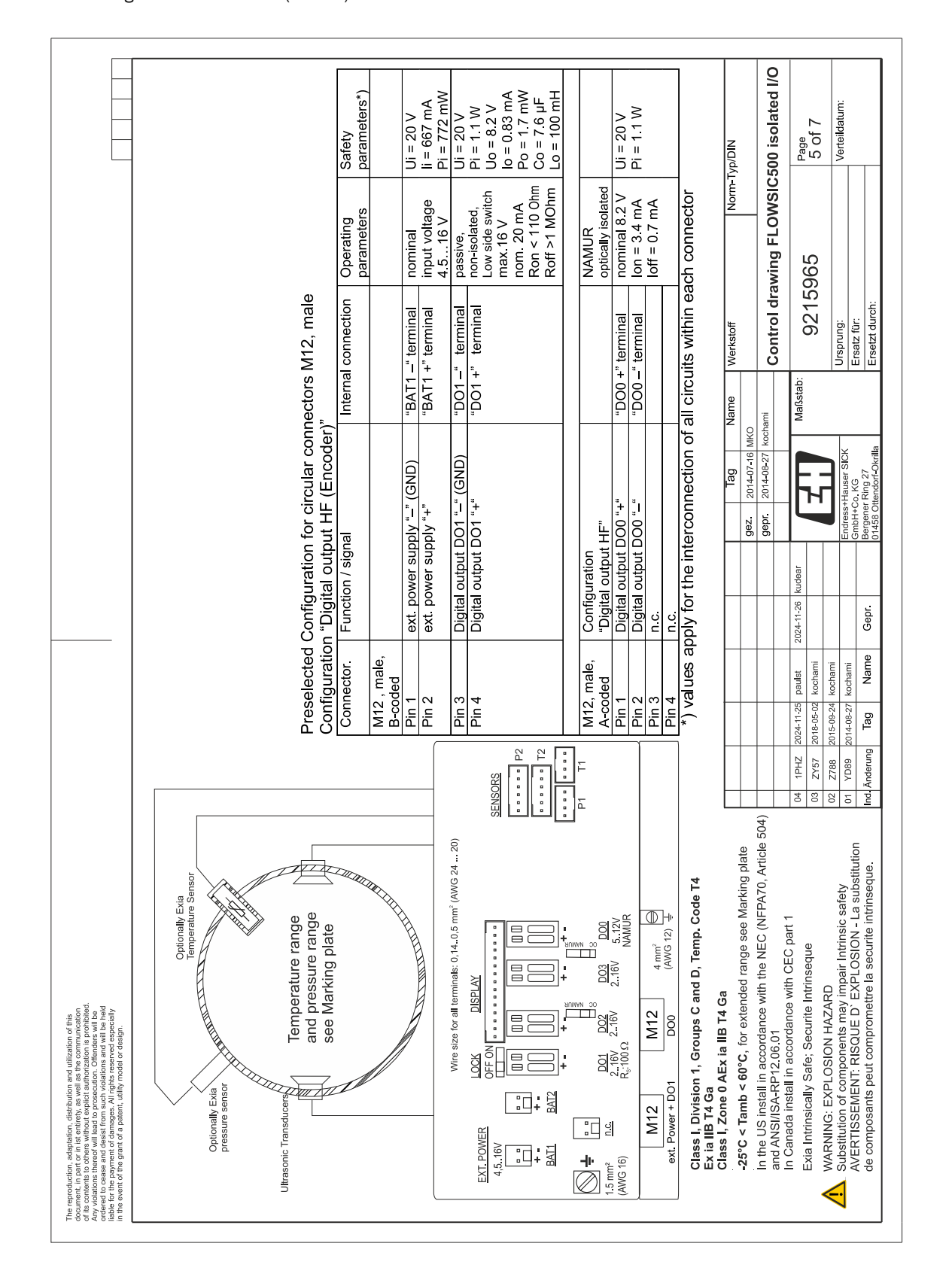

#### Bild 86 Steuerungsschema 9215965 (Seite 5)

|                                                                                                    |                                                                                 | Safety<br>parameters*)  |                        | Ui = 20 V<br>li = 667 mA           | Pi = 772  mW      | Ui = 20 V                                         | Pi = 1.1 W<br>Uo = 8.2 V         | lo = 0.83 mA<br>Po = 1 7 mW             | Co = 7.6 μF<br>Lo = 100 mH     |                                     | Ui = 20 V                      | Pi = 1.1 W       | Ci = 1.35 μF<br>I i = 0.03 mH                | i                                   | Tvp/DIN            |                                           | 500 isolated I/O                                         | Page                                  | 6 of 7                        | Verteildatum:                          |                                                                                       |
|----------------------------------------------------------------------------------------------------|---------------------------------------------------------------------------------|-------------------------|------------------------|------------------------------------|-------------------|---------------------------------------------------|----------------------------------|-----------------------------------------|--------------------------------|-------------------------------------|--------------------------------|------------------|----------------------------------------------|-------------------------------------|--------------------|-------------------------------------------|----------------------------------------------------------|---------------------------------------|-------------------------------|----------------------------------------|---------------------------------------------------------------------------------------|
|                                                                                                    |                                                                                 | Operating<br>parameters |                        | nominal<br>innut voltada           | 4.516 V           | passive,                                          | non-isolated,<br>Low side switch | nom. 20 mA                              | Roff >1 10 Uhm<br>Roff >1 MOhm | <br>optically isolated              | nominal                        | input voltage    | 2.75V(LV)<br>4.16V                           | ach connector                       | Norm               |                                           | awing FLOWSIC                                            | L                                     | 60A                           |                                        |                                                                                       |
|                                                                                                    | ors M12, male                                                                   | ernal connection        |                        | AT1 –" terminal<br>AT1 +" terminal |                   | 01 –"terminal                                     | 01 +" terminal                   |                                         |                                |                                     | 5485 +" terminal               | 5485 A" terminal | 5485 –" terminal                             | ircuits within ea                   | Werkstoff          |                                           | Control dra                                              | tab:                                  | GLZA                          | Ursprung:                              | Ersatz für:<br>Ersetzt durch:                                                         |
|                                                                                                    | circular connect<br>bowered"                                                    | Inte                    |                        | <u>(" (GND) "BA</u><br>(+"         | +                 | "–" (GND) "DC                                     | ,+"<br>DG"                       |                                         |                                | owered"                             | oply input "+" "RS             | rface "A" "RS    | pply input "–"      "RS<br>faca "B"      "BS | onnection of all ci                 | Tag Name           | 2014-07-16 MKO                            | r 2014-08-27 kochami                                     | Maßsi                                 | н                             | iss+Hauser SICK                        | 1+Co. KG<br>aner Ring 27<br>3. Ottendorf-Okrilla                                      |
|                                                                                                    | Configuration for<br>RS485 externa                                              | Function / signal       |                        | ext. power supply '                | ext. power suppry | Digital output DO1                                | Digital output DO1               |                                         |                                | Configuration<br>"RS485 external po | Auxiliary power sul            | "RS485 Data Inte | Auxiliary power sul<br>RC485 Data Inter      | ply for the interco                 |                    | Gez                                       | deb                                                      | 2024-11-26 kudear                     |                               | Endre                                  | Gepr. Gmb1                                                                            |
|                                                                                                    | Preselected<br>Configuration                                                    | Connector.              | M12 , male,<br>B-coded | Pin 1<br>Din 3                     |                   | Pin 3                                             | Pin 4                            | ~~~~~~~~~~~~~~~~~~~~~~~~~~~~~~~~~~~~~~~ |                                | M12, male,<br>A-coded               | Pin 1                          | Pin 2            | Pin 3<br>Din 4                               | *) values ap                        |                    |                                           |                                                          | 2024-11-25 paulst                     | 2018-05-02 kochami            | 2015-09-24 kochami                     | g Tag Name                                                                            |
|                                                                                                    |                                                                                 |                         |                        |                                    |                   |                                                   | SENSORS                          |                                         |                                | -<br>-<br>                          | ]                              |                  |                                              |                                     |                    | late                                      | rticle 504)                                              | 04 1PHZ                               | 03 ZY57                       | 02 Z788                                | ution UI TUG9                                                                         |
| an and utilization of this<br>etil as the communication<br>contraction is portubiled.<br>cultor of Penders will be<br>cultor of Penders will be<br>post searce and expectally<br>thy model or design.                                                                                                    | Contonally Exa<br>Temperature Sensor<br>Temperature range<br>and pressure range |                         |                        |                                    |                   | Wire size for all terminals: 0,14.0,5 mm" (AWG 24 | LOCK DISPLAY<br>OFF ON           |                                         |                                |                                     | 216V 216V 216V 512V<br>R.:100Ω |                  | 01 B≤485 (AWG 12) ↓                          | on 1, Groups C and D, Temp. Code T4 | 0 AEx ia IIB T4 Ga | < 60°C, for extended range see Marking pl | III in accordance with the NEC (NFPA70, Ar<br>RP12.06.01 | all in accordance with CEC part 1     | I) sale, securite Intimiseque | components may impair Intrinsic safety | ENT: RISQUE D' EXPLOSION - La substitu<br>s peut compromettre la securite intrinseque |
| The reproduction, adaptation, distribution<br>of its content, in part is the initiation of the<br>order of the content is part of the content addition<br>volations there of milliand to process<br>ordered to coase and deskift from such<br>liable for the payment of damages. All it<br>in the event of the grant of a parent, util<br>in the event of the grant of a parent, util | Optionally Exis<br>pressure sens                                                |                         |                        |                                    | _                 |                                                   | EXT_POWER<br>4,5.16V             |                                         | + + +=<br>BAT1 BAT2            | 15. mm²                             | (AWG 16)                       |                  | M12                                          | Class I, Divisio<br>Ex ia IIB T4 G  | Class I, Zone (    | -25°C < Tamb                              | In the US instal<br>and ANSI/ISA-F                       | In Canada Insta<br>Evio Intrincicolli |                               | Substitution of c                      | AVERTISSEME<br>de composants                                                          |

Г

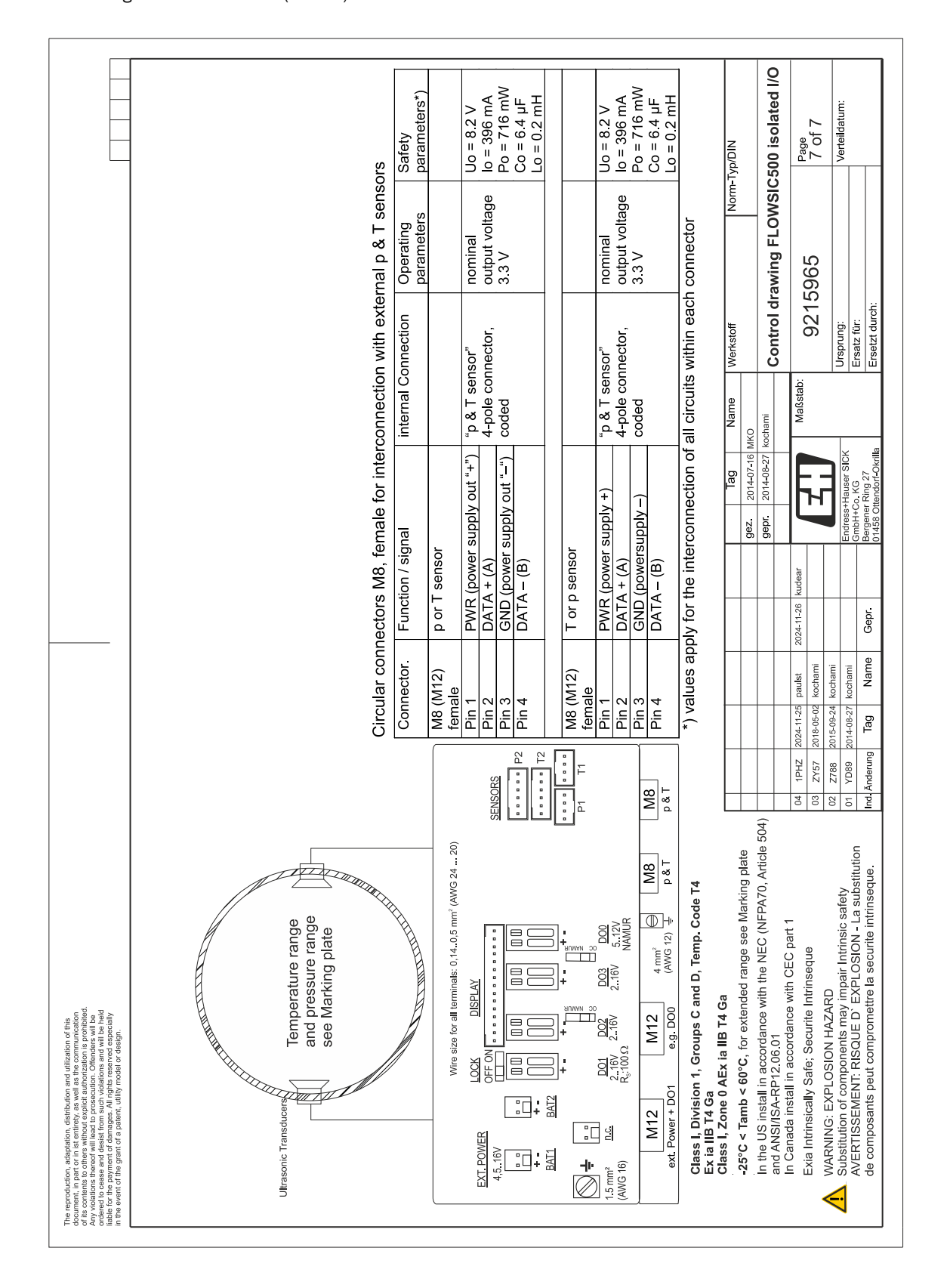

FLOWSIC500

# 9.10 Anschlussschemata für den Betrieb des FLOWSIC500 gemäß ATEX/IECEx

Bild 89 Steuerungsschema 9215966 (Seite 1)

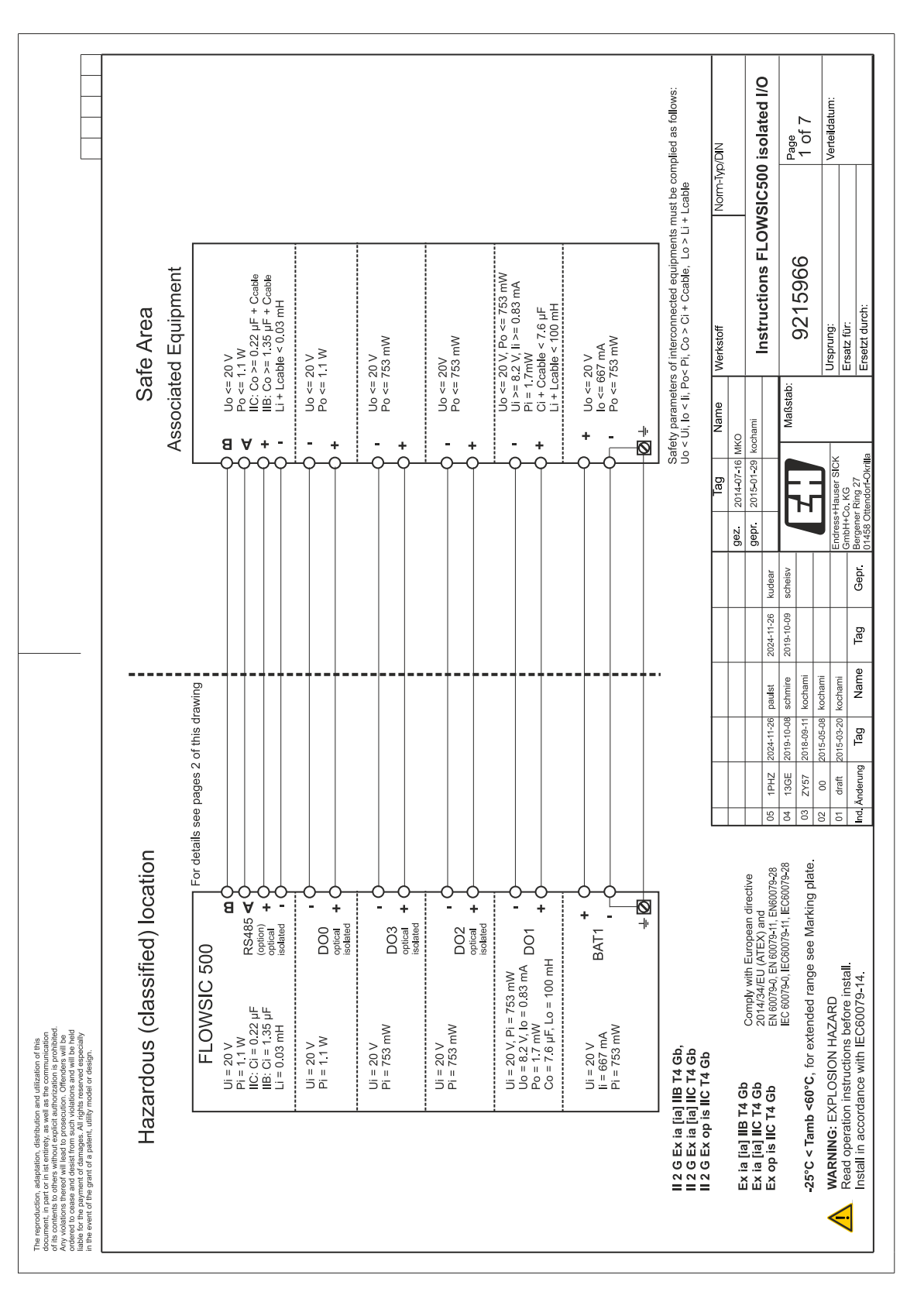

|                                                                                                    |                                                              |             | Ci Li<br>(µF] (mH) | n s n          |                    | n.s n.s             | n.s. n.s            | n.s n.s                 | n.s n.s                  | n.s n.s            | IIB:1.35 0.03<br>IIC:0.22                                                                   | 1                                | 1                                                                                           | igible small<br>be applied             | NID/C     |            | ) isolated I/O       | Page               | 2 of 7      | Verteildatum:              |                                     |
|----------------------------------------------------------------------------------------------------|--------------------------------------------------------------|-------------|--------------------|----------------|--------------------|---------------------|---------------------|-------------------------|--------------------------|--------------------|---------------------------------------------------------------------------------------------|----------------------------------|---------------------------------------------------------------------------------------------|----------------------------------------|-----------|------------|----------------------|--------------------|-------------|----------------------------|-------------------------------------|
|                                                                                                    |                                                              |             | Pi<br>(mW)         | 753            |                    | 320                 | 1100                | 753                     | 753                      | 753                | 1100                                                                                        | 1                                | 1                                                                                           | tes neglist                            | Norm-Ty   |            | SIC50                |                    |             |                            |                                     |
|                                                                                                    |                                                              | ment        |                    | (IIIIA)<br>667 |                    | 667                 | N/A                 | N/A                     | N/A                      | N/A                | N/A                                                                                         | I                                | 1                                                                                           | s : deno<br>t and nee                  |           |            | FLOW                 |                    | ٥           |                            |                                     |
|                                                                                                    |                                                              | ompart      | Ui<br>Ui           | 20             |                    | 20                  | 20                  | 20                      | 20                       | 20                 | 20                                                                                          | 1                                | 1                                                                                           | relevan                                |           |            | Ictions              |                    | 1290        |                            | ÷                                   |
|                                                                                                    | ÷                                                            | minal c     | Lo                 |                |                    | :                   |                     | 100                     | 1                        | 1                  | 1                                                                                           | 0.2                              | 0.2                                                                                         | otes: not                              | /erkstoff |            | Instru               | 0                  | AZ<br>A     | rsprung:                   | rsatz für:<br>rsetzt durc           |
|                                                                                                    | equipmen<br>s fo <b>ll</b> ows:                              | Exi ter     | °,                 |                |                    | :                   | 1                   | 7.6                     | 1                        | 1                  | 1                                                                                           | 6.4                              | 7.6                                                                                         | N/A den                                | N N       |            |                      | ßstab:             |             | <u> ⊃ </u> ı               | ш ш                                 |
|                                                                                                    | ssociated o                                                  | s in the    | Po<br>(mV          | -              |                    | :                   |                     | 1.7                     | 1                        | 1                  | 1                                                                                           | 673                              | 683                                                                                         | -                                      | Nam       | MKO        | kochami              | Maſ                |             |                            |                                     |
|                                                                                                    | an [Exi] a:<br>must be c<br>+ Lcable                         | iections    | 0                  |                |                    | 1                   | 1                   | 0.83                    | 1                        | 1                  | 1                                                                                           | 396                              | 407                                                                                         | -                                      | Tag       | 2014-07-16 | 2015-01-29           | F                  |             | lauser SICk                | . KG<br>Ring 27<br>andorf-Okrill    |
|                                                                                                    | ipment or<br>uipments<br>e, Lo > Li<br>s approve             | al conn     |                    | 21             |                    | ۱<br>ط              | 1                   | 8.2                     | 1                        | 1                  | 1                                                                                           | 8.2                              | 8.2                                                                                         | on on <mark>l</mark> y                 |           | gez.       | gepr.                | L                  |             | Endress+h                  | GmbH+Co<br>Bergener F<br>01458 Othe |
|                                                                                                    | nt<br>an Exi equ<br>nnected eq<br>Ci + Ccabl                 | · extern    |                    | ack 1 or       | ower               | ack 2 res<br>arrerv | tput 0<br>lated     | tput 1<br>ed            | tput 2<br>lated          | tput 3<br>lated    | ata<br>(option)<br>lated                                                                    | cluded<br>oply<br>sensors        | led<br>oply<br>sensors                                                                      | connecti                               |           |            | kudear               | scheisv            |             |                            | Gepr.                               |
|                                                                                                    | Equipmer<br>ction with a<br>of intercor<br>>   C o >         | iters for   | unction            | attery pa      | xternal p<br>upply | attery pa           | btical isc          | igital out<br>on-isolat | igital out<br>ptical isc | bigital out        | (S485 Da<br>Iterface (<br>Iterface (                                                        | S 485 in<br>ower sup             | Pl incluc<br>ower sup<br>or p & T s                                                         | internal                               |           |            | 024-11-26            | 019-10-09          |             |                            | Tag                                 |
|                                                                                                    | ssociated<br>nterconne<br>arameters<br>lo < II, Po-          | parama      | al/ F<br>tor*)     | -              | al/<br>or s        | -<br>or             |                     |                         |                          |                    | B<br>B<br>B<br>B<br>B<br>B<br>B<br>B<br>B<br>B<br>B<br>B<br>B<br>B<br>B<br>B<br>B<br>B<br>B | ensor F                          | ensor<br>P                                                                                  | ectors for                             |           |            | aulst                | chmire 2           | ochami      | chami<br>chami             | Name                                |
|                                                                                                    | [Ex ia] A<br>Only for i<br>Safety p<br>Uo < Ui,<br>Interconr | Safety      | Termina<br>Connec  | BAT1 +         | Termina<br>connect | BAT2 +,<br>connect  | DO0 +/-<br>terminal | DO1 +/-<br>terminal     | DO2 +/-<br>terminal      | DO3 +/-<br>termina | RS485<br>-/-/+//∕                                                                           | P1/T1 s                          | P2/T2 s                                                                                     | *) conne                               |           |            | 24-11-26 DE          | 19-10-08 sc        | 18-09-11 kc | 15-05-08 KC<br>15-03-20 ko | Tag                                 |
|                                                                                                    |                                                              |             |                    |                |                    |                     |                     |                         | SI L                     | 1 12               |                                                                                             | ual)                             |                                                                                             |                                        |           |            | 1PH7 20              | 13GE 20            | ZY57 20     | 00 201<br>draft 201        | Jderung                             |
|                                                                                                    |                                                              |             |                    |                |                    |                     |                     |                         | SENSOF                   |                    |                                                                                             | se user mar                      |                                                                                             |                                        | L         |            | 05                   | 6 2                | 8           | 01                         | nd. Ä                               |
|                                                                                                    |                                                              | D           |                    | ~              |                    |                     | 100 10              | 104 14                  |                          |                    |                                                                                             | 5 (ption, s                      |                                                                                             |                                        |           |            | CUVE<br>070.29       | 01.9-20<br>0079-28 | j plate.    |                            |                                     |
|                                                                                                    | y Exia<br>ture Senso                                         | ~ _<br>0    | ٩                  |                |                    | A                   | DIMIC / VINIC       |                         |                          |                    |                                                                                             |                                  | T<br>T<br>T<br>T<br>T<br>T<br>T<br>T<br>T<br>T<br>T<br>T<br>T<br>T<br>T<br>T<br>T<br>T<br>T |                                        |           |            | X) and<br>X and      | 79-11, Elvou       | e Marking   |                            |                                     |
|                                                                                                    | Optional                                                     | e rang      | re ranç<br>g plate |                |                    |                     | 014 05              |                         |                          |                    |                                                                                             | 200<br>200<br>NAML               | 4 mm <sup>2</sup><br>(AWG 12)                                                               |                                        |           | L          | 4/EU (ATE            | 3-0, EC 600        | ange see    | =                          | -14.                                |
| ited.                                                                                                    |                                                              | Iperatu     | pressu<br>Markin   |                |                    |                     |                     | DISPLAY                 |                          |                    | <u>,</u><br>⊒ <u>₩₩₩₩</u>                                                                   |                                  |                                                                                             |                                        |           | c          | 2014/3               | EC 600             | xtended r   | AZARD                      | S before II<br>EC60079              |
| ancauor or uns<br>e communication<br>offenders will b<br>erved especia<br>el or design.                                                                     |                                                              | Tem         | and<br>see         |                |                    |                     | ino cizo for        | N N                     |                          |                    | ]+<br>]                                                                                     | 00 2.16<br>00 2.16               |                                                                                             | t T4 Gb,<br>T4 Gb,<br>T4 Gb            | 10        | ٩          | ے م                  |                    | °C, for e)  | H NOISC                    | structions<br>ce with IE            |
| transmitting and under and under a shift of the securitor of prosecution. C prosecution. C such violation. Such violation it, utility mode nt, utility mode | Exia                                                         | Serection   |                    | đ              | //                 |                     |                     | : ă                     | UHë<br>J                 | ∍⊂<br>:1:          |                                                                                             | <u>9</u> 27                      |                                                                                             | ia [ia] IIB<br>ia [ia] IIC<br>ia i IIC |           | IIB T4 G   | IIC T4 G             |                    | .09> dme    | G: EXPL(                   | station ins<br>accordance           |
| r in ist entirety<br>hers without e:<br>of will lead to<br>nd desist from<br>int of damage<br>rant of a pater                                               | Optionally<br>pressure s                                     | ic Transduc | L                  |                |                    |                     |                     | OWFR                    |                          |                    |                                                                                             |                                  |                                                                                             | 2 G EX                                 |           | x ia lial  | x ia [ia]<br>x on is | 200                | 25°C < Ta   | VARNING                    | रead ope<br>nstall in <i>ह</i>      |
| orouucator, a<br>ent, in part of<br>ontents to oth<br>liations there<br>at to cease an<br>or the payment<br>event of the g                                  |                                                              | Ultrasoni   |                    |                |                    |                     |                     | FXT P                   | 4,5.1                    | <u>-</u> +         | - B                                                                                         | 1.5 mm <sup>2</sup><br>(AVIG 16) |                                                                                             | ====                                   | •         | ш          | шц                   | 1                  | ςł          | > (                        | <u> </u>                            |

#### Bild 90 Steuerungsschema 9215966 (Seite 2)

Anhang

|                                                                                                    |                                                          | Safety<br>parameters*)  |                       | Ui = 20 V<br>li = 667 mA         | Pi = 753  mW | Uo = 8.2 V<br>lo = 0.83 mA          | Po = 1.7 mW<br>$Co = 7.6 \mu F$                                      | L0 = 100mH                    |       |                                | Ui = 20 V     | Pi = 753mW    |                                     |               |                                                                                                    |                                                                                 | Typ/DIN   |                                 | 00 isolated I/O                           |                                                                                                | Page<br>3 of 7                                         | Verteildstrim:                                          |                                            |                                        |
|----------------------------------------------------------------------------------------------------|----------------------------------------------------------|-------------------------|-----------------------|----------------------------------|--------------|-------------------------------------|----------------------------------------------------------------------|-------------------------------|-------|--------------------------------|---------------|---------------|-------------------------------------|---------------|----------------------------------------------------------------------------------------------------|---------------------------------------------------------------------------------|-----------|---------------------------------|-------------------------------------------|------------------------------------------------------------------------------------------------|--------------------------------------------------------|---------------------------------------------------------|--------------------------------------------|----------------------------------------|
|                                                                                                    |                                                          | Operating<br>parameters |                       | nominal<br>input voltage         | 4 516 V      | passive,<br>non-isolated,           | Low side switch<br>max.16 V<br>max.100 mA                            | Ron < 110 0hm<br>Roff >1 MOhm |       | passive,<br>optically isolated | max.16 V      | nom 20 mA     | switchable as                       | nominal 8.2 V | lon = 3.4 mA<br>loff = 0.7 mA                                                                             | ach connector                                                                   | Norm-     |                                 | ons FLOWSIC5                              |                                                                                                | 9966                                                   |                                                         |                                            |                                        |
|                                                                                                    | rs M12, male                                             | nal connection          |                       | ſ1 –" terminal<br>ſ1 +" terminal |              | 1 – "terminal<br>1 + "terminal      | 2                                                                    |                               |       |                                | 2 +" terminal | 2 –" terminal | 3 –" terminal                       | 3 +" terminal |                                                                                                    | cuits within ea                                                                 | Werkstoff |                                 | Instructi                                 | 1                                                                                              | 9215                                                   | l Irspring.                                             | Ersatz für:                                | Ersetzt durch:                         |
|                                                                                                    | lar connecto                                             | Inter                   |                       | ID) "BAT<br>"BAT                 |              | ,00" (UN                            | 2                                                                    |                               | -     |                                | "DO2          | COQ.,         |                                     |               |                                                                                                    | tion of all circ                                                                | ig Name   | -07-16 MKO                      | 01-29 kochami                             |                                                                                                | Maissta                                                |                                                         | ar SICK                                    | 27                                     |
|                                                                                                    | tion for circul<br>outputs LF"                           | signal                  |                       | · supply "–" (GN<br>· supply "+" |              | <u>put DO1 " (G</u><br>אווד DO1 "+" |                                                                      |                               |       | ion<br>utputs LF"              | out DO2 "+"   | put DO2 "–"   | put DO3 "-"                         | put DO3 "+"   |                                                                                                    | e interconnec                                                                   | Ta        | gez. 2014-                      | gepr 2015                                 | ar lair                                                                                        |                                                        |                                                         | Endress+Hause<br>GmbH+Co. KG               | pr Bergener Ring                       |
|                                                                                                    | ed Configura                                             | Function /              |                       | ext. power<br>ext. power         | :<br>(       | Digital out                         |                                                                      |                               |       | Configurat<br>"2 Digital o     | Digital out   | Digital out   | Digital out                         | Digital out   |                                                                                                    | apply for the                                                                   |           |                                 |                                           | 2024-11-26 kude                                                                                | 2018-10-09 2016                                        |                                                         |                                            | Tag Ge                                 |
|                                                                                                    | Pre-selectt<br>Configurati                               | Connector.              | M12 , male<br>B-coded | Pin 1<br>Pin 2                   | i            | Pin 3                               | F<br>                                                                |                               |       | M12, male,<br>A-coded          | Pin 1         | Pin 2         | Pin 3                               | л<br>П<br>4   |                                                                                                    | *) values                                                                       |           |                                 |                                           | 2024-11-26 paulst                                                                              | 2018-09-11 kochami                                     | 2015-05-08 kochami                                      | 2015-03-20 kochami                         | Tag Name                               |
|                                                                                                    |                                                          |                         |                       |                                  |              |                                     |                                                                      | SENSORS                       | ••••• | T2                             | D1 11         | _             |                                     |               |                                                                                                    |                                                                                 |           |                                 |                                           | 05 1PHZ                                                                                        | 03 ZY57                                                | 02 00                                                   | 01 draft                                   | Ind. Änderung                          |
| rins services and service and unification of this<br>in this entropy, as well as the communication<br>eval whose used and mortizations to probleted.<br>If well about to presentation. Cherenders will be<br>direct for a patient, utility increase or exprise held<br>and a patient, utility increase or elegity. | Optionally Exia<br>Temperature Sensor<br>pressure sensor | and pressure range      | see marking plate     |                                  |              |                                     | Wire size for all terminals: 0,140,5 mm² (AWG 24 20)<br>LOCK DISPLAY | OWER OFFON                    |       |                                |               |               | <u>n.e.</u> 2.16V 2.16V 2.16V 5.12V | Rg10052 NAMUR | M12         M12         4 mm <sup>2</sup> ⊖           tt Power + D01         D02 + D03         (AWG 12) ↓ | 2 G Ex ia [ia] IIB T4 Gb,<br>2 G Ex ia [ia] IIC T4 Gb<br>3 G Ex on is IIC T4 Gb |           | x ia fial IIB T4 Gb · · · · · · | x ia [ia] IIC 14 Gb 2014/34/EU (ATEX) and | x op is IIC 14 GD EN 60079-0, EN 60079-11, EN60079-28<br>IFC 60079-0 IFC 60079-01 IFC 60079-28 | 5°C / Tamb / 60°C for outonded rende see Marking alots | 2 C 1 IIII 200 C, IOI EXIGINED TAILE SEE MAINING PLACE. | ead operation instructions before install. | istall in accordance with IEC60079-14. |

#### Bild 91 Steuerungsschema 9215966 (Seite 3)

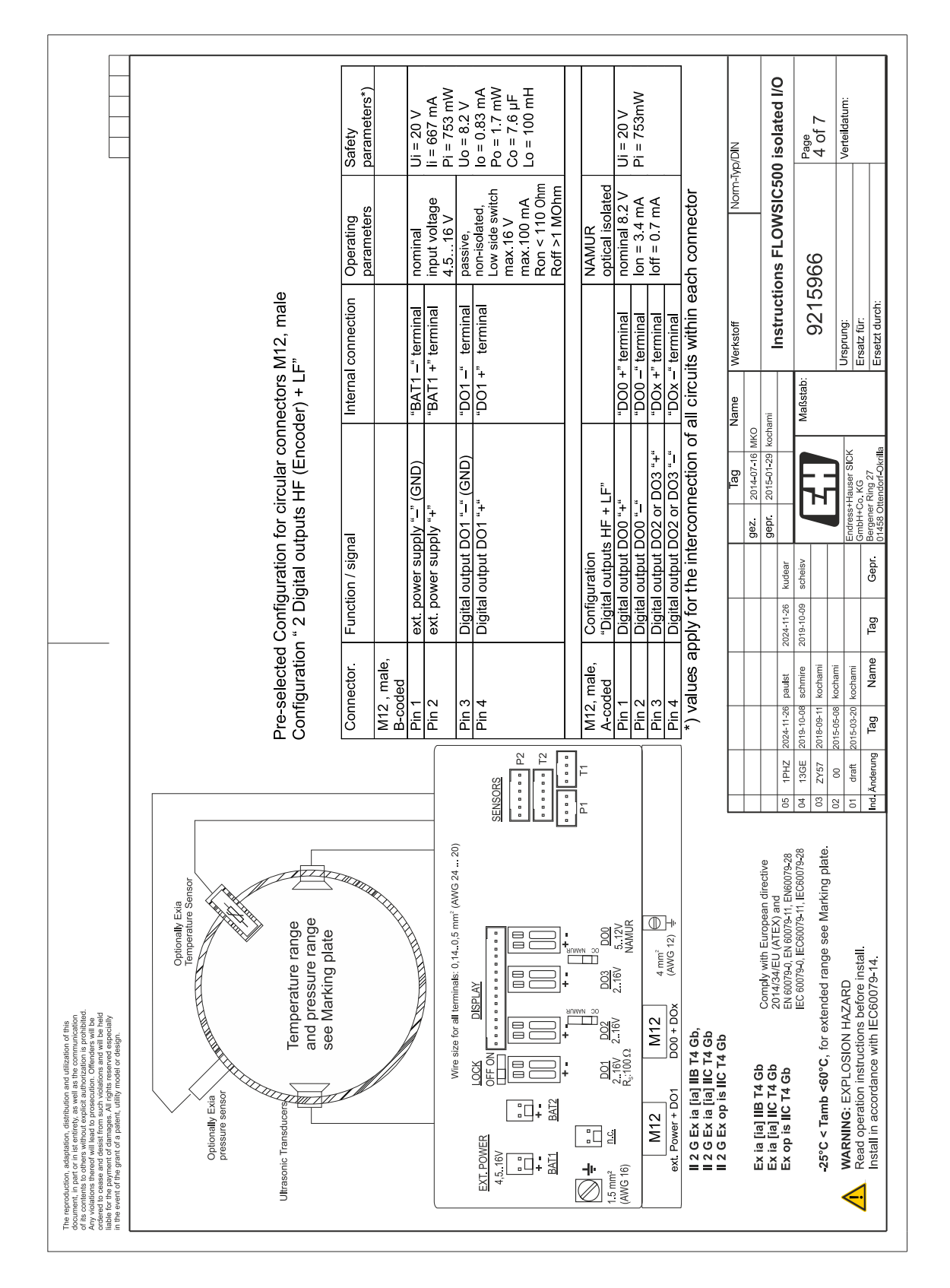

#### Bild 92 Steuerungsschema 9215966 (Seite 4)

|                                                                                                    |                                                                            | Safety<br>narameters*)               |                        | Ui = 20 V<br>li = 667 mA             | PI = 753 mW<br>Uo = 8.2 V                           | lo = 0.83 mA<br>Po = 1.7 mW<br>Co = 7.6 µF<br>Lo = 100 mH                                   |                                    | Ui = 20 V<br>Pi = 1.1 W                                                 |                           |                                                       | lyp/DIN      |                                                     | 00 isolated I/O                                                                          | Page, _                               | 2 OT /                                                    | Verteildatum:             |                                                                                        |
|----------------------------------------------------------------------------------------------------|----------------------------------------------------------------------------|--------------------------------------|------------------------|--------------------------------------|-----------------------------------------------------|---------------------------------------------------------------------------------------------|------------------------------------|-------------------------------------------------------------------------|---------------------------|-------------------------------------------------------|--------------|-----------------------------------------------------|------------------------------------------------------------------------------------------|---------------------------------------|-----------------------------------------------------------|---------------------------|----------------------------------------------------------------------------------------|
|                                                                                                    |                                                                            | Operating                            |                        | nominal<br>input voltage             | 4.516 V<br>passive,                                 | non-isolated,<br>Low side switch<br>max.16 V<br>max.100 mA<br>Ron < 110 0hm<br>Roff >1 MOhm | NAMUR<br>optical isolated          | nominal 8.2 V<br>Ion = 3.4 mA                                           | loff = $0.7 \text{ mA}$   | ach connector                                         | Norm         |                                                     | ons FLOWSIC5                                                                             | Dee                                   | 200                                                       |                           |                                                                                        |
|                                                                                                    | ctors M12, male                                                            | nternal connection                   |                        | BAT1 –" terminal<br>BAT1 +" terminal | DO1 –" terminal                                     | DO1 +" terminal                                                                             |                                    | DO0 +" terminal                                                         |                           | circuits within ea                                    | ne Werkstoff |                                                     | Instructi                                                                                | ißstab: 001E                          | C1 70                                                     | Ursprung:                 | Ersetzt durch:                                                                         |
|                                                                                                    | for circular conne                                                         |                                      |                        | oly "–" (GND) " <br> y "+" "         | 01 "–" (GND) "l                                     | 01 "+"                                                                                      |                                    | ", UC ", UC                                                             | i                         | rconnection of all                                    | Tag Nar      | gez. 2014-07-16 MKO                                 |                                                                                          | ₩<br>E                                | ГÝ                                                        | Endress+Hauser SICK       | ambr+cu. na<br>Bergener Ring 27<br>11458 Ottendorf-Okrilla                             |
|                                                                                                    | d Configuration                                                            | Function / signa                     |                        | ext. power supp<br>ext. power supp   | Digital output De                                   | Digital output D                                                                            | Configuration<br>"Digital output H | Digital output Do                                                       | n c                       | n.c.<br>apply for the inte                            |              |                                                     | 2024-11-26 kudear                                                                        | 2019-10-09 scheisv                    |                                                           |                           | Tag Gepr.                                                                              |
|                                                                                                    | Pre-selecte<br>Configuration                                               | Connector                            | M12 , male,<br>B-coded | Pin 2                                | Pin 3                                               | Pin 4                                                                                       | M12, male,<br>A-coded              | Pin 1<br>Pin 2                                                          | Pin 3                     | *) values a                                           |              |                                                     | 2024-11-26 paulst                                                                        | 2019-10-08 schmire                    | 2018-09-11 kochami<br>2015-05-08 kochami                  | 2015-03-20 kochami        | Tag Name                                                                               |
|                                                                                                    |                                                                            |                                      |                        |                                      | ()                                                  | SENSORS<br>SENSORS<br>SENSORS                                                               | - 14<br>- 14                       |                                                                         |                           |                                                       |              |                                                     | 05 1PHZ                                                                                  | 5 04 13GE                             | . 03 ZY57                                                 | 01 draft                  | Ind. Änderung                                                                          |
| <ul> <li>and support, callebroins and distribution of this<br/>art or in its artifety as wells also communication<br/>on these without expectation and instances in problects.<br/>Reveal will lead to prosecution. Offenders will be<br/>prevent of calleranges. All rights reserved separately<br/>the grant of a patient, utility model or design.</li> </ul> | Optionally Exia<br>Pressure sensor<br>pressure sensor<br>Temperature range | and pressure range see Marking plate |                        |                                      | Wire size for all terminals: 0,140,5 mm² (AWG 2420) |                                                                                             |                                    | 16) 2.16V 2.16V 5.12V<br>16) R <sub>8</sub> :100.0 2.16V 5.12V<br>NAMUR | M12 M12 4 mm <sup>2</sup> | ext.Power+D01 D00 (********************************** |              | Ex ia [ia] IIB T4 Gb Comply with European directive | Ex ia [ia] IIC T4 Gb 2014/34/EU (ATEX) and<br>Ex op is IIC T4 Gb EN 60079-0. EN 60079-28 | IEC 60079-0, IEC60079-11, IEC60079-28 | -25°C < Tamb <60°C, for extended range see Marking plate. | WARNING: EXPLOSION HAZARD | read operation misu detroms before mistall.<br>Install in accordance with IEC60079-14. |

#### Bild 93 Steuerungsschema 9215966 (Seite 5)

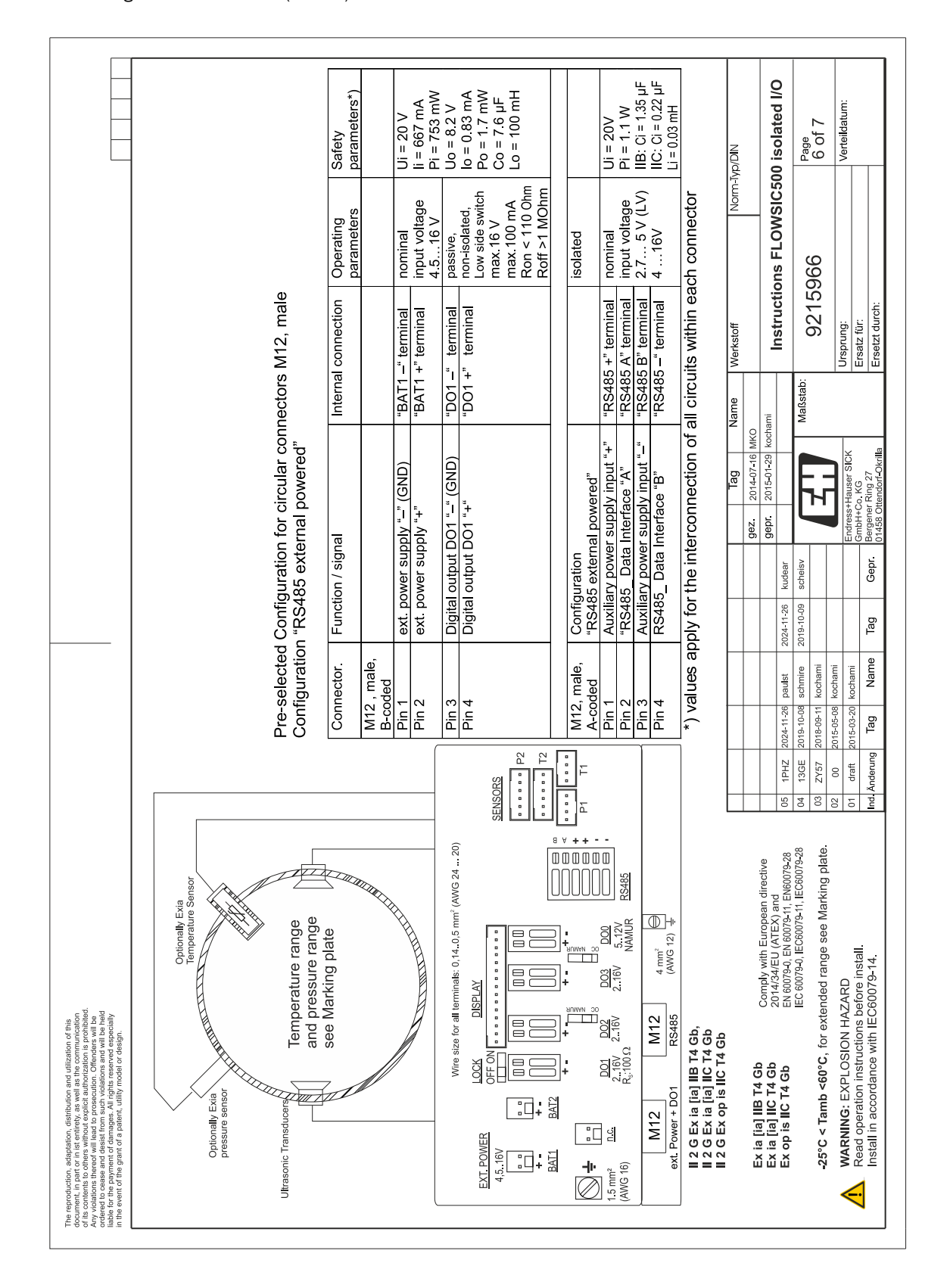

#### Bild 94 Steuerungsschema 9215966 (Seite 6)

|                                                                                                    |                                                                                                  | sors<br>Safety<br>parameters*)        |                                                       | Uo = 8.2 V<br>lo = 396 mA<br>Po = 673 mW<br>Co = 6.4 µF<br>Lo = 0.2 mH |                       | Uo = 8.2 V<br>lo = 396 mA<br>Po = 673 mW                                             | Co = 6.4 μF<br>Lo = 0.2 mH                                                      |                                                                                          | NID/dy1-r            | 500 isolated I/O                                                                                                    | Page<br>7 of 7                                                                                                    | Verteildatum:                           |                                                                                        |
|----------------------------------------------------------------------------------------------------|--------------------------------------------------------------------------------------------------|---------------------------------------|-------------------------------------------------------|------------------------------------------------------------------------|-----------------------|--------------------------------------------------------------------------------------|---------------------------------------------------------------------------------|------------------------------------------------------------------------------------------|----------------------|----------------------------------------------------------------------------------------------------|----------------------------------------------------------------------------------------------------|-----------------------------------------|----------------------------------------------------------------------------------------|
|                                                                                                    |                                                                                                  | Coperating                            |                                                       | nominal<br>output voltage<br>3.3 V                                     |                       | nominal<br>output voltage<br>3.3 V                                                   |                                                                                 | ch connector                                                                             | Nom                  | ctions FLOWSIC                                                                                                    | 5966                                                                                                    |                                         | 2                                                                                      |
|                                                                                                    |                                                                                                  | nnection with ex<br>ternal Connection |                                                       | p & T sensor"<br>-pole connector,<br>oded                              |                       | p & T sensor"<br>-pole connector,<br>oded                                            |                                                                                 | l circuits within ea                                                                     | Name Werkstoff       | nami Instru                                                                                                    | Maßstab: 921                                                                                                    | Ursprung:                               | Ersatz für:<br>Ersetzt durch                                                           |
|                                                                                                    | 0<br>1<br>1<br>1<br>1<br>1<br>1<br>1<br>1<br>1<br>1<br>1<br>1<br>1<br>1<br>1<br>1<br>1<br>1<br>1 | δ, temale tor interco<br>/ signal ir  | nsor                                                  | wer supply out "+") ", ", ", ", ", ", ", ", ", ", ", ", ",             | nsor                  | wer supply +) <sup>1</sup><br>(A) 4<br>wersupply –) c                                | (B)                                                                             | interconnection of all                                                                   | 9ez. 2014-07-16 MKC  | gepr. 2015-01-29 koch                                                                                                    | eisv                                                                                                    | Endress+Hauser SICK                     | epr. Bergener Ring 27<br>01458 Ottendorf-Okrilla                                       |
|                                                                                                    |                                                                                                  | liar connectors M<br>nector. Function | M12) porTse<br>Ne                                     | PWR (pc<br>DATA + i<br>GND (po<br>DATA - i                             | M12) T or p se<br>lie | PWR (pc<br>DATA + i<br>GND (po                                                       | PATA-                                                                           | alues apply for the                                                                      |                      | paulst 2024-11-26 kud                                                                                                    | schmire 2019-10-09 sch<br>kochami                                                                                           | kochami<br>kochami                      | Name Tag G                                                                             |
|                                                                                                    | č                                                                                                | Con                                   | M8 (<br>fems                                          | Sensors<br>Pin 2<br>Pin 2<br>Pin 2<br>Pin 4                            | P1 T1 fema            | Pin 2                                                                                | Pin z                                                                           | *) Vé                                                                                    |                      | 05 1PHZ 2024-11-26                                                                                                    | 04 13GE 2019-10-08<br>03 ZY57 2018-09-11                                                                                    | 02 00 2015-05-08<br>01 draft 2015-03-20 | Ind. Änderung Tag                                                                      |
| Adjantient distribution and utilization of this<br>to can be entropy as wall as the communication<br>to can be entropy as wall as the communication<br>work will lead to processourion. Otherwales will be<br>work will lead to processourion. Otherwale held<br>work of dest from start of values and will be held<br>ment of damages Ail right research especially<br>went of a patient, utility model or design. | one Transducers                                                                                  |                                       | Wire size for all terminals: 0,14.0,5 mm² (AWG 24 20) |                                                                        |                       | та <u>вој ро</u> 2 <u>роз</u> <u>роз</u><br>16) 8.180 2.160 2.160 8.12V<br>16) 8.12V | W12 M12 A12 Amm <sup>3</sup> ⊖ W8<br>ext. Power + D01 e.g. D0x (AWG 12) ↓ p & T | II 2 G Ex ia [ia] IIB T4 Gb,<br>II 2 G Ex ia [ia] IIC T4 Gb<br>II 2 G Ex op is IIC T4 Gb | Ev is fial IIR TA Ch | Ex is ital 11 1 4 00 Comply with European directive<br>Ex is [ia] IIC T4 Gb 2014/34/EU (ATEX) and<br>Ex 00 is IIC T4 Gb EN 60079-01. EN6007-28 | IEC 60079-01, IEC60079-01, IEC60079-01, IEC60079-28<br><b>.25°C &lt; Tamb &lt;60°C</b> for extended rance see Marking plate | WARNING: EXPLOSION HAZARD               | Read operation instructions before install.<br>Install in accordance with IEC60079-14. |

# Bild 95 Steuerungsschema 9215966 (Seite 7)

8029794/AE00/V4-4/2024-12

www.addresses.endress.com

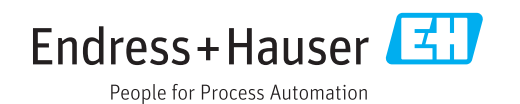